# SIEMENS

Prefazione

| Avvertenze di sicurezza di<br>base | 1 |
|------------------------------------|---|
|                                    |   |
| SINAMICS V-ASSISTANT               | 2 |
|                                    |   |
| Interfaccia utente                 | 3 |
|                                    |   |
| Navigazione task                   | 4 |

## SINAMICS

## SINAMICS V90 Guida in linea SINAMICS V-ASSISTANT

Manuale d'uso

## Avvertenze di legge

#### Concetto di segnaletica di avvertimento

Questo manuale contiene delle norme di sicurezza che devono essere rispettate per salvaguardare l'incolumità personale e per evitare danni materiali. Le indicazioni da rispettare per garantire la sicurezza personale sono evidenziate da un simbolo a forma di triangolo mentre quelle per evitare danni materiali non sono precedute dal triangolo. Gli avvisi di pericolo sono rappresentati come segue e segnalano in ordine descrescente i diversi livelli di rischio.

#### 

questo simbolo indica che la mancata osservanza delle opportune misure di sicurezza **provoca** la morte o gravi lesioni fisiche.

#### AVVERTENZA

il simbolo indica che la mancata osservanza delle relative misure di sicurezza **può causare** la morte o gravi lesioni fisiche.

#### 

indica che la mancata osservanza delle relative misure di sicurezza può causare lesioni fisiche non gravi.

#### ATTENZIONE

indica che la mancata osservanza delle relative misure di sicurezza può causare danni materiali.

Nel caso in cui ci siano più livelli di rischio l'avviso di pericolo segnala sempre quello più elevato. Se in un avviso di pericolo si richiama l'attenzione con il triangolo sul rischio di lesioni alle persone, può anche essere contemporaneamente segnalato il rischio di possibili danni materiali.

#### Personale qualificato

Il prodotto/sistema oggetto di questa documentazione può essere adoperato solo da **personale qualificato** per il rispettivo compito assegnato nel rispetto della documentazione relativa al compito, specialmente delle avvertenze di sicurezza e delle precauzioni in essa contenute. Il personale qualificato, in virtù della sua formazione ed esperienza, è in grado di riconoscere i rischi legati all'impiego di questi prodotti/sistemi e di evitare possibili pericoli.

#### Uso conforme alle prescrizioni di prodotti Siemens

Si prega di tener presente quanto segue:

#### AVVERTENZA

I prodotti Siemens devono essere utilizzati solo per i casi d'impiego previsti nel catalogo e nella rispettiva documentazione tecnica. Qualora vengano impiegati prodotti o componenti di terzi, questi devono essere consigliati oppure approvati da Siemens. Il funzionamento corretto e sicuro dei prodotti presuppone un trasporto, un magazzinaggio, un'installazione, un montaggio, una messa in servizio, un utilizzo e una manutenzione appropriati e a regola d'arte. Devono essere rispettate le condizioni ambientali consentite. Devono essere osservate le avvertenze contenute nella rispettiva documentazione.

#### Marchio di prodotto

Tutti i nomi di prodotto contrassegnati con <sup>®</sup> sono marchi registrati della Siemens AG. Gli altri nomi di prodotto citati in questo manuale possono essere dei marchi il cui utilizzo da parte di terzi per i propri scopi può violare i diritti dei proprietari.

#### Esclusione di responsabilità

Abbiamo controllato che il contenuto di questa documentazione corrisponda all'hardware e al software descritti. Non potendo comunque escludere eventuali differenze, non possiamo garantire una concordanza perfetta. Il contenuto di questa documentazione viene tuttavia verificato periodicamente e le eventuali correzioni o modifiche vengono inserite nelle successive edizioni.

## Prefazione

## Supporto tecnico

| Paese                                                            | Hotline            |
|------------------------------------------------------------------|--------------------|
| Cina                                                             | +86 400 810 4288   |
| Germania                                                         | +49 911 895 7222   |
| Italia                                                           | +39 (02) 24362000  |
| India                                                            | +91 22 2760 0150   |
| Turchia                                                          | +90 (216) 4440747  |
| Ulteriori informazioni sui centri di assistenza:                 |                    |
| Contatti dei centri di assistenza (https://support.industry.siem | ens.com/cs/ww/en/) |

Prefazione

## Indice del contenuto

|   | Prefazion    | ie                                                            |            |
|---|--------------|---------------------------------------------------------------|------------|
| 1 | Avverten     | ze di sicurezza di base                                       | 9          |
|   | 1.1          | Avvertenze di sicurezza generali                              | 9          |
|   | 1.2          | Garanzia e responsabilità per gli esempi applicativi          | 9          |
|   | 1.3          | Avvertenze di sicurezza                                       | 10         |
| 2 | SINAMICS     | S V-ASSISTANT                                                 |            |
|   | 2.1          | Panoramica                                                    |            |
|   | 2.2          | Combinazione di dispositivi                                   | 12         |
|   | 221          | Combinazione di dispositivi SINAMICS V90 PN e SIMOTICS S-1FL6 | 12         |
|   | 2.2.1        | Combinazione di dispositivi SINAMICS V90 PTLe SIMOTICS S-1EL6 |            |
|   | 2.2.2        | Avvertenze di sicurezza                                       |            |
| 3 | Interfacci   | ia utente                                                     |            |
|   | 3.1          | Modalità di collegamento                                      |            |
|   | 3.2          | Modalità di lavoro                                            |            |
|   | 3 3          | Interfaccia utente - Panoramica                               |            |
|   | 2 1          |                                                               | , 2,<br>סס |
|   | 5.4<br>2 / 1 | Barra dei menu – Paneramica                                   | 20<br>مر   |
|   | 212          | Manu Progette                                                 | 20<br>20   |
|   | 3421         | Progetto -> Nuovo progetto                                    | 29<br>29   |
|   | 3422         | Progetto -> Apri progetto                                     | 29<br>29   |
|   | 3423         | Progetto -> Salva progetto                                    | 30         |
|   | 3.4.2.4      | Progetto -> Salva progetto con nome                           |            |
|   | 3.4.2.5      | Progetto -> Stampa                                            |            |
|   | 3.4.2.6      | Progetto -> Lingua                                            |            |
|   | 3.4.2.7      | Progetto -> Chiudi                                            |            |
|   | 3.4.3        | Menu Modifica                                                 |            |
|   | 3.4.3.1      | Modifica -> Taglia                                            |            |
|   | 3.4.3.2      | Modifica -> Copia                                             | 33         |
|   | 3.4.3.3      | Modifica -> Incolla                                           | 33         |
|   | 3.4.4        | Menu Commuta                                                  |            |
|   | 3.4.4.1      | Commuta -> Vai offline                                        | 33         |
|   | 3.4.4.2      | Commuta -> Vai online                                         | 34         |
|   | 3.4.5        | Menu Strumenti                                                |            |
|   | 3.4.5.1      | Strumenti -> Salva parametri nella ROM                        |            |
|   | 3.4.5.2      | Strumenti -> Reset convertitore di frequenza                  |            |
|   | 3.4.5.3      | Strumenti -> Keset encoder assoluto                           |            |
|   | 3.4.5.4      | Strumenti -> Impostazione di fabbrica                         |            |
|   | 3.4.5.5      | Strumenti -> Upioad parametri                                 |            |
|   | 3.4.6        | Menu Guida                                                    | 38         |
|   | 3.4.6.I      | Guiua -> visualizza Guida                                     |            |

|   | 3.4.6.2    | Guida -> Informazioni su SINAMICS V-ASSISTANT               | . 38 |
|---|------------|-------------------------------------------------------------|------|
|   | 3.5        | Barra degli strumenti                                       | . 39 |
|   | 3.6        | Finestra Allarme                                            | . 40 |
|   | 3.7        | Tasti funzione e combinazioni di tasti                      | . 40 |
| 4 | Navigazion | e task                                                      | . 41 |
|   | 4.1        | Selezione del convertitore di frequenza                     | . 43 |
|   | 4.1.1      | Selezione del convertitore di frequenza                     | . 44 |
|   | 4.1.2      | Selezione del motore                                        | . 47 |
|   | 4.1.3      | Modalità di regolazione                                     | . 48 |
|   | 4.1.4      | Jog                                                         | . 50 |
|   | 4.2        | Impostazione di PROFINET (solo V90 PN)                      | . 52 |
|   | 4.2.1      | Selezione telegramma                                        | . 52 |
|   | 4.2.2      | Configurazione della rete                                   | . 57 |
|   | 4.3        | Parametrizzazione                                           | . 58 |
|   | 4.3.1      | Elenco delle funzioni                                       | . 58 |
|   | 4.3.2      | Impostazione del rapporto cambio elettronico (solo V90 PTI) | . 59 |
|   | 4.3.2.1    | Panoramica                                                  | . 59 |
|   | 4.3.2.2    | Struttura meccanica                                         | . 60 |
|   | 4.3.3      | Impostazione del meccanismo                                 | . 62 |
|   | 4.3.4      | Parametrizzazione del valore di riferimento                 | . 62 |
|   | 4.3.4.1    | Valore di riferimento di posizione                          | . 63 |
|   | 4.3.4.2    | Valore di riferimento di velocità                           | . 72 |
|   | 4.3.4.3    | Valore di riferimento della coppia                          | . 74 |
|   | 4.3.5      | Configurazione della funzione di rampa (solo V90 PN)        | . 75 |
|   | 4.3.6      | Impostazione dei limiti                                     | . // |
|   | 4.3.6.1    | Limite di coppia                                            | . 77 |
|   | 4.3.6.2    | Limite di velocità                                          | . 79 |
|   | 4.3.7      | Configurazione di ingressi/uscite                           | . 81 |
|   | 4.3.7.1    | Assegnazione di ingressi digitali                           | . 81 |
|   | 4.3.7.2    | Assegnazione di uscite digitali                             | . 82 |
|   | 4.3.7.3    | Assegnazione di uscite analogicne (solo V90 P11)            | .83  |
|   | 4.3.8      | Configurazione della ricerca del punto di riferimento       | . 84 |
|   | 4.3.8.1    | Impostazione della ricerca dei punto di menmento            | . 84 |
|   | 4.3.8.2    | Impostazione dei limite di posizione software               | . 90 |
|   | 4.5.9      | Componsazione del gioco all'inversione                      | . 91 |
|   | 4.3.10     | Visualizzazione di tutti i parametri                        | . 93 |
|   | 44         | Messa in servizio                                           | 96   |
|   | 441        | Test dell'interfaccia                                       | 96   |
|   | 4 4 1 1    | Simulazione I/O                                             | . 96 |
|   | 4.4.1.2    | Ingressi/uscite digitali (DI/DO)                            | 100  |
|   | 4.4.1.3    | Ingressi analogici (Al)                                     | 117  |
|   | 4.4.1.4    | Uscite analogiche (AO)                                      | 113  |
|   | 4.4.1.5    | Inaressi treno di impulsi (PTI)                             | 114  |
|   | 4.4.1.6    | Uscite encoder treno impulsi (PTO)                          | 114  |
|   | 4.4.2      | Test del motore                                             | 114  |
|   | 4.4.2.1    | Jog                                                         | 114  |
|   | 4.4.2.2    | Ciclo di prova di posizionamento (solo per V90 PTI)         | 115  |

| 4.4.3        | Ottimizzazione del convertitore di frequenza | 116 |
|--------------|----------------------------------------------|-----|
| 4.4.3.1      | Ottimizzazione automatica "one-button"       | 117 |
| 4.4.3.2      | Ottimizzazione automatica in tempo reale     | 121 |
| 4.4.3.3      | Ottimizzazione manuale                       | 124 |
| 4.4.3.4      | Soppressione di vibrazioni a bassa frequenza | 127 |
| 4.5          | Diagnostica                                  | 129 |
| 4.5.1        | Monitoraggio stato                           | 129 |
| 4.5.2        | Segnali Trace                                | 130 |
| 4.5.2.1      | Configurazione Trace                         | 133 |
| 4.5.3        | Funzione di misura                           | 134 |
| 4.6          | Comunicazione con il PLC (solo V90 PTI)      | 139 |
| 4.6.1        | Comunicazione USS                            | 139 |
| 4.6.2        | Comunicazione Modbus                         | 141 |
| 4.6.2.1      | Comunicazione ciclica                        | 147 |
| 4.6.2.2      | Comunicazione aciclica                       | 155 |
| Indice anali | tico                                         | 165 |

## Avvertenze di sicurezza di base

## 1.1 Avvertenze di sicurezza generali

## AVVERTENZA

## Pericolo di morte in caso di mancata osservanza delle avvertenze di sicurezza e dei rischi residui

In caso di mancata osservanza delle avvertenze di sicurezza e dei rischi residui indicati nella relativa documentazione hardware possono verificarsi degli incidenti che possono causare gravi lesioni o la morte.

- Rispettare le avvertenze di sicurezza contenute nella documentazione hardware.
- Nella valutazione dei rischi occorre tenere conto dei rischi residui.

## AVVERTENZA

#### Malfunzionamenti della macchina dovuti a parametrizzazione errata o modificata

La parametrizzazione errata o modificata può provocare malfunzionamenti delle macchine e di conseguenza il rischio di morte o gravi lesioni.

- Proteggere la parametrizzazione da ogni accesso non autorizzato.
- Gestire eventuali malfunzionamenti con provvedimenti adeguati, ad es. ARRESTO DI EMERGENZA oppure OFF DI EMERGENZA.

## 1.2 Garanzia e responsabilità per gli esempi applicativi

Gli esempi applicativi non sono vincolanti e non hanno alcuna pretesa di completezza per quanto riguarda configurazione ed equipaggiamento o altre eventualità. Essi non rappresentano soluzioni specifiche dei clienti, ma intendono solo proporre un aiuto per la risoluzione di compiti tipici.

L'utente stesso è responsabile del corretto funzionamento dei prodotti descritti. Gli esempi applicativi non esonerano dall'obbligo di cautela nell'impiego, nell'installazione, nell'esercizio e nella manutenzione.

1.3 Avvertenze di sicurezza

## 1.3 Avvertenze di sicurezza

Siemens commercializza prodotti e soluzioni dotati di funzioni di Industrial Security che contribuiscono al funzionamento sicuro di impianti, soluzioni, macchine e reti.

Al fine di proteggere impianti, sistemi, macchine e reti da minacce cibernetiche, è necessario implementare - e mantenere continuamente – un concetto di Industrial Security globale ed all'avanguardia. I prodotti e le soluzioni Siemens costituiscono soltanto una componente di questo concetto.

È responsabilità dei clienti prevenire accessi non autorizzati ai propri impianti, sistemi, macchine e reti. Tali sistemi, macchine e componenti dovrebbero essere connessi unicamente a una rete aziendale o a Internet se e nella misura in cui detta connessione sia necessaria e solo quando siano attive appropriate misure di sicurezza (ad es. impiego di firewall e segmentazione della rete).

Per ulteriori informazioni relative a misure di Industrial Security implementabili potete visitare il sito

https://www.siemens.com/industrialsecurity (https://www.siemens.com/industrialsecurity).

I prodotti e le soluzioni Siemens vengono costantemente perfezionati per incrementarne la sicurezza. Siemens raccomanda espressamente che gli aggiornamenti dei prodotti siano effettuati non appena disponibili e che siano utilizzate le versioni più aggiornate. L'utilizzo di versioni di prodotti non più supportate ed il mancato aggiornamento degli stessi incrementa il rischio di attacchi cibernetici.

Per essere informati sugli aggiornamenti dei prodotti, potete iscrivervi a Siemens Industrial Security RSS Feed al sito

https://www.siemens.com/industrialsecurity (https://new.siemens.com/global/en/products/services/cert.html#Subscriptions).

Ulteriori informazioni sono disponibili in Internet:

Manuale di progettazione Industrial Security (https://support.industry.siemens.com/cs/ww/it/view/108862708/en)

## AVVERTENZA

#### Stati operativi non sicuri dovuti a manipolazione del software

Qualsiasi alterazione del software, come ad es. virus, cavalli di Troia, malware o bug, può provocare stati operativi non sicuri dell'impianto e comportare il rischio di morte, lesioni gravi e danni materiali.

- Mantenere aggiornato il software.
- Integrare i componenti di automazione e azionamento in un concetto di Industrial Security globale all'avanguardia dell'impianto o della macchina.
- Tutti i prodotti utilizzati vanno considerati nell'ottica di questo concetto di Industrial Security globale.
- Adottare le opportune contromisure per proteggere i file sui supporti di memoria rimovibili da eventuali software dannosi, ad es. installando un programma antivirus.
- Al termine della messa in servizio, verificare le impostazioni rilevanti ai fini della sicurezza.

2

## SINAMICS V-ASSISTANT

## 2.1 Panoramica

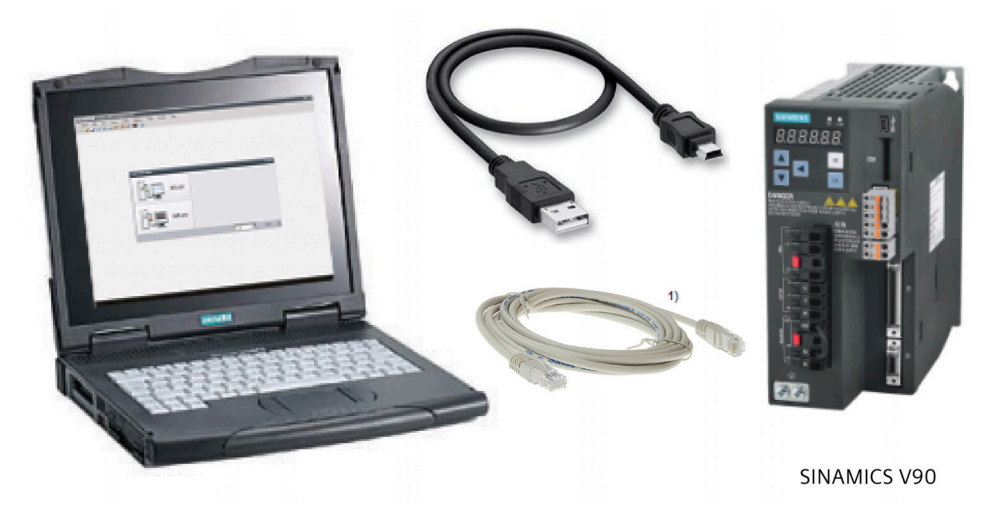

<sup>1)</sup> Cavo di rete opzionale solo per V90 PN

Il tool di engineering SINAMICS V-ASSISTANT è progettato per rendere più veloci la messa in servizio e la diagnostica delle seguenti varianti del convertitore di frequenza SINAMICS V90:

- Convertitori di frequenza SINAMICS V90 con interfaccia PROFINET (per brevità V90 PN)
- Convertitori di frequenza SINAMICS V90 con treno di impulsi, interfaccia USS/Modbus (per brevità V90 PTI)

Il software funziona su un personal computer con sistemi operativi Windows, utilizza l'interfaccia grafica per interagire con gli utenti e comunica con il SINAMICS V90 PN tramite cavo USB oppure un cavo di rete con connettore RJ45 (solo per V90 PN). Può essere usato per modificare i parametri e monitorare lo stato dei convertitori di frequenza SINAMICS V90.

#### Nota

Per garantire la stabilità della messa in servizio online, Siemens raccomanda di utilizzare un cavo USB schermato non più lungo di 3 m con nuclei in ferrite alle due estremità.

#### Nota

La risoluzione minima dello schermo deve essere 1024 × 768.

## 2.2 Combinazione di dispositivi

## 2.2.1 Combinazione di dispositivi SINAMICS V90 PN e SIMOTICS S-1FL6.

#### Servosistema V90 PN 200 V

| Servomo                                      | otori SIMO                       | TICS S-1F                                      | L6 a ine                          | erzia ridotta        |   |            | Servoaziona<br>SINAMICS V      | imenti<br>90 PN                  | Cavi preconfezionati MOTION-<br>CONNECT 300 |                                    |                         |              |
|----------------------------------------------|----------------------------------|------------------------------------------------|-----------------------------------|----------------------|---|------------|--------------------------------|----------------------------------|---------------------------------------------|------------------------------------|-------------------------|--------------|
|                                              |                                  |                                                |                                   |                      |   |            | 200 V                          | -                                | Cavo di<br>potenza                          | Cavo del<br>freno                  | Cavo<br>enco            | der          |
| Coppia<br>nomina<br>le [Nm]                  | Potenz<br>a<br>nomina<br>Ie (kW) | Velocit<br>à<br>nomina<br>le<br>(giri/mi<br>n) | Altez<br>za<br>alber<br>o<br>(mm) | N. di articolo 1FL60 |   |            | N. di<br>articolo<br>6SL3210-5 | Grand<br>ezza<br>costru<br>ttiva | N. di<br>articolo<br>6FX3002-<br>5          | N. di<br>articolo<br>6FX3002-<br>5 | N. di<br>artico<br>6FX3 | olo<br>002-2 |
| 0,16                                         | 0,05                             | 3000                                           | 20                                | 22-2AF21-1           |   | <b>D</b> 1 | FB10-1UF2                      | FSA                              | СК01                                        | ВКО2                               |                         | 20           |
| 0,32                                         | 0,1                              | 3000                                           |                                   | 24-2AF21-1           |   | <b>_</b> 1 |                                |                                  |                                             |                                    |                         |              |
| 0,64                                         | 0,2                              | 3000                                           | 30                                | 32-2AF21-1           |   | <b>_</b> 1 | FB10-2UF2                      |                                  |                                             |                                    |                         |              |
| 1,27                                         | 0,4                              | 3000                                           |                                   | 34-2AF21-1           |   | <b>_</b> 1 | FB10-4UF1                      | FSB                              |                                             |                                    |                         |              |
| 2,39                                         | 0,75                             | 3000                                           | 40                                | 42-2AF21-1           |   | <b>_</b> 1 | FB10-8UF0                      | FSC                              |                                             |                                    |                         |              |
| 3,18                                         | 1                                | 3000                                           |                                   | 44-2AF21-1           |   | <b>_</b> 1 | FB11-0UF1                      | FSD                              |                                             |                                    |                         |              |
| 4,78                                         | 1,5                              | 3000                                           | 50                                | 52-2AF21-0           |   | <b>ם</b> 1 | FB11-5UF0                      |                                  | CK31                                        | BL02                               |                         | 10           |
| 6,37                                         | 2                                | 3000                                           |                                   | 54-2AF21-0           |   | <b>ם</b> 1 | FB12-0UF0                      |                                  |                                             |                                    |                         |              |
| 4,78                                         | 1,5                              | 3000                                           | 50                                | 52-2AF21-2<br>2)     |   | <b>_</b> 1 | FB11-5UF0                      |                                  | СК32                                        | BL03                               |                         | 12           |
| 6,37                                         | 2                                | 3000                                           |                                   | 54-2AF21-2           |   | <b>_</b> 1 | FB12-0UF0                      |                                  |                                             |                                    |                         |              |
| Encoder                                      | increment                        | ale TTL 25                                     | 00 impi                           | ulsi/giro            | А |            |                                | •                                | Encoder inc<br>TTL 2500 in                  | rementale<br>npulsi/giro           | СТ                      |              |
| Encoder                                      | assoluto si                      | ngleturn 2                                     | 21 bit                            |                      | М |            |                                |                                  | Encoder ass<br>singleturn 2                 | oluto<br>21 bit                    | DB                      |              |
| Encoder assoluto 20 bit + 12 bit multiturn L |                                  |                                                |                                   |                      |   |            |                                |                                  | Encoder ass<br>+ 12 bit mu                  | oluto 20 bit<br>Ititurn            |                         |              |
| Lunghezza del cavo <sup>3)</sup>             |                                  |                                                |                                   |                      |   |            | •                              |                                  |                                             |                                    |                         |              |
| 3 m                                          |                                  |                                                |                                   |                      |   |            |                                |                                  | 1AD0                                        |                                    |                         |              |
| 5 m                                          |                                  |                                                |                                   |                      |   |            |                                |                                  | 1AF0                                        |                                    |                         |              |
| 10 m                                         |                                  |                                                |                                   |                      |   |            |                                |                                  | 1BA0                                        |                                    |                         |              |
| 20 m                                         |                                  |                                                |                                   |                      |   |            |                                |                                  | 1CA0                                        |                                    |                         |              |

<sup>1)</sup> Motori a inerzia ridotta con connettori diritti

<sup>2)</sup> Motori a inerzia ridotta con connettori angolati

<sup>3)</sup> Le ultime quattro cifre nel n. di articolo del cavo (....)

## Servosistema V90 PN 400 V

| Servomotori SIMOTICS S-1FL6 a inerzia elevata con<br>connettori diritti |                                  |                                                |                           |                      |   |            | Servoaziona<br>SINAMICS V      | amenti<br>90 PN                  | Cavi preconfezionati MOTION-<br>CONNECT 300 |                                    |                         |              |
|-------------------------------------------------------------------------|----------------------------------|------------------------------------------------|---------------------------|----------------------|---|------------|--------------------------------|----------------------------------|---------------------------------------------|------------------------------------|-------------------------|--------------|
|                                                                         |                                  |                                                |                           |                      |   |            | 400 V                          |                                  | Cavo di<br>potenza                          | Cavo del<br>freno                  | Cavo<br>enco            | der          |
| Coppia<br>nomina<br>le [Nm]                                             | Potenz<br>a<br>nomina<br>Ie (kW) | Velocit<br>à<br>nomina<br>le<br>(giri/mi<br>n) | Altezza<br>albero<br>(mm) | N. di articolo 1FL60 |   |            | N. di<br>articolo<br>6SL3210-5 | Grand<br>ezza<br>costru<br>ttiva | N. di<br>articolo<br>6FX3002-<br>5          | N. di<br>articolo<br>6FX3002-<br>5 | N. di<br>artico<br>6FX3 | olo<br>002-2 |
| 1,27                                                                    | 0,4                              | 3000                                           | 45                        | 42-1AF61-<br>0       |   | <b>□</b> 1 | FE10-4UF0                      | FSAA                             | CL01                                        | BL02                               |                         | 10           |
| 2,39                                                                    | 0,75                             | 3000                                           |                           | 44-1AF61-<br>0       |   | <b>_</b> 1 | FE10-8UF0                      | FSA                              | -                                           |                                    |                         |              |
| 3,58                                                                    | 0,75                             | 2000                                           | 65                        | 61-<br>1AC61-0       |   | <b>_</b> 1 | FE11-0UF0                      |                                  |                                             |                                    |                         |              |
| 4,78                                                                    | 1,0                              | 2000                                           |                           | 62-<br>1AC61-0       |   | <b>_</b> 1 |                                |                                  |                                             |                                    |                         |              |
| 7,16                                                                    | 1,5                              | 2000                                           |                           | 64-<br>1AC61-0       |   | <b>_</b> 1 | FE11-5UF0                      | FSB                              | CL11                                        |                                    |                         |              |
| 8,36                                                                    | 1,75                             | 2000                                           |                           | 66-<br>1AC61-0       |   | <b>_</b> 1 |                                |                                  |                                             |                                    |                         |              |
| 9,55                                                                    | 2,0                              | 2000                                           |                           | 67-<br>1AC61-0       |   | <b>_</b> 1 | FE12-0UF0                      |                                  |                                             |                                    |                         |              |
| 11,9                                                                    | 2,5                              | 2000                                           | 90                        | 90-<br>1AC61-0       |   | <b>_</b> 1 |                                |                                  |                                             |                                    |                         |              |
| 16,7                                                                    | 3,5                              | 2000                                           |                           | 92-<br>1AC61-0       |   | <b>_</b> 1 | FE13-5UF0                      | FSC                              |                                             |                                    |                         |              |
| 23,9                                                                    | 5,0                              | 2000                                           |                           | 94-<br>1AC61-0       |   | <b>_</b> 1 | FE15-0UF0                      |                                  |                                             |                                    |                         |              |
| 33,4                                                                    | 7,0                              | 2000                                           |                           | 96-<br>1AC61-0       |   | <b>_</b> 1 | FE17-0UF0                      |                                  |                                             |                                    |                         |              |
| Encoder                                                                 | increment                        | ale TTL 25                                     | 00 impuls                 | i/giro               | A |            |                                |                                  | Encoder inc<br>TTL 2500 in                  | rementale<br>npulsi/giro           | СТ                      |              |
| Encoder assoluto 20 bit + 12 bit multiturn L                            |                                  |                                                |                           |                      |   |            |                                |                                  | Encoder ass<br>+ 12 bit mu                  | oluto 20 bit<br>Ititurn            | DB                      |              |
| Lunghezza del cavo 1)                                                   |                                  |                                                |                           |                      |   |            |                                |                                  |                                             |                                    |                         |              |
| 3 m                                                                     |                                  |                                                |                           |                      |   |            |                                |                                  | 1AD0                                        |                                    |                         |              |
| 5 m                                                                     |                                  |                                                |                           |                      |   |            |                                |                                  | 1AF0                                        |                                    |                         |              |
| 7 m                                                                     |                                  |                                                |                           |                      |   |            |                                |                                  | 1AH0                                        |                                    |                         |              |
| 10 m                                                                    |                                  |                                                |                           |                      |   |            |                                |                                  | 1BA0                                        |                                    |                         |              |
| 15 m                                                                    |                                  |                                                |                           |                      |   |            |                                |                                  | 1BF0                                        |                                    |                         |              |
| 20 m                                                                    |                                  |                                                |                           |                      |   |            |                                |                                  | 1CA0                                        |                                    |                         |              |

<sup>1)</sup> Le ultime quattro cifre nel n. di articolo del cavo (....)

| Servomotori SIMOTICS S-1FL6 a inerzia elevata con<br>connettori angolati |                                  |                                                |                           |                      |   |            | Servoaziona<br>SINAMICS V      | menti<br>90 PN                   | Cavi preco<br>CONNECT                  | onfezionati<br>300                 | MOTION              | 1-           |
|--------------------------------------------------------------------------|----------------------------------|------------------------------------------------|---------------------------|----------------------|---|------------|--------------------------------|----------------------------------|----------------------------------------|------------------------------------|---------------------|--------------|
|                                                                          | •                                |                                                |                           |                      |   |            | 400 V                          | •                                | Cavo di<br>potenza                     | Cavo del<br>freno                  | Cavo en             | coder        |
| Coppia<br>nomina<br>le [Nm]                                              | Potenz<br>a<br>nomina<br>Ie (kW) | Velocit<br>à<br>nomina<br>le<br>(giri/mi<br>n) | Altezza<br>albero<br>(mm) | N. di articolo 1FL60 |   |            | N. di<br>articolo<br>6SL3210-5 | Grand<br>ezza<br>costru<br>ttiva | N. di<br>articolo<br>6FX3002<br>-5     | N. di<br>articolo<br>6FX3002<br>-5 | N. di art<br>6FX300 | icolo<br>2-2 |
| 1,27                                                                     | 0,4                              | 3000                                           | 45                        | 42-1AF61-<br>2       |   | <b>_</b> 1 | FE10-4UF0                      | FSAA                             | CL02                                   | BL03                               |                     |              |
| 2,39                                                                     | 0,75                             | 3000                                           |                           | 44-1AF61-<br>2       |   | <b>_</b> 1 | FE10-8UF0                      | FSA                              |                                        |                                    |                     |              |
| 3,58                                                                     | 0,75                             | 2000                                           | 65                        | 61-<br>1AC61-2       |   | <b>_</b> 1 | FE11-0UF0                      |                                  |                                        |                                    |                     |              |
| 4,78                                                                     | 1,0                              | 2000                                           |                           | 62-<br>1AC61-2       |   | <b>_</b> 1 |                                |                                  |                                        |                                    |                     |              |
| 7,16                                                                     | 1,5                              | 2000                                           |                           | 64-<br>1AC61-2       |   | <b>_</b> 1 | FE11-5UF0                      | FSB                              | CL12                                   |                                    |                     |              |
| 8,36                                                                     | 1,75                             | 2000                                           |                           | 66-<br>1AC61-2       |   | <b>_</b> 1 |                                |                                  |                                        |                                    |                     |              |
| 9,55                                                                     | 2,0                              | 2000                                           |                           | 67-<br>1AC61-2       |   | <b>_</b> 1 | FE12-0UF0                      |                                  |                                        |                                    |                     |              |
| 11,9                                                                     | 2,5                              | 2000                                           | 90                        | 90-<br>1AC61-2       |   | <b>_</b> 1 |                                |                                  |                                        |                                    |                     |              |
| 16,7                                                                     | 3,5                              | 2000                                           |                           | 92-<br>1AC61-2       |   | <b>_</b> 1 | FE13-5UF0                      | FSC                              |                                        |                                    |                     |              |
| 23,9                                                                     | 5,0                              | 2000                                           |                           | 94-<br>1AC61-2       |   | <b>ם</b> 1 | FE15-0UF0                      |                                  |                                        |                                    |                     |              |
| 33,4                                                                     | 7,0                              | 2000                                           |                           | 96-<br>1AC61-2       |   | <b>_</b> 1 | FE17-0UF0                      |                                  |                                        |                                    |                     |              |
| Encoder                                                                  | increment                        | ale TTL 25                                     | 00 impuls                 | i/giro               | A |            |                                |                                  | Encoder<br>increment<br>2500 impl      | ale TTL<br>ılsi/giro               | CT12                |              |
| Encoder assoluto 20 bit + 12 bit multiturn L                             |                                  |                                                |                           |                      |   |            |                                |                                  | Encoder a:<br>bit + 12 bi<br>multiturn | ssoluto 20<br>t                    | DB10                |              |
| Lunghezza del cavo <sup>1)</sup>                                         |                                  |                                                |                           |                      |   |            |                                |                                  |                                        |                                    |                     |              |
| 3 m                                                                      |                                  |                                                |                           |                      |   |            |                                |                                  | 1AD0                                   |                                    |                     |              |
| 5 m                                                                      |                                  |                                                |                           |                      |   |            |                                |                                  | 1AF0                                   |                                    |                     |              |
| 7 m                                                                      |                                  |                                                |                           |                      |   |            |                                |                                  | 1AH0                                   |                                    |                     |              |
| 10 m                                                                     | 10 m                             |                                                |                           |                      |   |            |                                |                                  | 1BAO                                   |                                    |                     |              |
| 15 m                                                                     |                                  |                                                |                           |                      |   |            |                                |                                  | 1BF0                                   |                                    |                     |              |
| 20 m                                                                     |                                  |                                                |                           |                      |   |            |                                |                                  | 1CA0                                   |                                    |                     |              |

<sup>1)</sup> Le ultime quattro cifre nel n. di articolo del cavo (....)

## 2.2.2 Combinazione di dispositivi SINAMICS V90 PTI e SIMOTICS S-1FL6.

## Servosistema V90 200 V

| Servomo                          | otori SIMC                       | TICS S-1F                                      | L6 a inerz                | ia ridotta                   |      |            | Servoaziona<br>SINAMICS V      | imenti<br>90 200                 | Cavi preconfezionati MOTION-<br>CONNECT 300 |                                    |                         |              |
|----------------------------------|----------------------------------|------------------------------------------------|---------------------------|------------------------------|------|------------|--------------------------------|----------------------------------|---------------------------------------------|------------------------------------|-------------------------|--------------|
|                                  |                                  |                                                |                           |                              |      |            | v                              |                                  | Cavo di<br>potenza                          | Cavo del<br>freno                  | Cavo<br>enco            | der          |
| Coppia<br>nomina<br>le [Nm]      | Potenz<br>a<br>nomina<br>Ie (kW) | Velocit<br>à<br>nomina<br>le<br>(giri/mi<br>n) | Altezza<br>albero<br>(mm) | N. di artico                 | lo 1 | FL60       | N. di<br>articolo<br>6SL3210-5 | Grand<br>ezza<br>costru<br>ttiva | N. di<br>articolo<br>6FX3002-<br>5          | N. di<br>articolo<br>6FX3002-<br>5 | N. di<br>artico<br>6FX3 | olo<br>002-2 |
| 0,16                             | 0,05                             | 3000                                           | 20                        | 22-2AF21-<br>1               |      | <b>_</b> 1 | FB10-1UA2                      | FSA                              | СК01                                        | BK02                               |                         | 20           |
| 0,32                             | 0,1                              | 3000                                           |                           | 24-2AF21-<br>1               |      | <b>1</b>   |                                |                                  |                                             |                                    |                         |              |
| 0,64                             | 0,2                              | 3000                                           | 30                        | 32-2AF21-<br>1               |      | <b>_</b> 1 | FB10-2UA2                      |                                  |                                             |                                    |                         |              |
| 1,27                             | 0,4                              | 3000                                           |                           | 34-2AF21-<br>1               |      | <b>_</b> 1 | FB10-4UA1                      | FSB                              |                                             |                                    |                         |              |
| 2,39                             | 0,75                             | 3000                                           | 40                        | 42-2AF21-<br>1               |      | <b>1</b>   | FB10-8UA0                      | FSC                              |                                             |                                    |                         |              |
| 3,18                             | 1                                | 3000                                           |                           | 44-2AF21-<br>1               |      | <b>_</b> 1 | FB11-0UA1                      | FSD                              |                                             |                                    |                         |              |
| 4,78                             | 1,5                              | 3000                                           | 50                        | 52-2AF21-<br>0 <sup>1)</sup> |      | <b>_</b> 1 | FB11-5UA0                      | -                                | CK31                                        | BL02                               |                         | 10           |
| 6,37                             | 2                                | 3000                                           |                           | 54-2AF21-<br>0 <sup>1)</sup> |      | <b>_</b> 1 | FB12-0UA0                      | -                                |                                             |                                    |                         |              |
| 4,78                             | 1,5                              | 3000                                           | 50                        | 52-2AF21-<br>2 <sup>2)</sup> |      | <b>_</b> 1 | FB11-5UA0                      | -                                | CK32                                        | BL03                               |                         | 12           |
| 6,37                             | 2                                | 3000                                           |                           | 54-2AF21-<br>2 <sup>2)</sup> |      | <b>_</b> 1 | FB12-0UA0                      | -                                |                                             |                                    |                         |              |
| Encoder                          | increment                        | ale TTL 25                                     | 00 impuls                 | i/giro                       | A    |            |                                |                                  | Encoder inc<br>TTL 2500 in                  | rementale<br>npulsi/giro           | СТ                      |              |
| Encoder                          | assoluto si                      | ngleturn 2                                     | 21 bit                    |                              | М    |            |                                |                                  | Encoder ass<br>singleturn 2                 | oluto<br>21 bit                    | DB                      |              |
| Encoder                          | assoluto 2                       | 0 bit + 12                                     | bit multitı               | ırn                          | L    |            |                                |                                  | Encoder ass<br>+ 12 bit mu                  | oluto 20 bit<br>Ititurn            |                         |              |
| Lunghezza del cavo <sup>3)</sup> |                                  |                                                |                           |                              |      |            |                                |                                  |                                             |                                    |                         |              |
| 3 m                              |                                  |                                                |                           |                              |      |            |                                |                                  | 1AD0                                        |                                    |                         |              |
| 5 m                              |                                  |                                                |                           |                              |      |            |                                |                                  | 1AF0                                        |                                    |                         |              |
| 10 m                             |                                  |                                                |                           |                              |      |            |                                |                                  | 1BA0                                        |                                    |                         |              |
| 20 m                             |                                  |                                                |                           |                              |      |            |                                |                                  | 1CA0                                        |                                    |                         |              |

<sup>1)</sup> Motori a inerzia ridotta con connettori diritti

<sup>2)</sup> Motori a inerzia ridotta con connettori angolati

<sup>3)</sup> Le ultime quattro cifre nel n. di articolo del cavo (....)

#### SINAMICS V-ASSISTANT

## 2.2 Combinazione di dispositivi

#### Servosistema V90 400 V

| Servomo<br>connetto                        | otori SIMO<br>ori diritti        | TICS S-1F                                      | L6 a inerz                | ia elevata co        | on |            | Servoaziona<br>SINAMICS V      | menti<br>90 400                  | Cavi preconfezionati MOTION-<br>CONNECT 300 |                                    |                         |              |
|--------------------------------------------|----------------------------------|------------------------------------------------|---------------------------|----------------------|----|------------|--------------------------------|----------------------------------|---------------------------------------------|------------------------------------|-------------------------|--------------|
|                                            |                                  |                                                |                           |                      |    |            | v                              |                                  | Cavo di<br>potenza                          | Cavo del<br>freno                  | Cavo<br>enco            | der          |
| Coppia<br>nomina<br>le [Nm]                | Potenz<br>a<br>nomina<br>Ie (kW) | Velocit<br>à<br>nomina<br>le<br>(giri/mi<br>n) | Altezza<br>albero<br>(mm) | N. di articolo 1FL60 |    |            | N. di<br>articolo<br>6SL3210-5 | Grand<br>ezza<br>costru<br>ttiva | N. di<br>articolo<br>6FX3002-<br>5          | N. di<br>articolo<br>6FX3002-<br>5 | N. di<br>artico<br>6FX3 | olo<br>002-2 |
| 1,27                                       | 0,4                              | 3000                                           | 45                        | 42-1AF61-<br>0       |    | <b>_</b> 1 | FE10-4UA0                      | FSAA                             | CL01                                        | BL02                               |                         | 10           |
| 2,39                                       | 0,75                             | 3000                                           |                           | 44-1AF61-<br>0       |    | <b>_</b> 1 | FE10-8UA0                      | FSA                              | -                                           |                                    |                         |              |
| 3,58                                       | 0,75                             | 2000                                           | 65                        | 61-<br>1AC61-0       |    | <b>_</b> 1 | FE11-0UA0                      |                                  |                                             |                                    |                         |              |
| 4,78                                       | 1,0                              | 2000                                           |                           | 62-<br>1AC61-0       |    | <b>_</b> 1 |                                |                                  |                                             |                                    |                         |              |
| 7,16                                       | 1,5                              | 2000                                           |                           | 64-<br>1AC61-0       |    | <b>_</b> 1 | FE11-5UA0                      | FSB                              | CL11                                        |                                    |                         |              |
| 8,36                                       | 1,75                             | 2000                                           |                           | 66-<br>1AC61-0       |    | <b>_</b> 1 |                                |                                  |                                             |                                    |                         |              |
| 9,55                                       | 2,0                              | 2000                                           |                           | 67-<br>1AC61-0       |    | <b>_</b> 1 | FE12-0UA0                      |                                  |                                             |                                    |                         |              |
| 11,9                                       | 2,5                              | 2000                                           | 90                        | 90-<br>1AC61-0       |    | <b>_</b> 1 |                                |                                  |                                             |                                    |                         |              |
| 16,7                                       | 3,5                              | 2000                                           |                           | 92-<br>1AC61-0       |    | <b>_</b> 1 | FE13-5UA0                      | FSC                              |                                             |                                    |                         |              |
| 23,9                                       | 5,0                              | 2000                                           |                           | 94-<br>1AC61-0       |    | <b>_</b> 1 | FE15-0UA0                      | -                                |                                             |                                    |                         |              |
| 33,4                                       | 7,0                              | 2000                                           |                           | 96-<br>1AC61-0       |    | <b>_</b> 1 | FE17-0UA0                      |                                  |                                             |                                    |                         |              |
| Encoder                                    | increment                        | ale TTL 25                                     | 00 impuls                 | i/giro               | A  |            |                                |                                  | Encoder inc<br>TTL 2500 in                  | rementale<br>1pulsi/giro           | СТ                      |              |
| Encoder assoluto 20 bit + 12 bit multiturn |                                  |                                                |                           |                      |    |            |                                |                                  | Encoder ass<br>+ 12 bit mu                  | oluto 20 bit<br>Ititurn            | DB                      |              |
| Lunghezza del cavo <sup>1)</sup>           |                                  |                                                |                           |                      |    |            |                                |                                  |                                             |                                    | •                       |              |
| 3 m                                        |                                  |                                                |                           |                      |    |            |                                |                                  | 1AD0                                        |                                    |                         |              |
| 5 m                                        |                                  |                                                |                           |                      |    |            |                                |                                  | 1AF0                                        |                                    |                         |              |
| 7 m                                        |                                  |                                                |                           |                      |    |            |                                |                                  | 1AH0                                        |                                    |                         |              |
| 10 m                                       |                                  |                                                |                           |                      |    |            |                                |                                  | 1BA0                                        |                                    |                         |              |
| 15 m                                       |                                  |                                                |                           |                      |    |            |                                |                                  | 1BF0                                        |                                    |                         |              |
| 20 m                                       |                                  |                                                |                           |                      |    |            |                                |                                  | 1CA0                                        |                                    |                         |              |

<sup>1)</sup> Le ultime quattro cifre nel n. di articolo del cavo (....)

| Servomo<br>connetto              | otori SIMC<br>ori angola                   | TICS S-1F<br>ti                                | L6 a inerz                | ia elevata co        | on |            | Servoaziona<br>SINAMICS V      | imenti<br>90 400                 | Cavi preconfezionati MOTION-<br>CONNECT 300 |                                    |                     |              |
|----------------------------------|--------------------------------------------|------------------------------------------------|---------------------------|----------------------|----|------------|--------------------------------|----------------------------------|---------------------------------------------|------------------------------------|---------------------|--------------|
|                                  |                                            |                                                |                           |                      |    |            | V                              |                                  | Cavo di<br>potenza                          | Cavo del<br>freno                  | Cavo en             | coder        |
| Coppia<br>nomina<br>le [Nm]      | Potenz<br>a<br>nomina<br>le (kW)           | Velocit<br>à<br>nomina<br>le<br>(giri/mi<br>n) | Altezza<br>albero<br>(mm) | N. di articolo 1FL60 |    |            | N. di<br>articolo<br>6SL3210-5 | Grand<br>ezza<br>costru<br>ttiva | N. di<br>articolo<br>6FX3002<br>-5          | N. di<br>articolo<br>6FX3002<br>-5 | N. di art<br>6FX300 | icolo<br>2-2 |
| 1,27                             | 0,4                                        | 3000                                           | 45                        | 42-1AF61-<br>2       |    | <b>_</b> 1 | FE10-4UA0                      | FSAA                             | CL02                                        | BL03                               |                     |              |
| 2,39                             | 0,75                                       | 3000                                           |                           | 44-1AF61-<br>2       |    | <b>_</b> 1 | FE10-8UA0                      | FSA                              |                                             |                                    |                     |              |
| 3,58                             | 0,75                                       | 2000                                           | 65                        | 61-<br>1AC61-2       |    | <b>_</b> 1 | FE11-0UA0                      |                                  |                                             |                                    |                     |              |
| 4,78                             | 1,0                                        | 2000                                           |                           | 62-<br>1AC61-2       |    | <b>_</b> 1 |                                |                                  |                                             |                                    |                     |              |
| 7,16                             | 1,5                                        | 2000                                           |                           | 64-<br>1AC61-2       |    | <b>_</b> 1 | FE11-5UA0                      | FSB                              | CL12                                        |                                    |                     |              |
| 8,36                             | 1,75                                       | 2000                                           |                           | 66-<br>1AC61-2       |    | <b>_</b> 1 |                                |                                  |                                             |                                    |                     |              |
| 9,55                             | 2,0                                        | 2000                                           |                           | 67-<br>1AC61-2       |    | <b>_</b> 1 | FE12-0UA0                      | -                                |                                             |                                    |                     |              |
| 11,9                             | 2,5                                        | 2000                                           | 90                        | 90-<br>1AC61-2       |    | <b>_</b> 1 |                                |                                  |                                             |                                    |                     |              |
| 16,7                             | 3,5                                        | 2000                                           |                           | 92-<br>1AC61-2       |    | 1          | FE13-5UA0                      | FSC                              |                                             |                                    |                     |              |
| 23,9                             | 5,0                                        | 2000                                           |                           | 94-<br>1AC61-2       |    | <b>_</b> 1 | FE15-0UA0                      |                                  |                                             |                                    |                     |              |
| 33,4                             | 7,0                                        | 2000                                           |                           | 96-<br>1AC61-2       |    | <b>_</b> 1 | FE17-0UA0                      |                                  |                                             |                                    |                     |              |
| Encoder                          | increment                                  | ale TTL 25                                     | 00 impuls                 | i/giro               | A  |            |                                |                                  | Encoder<br>increment<br>2500 impi           | ale TTL<br>ulsi/giro               | CT12                |              |
| Encoder                          | Encoder assoluto 20 bit + 12 bit multiturn |                                                |                           |                      |    |            |                                |                                  | Encoder a<br>bit + 12 bi<br>multiturn       | ssoluto 20<br>t                    | DB10                |              |
| Lunghezza del cavo <sup>1)</sup> |                                            |                                                |                           |                      |    |            |                                |                                  |                                             |                                    |                     |              |
| 3 m                              |                                            |                                                |                           |                      |    |            |                                |                                  | 1AD0                                        |                                    |                     |              |
| 5 m                              |                                            |                                                |                           |                      |    |            |                                |                                  | 1AF0                                        |                                    |                     |              |
| 7 m                              | 7 m                                        |                                                |                           |                      |    |            |                                |                                  | 1AH0                                        |                                    |                     |              |
| 10 m                             | 10 m                                       |                                                |                           |                      |    |            |                                |                                  | 1BAO                                        |                                    |                     |              |
| 15 m                             |                                            |                                                |                           |                      |    |            |                                |                                  | 1BF0                                        |                                    |                     |              |
| 20 m                             |                                            |                                                |                           |                      |    |            |                                |                                  | 1CA0                                        |                                    |                     |              |

<sup>1)</sup> Le ultime quattro cifre nel n. di articolo del cavo (....)

#### 2.2.3 Avvertenze di sicurezza

#### Nota

È possibile selezionare un servoazionamento SINAMICS V90 per tutti i servomotori SIMOTICS S-1FL6 i cui valori di potenza nominale sono minori o uguali a quello specificato come adatto a questo servoazionamento nella tabella precedente.

Se la potenza nominale del motore collegato è inferiore a quella dell'azionamento, accertarsi che il carico attuale del motore rientri nel campo di sovraccaricabilità dell'azionamento.

Per questo tipo di applicazione occorre consultare il servizio di assistenza Siemens prima dell'utilizzo.

#### Nota

Prima della messa in servizio, verificare l'ID motore nell'azionamento (p29000) e accertarsi che il valore sia quello specificato sulla targhetta dei dati tecnici del motore collegato, specialmente quando l'azionamento funziona con un motore il cui valore di potenza nominale è inferiore a quello dell'azionamento.

## 3.1 Modalità di collegamento

SINAMICS V-ASSISTANT si avvia con una finestra di dialogo per la selezione delle modalità di collegamento:

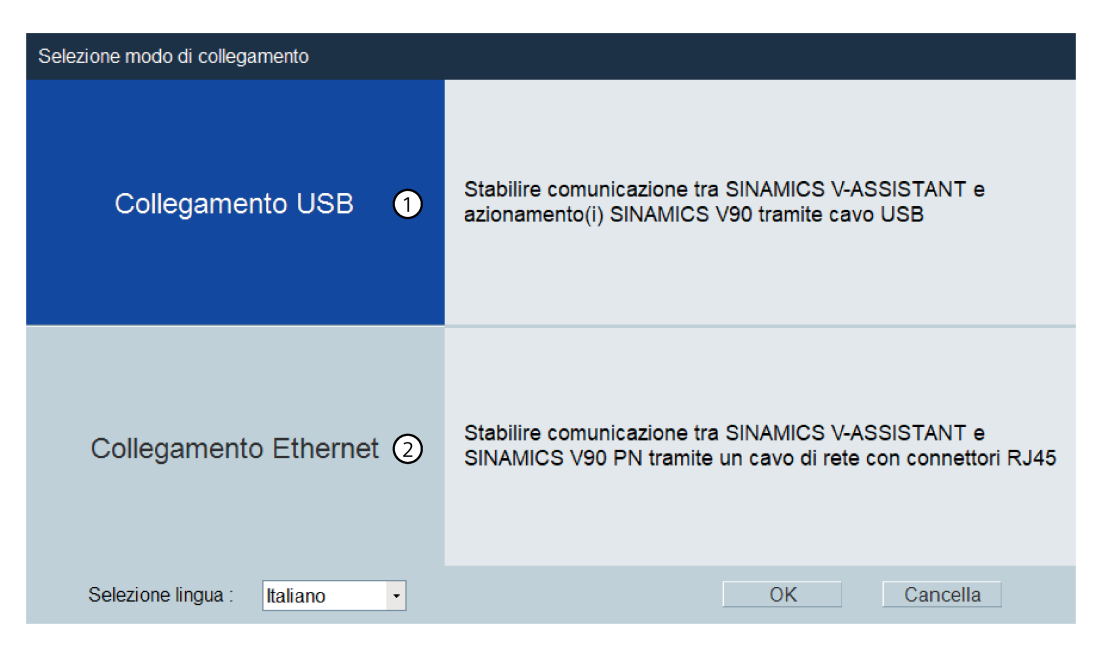

#### **Collegamento USB**

Questa modalità (①) si applica ad entrambe le varianti di convertitori di frequenza V90 PN e V90 PTI che si collegano a un PC con un cavo USB. Selezionando questa modalità di collegamento e facendo clic sul pulsante OK, SINAMICS V-ASSISTANT prosegue alla finestra di selezione della modalità di lavoro. Per maggiori informazioni sulla selezione della modalità di lavoro, vedi la sezione "Modalità di lavoro (Pagina 22)". 3.1 Modalità di collegamento

#### **Collegamento Ethernet**

#### Nota

Quando comunica con i convertitori di frequenza SINAMICS V90 PN tramite il collegamento Ethernet, SINAMICS V-ASSISTANT supporta solo la modalità di lavoro online.

Questa modalità (②) si applica solo ai convertitori di frequenza SINAMICS V90 PN che si collegano a un PC tramite un cavo di rete con connettori RJ45. Selezionando questa modalità di collegamento e facendo clic sul pulsante OK, viene visualizzata la seguente finestra di visualizzazione della rete. Sono visualizzati tutti i convertitori di frequenza SINAMICS V90 PN collegati in sequenza.

| Vista d | i rete |                 |                                                                      |                             | ×             |
|---------|--------|-----------------|----------------------------------------------------------------------|-----------------------------|---------------|
|         |        |                 | C Informazione d                                                     | ispositivo Messa in servizi | o dispositivo |
|         |        | Device type     |                                                                      | IP address                  | LED flash     |
| 1       |        | Ağ adaptörü     | Network adapter 'Intel(R) Ethernet Connection I219-LM' on local host | 169.254.10.26               |               |
| 2       | •      | SINAMICS V90 PN | drivexb14fe3                                                         | 192.168.1.62                |               |
| 3       | 8      | SINAMICS V90 PN | v90pn19                                                              | 192.168.0.116               |               |
| 4       | 6      | SINAMICS V90 PN | v90pn11                                                              | 192.168.0.108               |               |
| 5       | 8      | SINAMICS V90 PN | v90pn17                                                              | 192.168.0.114               |               |
| 6       | 8      | SINAMICS V90 PN | v90pn15                                                              | 192.168.0.112               |               |
| 7       | 1      | SINAMICS V90 PN | v90pn13                                                              | 192.168.0.110               |               |
| 8       | 8      | SINAMICS V90 PN | v90pn16                                                              | 192.168.0.113               |               |
| 9       | 6      | SINAMICS V90 PN | v90pn14                                                              | 192.168.0.111               |               |
| 10      | 6      | SINAMICS V90 PN | v90pn18                                                              | 192.168.0.115               |               |
|         |        |                 |                                                                      |                             |               |
|         |        |                 |                                                                      |                             |               |
|         |        |                 |                                                                      |                             |               |
|         |        |                 |                                                                      |                             |               |

#### Nota

Se si seleziona la casella di controllo Flash LED per il relativo convertitore di frequenza V90 PN, il LED RDY sul convertitore lampeggia alternativamente in giallo e verde a 2 Hz.

#### Nota

Se necessario, è possibile fare clic sul pulsante 🕗 per aggiornare gli apparecchi nella rete.

#### Nota

I due pulsanti in alto a destra vengono attivati solo dopo aver selezionato un convertitore di frequenza V90 PN di destinazione.

#### Visualizzazione delle informazioni dell'apparecchio

Selezionare un convertitore di frequenza V90 PN di destinazione e fare clic sul pulsante Informazione dispositivo . Viene visualizzata la seguente finestra di dialogo:

| Informazione dispositivo |                                                                                                    |
|--------------------------|----------------------------------------------------------------------------------------------------|
| Nome del dispositivo :   | drivexb14fe3<br>Nota: Sono ammessi in Inglese solo numeri (0-9), lettere<br>minuscole (a-z) e caratteri (- and .). |
| Indirizzo IP :           | 192 . 168 . 1 . 62                                                                                                 |
| Maschera di sottorete :  | 255 . 255 . 255 . 0                                                                                                |
| Indirizzo MAC :          | 00:1C:06:2D:FA:14                                                                                                  |
| Tipo di dispositivo :    | SINAMICS V90 PN                                                                                                    |
| Nome fornitore :         | Siemens AG                                                                                                    |
|                          | Cancella Impostazione                                                                                              |

Se necessario, è possibile modificare il nome dell'apparecchio o la configurazione della comunicazione di rete. Rispettare le convenzioni di denominazione degli apparecchi.

#### Messa in servizio dell'apparecchio

Fare clic sul pulsante Messa in servizio dispositivo e SINAMICS V-ASSISTANT apre la finestra principale sottostante. Ora è possibile avviare la messa in servizio dell'apparecchio.

| SIEMENS SINAMICS V-ASSISTANT | T-default.prj<br>Inti Help<br>A CI IIII San I                   | _ X                                                                                                    |
|------------------------------|-----------------------------------------------------------------|----------------------------------------------------------------------------------------------------|
| Funzioni                     | Selez. azionam.                                                 | Selez, motore                                                                                                    |
| Scegli Drive                 | SINAMICS V90 selezionato                                        | Motore SIMOTICS Selezionalo                                                                                                    |
| Config. PROFINET             | Alim. rete: 230 V<br>Pot. nomin.: 0.2 kW<br>Corr. nomin.: 1.4 A | Pictorezer zeronalos<br>Pictorezer zeronalos<br>Pictorezer zeronalos<br>Veloc, nom: 1.2.A<br>Veloc, nom: 3000 rom              |
| ▶ parametrizza               |                                                                 | Coppia nom: 0.16 Nm<br>Encoder: Assoluto single-turn 21 bit<br>Disponito freno: No                                             |
| ► M.I.S.                     | Scegli Drive                                                    | Selez.motore                                                                                                    |
| ▶ Diagnostica                | Control Mode Controllo di posizione (EPOS) La reguest           | plazione di posizione viene eseguita sull'azionamento; le richieste di posizionamento sono trasmesse a<br>ultimo via PROFINET. |
|                              | Jog                                                             |                                                                                                    |
|                              | Servo On                                                        |                                                                                                    |
|                              | Vei. 0 rpm 🕥 🖸                                                  |                                                                                                    |
|                              | Vel.att (rpm) Coppia att. (Nm) Co                               | rrente att. (A) Utilizzo attuale del motore (%)                                                                                |
|                              | 0.0363 0.0000                                                   | 0.0000 0.0000                                                                                                    |
|                              | ►All.                                                           | 🛛 🕺 0 🔹 🗛 1 🔤 🛩 Conferma tutto                                                                                                 |

3.2 Modalità di lavoro

## 3.2 Modalità di lavoro

#### Modalità di lavoro supportate con il collegamento USB

La modalità di collegamento USB supporta le modalità di lavoro sia online che offline. Se è stata selezionata la modalità di collegamento USB, viene visualizzata la seguente finestra per la selezione di una modalità di lavoro:

| Selez. mod.lavoro | ×                                                  |
|-------------------|----------------------------------------------------|
|                   | SINAMICS V90, N. ordin.:6SL3210-5FB11-0UF1, V10003 |
| Online            |                                                    |
|                   |                                                    |
| Offline           |                                                    |
|                   | Selez lingua: Italiano 🔹 OK Ann.                   |

Le funzioni di SINAMICS V-ASSISTANT variano a seconda delle modalità di lavoro.

#### Modalità online

SINAMICS V-ASSISTANT comunica con l'azionamento di destinazione, L'azionamento si collega al PC tramite cavo USB.

Se si seleziona la modalità online, viene visualizzata una lista degli azionamenti collegati. Selezionare l'azionamento di destinazione e fare clic sul pulsante seguente.

#### OK

SINAMICS V-ASSISTANT crea automaticamente un nuovo progetto per salvare tutte le impostazioni dei parametri dall'azionamento di destinazione e visualizza la finestra principale.

#### Nota

Se SINAMICS V-ASSISTANT non rileva immediatamente l'azionamento collegato, attendere qualche secondo, quindi ricollegare il cavo USB.

#### Modalità offline

SINAMICS V-ASSISTANT non comunica con alcun azionamento collegato.

In questa modalità, si possono selezionare le seguenti opzioni:

| Selez. mod.lavoro | ×                                 |
|-------------------|-----------------------------------|
|                   | Crea nuovo progetto               |
| Online            | Apri progetto esistente           |
|                   |                                   |
|                   |                                   |
| Offline           |                                   |
|                   | Selez. lingua: Italiano 🔹 OK Ann. |
|                   |                                   |

Se si seleziona la prima opzione, occorre selezionare un azionamento dalla finestra seguente:

| V. ordin.          | Pot. nomin. (kW) | Corr. nomin. (A) |
|--------------------|------------------|------------------|
| 6SL3210-5FB10-2UFx | 0.2              | 1.4              |
| 6SL3210-5FB10-4UF1 | 0.4              | 2.6              |
| 6SL3210-5FB10-8UF0 | 0.75             | 4.8              |
| 6SL3210-5FB11-0UF1 | 1                | 6.4              |
| 6SL3210-5FB11-5UF0 | 1.5              | 10.6             |
| 6SL3210-5FB12-0UF0 | 2                | 11.6             |
|                    |                  |                  |

Selezionare il tipo di prodotto e la versione del firmware dai rispettivi elenchi a discesa. Selezionare il numero di ordinazione dell'azionamento desiderato. Fare clic su OK per salvare le impostazioni di fabbrica dell'azionamento selezionato e visualizzare la finestra principale; altrimenti fare clic su Ann. per tornare all'operazione precedente.

#### Nota

Per ottenere la versione del firmware, si può vedere il parametro r29108 sul BOP (Basic Operator Panel). Per maggiori informazioni vedere le Istruzioni operative SINAMICS V90, SIMOTICS S-1FL6.

3.2 Modalità di lavoro

Se si seleziona la seconda opzione, occorre selezionare un progetto esistente nella directory seguente come progetto corrente e visualizzare la finestra principale:

| 🔀 Apri progetto esistente                                                                                   | ×                                                 |
|----------------------------------------------------------------------------------------------------|---------------------------------------------------|
| Siemens > V-ASSISTANT > Project                                                                             | <ul> <li>✓ ✓ Search Project</li> </ul>            |
| Organize 🔻 New folder                                                                                       | i≡ ▼ 🔟 🔞                                          |
| Favorites Name                                                                                              | Date modified Type                                |
| <ul> <li>Desktop</li> <li>Downloads</li> <li>Recent Places</li> <li>Libraries</li> <li>Documents</li> </ul> | 11/7/2016 9:26 AM PRJ File                        |
| Music  Pictures  Videos  SYSTEM (C:)  Data (D:)  L(\)cp001 signer                                           |                                                   |
|                                                                                                    | F.                                                |
| File name:                                                                                                  | ▼ Project file(.prj) (*,prj) 2 ▼<br>Open ▼ Cancel |
| <ol> <li>Posizione predefinita:xxx/Siemens/V-<br/>xxx: directory principale di installazio</li> </ol>       | ASSISTANT/Project<br>one di SINAMICS V-ASSISTANT  |

2 È disponibile solo il formato .prj.

#### Modalità di lavoro supportate con la modalità di collegamento Ethernet

La modalità di collegamento Ethernet supporta solo la modalità di lavoro online. Se è stata selezionata la modalità di collegamento Ethernet, SINAMICS V-ASSISTANT apre direttamente la finestra principale.

#### Indicatori di stato

Gli indicatori di stato nell'angolo in alto a destra della finestra principale di SINAMICS V-ASSISTANT indicano la modalità di lavoro corrente:

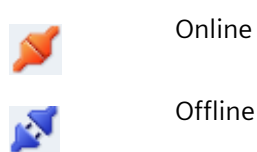

Si può passare da una modalità all'altra. Per maggiori informazioni vedere la sezione "Menu Commuta (Pagina 33)".

#### Confronto di parametri

Quando si passa dalla modalità di lavoro offline a quella online, viene visualizzata la domanda seguente per ricordare di salvare il progetto corrente:

| Dom.         |                 |                                   |    | ×              |        |
|--------------|-----------------|-----------------------------------|----|----------------|--------|
| •            | Salvare il file | di progetto prima di procedere.   |    |                |        |
|              |                 |                                   |    |                |        |
|              |                 |                                   |    |                |        |
|              |                 |                                   |    |                |        |
|              |                 |                                   | Sì | No             |        |
| Fare clic su | Sì              | per salvare il progetto oppure su | No | per interrompe | ere il |

salvataggio.

A questo punto SINAMICS V-ASSISTANT confronta automaticamente tutte le impostazioni dei parametri tra il progetto corrente e l'azionamento collegato:

| Confronto parametri           |  |
|-------------------------------|--|
| Lettura parametri da azion 70 |  |
|                               |  |
|                               |  |

3.2 Modalità di lavoro

| Confronto parametri           |                |                                       | × |
|-------------------------------|----------------|---------------------------------------|---|
| Parametro                     | Val. nel prog. | Val. nell'az.                         |   |
| p29001                        | 1              | 0                                     |   |
| p29009                        | 10             | 8                                     |   |
| p29023                        | 3              | 7                                     |   |
| p29024                        | 204            | 76                                    |   |
| p29026                        | 2500           | 2000                                  |   |
| p1082                         | 5000.0000      | 1500.0000                             |   |
| p1083                         | 5000.0000      | 210000.0000                           | = |
| p1086                         | -5000.0000     | -210000.0000                          |   |
| p1120                         | 50.0000        | 1.0000                                |   |
| p1121                         | 40.0000        | 1.0000                                |   |
| p1130                         | 5.0000         | 0.0000                                |   |
| p1131                         | 3.0000         | 0.0000                                |   |
| p1216                         | 50.0000        | 100.0000                              |   |
| p1217                         | 40.0000        | 100.0000                              |   |
| p1520                         | 0.5040         | 0.0000                                |   |
| p1521                         | -0.5040        | 0.0000                                |   |
| p1663                         | 500.0000       | 1000.0000                             |   |
| p1665                         | 500.0000       | 1000.0000                             | - |
| p1665<br>p1665<br>Da az. a PC | 500.0000       | 1000.0000<br>1000.0000<br>Da PC a az. | + |

Se vengono rilevate delle incoerenze, compare la finestra seguente:

Fare clic sul primo pulsante per caricare tutti i valori dei parametri dell'azionamento corrente; altrimenti fare clic sul secondo pulsante per caricare tutti i valori dei parametri del progetto corrente nell'azionamento collegato.

| 1 <u></u> | SIEMENS SINAMICS V-ASSISTANT<br>File Edit On-Offline Strume<br>P C | r - default.prj<br>nti Help<br>ஹ் ௸ ∭ ☑ ❹ ♥ ?<br>Selez. azionam.       |                                                               | Selez, motore                                           |                                                                                                    | L T X          |
|-----------|--------------------------------------------------------------------|------------------------------------------------------------------------|---------------------------------------------------------------|---------------------------------------------------------|----------------------------------------------------------------------------------------------------|----------------|
|           | Scegli Drive Config. PROFINET parametrizza                         | SINAMICS V<br>SSL3210-5F<br>Alim. rete:<br>Pot. nomin.<br>Corr. nomin. | 90 selezionato<br><b>B11-0UF1</b><br>230 V<br>1 KW<br>: 6.4 A | Mot<br>Pot<br>Cor<br>Vek<br>Cop<br>Enc<br>Dis           | ore SIMOTICS Selezionato<br>6044-2AF2x-xAA/Gx<br>. nomin.: 1 kW<br>rr. nomin.: 6.3 A<br>oc. nom.: 3000 rpm<br>opia nom.: 3.18 Nm<br>soder.: Incrementale TTL 2500ppr<br>ponib. freno: No |                |
| 3         | <ul> <li>▶ Diagnostica</li> </ul>                                  | Control Mode<br>Controllo velocitá (S)<br>Jog                          | Il drive é c<br>ad un cor                                     | controllato tramite riferimento di<br>trollore esterno. | selez motore                                                                                                    | ne é demandato |
|           |                                                                    | Vel. 0 rpm<br>Vel.att (rpm)                                            | Coppia att. (Nm) Correr                                       | nte att. (A) Utilizzo al                                | Ituale del motore (%)                                                                                                    |                |
| 1         | Barra dei menu                                                     | ►All.                                                                  | (4)                                                           | Maschera c                                              | elle funzioni                                                                                                    | Conferma tutto |
| 2         | Barra degli strum                                                  | nenti                                                                  | 5                                                             | Finestra All                                            | arme                                                                                                    |                |
| 3         | Navigazione task                                                   | (                                                                      |                                                               |                                                         |                                                                                                    |                |

## 3.3 Interfaccia utente - Panoramica

#### Nota

Come esempio viene utilizzato lo screenshot dell'interfaccia utente di SINAMICS V-ASSISTANT per V90 PN (collegamento USB).

#### Barra dei menu

La barra dei menu è situata nella parte superiore dell'interfaccia utente. Contiene vari comandi e funzioni per le operazioni di base di SINAMICS V-ASSISTANT. Per maggiori informazioni vedere la sezione "Barra dei menu (Pagina 28)".

3.4 Barra dei menu

#### Barra degli strumenti

La barra degli strumenti si trova sotto la barra dei menu e consente di accedere direttamente alle funzioni essenziali di SINAMICS V-ASSISTANT. Per maggiori informazioni vedere la sezione "Barra degli strumenti (Pagina 39)".

#### Navigazione task

La navigazione task elenca i task che gli utenti possono eseguire. Ogni task contiene varie funzioni che facilitano agli utenti la parametrizzazione di tutte le funzioni dei convertitori di frequenza V90 nonché il monitoraggio o la diagnostica. Per maggiori informazioni vedere la sezione "Navigazione task (Pagina 41)".

#### Maschera delle funzioni

Il riquadro delle funzioni rappresenta l'interfaccia utente di ogni task e consente di implementare le relative funzioni.

#### **Finestra Allarme**

Nella modalità online, le anomalie e gli avvisi correnti sono visualizzati in una lista con il tipo, il numero e il nome corrispondenti; nella modalità offline, la finestra degli avvisi è disattivata. Per maggiori informazioni vedere la sezione "Finestra Allarme (Pagina 40)".

## 3.4 Barra dei menu

#### 3.4.1 Barra dei menu - Panoramica

La barra dei menu elenca le voci di menu che consentono agli utenti di gestire i progetti, cambiare la lingua dell'interfaccia utente o visualizzare la guida in linea:

- Menu Progetto (Pagina 29)
- Menu Modifica (Pagina 32)
- Menu Commuta (Pagina 33)
- Menu Strumenti (Pagina 34)
- Menu Guida (Pagina 38)

### 3.4.2 Menu Progetto

Questo menu contiene comandi per creare, aprire, salvare, stampare o chiudere un progetto, oltre che per cambiare la lingua dell'interfaccia utente. Si possono scegliere i seguenti comandi di menu per la gestione dei progetti.

- Nuovo progetto (Pagina 29)
- Apri progetto (Pagina 29)
- Salva progetto (Pagina 30)
- Salva progetto con nome (Pagina 31)
- Stampa (Pagina 31)
- Lingua (Pagina 32)
- Esci (Pagina 32)

#### 3.4.2.1 Progetto -> Nuovo progetto

Quando SINAMICS V-ASSISTANT funziona in modalità offline, si può usare questo comando di menu per creare un nuovo progetto. Per continuare, vedere la sezione "Selezione del convertitore di frequenza (Pagina 44)".

#### 3.4.2.2 Progetto -> Apri progetto

Quando SINAMICS V-ASSISTANT funziona in modalità offline, si può usare il comando di menu per aprire un progetto esistente nella finestra seguente:

| 💹 Apri progetto esistente                                                                                                    |                           | ×                         |
|----------------------------------------------------------------------------------------------------|---------------------------|---------------------------|
| Siemens ► V-ASSISTANT ► Project 1 ◄ 49                                                                                                    | Search Project            | Q                         |
| Organize 🔻 New folder                                                                                                    |                           |                           |
| ★ Favorites                                                                                                    | Date modified             | Туре                      |
| <ul> <li>Desktop</li> <li>default.prj</li> <li>Downloads</li> <li>Recent Places</li> <li>Libraries</li> <li>Documents</li> <li>Music</li> </ul> | 11/7/2016 9:26 AM         | PRJ File                  |
| Videos  Videos  System (C:)  Table Data (D:)                                                                                                    |                           |                           |
| I (\\cn001.siemer + + III)                                                                                                    |                           | •                         |
| File name:                                                                                                    | roject file(.prj) (*.prj) | <mark>2 ▼</mark><br>ancel |

- Posizione predefinita: xxx/Siemens/V-ASSISTANT/Project xxx: directory principale di installazione di SINAMICS V-ASSISTANT
   diana pribila colo il formato pri
- 2 È disponibile solo il formato .prj.

3.4 Barra dei menu

### 3.4.2.3 Progetto -> Salva progetto

#### Modalità online/modalità offline

Questo comando di menu permette di salvare la configurazione modificata nel progetto corrente. Se questo comando di menu viene usato per la prima volta, agisce come "Progetto - > Salva progetto con nome... (Pagina 31)". È possibile specificare il nome file e la directory nella finestra seguente:

| 🚰 Sal.nom                                                                                                    |                                    | <b>×</b>         |
|----------------------------------------------------------------------------------------------------|------------------------------------|------------------|
| Siemens > V-ASSISTANT > Project 1 - 4                                                                                                    | Search Project                     | ٩                |
| Organize 🔻 New folder                                                                                                    |                                    | • 🕡              |
| ★ Favorites Mame Mame Isolation Isolation< | Date modified<br>11/7/2016 9:26 AM | Type<br>PRJ File |
| Image: Videos         Image: Videos         Image: Videos <t< th=""><th>Save</th><th>v<br/>v<br/>ancel</th></t<>                                                                                                    | Save                               | v<br>v<br>ancel  |

 Posizione predefinita: xxx/Siemens/V-ASSISTANT/Project xxx: directory principale di installazione di SINAMICS V-ASSISTANT
 È disponibile solo il formato .prj.

#### 3.4.2.4 Progetto -> Salva progetto con nome...

#### Modalità online/modalità offline

Questo comando di menu permette di salvare il progetto corrente con un nome file e la directory specificati nella finestra seguente:

| Ka Sal.nom                                                                                                    |                   | <b>—</b> |
|----------------------------------------------------------------------------------------------------|-------------------|----------|
| COO CI Siemens → V-ASSISTANT → Project 1 → 47                                                                                                    | Search Project    | ٩        |
| Organize 🔻 New folder                                                                                                    | :==               | • 🕡      |
| Favorites                                                                                                    | Date modified     | Туре     |
| <ul> <li>Desktop</li> <li>default.prj</li> <li>Downloads</li> <li>Recent Places</li> <li>Libraries</li> <li>Documents</li> <li>Music</li> <li>Pictures</li> <li>Videos</li> </ul> | 11/7/2016 9:26 AM | PRJ File |
| SYSTEM (C:)                                                                                                    |                   | Þ        |
| File name: default.prj<br>Save as type: Project file(.prj) (*.prj)                                                                                                    |                   | •        |
| Hide Folders                                                                                                    | Save              | ancel    |

- 1 Posizione predefinita: xxx/Siemens/V-ASSISTANT/Project
  - xxx: directory principale di installazione di SINAMICS V-ASSISTANT
- 2 È disponibile solo il formato .prj.

#### 3.4.2.5 Progetto -> Stampa

#### Modalità online/modalità offline

Questo comando di menu permette di stampare l'interfaccia utente della funzione selezionata da "Navigazione task (Pagina 41)".

3.4 Barra dei menu

### 3.4.2.6 Progetto -> Lingua

#### Modalità online/modalità offline

Questo comando di menu permette di cambiare la lingua dell'interfaccia utente. Le lingue predefinite di SINAMICS V-ASSISTANT sono l'inglese e il cinese. Per i pacchetti di installazione di altre lingue, vedere Questo indirizzo (<u>http://www.siemens.com/sinamics-v-assistant</u>). Dopo aver scaricato ed eseguito sul PC il pacchetto di installazione desiderato, si può cambiare la lingua dell'interfaccia corrispondente.

#### 3.4.2.7 Progetto -> Chiudi

#### Modalità online/modalità offline

Questo comando di menu permette di chiudere direttamente SINAMICS V-ASSISTANT.

#### 3.4.3 Menu Modifica

Questo menu contiene comandi per tagliare, copiare e modificare i valori dei parametri o i dati tecnici correlati al motore o all'azionamento.

- Taglia (Pagina 32)
- Copia (Pagina 33)
- Incolla (Pagina 33)

#### 3.4.3.1 Modifica -> Taglia

Questo comando elimina gli oggetti selezionati, ad esempio i valori dei parametri dall'interfaccia utente, e li copia negli Appunti.

In alternativa si può usare 🐰 dalla barra degli strumenti.

#### Nota

Questo comando di menu permette solo di modificare i valori in "Visualizzazione di tutti i parametri (Pagina 93)".

#### 3.4.3.2 Modifica -> Copia

Il comando copia negli Appunti gli oggetti selezionati, ad esempio valori dei parametri, numero di articolo o potenza nominale dell'azionamento o del motore.

In alternativa si può usare 🧾 dalla barra degli strumenti.

#### Nota

Questo comando di menu può essere usato solo nelle seguenti maschere delle funzioni:

- Selezione del convertitore di frequenza (Pagina 44)
- Selezione del motore (Pagina 47)
- Visualizzazione di tutti i parametri (Pagina 93)
- Segnale (Pagina 96)

#### 3.4.3.3 Modifica -> Incolla

Questo comando di menu permette di copiare il contenuto degli Appunti nel campo di immissione. Il contenuto copiato viene inserito in una posizione determinata con un clic del mouse.

In alternativa si può usare 💷 dalla barra degli strumenti.

#### Nota

Questo comando di menu permette solo di modificare i valori in Visualizzazione di tutti i parametri (Pagina 93).

#### 3.4.4 Menu Commuta

Questo menu contiene i due comandi seguenti per commutare la modalità di SINAMICS V-ASSISTANT tra online e offline.

- 🕨 📝 Vai offline (Pagina 33)
- 💋 Vai online (Pagina 34)

#### Nota

Questo menu non è disponibile quando SINAMICS V-ASSISTANT sta comunicando con il SINAMICS V90 PN tramite i connettori RJ45.

#### 3.4.4.1 Commuta -> Vai offline

Quando SINAMICS V-ASSISTANT funziona in modalità online, si può usare questo comando di menu per passare alla modalità offline.

In alternativa si può usare 🛃 dalla barra degli strumenti.

3.4 Barra dei menu

#### 3.4.4.2 Commuta -> Vai online

Quando SINAMICS V-ASSISTANT funziona in modalità offline, si può usare questo comando di menu per passare alla modalità online.

In alternativa si può usare ጆ dalla barra degli strumenti.

#### 3.4.5 Menu Strumenti

Questo menu contiene i seguenti comandi di menu:

- Strumenti -> Salva parametri nella ROM (Pagina 34)
- Strumenti -> Reset convertitore di frequenza (Pagina 35)
- Strumenti -> Reset encoder assoluto (Pagina 35)
- Strumenti -> Impostazione di fabbrica (Pagina 36)
- Strumenti -> Upload parametri (Pagina 37)

#### 3.4.5.1 Strumenti -> Salva parametri nella ROM

Questo comando di menu permette di salvare i parametri dalla RAM alla ROM nell'azionamento. Viene visualizzata la finestra seguente per mostrare il processo di salvataggio:

| Salvat. tutti param. in ROM azion                  |  |
|----------------------------------------------------|--|
|                                                    |  |
|                                                    |  |
| Nota: Azionam. occupato. Non chiudere la finestra! |  |
|                                                    |  |
|                                                    |  |
|                                                    |  |
|                                                    |  |

In alternativa si può usare 🎰 dalla barra degli strumenti.

#### 3.4.5.2 Strumenti -> Reset convertitore di frequenza

Questo comando di menu permette di riavviare il convertitore di frequenza. Quando si seleziona questo comando di menu viene visualizzato il seguente avviso:

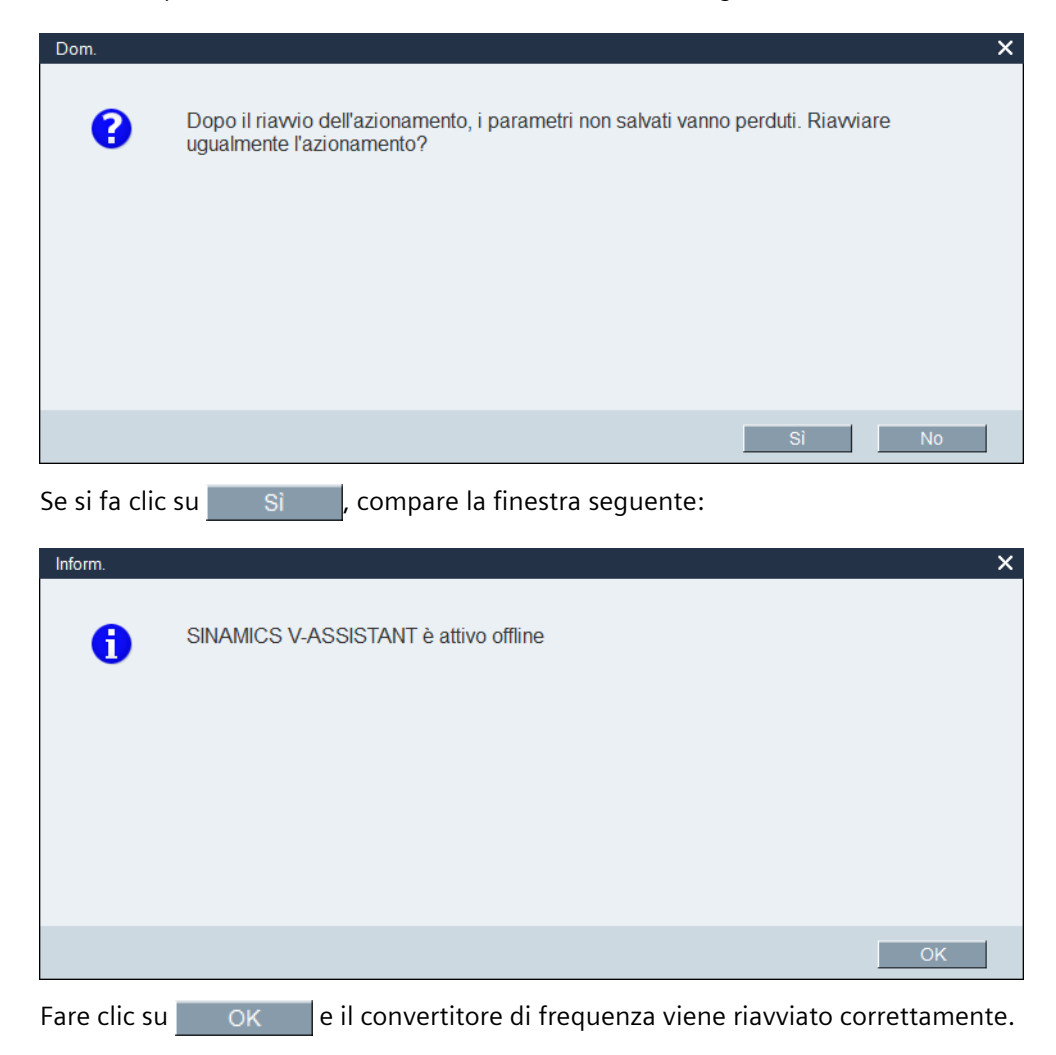

#### 3.4.5.3 Strumenti -> Reset encoder assoluto

Nella modalità online, se si è collegato SINAMICS V-ASSISTANT a un motore con un encoder assoluto, si può usare questo comando di menu per impostare la posizione corrente dell'encoder assoluto come punto di riferimento.

3.4 Barra dei menu

## 3.4.5.4 Strumenti -> Impostazione di fabbrica

### Online

Quando si seleziona questo comando di menu viene visualizzato il seguente avviso:

| Dom. |                                                                                                    | × |
|------|----------------------------------------------------------------------------------------------------|---|
| •    | Param. reimpostati a valori fabbr.; salvare tutti i parametri in ROM se reimpostazione a valori fabbr. viene eseguita correttam. Continuare? |   |
|      |                                                                                                    |   |
|      |                                                                                                    |   |
|      | Sì No                                                                                                    |   |

• Se si fa clic su Si , compare la finestra seguente:

| Reset tutti par. da az. in corso                   |
|----------------------------------------------------|
|                                                    |
|                                                    |
| Nota: Azionam. occupato. Non chiudere la finestra! |
|                                                    |
|                                                    |
|                                                    |
|                                                    |

Quando il processo è terminato, la finestra scompare automaticamente.

• Facendo clic su No , si interrompe l'operazione in corso.
### Offline

Quando si seleziona questo comando di menu viene visualizzato il seguente avviso:

| Dom. |                                                                     | × |
|------|---------------------------------------------------------------------|---|
| ?    | I parametri verranno reimpostati ai valori di fabbrica. Continuare? |   |
|      |                                                                     |   |
|      |                                                                     |   |
|      | Si No                                                               |   |

• Se si fa clic su <u>si</u>, dopo che i parametri vengono ripristinati all'impostazione di fabbrica, compare l'informazione seguente:

| Inform. |                                                                                        | ×  |
|---------|----------------------------------------------------------------------------------------|----|
| 0       | Ripristino riuscito dei valori predefiniti dei parametri. Salvare il file di progetto. |    |
|         |                                                                                        |    |
|         |                                                                                        |    |
|         |                                                                                        |    |
|         |                                                                                        | ОК |

Fare clic su OK per chiudere la finestra di informazione. Per salvare il progetto, vedere la sezione "Progetto -> Salva progetto (Pagina 30)".

• Facendo clic su No , si interrompe l'operazione in corso.

## 3.4.5.5 Strumenti -> Upload parametri

#### Nota

Questo comando di menu è disponibile solo in modalità online.

Questo comando di menu permette di caricare i parametri dal convertitore di frequenza a SINAMICS V-ASSISTANT. Quando si seleziona questo comando di menu, viene visualizzata la finestra seguente per mostrare il processo:

3.4 Barra dei menu

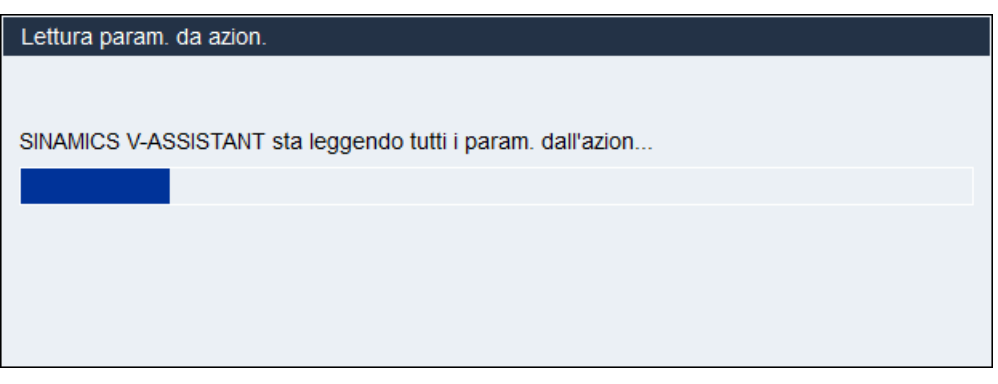

Una volta terminato il processo, i valori degli stessi parametri in SINAMICS V-ASSISTANT vengono sovrascritti automaticamente con quelli del convertitore di frequenza.

# 3.4.6 Menu Guida

La Guida in linea fornisce rapidamente informazioni sulla selezione del convertitore di frequenza, la parametrizzazione, la messa in servizio e la diagnostica di SINAMICS V-ASSISTANT.

- Guida -> Visualizza Guida (Pagina 38)
- Guida -> Informazioni su SINAMICS V-ASSISTANT... (Pagina 38)

## 3.4.6.1 Guida -> Visualizza Guida

Questo comando di menu permette di visualizzare il contenuto della Guida in linea di SINAMICS V-ASSISTANT.

### 3.4.6.2 Guida -> Informazioni su SINAMICS V-ASSISTANT...

Questo comando di menu permette di visualizzare la finestra di informazione seguente per SINAMICS V-ASSISTANT. Facendo clic sui link si possono leggere o scaricare le note legali, i pacchetti di installazione software e i manuali dell'utente.

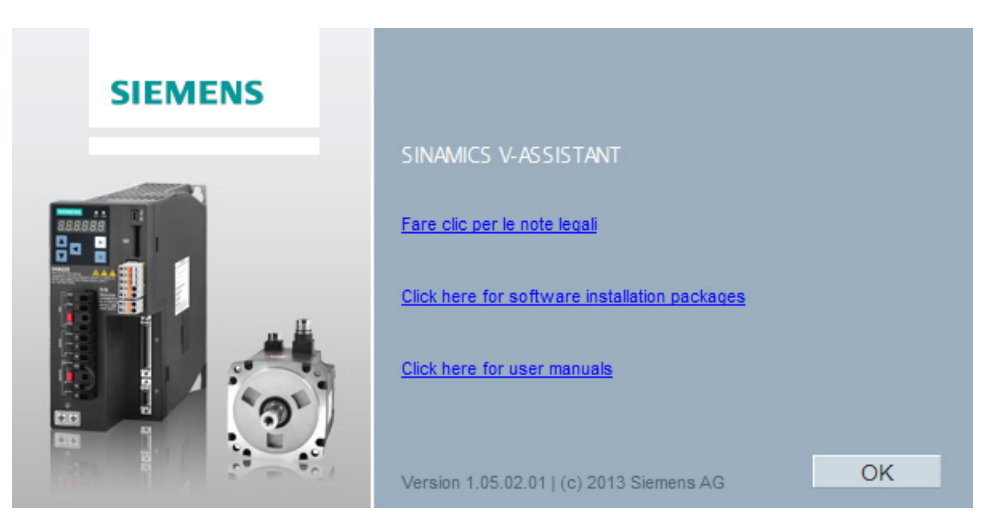

# 3.5 Barra degli strumenti

L'icona della barra degli strumenti fornisce un accesso rapido ai comandi della barra dei menu o alle funzioni da Navigazione task (Pagina 41).

| 🗳 🖻      | 🔒 📕 🗶 🖻 📬 🌌 💋 📥 C' 💷 🚾 🖤 🥐                       |
|----------|--------------------------------------------------|
| **       | Nuovo progetto (Pagina 29)                       |
| •        | Apri progetto (Pagina 29)                        |
| -        | Salva progetto (Pagina 30)                       |
| =        | Stampa (Pagina 31)                               |
| χ        | Taglia (Pagina 32)                               |
| 1        | Copia (Pagina 33)                                |
|          | Incolla (Pagina 33)                              |
| <b>1</b> | Vai offline (Pagina 33)                          |
| ø        | Vai online (Pagina 34)                           |
| ROM      | Salva parametri nella ROM (Pagina 34)            |
| C        | Upload parametri (Pagina 37)                     |
|          | Visualizzazione di tutti i parametri (Pagina 93) |
| $\sim$   | Trace (Pagina 130)                               |
| <b>1</b> | Prova motore (Pagina 114)                        |
| ?        | Guida (Pagina 38)                                |

3.6 Finestra Allarme

# 3.6 Finestra Allarme

# Panoramica della finestra Allarme

| → All.   | ~     | 5 Conferm                                                             | ia tutto | j |
|----------|-------|-----------------------------------------------------------------------|----------|---|
| т(1)     | 2)ero | Nc3                                                                   | Va(4)    | ^ |
| 8        | 52983 | Nessun trasduttore rilevato                                           | 0        |   |
| 8        | 8502  | PN/COMM BOARD: Tempo di sorveglianza funzionalità vitale scaduto      | 0        | = |
| <u> </u> | 7454  | LR: Preparazione del valore attuale di posizione senza encoder valido | 0        | H |
| <u> </u> | 8526  | PROFIdrive: Nessun collegamento ciclico                               | 0        | - |

| 1 | Tipo di allarme <sup>1)</sup>   | 4 | Valore avviso                                             |
|---|---------------------------------|---|-----------------------------------------------------------|
|   | • 😢 : Anomalia                  |   |                                                           |
|   | • 🚺 : Avviso                    |   |                                                           |
| 2 | Numero avviso                   | 5 | Conferma tutto                                            |
|   |                                 |   | Cancella le anomalie nell'area buffer<br>dell'azionamento |
| 3 | Nome e descrizione dell'allarme |   |                                                           |

<sup>1)</sup> Le anomalie vengono visualizzate prima degli allarmi.

#### Nota

Per visualizzare le informazioni dettagliate di un'anomalia/avviso attivo, premere F1 per richiamare la guida in linea corrispondente.

# 3.7 Tasti funzione e combinazioni di tasti

SINAMICS V-ASSISTANT prevede tasti funzione e combinazioni di tasti per funzioni richiamate frequentemente.

# Tasti funzione in SINAMICS V-ASSISTANT

- [F1] $\rightarrow$  Richiama la Guida in linea contestuale[Ctrl+X] $\rightarrow$  Modifica -> Taglia (Pagina 32)[Ctrl+C] $\rightarrow$  Modifica -> Copia (Pagina 33)
  - Ctrl+Cj → Modifica -> Copia (Fagina 33)
- $[Ctrl+V] \rightarrow Modifica \rightarrow Incolla (Pagina 33)$

# Navigazione task

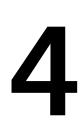

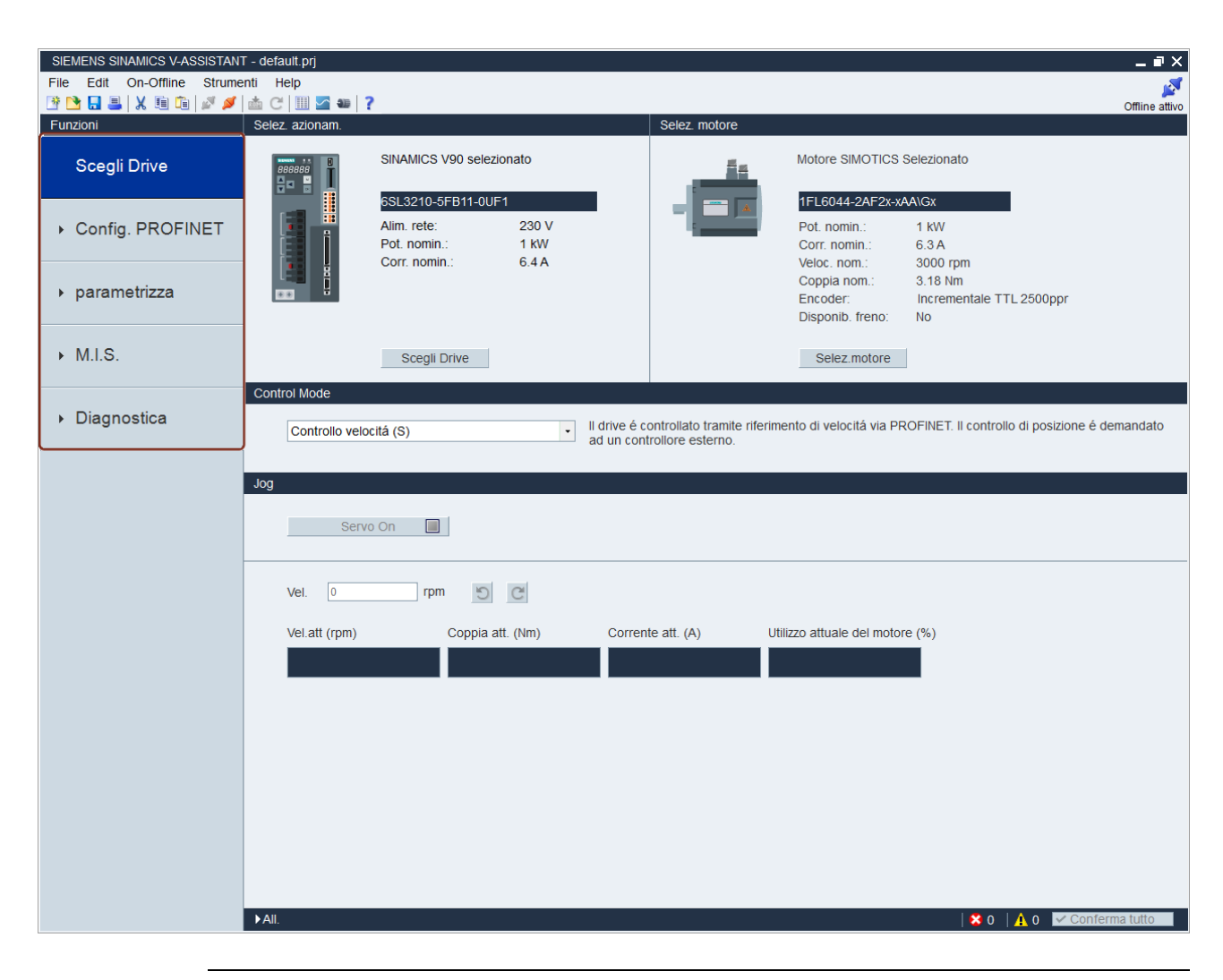

#### Nota

Come esempio viene utilizzato lo screenshot della maschera di navigazione task di SINAMICS V-ASSISTANT per V90 PN (collegamento USB).

| Task                                                         | Sottofunzioni                                                                                                    |                                                                                                    |
|--------------------------------------------------------------|----------------------------------------------------------------------------------------------------|----------------------------------------------------------------------------------------------------|
|                                                              | SINAMICS V90 PN                                                                                                    | SINAMICS V90 PTI                                                                                                    |
| Selezione del<br>convertitore di<br>frequenza<br>(Pagina 43) | <ul> <li>Selezione del convertitore di frequer</li> <li>Selezione del motore (Pagina 47)</li> <li>Modalità di regolazione (Pagina 48)</li> <li>Jog (Pagina 50)</li> </ul>                                                                                                    | nza (Pagina 44)                                                                                                    |
| Impostazione di<br>PROFINET (solo V90<br>PN) (Pagina 52)     | <ul> <li>Selezione telegramma (Pagina 52)</li> <li>Configurazione della rete<br/>(Pagina 57)</li> </ul>                                                                                                    | -                                                                                                    |
| Parametrizzazione<br>(Pagina 58)                             | <ul> <li>Impostazione del rapporto cambio e</li> <li>Impostazione del meccanismo (Pagi</li> <li>Parametrizzazione del valore di riferi</li> <li>Configurazione della funzione di ran</li> <li>Impostazione dei limiti (Pagina 77)</li> <li>Configurazione di ingressi/uscite (Pa</li> <li>Configurazione della ricerca del pun</li> <li>Impostazione uscita encoder a impu</li> <li>Compensazione del gioco all'inversio</li> <li>Visualizzazione di tutti i parametri (Pa</li> </ul> | lettronico (solo V90 PTI) (Pagina 59)<br>na 62)<br>imento (Pagina 62)<br>npa (solo V90 PN) (Pagina 75)<br>gina 81)<br>to di riferimento (Pagina 84)<br>lsi (solo V90 PTI) (Pagina 91)<br>one (Pagina 91)<br>Pagina 93) |
| Messa in servizio<br>(Pagina 96)                             | <ul> <li>Test dell'interfaccia (Pagina 96)</li> <li>Test del motore (Pagina 114)</li> <li>Ottimizzazione del convertitore di fra</li> </ul>                                                                                                    | equenza (Pagina 116)                                                                                                    |
| Diagnostica<br>(Pagina 129)                                  | <ul> <li>Monitoraggio stato (Pagina 129)</li> <li>Segnali Trace (Pagina 130)</li> <li>Funzione di misura (Pagina 134)</li> </ul>                                                                                                    |                                                                                                    |

SIEMENS SINAMICS V-ASSISTANT - default.prj \_ 🗈 X File Edit On-Offline Strumenti Help 卜 🕐 🞦 🛃 🗶 🗉 🛍 🖉 📣 C 🛄 🚾 🛥 💡 Offline attive Selez. azionam. Funzioni SINAMICS V90 selezionato Motore SIMOTICS Selezionato Scegli Drive 6SL3210-5FB11-0UF1 1FL6044-2AF2x-xAA\Gx 230 V Config. PROFINET Alim rete: Pot. nomin.: 1 kW Pot. nomin. 1 kW Corr. nomin.: 6.3 A Corr. nomin.: 6.4 A 3000 rpm Veloc. nom.: Coppia nom.: 3.18 Nm parametrizza Encoder: Incrementale TTL 2500ppr (2) Disponib. freno: No ▶ M.I.S. Scegli Drive Selez.motore Control Mode Diagnostica Il drive é controllato tramite riferimento di velocitá via PROFINET. Il controllo di posizione é 3 andato Controllo velocitá (S) ad un controllore esterno. Joq Servo On Vel. 0 rpm 5 C (4) Vel.att (rpm) Coppia att. (Nm) Corrente att. (A) Utilizzo attuale del motore (%) ►AII. | 😵 0 🛛 🛕 0 🛛 🗹 Conf

# 4.1 Selezione del convertitore di frequenza

### Nota

Come esempio viene utilizzata la maschera di navigazione dei task di SINAMICS V-ASSISTANT per V90 PN (collegamento USB).

| Area | Funzione                   | Descrizione                                                 | Vedere anche                                             |
|------|----------------------------|-------------------------------------------------------------|----------------------------------------------------------|
| 1    | Selezione<br>azionamento   | Selezionare un azionamento in questo campo.                 | "Selezione del convertitore di<br>frequenza (Pagina 44)" |
| 2    | Selezione motore           | Selezionare un motore in questo campo.                      | "Selezione del motore<br>(Pagina 47)"                    |
| 3    | Modalità di<br>regolazione | Selezionare una modalità di regolazione<br>in questo campo. | "Modalità di regolazione<br>(Pagina 48)"                 |
| 4    | Jog                        | Testare la funzione Jog in questo campo.                    | "Jog (Pagina 50)"                                        |

# 4.1.1 Selezione del convertitore di frequenza

## Modalità online (collegamento USB)

Se si sceglie di lavorare in modalità online (collegamento USB), viene visualizzato un elenco dei tipi di convertitori di frequenza collegati, in base alla selezione:

| Selez. mod.lavoro | ×                                                  |
|-------------------|----------------------------------------------------|
|                   | SINAMICS V90, N. ordin.:6SL3210-5FB10-4UF1, V10000 |
| Online            | SINAMICS V90, N. ordin.:6SL3210-5FB10-4UA1, V10600 |
|                   |                                                    |
|                   |                                                    |
| Offline           |                                                    |
|                   |                                                    |
|                   | Selez. lingua: Italiano 🗸 OK Ann.                  |

Selezionare il tipo di convertitore di frequenza di destinazione e fare clic su <u>OK</u> per stabilire la comunicazione tra SINAMICS V-ASSISTANT e il convertitore di frequenza. SINAMICS V-ASSISTANT legge tutte le impostazioni dei parametri dal convertitore di frequenza collegato e la finestra principale visualizza le informazioni sul convertitore di frequenza nel pannello sequente:

| Selez. azionam. |                       |       |
|-----------------|-----------------------|-------|
|                 | SINAMICS V90 selezior | nato  |
|                 | 6SL3210-5FB11-0UF1    |       |
|                 | Alim. rete:           | 230 V |
|                 | Pot. nomin.:          | 1 kW  |
|                 | Corr. nomin.:         | 6.4 A |
|                 |                       |       |
|                 | Scegli Drive          |       |

Vengono visualizzate le seguenti informazioni sul convertitore di frequenza:

- Numero di articolo
- Alimentazione di rete
- Potenza nominale
- Corrente nominale

#### Nota

Scegli Drive è disattivato in modalità online.

## Modalità online (collegamento Ethernet, solo V90 PN)

Quando si sceglie di stabilire la comunicazione tra SINAMICS V-ASSISTANT ed il convertitore di frequenza SINAMICS V90 PN tramite il collegamento Ethernet, SINAMICS V-ASSISTANT legge automaticamente tutte le impostazioni dei parametri dal convertitore di frequenza SINAMICS V90 PN collegato, e la finestra principale visualizza le informazioni sul convertitore di frequenza nel seguente pannello:

| Selez. azionam. |                                              |                        |
|-----------------|----------------------------------------------|------------------------|
|                 | SINAMICS V90 selezion                        | ato                    |
|                 | 6SL3210-5FB11-0UF1                           |                        |
|                 | Alim. rete:<br>Pot. nomin.:<br>Corr. nomin.: | 230 V<br>1 KW<br>6.4 A |
|                 | Scegli Drive                                 |                        |

Vengono visualizzate le seguenti informazioni sul convertitore di frequenza:

- Numero di articolo
- Alimentazione di rete
- Potenza nominale
- Corrente nominale

#### Nota

Scegli Drive è disattivato in modalità online.

#### Navigazione task

4.1 Selezione del convertitore di frequenza

## Modalità offline

Quando si lavora in modalità offline, SINAMICS V-ASSISTANT non comunica con i convertitori di frequenza collegati.

Si può fare clic su Scegli Drive per modificare il tipo di convertitore di frequenza nella finestra seguente:

| Selez. azionam.                |                  | ×                    |
|--------------------------------|------------------|----------------------|
| Alim. rete: 200 V con PROFINET | Vers. firmware   | (r29018[0]): 10300 - |
| N. ordin.                      | Pot. nomin. (KW) | Corr. nomin. (A)     |
| 6SL3210-5FB10-1UFx             | 0.1              | 1.4                  |
| 6SL3210-5FB10-2UFx             | 0.2              | 1.4                  |
| 6SL3210-5FB10-4UF1             | 0.4              | 2.6                  |
| 6SL3210-5FB10-8UF0             | 0.75             | 4.8                  |
| 6SL3210-5FB11-0UF1             | 1                | 6.4                  |
| 6SL3210-5FB11-5UF0             | 1.5              | 10.6                 |
| 6SL3210-5FB12-0UF0             | 2                | 11.6                 |
|                                |                  |                      |
|                                |                  |                      |
|                                |                  |                      |
|                                |                  |                      |
|                                |                  |                      |
|                                |                  |                      |
|                                |                  |                      |
|                                | (                | OK Ann.              |

Selezionare il numero di articolo del convertitore di frequenza. Fare clic su OK per salvare le impostazioni di fabbrica del convertitore di frequenza selezionato e visualizzare la finestra principale; altrimenti fare clic su Ann. per annullare.

# 4.1.2 Selezione del motore

# Modalità online

• Se il motore collegato è dotato di un encoder assoluto, <u>Selez.motore</u> è disattivato.

| Selez. motore |                                                                                                    |                                                                 |  |
|---------------|----------------------------------------------------------------------------------------------------|-----------------------------------------------------------------|--|
| 14            | Si è selezionato un<br>SIMOTICS con il sei                                                                                         | azion. Siemens<br>guente n.di ord.                              |  |
|               | 1FL6067-1AC6x-xL                                                                                                    | B\Hx                                                            |  |
|               | Pot. nomin.:<br>Corr. nomin.:<br>Tens. nomin.:<br>Veloc. nom.:<br>Coppia nom.:<br>Tipo encod.:<br>Disponib. freno:<br>Selez.motore | 2 KW<br>5.9 A<br>400 ∨<br>2000 rpm<br>9.55 Nm<br>Assoluta<br>Sì |  |
|               |                                                                                                    |                                                                 |  |

#### Nota

Nel numero di articolo, "x" è un carattere jolly; per maggiori informazioni su "A\G", vedere SINAMICS V90, SIMOTICS S-1FL6 Istruzioni operative.

• Se il motore collegato è dotato di un encoder incrementale, fare clic su <u>Selez.motore</u> e verrà visualizzata la lista dei motori.

|            | N. UTUITI.           | Corr. nomin. (A) | Cop. nomin. (Nm) | Pot. nomin. (KVV) | Encoder   | Fre. |
|------------|----------------------|------------------|------------------|-------------------|-----------|------|
| 42         | 1FL6022-2AF2x-xAA\Gx | 1.2              | 0.16             | 0.05              | INC.2500P | Ν    |
| 43         | 1FL6022-2AF2x-xAB\Hx | 1.2              | 0.16             | 0.05              | INC.2500P | Y    |
| 46         | 1FL6024-2AF2x-xAA\Gx | 1.2              | 0.32             | 0.1               | INC.2500P | Ν    |
| 47         | 1FL6024-2AF2x-xAB\Hx | 1.2              | 0.32             | 0.1               | INC.2500P | Y    |
| 10001      | 1FL6022-2AF2x-xMA\Gx | 1.2              | 0.16             | 0.05              | ABS.ST.21 | Ν    |
| 10030      | 1FL6022-2AF2x-xMB\Hx | 1.2              | 0.16             | 0.05              | ABS.ST.21 | Y    |
| 10002      | 1FL6024-2AF2x-xMA\Gx | 1.2              | 0.32             | 0.1               | ABS.ST.21 | Ν    |
| 10031      | 1FL6024-2AF2x-xMB\Hx | 1.2              | 0.32             | 0.1               | ABS.ST.21 | Y    |
| escrizione | e:<br>3000 rpm       |                  |                  |                   |           |      |

Selezionare un motore dalla lista e fare clic sul pulsante seguente per confermare la selezione:

OK

#### Nota

Si può fare clic su "targhetta del nome" nella finestra precedente per vedere la posizione specifica della targhetta del nome sul motore.

### Modalità offline

- Se si sceglie di creare un nuovo progetto, occorre prima selezionare un convertitore di frequenza, dopodiché vengono visualizzate le informazioni sul motore predefinito.
- Se si sceglie di aprire un progetto esistente, vengono visualizzate le informazioni sul motore salvate.
- Se si passa dalla modalità online a quella offline, si può selezionare il motore facendo clic su Selez.motore.

# 4.1.3 Modalità di regolazione

# Modalità online/modalità offline

| Control Mode             |                                                                                                    |
|--------------------------|----------------------------------------------------------------------------------------------------|
| Controllo velocitá (S) - | Il drive é controllato tramite riferimento di velocitá via PROFINET. Il controllo di posizione é demandato ad un controllore esterno. |

| Modalità di<br>regolazione         | V90 PN                                                                                                    | V90 PTI                                                                                                    |
|------------------------------------|----------------------------------------------------------------------------------------------------|----------------------------------------------------------------------------------------------------|
| Modalità di regolazione<br>di base | <ul> <li>Modalità di regolazione della velocità (S) <sup>1)</sup></li> <li>Modalità di regolazione della posizione (EPOS)</li> </ul> | <ul> <li>Modalità di regolazione posizione<br/>ingresso treno di impulsi (PTI)<sup>2)</sup></li> <li>Modalità di regolazione della<br/>posizione interna (IPos)</li> <li>Modalità di regolazione della<br/>velocità (S)</li> <li>Modalità di regolazione della<br/>coppia (T)</li> <li>Modalità di regolazione posizione<br/>ingresso treno di impulsi veloce<br/>(Fast PTI)</li> </ul> |
| Modalità di regolazione<br>mista   | -                                                                                                    | <ul> <li>Modalità cambio regolazione:<br/>PTI/S</li> <li>Modalità cambio regolazione:<br/>IPos/S</li> <li>Modalità cambio regolazione:<br/>PTI/T</li> <li>Modalità cambio regolazione:<br/>IPos/T</li> <li>Modalità cambio regolazione: S/T</li> </ul>                                                                                                    |

In totale sono disponibili dodici modalità di regolazione per i servoazionamenti V90:

<sup>1)</sup> Modalità di regolazione predefinita per V90 PN, diversa dalla modalità di regolazione S per V90 PTI

<sup>2)</sup> Modalità di regolazione predefinita per V90 PTI

## Applicazione di una modalità di regolazione

Quando si seleziona una modalità di regolazione, viene visualizzato il messaggio di avviso seguente:

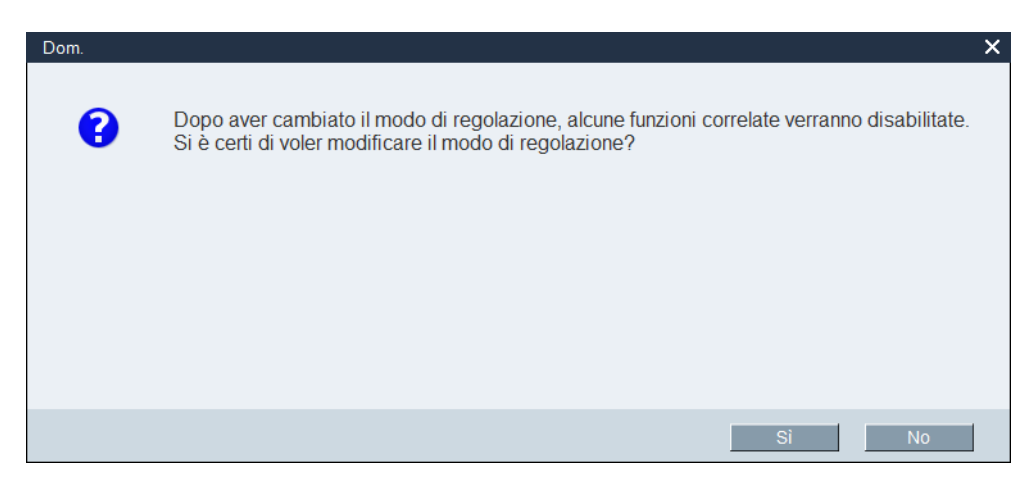

| Fare clic su                                                               | Sì                                           | e compare il messaggio seguente:                                                                                                    |
|----------------------------------------------------------------------------|----------------------------------------------|----------------------------------------------------------------------------------------------------|
| Dom.                                                                       |                                              | ×                                                                                                    |
| 3                                                                          | Il cambiamer<br>comando oci<br>i parametri e | nto della modalità di comando è riuscito. Per attivare la nuova modalità di<br>corre salvare tutti i parametri nella ROM e riavviare l'azionamento. Salvare tutti<br>riavviare l'azionamento?               |
|                                                                            |                                              |                                                                                                    |
|                                                                            |                                              | SiNo                                                                                                    |
| -<br>are clic su                                                           | Sì                                           | si №<br>per salvare tutti i parametri nella ROM e resettare l'azionamen                                                                                                    |
| Fare clic su<br>Altrimenti f<br>'azionamer                                 | Si<br>are clic sul<br>nto può cor            | si No<br>per salvare tutti i parametri nella ROM e resettare l'azionamen<br>pulsante seguente o chiudere direttamente la finestra di dialogi<br>ntinuare ad operare nella modalità di regolazione corrente. |
| Fare clic su<br>Altrimenti f<br>'azionamer<br>No                           | Si<br>are clic sul<br>nto può cor            | Si No<br>per salvare tutti i parametri nella ROM e resettare l'azionamen<br>pulsante seguente o chiudere direttamente la finestra di dialog<br>ntinuare ad operare nella modalità di regolazione corrente.  |
| <sup>-</sup> are clic su<br>Altrimenti f<br>'azionamer<br>No<br>Modalità o | Si<br>Tare clic sul<br>nto può cor<br>ffline | si No<br>per salvare tutti i parametri nella ROM e resettare l'azionamen<br>pulsante seguente o chiudere direttamente la finestra di dialogi<br>ntinuare ad operare nella modalità di regolazione corrente. |

## 4.1.4

Jog

La funzione Jog è disponibile solo nella modalità online. Si può configurare questa funzione nel pannello seguente:

| Jog |               |                  |                   |                                 |
|-----|---------------|------------------|-------------------|---------------------------------|
|     | Servo On      | 1                |                   |                                 |
|     | Vel. 0 rpn    | 5 6              |                   |                                 |
|     | Vel.att (rpm) | Coppia att. (Nm) | Corrente att. (A) | Utilizzo attuale del motore (%) |
|     | 0.0000        | 0.0000           | 0.0000            | 0.0001                          |

Per avviare la funzione Jog, immettere prima la velocità Jog. Facendo clic su
 Servo On viene visualizzato l'avviso seguente:

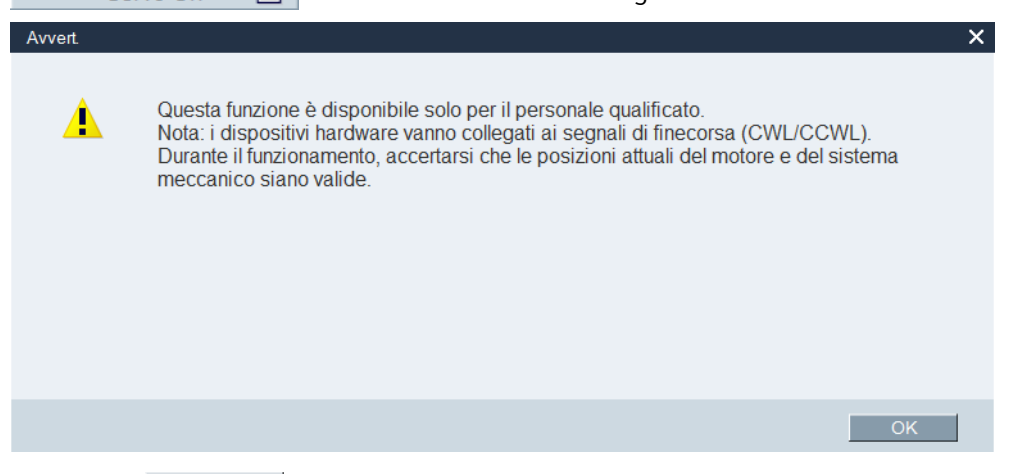

Fare clic su OK ed azionare l'azionamento in senso orario/antiorario facendo clic rispettivamente sui due pulsanti seguenti:

# 50

Vengono così visualizzati i valori attuali di velocità, coppia, corrente e utilizzo.

 Per interrompere la funzione Jog, fare clic su <u>Servo Off</u> nella finestra seguente e SINAMICS V-ASSISTANT cederà la priorità di comando.

| Jog |               |                  |                   |                                 |
|-----|---------------|------------------|-------------------|---------------------------------|
|     | Servo Off     |                  |                   |                                 |
|     | Vel. 100 rpm  | 50               |                   |                                 |
|     | Vel.att (rpm) | Coppia att. (Nm) | Corrente att. (A) | Utilizzo attuale del motore (%) |
|     | 0.0000        | 0.0001           | 0.0006            | 0.0000                          |
|     |               |                  |                   |                                 |

#### Nota

La velocità Jog non deve essere troppo elevata. In caso contrario gli assi macchina non sono più comandabili a causa del possibile ritardo di comunicazione.

# 4.2 Impostazione di PROFINET (solo V90 PN)

| Funzioni     Mod. reg. V       Scegli Drive     Selezione 1       Config. PROFINET     I collegame<br>quello sele       Selez. telegr.     Struttura e       Configura rete     Direz. rice;       > parametrizza     STW1 (reg. V)       > M.I.S.     bit0 | velocità<br>telegrammi<br>na corrente: 3 : Telegramma standard 3, PZD 5/9                                                                                                    |                                                                                                    |                   |                                                  | 1                 |  |  |  |  |  |  |
|----------------------------------------------------------------------------------------------------|----------------------------------------------------------------------------------------------------|----------------------------------------------------------------------------------------------------|-------------------|--------------------------------------------------|-------------------|--|--|--|--|--|--|
| Scegli Drive     Selezione I       ✓ Config. PROFINET     I collegann<br>quello selez       Selez. telegr.     Struttura e       Configura rete     Direz. ricez       > parametrizza     STW1 (relegr.       > M.I.S.     bit0                             | telegrammi na corrente: 3 : Telegramma standard 3, PZD 5/9                                                                                                    |                                                                                                    |                   |                                                  |                   |  |  |  |  |  |  |
| Scegli Drive     Telegramm       ✓ Config. PROFINET     I colleganm       Selez. telegr.     Struttura e       Configura rete     Direz. ricei       > parametrizza     STW1 (0)       → M.I.S.     bit0                                                    | na corrente: 3 : Telegramma standard 3, PZD 5/9                                                                                                    |                                                                                                    |                   | Selezione telegrammi                             |                   |  |  |  |  |  |  |
|                                                                                                    |                                                                                                    | Telegramma corrente: 3 : Telegramma standard 3, PZD 5/9 • II telegramma aggiuntivo: 750 · Telegramma aggiuntivo 750, PZ • |                   |                                                  |                   |  |  |  |  |  |  |
| Selez. telegr.     Struttura e       Configura rete     Direz. rice:       ▶ parametrizza     STW1 (/       ▶ M.I.S.     bit0                                                                                                    | T I collegamenti ai dati di processo (PZD) avvengono automaticamente in base all'impostazione del numero di telegramma PROFidrive La struttura del telegramma e i valori F quello selezionato sono riportati nelle tabelle seguenti |                                                                                                    |                   |                                                  | ; i valori PZD di |  |  |  |  |  |  |
| Configura rete Direz, rice;<br>→ parametrizza STW1 (/<br>→ M.I.S. bit0<br>bit0<br>bit1                                                                                                    | e valori PZD                                                                                                    |                                                                                                    |                   |                                                  |                   |  |  |  |  |  |  |
| <ul> <li>▶ parametrizza</li> <li>► M.I.S.</li> <li>► M.I.S.</li> </ul>                                                                                                    | zione (conteggio PZD=8):                                                                                                    |                                                                                                    | Direz. invio (cor | nteggio PZD=10):                                 |                   |  |  |  |  |  |  |
| → M.I.S. bit1                                                                                                    | (PZD1)                                                                                                    | -                                                                                                    | · ZSW1 (PZD1)     |                                                  |                   |  |  |  |  |  |  |
| ► M.I.S. bit0<br>bit1                                                                                                    | Descrizione                                                                                                    | Val.                                                                                                    | Telegr.           | Descrizione                                      | Val.              |  |  |  |  |  |  |
| ► M.I.S. bit0                                                                                                    | Parola di comando 1                                                                                                    | 0000H                                                                                                    | ZSW1              | Parola di stato 1                                | 0000H             |  |  |  |  |  |  |
| bit1                                                                                                    | Fronte di salita = ON (gli impulsi possono esse                                                                                                    | 0                                                                                                    | bit0              | 1 = pronto per il funzionamento                  | 0                 |  |  |  |  |  |  |
|                                                                                                    | 1 = nessun OFF2 (abilitazione possibile); 0 =                                                                                                    | 0                                                                                                    | bit1              | 1 = pronto per il funzionamento                  | 0                 |  |  |  |  |  |  |
| bit2                                                                                                    | 1 = nessun OFF3 (abilitazione possibile); 0 =                                                                                                    | 0                                                                                                    | bit2              | 1 = funzionamento abilitato                      | 0                 |  |  |  |  |  |  |
| bit3                                                                                                    | 1 = abilitazione funzionamento (gli impulsi poss                                                                                                    | . 0                                                                                                    | bit3              | 1 = anomalia presente                            | 0                 |  |  |  |  |  |  |
| Diagnostica bit4                                                                                                    | 1 = condizione di funzionamento (il generatore                                                                                                    | 0                                                                                                    | bit4              | 1 = nessun arresto per inerzia (OFF2 inattivo)   | 0                 |  |  |  |  |  |  |
| bit5                                                                                                    | 1 = mantiene attivato il generatore di rampa; 0                                                                                                    | 0                                                                                                    | bit5              | 1 = nessun arresto veloce (OFF3 inattivo)        | 0                 |  |  |  |  |  |  |
| bit6                                                                                                    | 1 = abilita valore di riferimento; 0 = blocco valo                                                                                                    | . 0                                                                                                    | bit6              | 1 = inserzione inibizione attiva                 | 0                 |  |  |  |  |  |  |
| bit7                                                                                                    | fronte di salita = 1. Conferma errori                                                                                                    | 0                                                                                                    | bit7              | 1 = allarme presente                             | 0                 |  |  |  |  |  |  |
| bit8                                                                                                    | Riservato                                                                                                    | 0                                                                                                    | bit8              | 1 = valore di riferimento di velocità - scostame | 0                 |  |  |  |  |  |  |
| bit9                                                                                                    | Riservato                                                                                                    | 0                                                                                                    | bit9              | 1 = controllo richiesto                          | 0                 |  |  |  |  |  |  |
| bit10                                                                                                    | 1 = controllo da PLC                                                                                                    | 0                                                                                                    | bit10             | 1 = valore confronto f o n raggiunto/superato    | 0                 |  |  |  |  |  |  |
| bit11                                                                                                    | 1 = inversione del valore di riferimento                                                                                                    | 0                                                                                                    | bit11             | 1 = limite I, M o P raggiunto                    | 0                 |  |  |  |  |  |  |
| bit12                                                                                                    | Riservato                                                                                                    | 0                                                                                                    | bit12             | 1 = apertura del freno di stazionamento          | 0                 |  |  |  |  |  |  |
| bit13                                                                                                    | Riservato                                                                                                    | 0                                                                                                    | bit13             | 1 = nessun avviso di surriscaldamento del mot    | 0                 |  |  |  |  |  |  |
| bit14                                                                                                    | Riservato                                                                                                    | 0                                                                                                    | bit14             | 1 = rotazione motore in senso orario (n act >=   | . 0               |  |  |  |  |  |  |
| bit15                                                                                                    | Riservato                                                                                                    | 0                                                                                                    | bit15             | 1 = nessun avviso, sovraccarico termico, parte   | . 0               |  |  |  |  |  |  |
| ►AIL                                                                                                    |                                                                                                    |                                                                                                    |                   |                                                  |                   |  |  |  |  |  |  |

Si può selezionare il telegramma desiderato e configurare la rete con questa funzione.

# 4.2.1 Selezione telegramma

Nell'area seguente si possono vedere la modalità di regolazione attivata e i telegrammi. Nell'area "①" si può selezionare un telegramma principale e nell'area "②" un telegramma aggiuntivo. L'utilizzo di un telegramma aggiuntivo è possibile solo in combinazione con un telegramma principale. Esso non può essere utilizzato separatamente.

Per cambiare i telegrammi, fare clic nella casella di riepilogo e selezionare i telegrammi desiderati. Dopo avere cambiato il telegramma principale (p0922), il telegramma aggiuntivo (p8864) viene disabilitato automaticamente. È necessario riselezionare il telegramma aggiuntivo. Mentre, se si cambia la modalità di regolazione dell'azionamento il telegramma aggiuntivo mantiene lo stesso stato che aveva nella modalità di regolazione precedente. Ciò significa che se il telegramma aggiuntivo è abilitato prima di cambiare la modalità di regolazione, dopo il cambio della modalità di regolazione il telegramma aggiuntivo resta disponibile e non viene disabilitato automaticamente.

| Mod. reg. velocità                                                                                                    |                             |                                              |  |  |  |  |
|----------------------------------------------------------------------------------------------------|-----------------------------|----------------------------------------------|--|--|--|--|
| Selezione telegrammi                                                                                                    |                             |                                              |  |  |  |  |
| Telegramma corrente: 3 : Telegramma standard 3, PZD 5/9 1                                                                                                    | The supplementary telegram: | 750 : Telegramma aggiuntivo 750, PZD-3/1 2 • |  |  |  |  |
| I collegamenti ai dati di processo (PZD) avvengono automaticamente in base all'impostazione del numero di telegramma PROFIdrive La struttura del telegramma e i valori PZD di quello selezionato sono riportati nelle tabelle seguenti |                             |                                              |  |  |  |  |

Dopo aver selezionato un nuovo telegramma, i dati di processo visualizzati cambiano in base al telegramma selezionato. È possibile visualizzare tutti i PZD dei telegrammi selezionati facendo clic sulla casella di riepilogo e leggerne i valori esadecimali dalla prima riga della tabella. Se è stato selezionato un telegramma aggiuntivo, i suoi PZD verranno numerati secondo i PZD del telegramma principale.

Il PZD evidenziato in verde indica che ha una definizione di bit. Dalla tabella si può ricavare il valore binario di ciascun bit.

| Struttura e valo | ri PZD                                       |       |                            |                                             |       |  |
|------------------|----------------------------------------------|-------|----------------------------|---------------------------------------------|-------|--|
| Ricezione (PZD   | count=*)                                     |       | Trasmissione (PZD count=*) |                                             |       |  |
| STW1 (PZD1       | 1)                                           | •     | ZSW1 (PZD                  | )1)                                         | •     |  |
| Telegr.          | Descrizione                                  | Val.  | Telegr.                    | Descrizione                                 | Val.  |  |
| STW1             | Parola di comando 1                          | 0000H | ZSW1                       | Parola di stato 1                           | 0000H |  |
| bit0             | Fronte di salita = ON (gli impulsi posson    | 0     | bit0                       | 1 = pronto per il funzionamento             | 0     |  |
| bit1             | 1 = nessun OFF2 (abilitazione possibile)     | 0     | bit1                       | 1 = pronto per il funzionamento             | 0     |  |
| bit2             | 1 = nessun OFF3 (abilitazione possibile)     | 0     | bit2                       | 1 = funzionamento abilitato                 | 0     |  |
| bit3             | 1 = abilitazione funzionamento (gli impul    | 0     | bit3                       | 1 = anomalia presente                       | 0     |  |
| bit4             | 1 = condizione di funzionamento (il gene     | 0     | bit4                       | 1 = nessun arresto per inerzia (OFF2 in     | 0     |  |
| bit5             | 1 = mantiene attivato il generatore di ra    | 0     | bit5                       | 1 = nessun arresto veloce (OFF3 inattivo)   | 0     |  |
| bit6             | 1 = abilita valore di riferimento; 0 = blocc | 0     | bit6                       | 1 = inserzione inibizione attiva            | 0     |  |
| bit7             | fronte di salita = 1. Conferma errori        | 0     | bit7                       | 1 = allarme presente                        | 0     |  |
| bit8             | Riservato                                    | 0     | bit8                       | 1 = valore di riferimento di velocità - sco | 0     |  |
| bit9             | Riservato                                    | 0     | bit9                       | 1 = controllo richiesto                     | 0     |  |
| bit10            | 1 = controllo da PLC                         | 0     | bit10                      | 1 = valore confronto f o n raggiunto/sup    | 0     |  |
| bit11            | 1 = inversione del valore di riferimento     | 0     | bit11                      | 0 = limite I, M o P raggiunto               | 0     |  |
| bit12            | Riservato                                    | 0     | bit12                      | 1 = apertura del freno di stazionamento     | 0     |  |
| bit13            | Riservato                                    | 0     | bit13                      | 1 = nessun avviso di surriscaldamento d     | 0     |  |
| bit14            | Riservato                                    | 0     | bit14                      | 1 = rotazione motore in senso orario (n     | 0     |  |
| bit15            | Riservato                                    | 0     | bit15                      | 1 = nessun avviso, sovraccarico termico     | 0     |  |

I PZD del telegramma aggiuntivo seguono l'ordinamento dei PZD del telegramma principale. Essi sono riportati nella casella di riepilogo.

| Direz. ricezione (conteggio PZD=8):                                  |  |  |  |  |
|----------------------------------------------------------------------|--|--|--|--|
| M_ADD1 (PZD6)                                                        |  |  |  |  |
| STW1 (PZD1)<br>NSOLL_B (PZD2 ~ PZD3)<br>STW2 (PZD4)<br>G1_STW (PZD5) |  |  |  |  |
| M_ADD1 (PZD6)                                                        |  |  |  |  |
| M_LIMIT_POS (PZD7)<br>M_LIMIT_NEG (PZD8)                             |  |  |  |  |

#### Direz. invio (conteggio PZD=10):

| M_ACT (PZD10)          | • |
|------------------------|---|
| ZSW1 (PZD1)            |   |
| NIST_B (PZD2 ~ PZD3)   |   |
| ZSW2 (PZD4)            |   |
| G1_ZSW (PZD5)          |   |
| G1_XIST1 (PZD6 ~ PZD7) |   |
| G1_XIST2 (PZD8 ~ PZD9) |   |
| M_ACT (PZD10)          |   |

# Telegrammi supportati

SINAMICS V90 PN supporta i telegrammi standard e i telegrammi Siemens. Vedere la tabella seguente per i dettagli.

Dal punto di vista dell'azionamento, i dati di processo ricevuti rappresentano le parole di ricezione, mentre i dati di processo da trasmettere sono le parole di invio.

| Telegramma                                        | Numero mas          | Descrizione     |             |
|---------------------------------------------------|---------------------|-----------------|-------------|
|                                                   | Parola di ricezione | Parola di invio |             |
| Telegramma standard 1                             | 2                   | 2               | p0922 = 1   |
| Telegramma standard 2                             | 4                   | 4               | p0922 = 2   |
| Telegramma standard 3                             | 5                   | 9               | p0922 = 3   |
| Telegramma standard 5                             | 9                   | 9               | p0922 = 5   |
| Telegramma standard 7                             | 4                   | 2               | p0922 = 7   |
| Telegramma standard 9                             | 12                  | 5               | p0922 = 9   |
| Telegramma Siemens 102                            | 6                   | 10              | p0922 = 102 |
| Telegramma Siemens 105                            | 10                  | 10              | p0922 = 105 |
| Telegramma Siemens 110                            | 14                  | 7               | p0922 = 110 |
| Telegramma Siemens 111                            | 14                  | 12              | p0922 = 111 |
| Telegramma Siemens 750<br>(telegramma aggiuntivo) | 3                   | 1               | p8864 = 750 |

Senza PZD = una parola

Il telegramma standard 5 e il telegramma Siemens 105 si possono usare solo quando il V90 PN si collega al SIMATIC S7-1500 e la versione di TIA Portal è V14 o successiva.

Il telegramma aggiuntivo può essere solo utilizzato insieme ad un telegramma principale. Esso non può essere utilizzato separatamente.

### Telegrammi usati per modalità di regolazione della velocità

| Telegramma                |         | 1               | 2       |      | 3       |          | 5       |          | 102     |          | 105     |          |
|---------------------------|---------|-----------------|---------|------|---------|----------|---------|----------|---------|----------|---------|----------|
| Classe di<br>applicazione |         | 1               | 1       | 1    | 1, 4    |          | 4       |          | 1, 4    |          | 4       |          |
| PZD1                      | STW1    | ZSW1            | STW1    | ZSW1 | STW1    | ZSW1     | STW1    | ZSW1     | STW1    | ZSW1     | STW1    | ZSW1     |
| PZD2                      | NSOLL_A | NIST_A          |         |      |         |          |         |          |         | NIST B   |         |          |
| PZD3                      |         |                 | NOOLL_D |      | NOOLL_D |          | NSOLL_D |          | NSOLL_D | NIS1_D   | NOOLL_D |          |
| PZD4                      |         | ធ               | STW2    | ZSW2 | STW2    | ZSW2     | STW2    | ZSW2     | STW2    | ZSW2     | STW2    | ZSW2     |
| PZD5                      | ᄶᇦᇊᄼ    |                 |         |      | G1_STW  | G1_ZSW   | G1_STW  | G1_ZSW   | MOMRED  | MELDW    | MOMRED  | MELDW    |
| PZD6                      | egra    | egra            |         |      |         |          | VEDD    |          | G1_STW  | G1_ZSW   | G1_STW  | G1_ZSW   |
| PZD7                      | SGF 6   | PRO             |         |      |         | 01_71311 |         | 01_71311 |         |          | VEDD    |          |
| PZD8                      | a PF    |                 | ,       |      |         |          | KPC     | C1 VIS2  |         | 91_X1311 | AERR    | 01_X1311 |
| PZD9                      | dicez   | $  \setminus /$ |         |      |         | 01_71512 |         | 01_8132  |         |          | KPC     |          |
| PZD10                     | R       |                 |         |      |         |          |         |          |         | 01_7/012 | NFC     | 61_71512 |

| Telegramma                |           | 7               |          | 9       |                     | 110     |                    | 111        |  |
|---------------------------|-----------|-----------------|----------|---------|---------------------|---------|--------------------|------------|--|
| Classe di<br>applicazione |           | 3               |          | 3       |                     | 3       |                    | 3          |  |
| PZD1                      | STW1      | ZSW1            | STW1     | ZSW1    | STW1                | ZSW1    | STW1               | ZSW1       |  |
| PZD2                      | SATZANW   | AKTSATZ         | SATZANW  | AKTSATZ | SATZANW             | AKTSATZ | POS_STW1           | POS_ZSW1   |  |
| PZD3                      | (upor 22) |                 | STW2     | ZSW2    | POS_STW             | POS_ZSW | POS_STW2           | POS_ZSW2   |  |
| PZD4                      | user 2 -  |                 |          | VICT A  | STW2                | ZSW2    | STW2               | ZSW2       |  |
| PZD5                      |           |                 |          | XIS1_A  | OVERRIDE            | MELDW   | OVERRIDE           | MELDW      |  |
| PZD6                      |           |                 |          |         |                     | VIET A  |                    | VIET A     |  |
| PZD7                      |           | <u>a</u> a      |          |         |                     | XIS1_A  | MDI_TARP05         |            |  |
| PZD8                      |           |                 | MDI_ACC  |         |                     |         |                    |            |  |
| PZD9                      | Bera NE   | egra            | egre     | MDI_DEC |                     |         |                    |            |  |
| PZD10                     | OFI tele  | PRC             | MDI_MOD  |         | MDI_ACC             |         | MDI_ACC            | FAULT_CODE |  |
| PZD11                     |           |                 | 7        |         | MDI_DEC             |         | MDI_DEC            | WARN_CODE  |  |
| PZD12                     | da da     |                 | user 2 1 |         | MDI_MOD             |         | user 1)            | user 1)    |  |
| PZD13                     |           | $  \setminus /$ |          |         |                     |         |                    |            |  |
| PZD14                     |           |                 |          |         | user 2 <sup>2</sup> |         | user2 <sup>2</sup> |            |  |

# Telegrammi usati per modalità di regolazione della posizione di base

<sup>1)</sup> Il PZD12 del telegramma 111 è usato per configurare una funzione definita dall'utente.

<sup>2)</sup> La PZD utente2 è disponibile solo se p8864 = 999 e p29152 = 1.

#### Impostazione del PZD user2

Il PZD user2 può essere utilizzato per impostare il valore della coordinata del punto di riferimento EPOS tramite i telegrammi. Per attivare la funzione del PZD user2, è necessario procedere nel seguente modo:

1. Attivare la funzione del PZD user2 impostando p29152 a 1 nel pannello "Visualizza tutti i parametri".

| No. parametro | Nome                                 | Val.                                                |   |
|---------------|--------------------------------------|-----------------------------------------------------|---|
| p29152        | Ricezione PZD definito dall'utente 1 | 1 : Valore delle coordinate                         | • |
|               |                                      | 0 : Nessuna funzione<br>1 : Valore delle coordinate | 2 |

2. Disabilitare i telegrammi aggiuntivi (p8864 = 999) dopodiché sarà possibile trovare il PZD user2 nell'elenco a discesa.

| Selezione telegrammi                                                                                                    |                 |      |                    |                      |                           |              |        |
|----------------------------------------------------------------------------------------------------|-----------------|------|--------------------|----------------------|---------------------------|--------------|--------|
| Telegramma corrente: 9 : Telegramma standard 9, PZD 10/5                                                                                   | •               |      | ll telegramm       | a aggiuntivo:        |                           |              | •      |
| I collegamenti ai dati di processo (PZD) avvengono automaticamen<br>valori PZD di quello selezionato sono riportati nelle tabelle seguenti | te in base all' | impo | stazione del nur   | nero di telegramma F | PROFIdrive La struttura d | el telegramn | na e i |
| Struttura e valori PZD                                                                                                    |                 |      |                    |                      |                           |              |        |
| Direz. ricezione (conteggio PZD=12):                                                                                                    |                 | (    | Direz. invio (cont | teggio PZD=5):       |                           |              |        |
| STW1_POS (PZD1)                                                                                                    |                 | •    | ZSW1_POS (F        | PZD1)                |                           |              | •      |
| STW1_POS (PZD1)<br>SATZANW (PZD2)                                                                                                    |                 |      | Telegr.            | Descrizione          |                           | Val.         |        |
| STW2_0 (PZD3)                                                                                                    |                 |      | zsw1_pos           | Status word 1        |                           | 0000H        |        |
| MDI_TARPOS (PZD4 ~ PZD5)                                                                                                    |                 |      | bit0               | 1 = pronto per l'i   | nserzione                 | 0            |        |
| MDI_VELOCITY (PZD6 ~ PZD7)                                                                                                    |                 |      | bit1               | 1 = pronto per il    | funzionamento (circuit    | 0            |        |
| MDI_ACC (FZD9)                                                                                                    |                 |      | bit2               | 1 = funzionamer      | nto abilitato (azioname   | 0            |        |
| MDI_MOD (PZD10)                                                                                                    |                 |      | bit3               | 1 = anomalia pre     | esente                    | 0            |        |
| USER 2 (PZD11 ~ PZD12)                                                                                                    |                 |      | bit4               | 1 = nessun arres     | sto per inerzia (OFF2 i   | 0            |        |
|                                                                                                    |                 |      | bit5               | 1 = nessun arre      | sto veloce (OFF3 inatti   | 0            |        |
|                                                                                                    |                 |      | bit6               | 1 = inserzione in    | ibizione attiva           | 0            |        |

### Telegramma aggiuntivo

#### Nota

Quando si utilizza il telegramma 750 nell'applicazione di ribobinatura e sbobinatura, la resistenza di frenatura integrata nell'azionamento non è sufficiente ad assorbire l'energia rigenerativa in eccesso.

#### Nota

Quando si utilizza il telegramma 750, se una delle seguenti impostazioni è stata attuata, il motore accelererà in modo incontrollato.

- Impostazione di un valore negativo per il limite di coppia positivo mediante il PZD M\_LIMIT\_POS
- Impostazione di un valore positivo per il limite di coppia negativo mediante il PZD M\_LIMIT\_NEG

|                        | -                                   |                                |
|------------------------|-------------------------------------|--------------------------------|
| Telegramma             | 75                                  | 50                             |
| Classe di applicazione |                                     | -                              |
| PZD1                   | M_ADD1                              | M_ACT                          |
| PZD2                   | M_LIMIT_POS                         |                                |
| PZD3                   | M_LIMIT_NEG                         |                                |
|                        | Ricezione telegramma da<br>PROFINET | Invio telegramma a<br>PROFINET |

# 4.2.2 Configurazione della rete

Questa funzione è disponibile solo nella modalità online tramite collegamento USB. Non è disponibile quando SINAMICS V-ASSISTANT sta comunicando con il SINAMICS V90 PN tramite i connettori RJ45. Si può configurare questa funzione nel pannello seguente:

| Mod. reg. velocità                                                                                                    |                                                            |  |  |  |  |  |  |
|----------------------------------------------------------------------------------------------------|------------------------------------------------------------|--|--|--|--|--|--|
| Nome della stazione PN (1)                                                                                                    | Nome attivo della stazione PN 4                            |  |  |  |  |  |  |
| 0 / 239<br>Nota: In inglese sono ammessi solo numeri (0~9), lettere minuscole (a~z) e i<br>caratteri (- e .)                                                                                                    |                                                            |  |  |  |  |  |  |
| Protoc. IP (2)                                                                                                    | Protoc. IP attivo 5                                        |  |  |  |  |  |  |
| Indirizzo IP PN 0.0.0.0                                                                                                    | Indirizzo IP PN 0.0.0                                      |  |  |  |  |  |  |
| Subnet mask della stazione PN 0.0.0.0                                                                                                    | Subnet mask della stazione PN 0.0.0.0                      |  |  |  |  |  |  |
| Gateway predef. stazione PN 0.0.0.0                                                                                                    | Gateway predef. stazione PN 0.0.0                          |  |  |  |  |  |  |
|                                                                                                    | Indirizzo MAC stazione PN 00 - 00 - 00 - 00 - 00 - 00 - 00 |  |  |  |  |  |  |
| Salvare e attivare il nome stazione PN e il protocollo IP                                                                                                    |                                                            |  |  |  |  |  |  |
| Salva e attiva 3                                                                                                    |                                                            |  |  |  |  |  |  |
| Nota:                                                                                                    |                                                            |  |  |  |  |  |  |
| 1. La configurazione di rete si attiva facendo cilc sul pulsante "Salva e attiva" e riavviando quindi l'azionamento.<br>2. La rete si può configurare tramite TIA Portal o V-ASSISTANT.<br>3.Se l'indirizzo IP è configurato in TIA Portal tramite "imposta indirizzo IP nel progetto", il protocollo attivo viene sempre ricavato dall'impostazione TIA. |                                                            |  |  |  |  |  |  |

In modalità online, l'indirizzo IP del convertitore di frequenza collegato è visualizzato automaticamente nell'area "②". È possibile definire il nome PN della stazione nell'area "①". Si noti che sono ammessi solo numeri (da 0 a 9), lettere minuscole (da "a" a "z") e caratteri ("-" e ".") in inglese. Inoltre si può modificare l'indirizzo IP nell'area "②". Fare clic su "③" per salvare e attivare le impostazioni. Riavviare il convertitore di frequenza; il nome PN e l'indirizzo IP impostati diventano attivi e appaiono nelle aree "④" e "⑤".

#### Nota

Se sono stati configurati anche il protocollo IP e il portale TIA, il protocollo IP impostato nel portale TIA assume per primo la priorità e nell'area "⑤" viene visualizzato il protocollo IP attivo al momento.

# 4.3 Parametrizzazione

#### Nota

Qui viene utilizzato come esempio lo screenshot del pannello di parametrizzazione di SINAMICS V-ASSISTANT per V90 PN.

# 4.3.1 Elenco delle funzioni

In totale sono disponibili dieci sottofunzioni. Le combinazioni di sottofunzioni variano a seconda della variante di azionamento e delle modalità di regolazione:

| Sottofunzione                                                                    | Modalità di regolazione |          |        |                                                                                                    |   |   |          |  |  |
|----------------------------------------------------------------------------------|-------------------------|----------|--------|----------------------------------------------------------------------------------------------------|---|---|----------|--|--|
|                                                                                  | V90 PN                  |          | V90 PT | V90 PTI                                                                                                    |   |   |          |  |  |
|                                                                                  | EPOS                    | s        | PTI    | IPos                                                                                                    | s | Т | Fast PTI |  |  |
| Impostazione del<br>rapporto cambio<br>elettronico (solo V90<br>PTI) (Pagina 59) |                         |          | ✓      |                                                                                                    |   |   | 1        |  |  |
| Impostazione del<br>meccanismo<br>(Pagina 62)                                    | 1                       |          |        | 1                                                                                                    |   |   |          |  |  |
| Parametrizzazione del<br>valore di riferimento<br>(Pagina 62)                    | 1                       |          | ~      | ~                                                                                                    | ~ | 1 | ✓        |  |  |
| Configurazione della<br>funzione di rampa<br>(solo V90 PN)<br>(Pagina 75)        | •                       | ~        |        |                                                                                                    |   |   |          |  |  |
| Impostazione dei<br>limiti (Pagina 77)                                           | 1                       | 1        | 1      | 1                                                                                                    | 1 | 1 | 1        |  |  |
| Configurazione di<br>ingressi/uscite<br>(Pagina 81)                              | 1                       | 1        | ~      | 1                                                                                                    | 1 | 1 | ✓        |  |  |
| Configurazione della<br>ricerca del punto di<br>riferimento<br>(Pagina 84)       | •                       |          |        | 1                                                                                                    |   |   |          |  |  |
| Impostazione uscita<br>encoder a impulsi<br>(solo V90 PTI)<br>(Pagina 91)        |                         |          | ~      | 1                                                                                                    |   |   | ~        |  |  |
| Compensazione del<br>gioco all'inversione<br>(Pagina 91)                         | 1                       |          |        | 1                                                                                                    |   |   |          |  |  |
| Visualizzazione di<br>tutti i parametri<br>(Pagina 93)                           | 1                       | <b>√</b> | ~      | <ul> <li>Image: A start of the start of the start of</li></ul> | 1 | 1 | ✓        |  |  |

# 4.3.2 Impostazione del rapporto cambio elettronico (solo V90 PTI)

# 4.3.2.1 Panoramica

L'impostazione del rapporto cambio elettronico è disponibile solo nella modalità di regolazione di posizione con ingresso a treno di impulsi (PTI).

Selezionare una delle opzioni seguenti per impostare il rapporto cambio elettronico:

| $\odot$ | Immettere manualm. il rapp.cambio elettronico (gamma rapp.cambio elettronico è 0.02~200) |           |           |                 |           |  |  |  |  |
|---------|------------------------------------------------------------------------------------------|-----------|-----------|-----------------|-----------|--|--|--|--|
|         | Rapp.cambio elettron. =1 p29012[0]                                                       |           |           |                 |           |  |  |  |  |
| 0       | O Num. impulsi di riferim. per giro del motore p29011                                    |           |           |                 |           |  |  |  |  |
| 0       | O Calcolare il rapp. cambio elettronico selezionando la struttura meccanica              |           |           |                 |           |  |  |  |  |
| c       |                                                                                          |           |           |                 | <u> </u>  |  |  |  |  |
|         | Vite ri.sf                                                                               | Tav. rot. | Cinpuleg. | Crem. e pignone | Roll feed |  |  |  |  |

| Opzioni | Descrizione                                                                                                    |  |  |  |  |  |  |  |
|---------|----------------------------------------------------------------------------------------------------|--|--|--|--|--|--|--|
| 1       | Quando il numero di impulsi di riferimento per giro del motore (p29011) è 0, configurare il rapporto cambio elettronico impostando numeratore (p29012) e denominatore (p29013). |  |  |  |  |  |  |  |
| 2       | Quando il numero di impulsi di riferimento per giro del motore non è 0, immettere il numero di impulsi di riferimento per giro del motore.                                      |  |  |  |  |  |  |  |
| 3       | Calcolare il rapporto cambio elettronico in base a diverse strutture meccaniche.                                                                                                |  |  |  |  |  |  |  |
|         | In totale sono disponibili cinque strutture meccaniche:                                                                                                    |  |  |  |  |  |  |  |
|         | Vite a ricircolo di sfere                                                                                                    |  |  |  |  |  |  |  |
|         | Tavola rotante                                                                                                    |  |  |  |  |  |  |  |
|         | Cinghia-puleggia                                                                                                    |  |  |  |  |  |  |  |
|         | Cremagliera e pignone                                                                                                    |  |  |  |  |  |  |  |
|         | Avanzamento a rulli                                                                                                    |  |  |  |  |  |  |  |
|         | Per maggiori informazioni vedere la sezione "Struttura meccanica (Pagina 60)".                                                                                                  |  |  |  |  |  |  |  |
|         | Immettere il valore del passo e il rapporto cambio elettronico, selezionare un display e fare                                                                                   |  |  |  |  |  |  |  |
|         | clic su Calcola . Il rapporto cambio elettronico viene calcolato automaticamente.                                                                                               |  |  |  |  |  |  |  |

# 4.3.2.2 Struttura meccanica

# Variabili

Configurare le variabili a seconda della struttura meccanica selezionata:

| Struttura                | Vista grafica                                                                                                    | Impostazione delle variabili |                      |  |  |
|--------------------------|----------------------------------------------------------------------------------------------------|------------------------------|----------------------|--|--|
| meccanica                |                                                                                                    | Variabile                    | Campo                |  |  |
| Vite a<br>ricircolo di   | imp. passo<br>P =1000] mm                                                                                                    | P: Valore del passo<br>(mm)  | 0,0001<br>2147000000 |  |  |
| sfere                    | N                                                                                                    | N: Giri del carico           | 1 2147000000         |  |  |
|                          | P<br>Imp rapp trasmss.<br>M<br>M<br>M<br>M<br>M<br>M<br>Gri del canco                                                                                                    | M: Giri del motore           | 1 2147000000         |  |  |
| Tavola                   |                                                                                                    | N: Giri del carico           | 1 2147000000         |  |  |
| rotante                  | Imp rapp trasmiss.<br>M<br>M<br>M<br>M<br>M<br>M<br>M<br>M<br>M<br>M<br>M<br>M<br>M                                                                                                    | M: Giri del motore           | 1 2147000000         |  |  |
| Cinghia-<br>puleggia     | Imp. diametro                                                                                                    | D: Diametro (mm)             | 0,0001<br>2147000000 |  |  |
|                          | N                                                                                                    | N: Giri del carico           | 1 2147000000         |  |  |
|                          | M prapp trasmiss.<br>M = 1 N pir del canco<br>M girl del motore                                                                                                    | M: Giri del motore           | 1 2147000000         |  |  |
| Cremagliera<br>e pignone |                                                                                                    | D: Diametro (mm)             | 0,0001<br>2147000000 |  |  |
|                          |                                                                                                    | N: Giri del carico           | 1 2147000000         |  |  |
|                          | Imp diametro<br>D = 1000 mm<br>Imp rapp frames.<br>M = 1 N. gri det carico<br>M arrived frames.                                                                                                    | M: Giri del motore           | 1 2147000000         |  |  |
| Avanzament<br>o a rulli  | inp. diametro<br>D = 1000 mm                                                                                                    | D: Diametro (mm)             | 0,0001<br>2147000000 |  |  |
|                          |                                                                                                    | N: Giri del carico           | 1 2147000000         |  |  |
|                          | $\begin{array}{c} \text{Imp rapp frasmss.} \\ \text{M} \\ \text{M} \\ $ | M: Giri del motore           | 1 2147000000         |  |  |

### Unità

Dopo aver configurato le variabili per la struttura meccanica selezionata, occorre selezionare una delle seguenti unità e immettere i valori compresi nell'intervallo:

• Unità di lunghezza

Campo: 0,0001 ... 2147000000

• Movimento asse per giro del carico

Campo: 1 ... 2147000000

## Calcolo

Fare clic su **Calcola** per calcolare il rapporto cambio elettronico e il risultato calcolato verrà visualizzato come nell'esempio seguente:

|         | Selezionare una delle seguenti unità di visualizzazione. Fare clic sul pulsante "Calcola". |  |  |  |  |  |  |  |  |
|---------|--------------------------------------------------------------------------------------------|--|--|--|--|--|--|--|--|
| $\odot$ | Unità lung. (LU) 1.0000 [mm]                                                               |  |  |  |  |  |  |  |  |
| 0       | Movimento asse per giro di carico                                                          |  |  |  |  |  |  |  |  |
|         | Calcola                                                                                    |  |  |  |  |  |  |  |  |
|         | Il rapp. cambio elettronico diventa il valore mostrato sotto (gamma 0.02~200).             |  |  |  |  |  |  |  |  |
|         | Rapp.cambio elettron. =         1         p29012[0]           1         p29013             |  |  |  |  |  |  |  |  |
|         |                                                                                            |  |  |  |  |  |  |  |  |

#### Nota

Se il numeratore o il denominatore del rapporto cambio elettronico è maggiore di 10000, il rapporto viene ridotto automaticamente per ridurlo al di sotto di 10000.

# 4.3.3 Impostazione del meccanismo

Il collegamento tra la parte fisicamente in movimento e l'unità di lunghezza (LU) viene definito parametrizzando il sistema meccanico. Selezionare la struttura meccanica, quindi impostare il fattore del cambio e l'unità di lunghezza per giro di carico nel pannello seguente:

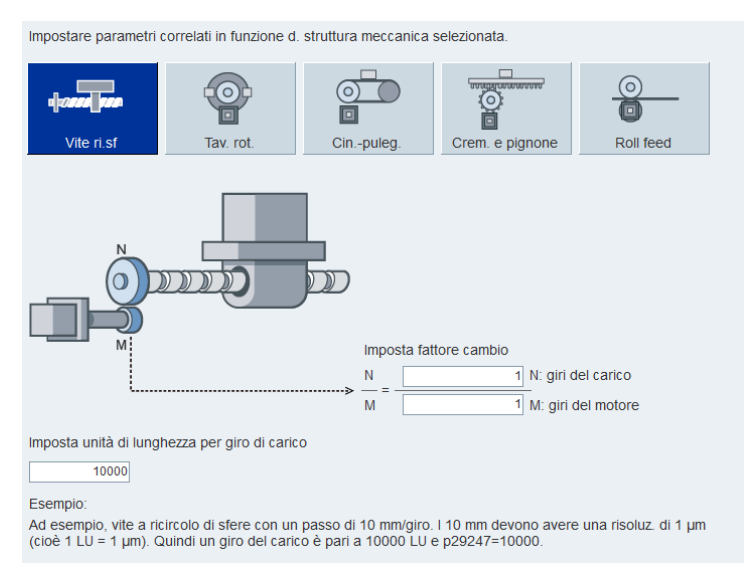

L'unità di misura del valore di riferimento fisso di posizione è l'unità di lunghezza (LU, Length Unit). Tutti i successivi valori di riferimento di posizione e i relativi valori di velocità e accelerazione mantengono LU come unità nella modalità di regolazione IPos.

Si prenda come esempio un sistema con vite a ricircolo di sfere. Se il suo passo è di 10 mm/giro, la risoluzione dell'unità di lunghezza sarà pari a 1 µm (1 LU = 1 µm). Pertanto, un giro del carico corrisponde a 10000 LU (p29247 = 10000).

# 4.3.4 Parametrizzazione del valore di riferimento

La parametrizzazione del valore di riferimento consente di specificare i parametri di velocità, coppia e posizione.

A seconda della modalità di regolazione corrente, si possono configurare i parametri delle sottofunzioni seguenti:

| Funzione                                                                                     | Modalità di regolazione |   |         |      |   |   |          |  |  |
|----------------------------------------------------------------------------------------------|-------------------------|---|---------|------|---|---|----------|--|--|
|                                                                                              | V90 PN                  |   | V90 PTI |      |   |   |          |  |  |
|                                                                                              | EPOS                    | S | PTI     | IPos | s | Т | Fast PTI |  |  |
| Selezione forma<br>segnale (Pagina 63)                                                       |                         |   | 1       |      |   |   | 1        |  |  |
| Impostazione<br>tempo di<br>arrotondamento del<br>riferimento di<br>posizione<br>(Pagina 63) | •                       |   | •       | ✓    |   |   | •        |  |  |

| Funzione                                                          | Modalità di regolazione |   |         |      |   |   |          |
|-------------------------------------------------------------------|-------------------------|---|---------|------|---|---|----------|
|                                                                   | V90 PN                  |   | V90 PTI |      |   |   |          |
|                                                                   | EPOS                    | s | PTI     | IPos | s | т | Fast PTI |
| Impostazione<br>finestra di posizione<br>raggiunta<br>(Pagina 63) | 1                       |   | •       | •    |   |   | *        |
| Valore di<br>riferimento fisso di<br>posizione<br>(Pagina 63)     |                         |   |         | •    |   |   |          |
| Valore di<br>riferimento di<br>velocità (Pagina 72)               |                         |   |         |      | 1 |   |          |
| Generatore di<br>rampa (Pagina 72)                                | 1                       | 1 |         |      | 1 |   |          |
| Finestra velocità<br>raggiunta<br>(Pagina 72)                     |                         |   |         |      | 1 |   |          |
| Valore di<br>riferimento della<br>coppia (Pagina 74)              |                         |   |         |      |   | 1 |          |
| Impostazioni del<br>valore di riferimento<br>EPOS (Pagina 63)     | 1                       |   |         |      |   |   |          |

Quando SINAMICS V-ASSISTANT è nelle modalità di regolazione miste, per informazioni su come impostare il valore di riferimento dei parametri consultare le impostazioni nelle modalità di regolazione di base.

# 4.3.4.1 Valore di riferimento di posizione

### Impostazione del valore di riferimento di posizione

La funzione del valore di riferimento di posizione varia a seconda delle modalità di regolazione. Si può impostare il valore di riferimento di posizione nei pannelli corrispondenti in ogni modalità di regolazione.

#### Impostazione del valore di riferimento di posizione nella modalità di regolazione PTI/Fast PTI

Nella modalità di regolazione PTI/Fast PTI si può selezionare un segnale da collegare con l'ingresso del treno di impulsi con le opzioni seguenti:

| Selez. forma segnale |   |   |  |
|----------------------|---|---|--|
| Imp. pista AB        | 0 | 0 |  |
| Imp.+direzione       | ۲ | 0 |  |

Selezionare il livello del segnale nei pannelli seguenti:

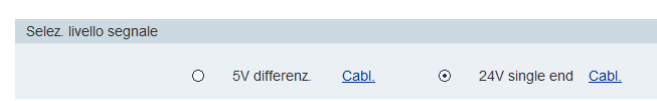

Per maggiori informazioni vedere la sezione "Ingressi treno di impulsi (PTI) (Pagina 114)".

Impostazione del valore di riferimento di posizione nella modalità di regolazione IPos

Nella modalità di regolazione IPos, occorre specificare il valore di riferimento di posizione nel pannello seguente:

| Val. | rif. fisso posiz.                        |                         |                                              |                                 |                                    |    |                  |                  |                       |
|------|------------------------------------------|-------------------------|----------------------------------------------|---------------------------------|------------------------------------|----|------------------|------------------|-----------------------|
| ۲    | Asse lin.                                | Pos. (LU)<br>p2617[0~7] | Vel. (1000<br>LU/min)<br>p2618[0~7]          | Acceler. (1000<br>LU/s^2) p2572 | Deceler.<br>(1000 LU/s^2)<br>p2573 | PC | 083              | POS2             | POS1                  |
|      |                                          | i<br>0<br>0             | - <u>600</u><br>- <u>600</u><br>- <u>600</u> |                                 |                                    |    | 0<br>0<br>0      | 0<br>0<br>1      | 0<br>1<br>0           |
| 0    | Asse modul.<br>Campo modul.<br>360000 LU | 0-<br>0-<br>0-<br>0-    | - 600<br>- 600<br>- 600<br>- 600<br>- 600    | 100]                            | 100                                |    | 0<br>1<br>1<br>1 | 1<br>0<br>1<br>1 | 1<br>0<br>1<br>0<br>1 |
|      |                                          | Il canale del val. di   | rif. attivo corrente è                       | e: 0                            |                                    |    |                  |                  |                       |

A seconda dell'applicazione utente si può utilizzare l'asse lineare o l'asse modulare.

- L'asse lineare presenta un campo di movimento ristretto e rappresenta l'impostazione predefinita del servoazionamento SINAMICS V90.
- L'asse modulare ha un campo di movimento illimitato.

Si può immettere direttamente il valore digitale nelle celle per le seguenti voci:

- Posizione
- Velocità
- Accelerazione
- Decelerazione

Il canale del valore di riferimento di posizione attivo corrente è visualizzato nella parte inferiore di questo pannello. I canali corrispondono a p2617 e p2618 nel seguente modo:

| Canale del valore di<br>riferimento di posizione | Indice di p2617 | Indice di p2618 |
|--------------------------------------------------|-----------------|-----------------|
| 0                                                | 0               | 0               |
| 1                                                | 1               | 1               |
| 2                                                | 2               | 2               |
| 3                                                | 3               | 3               |
| 4                                                | 4               | 4               |
| 5                                                | 5               | 5               |
| 6                                                | 6               | 6               |
| 7                                                | 7               | 7               |

### Sorgente per il valore di riferimento di posizione interno

In totale sono disponibili otto valori di riferimento di posizione Ogni valore di riferimento di posizione deriva da un gruppo di dati di posizione:

| Valore di riferimento fisso | Parametri con | Parametri corrispondenti                                                |  |  |  |  |
|-----------------------------|---------------|-------------------------------------------------------------------------|--|--|--|--|
| di posizione                | Parametro     | Descrizione                                                             |  |  |  |  |
| Valore di riferimento fisso | p2617[0]      | Valore di riferimento fisso di posizione 1 (P_pos1)                     |  |  |  |  |
| della posizione 1           | p2618[0]      | Velocità del valore di riferimento fisso di posizione 1<br>(P_pos_spd1) |  |  |  |  |
|                             | p2572         | Accelerazione massima IPos                                              |  |  |  |  |
|                             | p2573         | Decelerazione massima IPos                                              |  |  |  |  |
| Valore di riferimento fisso | p2617[1]      | Valore di riferimento fisso di posizione 2 (P_pos2)                     |  |  |  |  |
| della posizione 2           | p2618[1]      | Velocità del valore di riferimento fisso di posizione 2<br>(P_pos_spd2) |  |  |  |  |
|                             | p2572         | Accelerazione massima IPos                                              |  |  |  |  |
|                             | p2573         | Decelerazione massima IPos                                              |  |  |  |  |
| Valore di riferimento fisso | p2617[2]      | Valore di riferimento fisso di posizione 3 (P_pos3)                     |  |  |  |  |
| della posizione 3           | p2618[2]      | Velocità del valore di riferimento fisso di posizione 3<br>(P_pos_spd3) |  |  |  |  |
|                             | p2572         | Accelerazione massima IPos                                              |  |  |  |  |
|                             | p2573         | Decelerazione massima IPos                                              |  |  |  |  |
| Valore di riferimento fisso | p2617[3]      | Valore di riferimento fisso di posizione 4 (P_pos4)                     |  |  |  |  |
| della posizione 4           | p2618[3]      | Velocità del valore di riferimento fisso di posizione 4<br>(P_pos_spd4) |  |  |  |  |
|                             | p2572         | Accelerazione massima IPos                                              |  |  |  |  |
|                             | p2573         | Decelerazione massima IPos                                              |  |  |  |  |
| Valore di riferimento fisso | p2617[4]      | Valore di riferimento fisso di posizione 5 (P_pos5)                     |  |  |  |  |
| della posizione 5           | p2618[4]      | Velocità del valore di riferimento fisso di posizione<br>(P_pos_spd5)   |  |  |  |  |
|                             | p2572         | Accelerazione massima IPos                                              |  |  |  |  |
|                             | p2573         | Decelerazione massima IPos                                              |  |  |  |  |
| Valore di riferimento fisso | p2617[5]      | Valore di riferimento fisso di posizione 6 (P_pos6)                     |  |  |  |  |
| della posizione 6           | p2618[5]      | Velocità del valore di riferimento fisso di posizione 6<br>(P_pos_spd6) |  |  |  |  |
|                             | p2572         | Accelerazione massima IPos                                              |  |  |  |  |
|                             | p2573         | Decelerazione massima IPos                                              |  |  |  |  |
| Valore di riferimento fisso | p2617[6]      | Valore di riferimento fisso di posizione 7 (P_pos7)                     |  |  |  |  |
| della posizione 7           | p2618[6]      | Velocità del valore di riferimento fisso di posizione 7<br>(P_pos_spd7) |  |  |  |  |
|                             | p2572         | Accelerazione massima IPos                                              |  |  |  |  |
|                             | p2573         | Decelerazione massima IPos                                              |  |  |  |  |
| Valore di riferimento fisso | p2617[7]      | Valore di riferimento fisso di posizione 8 (P_pos8)                     |  |  |  |  |
| della posizione 8           | p2618[7]      | Velocità del valore di riferimento fisso di posizione 8<br>(P_pos_spd8) |  |  |  |  |
|                             | p2572         | Accelerazione massima IPos                                              |  |  |  |  |
|                             | p2573         | Decelerazione massima IPos                                              |  |  |  |  |

| imposi | az. vai. nr. EPOS           |                                  |                               |                               |
|--------|-----------------------------|----------------------------------|-------------------------------|-------------------------------|
| Accele | razione max.                | 100 LU/s <sup>2</sup> Decelerazi | one max. (2) 100 LU/s         | 2                             |
| Blocco | di movimento Jog EPOS Posiz | ionamento MDI 3                  |                               |                               |
| No.    | Posizione (LU)              | Velocità (1000 LU/min)           | Override di accelerazione (%) | Override di decelerazione (%) |
| 0      | 0                           | 600                              | 100.0000                      | 100.0000                      |
| 1      | 0                           | 600                              | 100.0000                      | 100.0000                      |
| 2      | 0                           | 600                              | 100.0000                      | 100.0000                      |
| 3      | 0                           | 600                              | 100.0000                      | 100.0000                      |
| 4      | 0                           | 600                              | 100.0000                      | 100.0000                      |
| 5      | 0                           | 600                              | 100.0000                      | 100.0000                      |
| 6      | 0                           | 600                              | 100.0000                      | 100.0000                      |
| 7      | 0                           | 600                              | 100.0000                      | 100.0000                      |
| 8      | 0                           | 600                              | 100.0000                      | 100.0000                      |
| 9      | 0                           | 600                              | 100.0000                      | 100.0000                      |
| 10     | 0                           | 600                              | 100.0000                      | 100.0000                      |
| 11     | 0                           | 600                              | 100.0000                      | 100.0000                      |
| 12     | 0                           | 600                              | 100.0000                      | 100.0000                      |
| 13     | 0                           | 600                              | 100.0000                      | 100.0000                      |
| 14     | 0                           | 600                              | 100.0000                      | 100.0000                      |
| 15     | 0                           | 600                              | 100.0000                      | 100.0000                      |

### Impostazione del valore di riferimento di posizione nella modalità di regolazione EPOS

| Legenda | Descrizione                                                                            |
|---------|----------------------------------------------------------------------------------------|
| 1       | Accelerazione massima in 1000 LU/s <sup>2</sup> (valore predefinito: 100)              |
| 2       | Decelerazione massima in 1000 LU/s <sup>2</sup> (valore predefinito: 100)              |
| 3       | Panoramica delle modalità di lavoro per le impostazioni del valore di riferimento EPOS |

Sono disponibili tre modalità di lavoro per la selezione. A prescindere dalla modalità selezionata, la velocità attuale è influenzata dall'accelerazione e decelerazione massima. È possibile immettere l'accelerazione e la decelerazione massima desiderata nelle aree 1 e 2.

Configurare la modalità di lavoro desiderata nel pannello corrispondente:

• Blocco di movimento

| 0  | 0 | 600 | 100.0000 | 100.0000 |
|----|---|-----|----------|----------|
| 1  | 0 | 600 | 100.0000 | 100.0000 |
| 2  | 0 | 600 | 100.0000 | 100.0000 |
| 3  | 0 | 600 | 100.0000 | 100.0000 |
| 4  | 0 | 600 | 100.0000 | 100.0000 |
| 5  | 0 | 600 | 100.0000 | 100.0000 |
| 6  | 0 | 600 | 100.0000 | 100.0000 |
| 7  | 0 | 600 | 100.0000 | 100.0000 |
| 8  | 0 | 600 | 100.0000 | 100.0000 |
| 9  | 0 | 600 | 100.0000 | 100.0000 |
| 10 | 0 | 600 | 100.0000 | 100.0000 |
| 11 | 0 | 600 | 100.0000 | 100.0000 |
| 12 | 0 | 600 | 100.0000 | 100.0000 |
| 13 | 0 | 600 | 100.0000 | 100.0000 |
| 14 | 0 | 600 | 100.0000 | 100.0000 |
| 15 | 0 | 600 | 100.0000 | 100.0000 |

In totale sono disponibili 16 valori di riferimento di posizione. Ogni valore di riferimento di posizione deriva da un gruppo di dati di posizione:

| Valore di riferimento di | Parametri cor | rispondenti                                     |  |  |  |  |
|--------------------------|---------------|-------------------------------------------------|--|--|--|--|
| posizione normale        | Parametro     | Descrizione                                     |  |  |  |  |
| Valore di riferimento di | p2617[0]      | Posizione blocco di movimento EPOS              |  |  |  |  |
| posizione normale 1      | p2618[0]      | Velocità blocco di movimento EPOS               |  |  |  |  |
|                          | p2619[0]      | Override accelerazione blocco di movimento EPOS |  |  |  |  |
|                          | p2620[0]      | Override decelerazione movimento EPOS           |  |  |  |  |
|                          | p2621[0]      | Task blocco di movimento EPOS                   |  |  |  |  |
|                          | p2622[0]      | Parametro task blocco di movimento EPOS         |  |  |  |  |
|                          | p2623[0]      | Modalità task blocco di movimento EPOS          |  |  |  |  |
| Valore di riferimento di | p2617[1]      | Posizione blocco di movimento EPOS              |  |  |  |  |
| posizione normale 2      | p2618[1]      | Velocità blocco di movimento EPOS               |  |  |  |  |
|                          | p2619[1]      | Override accelerazione blocco di movimento EPOS |  |  |  |  |
|                          | p2620[1]      | Override decelerazione movimento EPOS           |  |  |  |  |
|                          | p2621[1]      | Task blocco di movimento EPOS                   |  |  |  |  |
|                          | p2622[1]      | Parametro task blocco di movimento EPOS         |  |  |  |  |
|                          | p2623[1]      | Modalità task blocco di movimento EPOS          |  |  |  |  |
| Valore di riferimento di | p2617[2]      | Posizione blocco di movimento EPOS              |  |  |  |  |
| posizione normale 3      | p2618[2]      | Velocità blocco di movimento EPOS               |  |  |  |  |
|                          | p2619[2]      | Override accelerazione blocco di movimento EPOS |  |  |  |  |
|                          | p2620[2]      | Override decelerazione movimento EPOS           |  |  |  |  |
|                          | p2621[2]      | Task blocco di movimento EPOS                   |  |  |  |  |
|                          | p2622[2]      | Parametro task blocco di movimento EPOS         |  |  |  |  |
|                          | p2623[2]      | Modalità task blocco di movimento EPOS          |  |  |  |  |
| Valore di riferimento di | p2617[3]      | Posizione blocco di movimento EPOS              |  |  |  |  |
| posizione normale 4      | p2618[3]      | Velocità blocco di movimento EPOS               |  |  |  |  |
|                          | p2619[3]      | Override accelerazione blocco di movimento EPOS |  |  |  |  |
|                          | p2620[3]      | Override decelerazione movimento EPOS           |  |  |  |  |
|                          | p2621[3]      | Task blocco di movimento EPOS                   |  |  |  |  |

# Navigazione task

# 4.3 Parametrizzazione

| Valore di riferimento di | Parametri corrispondenti |                                                 |  |  |  |  |
|--------------------------|--------------------------|-------------------------------------------------|--|--|--|--|
| posizione normale        | Parametro                | Descrizione                                     |  |  |  |  |
|                          | p2622[3]                 | Parametro task blocco di movimento EPOS         |  |  |  |  |
|                          | p2623[3]                 | Modalità task blocco di movimento EPOS          |  |  |  |  |
| Valore di riferimento di | p2617[4]                 | Posizione blocco di movimento EPOS              |  |  |  |  |
| posizione normale 5      | p2618[4]                 | Velocità blocco di movimento EPOS               |  |  |  |  |
|                          | p2619[4]                 | Override accelerazione blocco di movimento EPOS |  |  |  |  |
|                          | p2620[4]                 | Override decelerazione movimento EPOS           |  |  |  |  |
|                          | p2621[4]                 | Task blocco di movimento EPOS                   |  |  |  |  |
|                          | p2622[4]                 | Parametro task blocco di movimento EPOS         |  |  |  |  |
|                          | p2623[4]                 | Modalità task blocco di movimento EPOS          |  |  |  |  |
| Valore di riferimento di | p2617[5]                 | Posizione blocco di movimento EPOS              |  |  |  |  |
| posizione normale 6      | p2618[5]                 | Velocità blocco di movimento EPOS               |  |  |  |  |
|                          | p2619[5]                 | Override accelerazione blocco di movimento EPOS |  |  |  |  |
|                          | p2620[5]                 | Override decelerazione movimento EPOS           |  |  |  |  |
|                          | p2621[5]                 | Task blocco di movimento EPOS                   |  |  |  |  |
|                          | p2622[5]                 | Parametro task blocco di movimento EPOS         |  |  |  |  |
|                          | p2623[5]                 | Modalità task blocco di movimento EPOS          |  |  |  |  |
| Valore di riferimento di | p2617[6]                 | Posizione blocco di movimento EPOS              |  |  |  |  |
| posizione normale 7      | p2618[6]                 | Velocità blocco di movimento EPOS               |  |  |  |  |
|                          | p2619[6]                 | Override accelerazione blocco di movimento EPOS |  |  |  |  |
|                          | p2620[6]                 | Override decelerazione movimento EPOS           |  |  |  |  |
|                          | p2621[6]                 | Task blocco di movimento EPOS                   |  |  |  |  |
|                          | p2622[6]                 | Parametro task blocco di movimento EPOS         |  |  |  |  |
|                          | p2623[6]                 | Modalità task blocco di movimento EPOS          |  |  |  |  |
| Valore di riferimento di | p2617[7]                 | Posizione blocco di movimento EPOS              |  |  |  |  |
| posizione normale 8      | p2618[7]                 | Velocità blocco di movimento EPOS               |  |  |  |  |
|                          | p2619[7]                 | Override accelerazione blocco di movimento EPOS |  |  |  |  |
|                          | p2620[7]                 | Override decelerazione movimento EPOS           |  |  |  |  |
|                          | p2621[7]                 | Task blocco di movimento EPOS                   |  |  |  |  |
|                          | p2622[7]                 | Parametro task blocco di movimento EPOS         |  |  |  |  |
|                          | p2623[7]                 | Modalità task blocco di movimento EPOS          |  |  |  |  |
| Valore di riferimento di | p2617[8]                 | Posizione blocco di movimento EPOS              |  |  |  |  |
| posizione normale 9      | p2618[8]                 | Velocità blocco di movimento EPOS               |  |  |  |  |
|                          | p2619[8]                 | Override accelerazione blocco di movimento EPOS |  |  |  |  |
|                          | p2620[8]                 | Override decelerazione movimento EPOS           |  |  |  |  |
|                          | p2621[8]                 | Task blocco di movimento EPOS                   |  |  |  |  |
|                          | p2622[8]                 | Parametro task blocco di movimento EPOS         |  |  |  |  |
|                          | p2623[8]                 | Modalità task blocco di movimento EPOS          |  |  |  |  |
| Valore di riferimento di | p2617[9]                 | Posizione blocco di movimento EPOS              |  |  |  |  |
| posizione normale 10     | p2618[9]                 | Velocità blocco di movimento EPOS               |  |  |  |  |
|                          | p2619[9]                 | Override accelerazione blocco di movimento EPOS |  |  |  |  |
|                          | p2620[9]                 | Override decelerazione movimento EPOS           |  |  |  |  |
|                          | p2621[9]                 | Task blocco di movimento EPOS                   |  |  |  |  |
|                          | p2622[9]                 | Parametro task blocco di movimento EPOS         |  |  |  |  |
|                          | p2623[9]                 | Modalità task blocco di movimento FPOS          |  |  |  |  |

| Valore di riferimento di | Parametri co | rrispondenti                                    |  |  |  |  |
|--------------------------|--------------|-------------------------------------------------|--|--|--|--|
| posizione normale        | Parametro    | Descrizione                                     |  |  |  |  |
| Valore di riferimento di | p2617[10]    | Posizione blocco di movimento EPOS              |  |  |  |  |
| posizione normale 11     | p2618[10]    | Velocità blocco di movimento EPOS               |  |  |  |  |
|                          | p2619[10]    | Override accelerazione blocco di movimento EPOS |  |  |  |  |
|                          | p2620[10]    | Override decelerazione movimento EPOS           |  |  |  |  |
|                          | p2621[10]    | Task blocco di movimento EPOS                   |  |  |  |  |
|                          | p2622[10]    | Parametro task blocco di movimento EPOS         |  |  |  |  |
|                          | p2623[10]    | Modalità task blocco di movimento EPOS          |  |  |  |  |
| Valore di riferimento di | p2617[11]    | Posizione blocco di movimento EPOS              |  |  |  |  |
| posizione normale 12     | p2618[11]    | Velocità blocco di movimento EPOS               |  |  |  |  |
|                          | p2619[11]    | Override accelerazione blocco di movimento EPOS |  |  |  |  |
|                          | p2620[11]    | Override decelerazione movimento EPOS           |  |  |  |  |
|                          | p2621[11]    | Task blocco di movimento EPOS                   |  |  |  |  |
|                          | p2622[11]    | Parametro task blocco di movimento EPOS         |  |  |  |  |
|                          | p2623[11]    | Modalità task blocco di movimento EPOS          |  |  |  |  |
| Valore di riferimento di | p2617[12]    | Posizione blocco di movimento EPOS              |  |  |  |  |
| posizione normale 13     | p2618[12]    | Velocità blocco di movimento EPOS               |  |  |  |  |
|                          | p2619[12]    | Override accelerazione blocco di movimento EPOS |  |  |  |  |
|                          | p2620[12]    | Override decelerazione movimento EPOS           |  |  |  |  |
|                          | p2621[12]    | Task blocco di movimento EPOS                   |  |  |  |  |
|                          | p2622[12]    | Parametro task blocco di movimento EPOS         |  |  |  |  |
|                          | p2623[12]    | Modalità task blocco di movimento EPOS          |  |  |  |  |
| Valore di riferimento di | p2617[13]    | Posizione blocco di movimento EPOS              |  |  |  |  |
| posizione normale 14     | p2618[13]    | Velocità blocco di movimento EPOS               |  |  |  |  |
|                          | p2619[13]    | Override accelerazione blocco di movimento EPOS |  |  |  |  |
|                          | p2620[13]    | Override decelerazione movimento EPOS           |  |  |  |  |
|                          | p2621[13]    | Task blocco di movimento EPOS                   |  |  |  |  |
|                          | p2622[13]    | Parametro task blocco di movimento EPOS         |  |  |  |  |
|                          | p2623[13]    | Modalità task blocco di movimento EPOS          |  |  |  |  |
| Valore di riferimento di | p2617[14]    | Posizione blocco di movimento EPOS              |  |  |  |  |
| posizione normale 15     | p2618[14]    | Velocità blocco di movimento EPOS               |  |  |  |  |
|                          | p2619[14]    | Override accelerazione blocco di movimento EPOS |  |  |  |  |
|                          | p2620[14]    | Override decelerazione movimento EPOS           |  |  |  |  |
|                          | p2621[14]    | Task blocco di movimento EPOS                   |  |  |  |  |
|                          | p2622[14]    | Parametro task blocco di movimento EPOS         |  |  |  |  |
|                          | p2623[14]    | Modalità task blocco di movimento EPOS          |  |  |  |  |
| Valore di riferimento di | p2617[15]    | Posizione blocco di movimento EPOS              |  |  |  |  |
| posizione normale 16     | p2618[15]    | Velocità blocco di movimento EPOS               |  |  |  |  |
|                          | p2619[15]    | Override accelerazione blocco di movimento EPOS |  |  |  |  |
|                          | p2620[15]    | Override decelerazione movimento EPOS           |  |  |  |  |
|                          | p2621[15]    | Task blocco di movimento EPOS                   |  |  |  |  |
|                          | p2622[15]    | Parametro task blocco di movimento EPOS         |  |  |  |  |
|                          | p2623[15]    | Modalità task blocco di movimento EPOS          |  |  |  |  |

| Imposta | azioni del task del blocc | 0 d | li movimento EPC | DS               |   |                          |   |            | × |
|---------|---------------------------|-----|------------------|------------------|---|--------------------------|---|------------|---|
| No.     | Task p2621                |     | Parametro        | Modo posizionam. |   | Condizione di proseguim. |   | Identif.   |   |
| 0       | 1 : POSIZIONAM            | •   | 0                | Assoluta         | • | Fine                     | - | Mostra bl. | - |
| 1       | 1 : POSIZIONAM            | •   | 0                | Assoluta         | • | Fine                     | • | Mostra bl. | - |
| 2       | 1 : POSIZIONAM            | •   | 0                | Assoluta         | • | Fine                     | • | Mostra bl. | • |
| 3       | 1 : POSIZIONAM            | •   | 0                | Assoluta         | • | Fine                     | • | Mostra bl. | - |
| 4       | 1 : POSIZIONAM            | •   | 0                | Assoluta         | • | Fine                     | • | Mostra bl. | • |
| 5       | 1 : POSIZIONAM            | •   | 0                | Assoluta         | • | Fine                     | • | Mostra bl. | • |
| 6       | 1 : POSIZIONAM            | •   | 0                | Assoluta         | • | Fine                     | • | Mostra bl. | - |
| 7       | 1 : POSIZIONAM            | •   | 0                | Assoluta         | • | Fine                     | • | Mostra bl. | - |
| 8       | 1 : POSIZIONAM            | •   | 0                | Assoluta         | • | Fine                     | • | Mostra bl. | - |
| 9       | 1 : POSIZIONAM            | •   | 0                | Assoluta         | • | Fine                     | • | Mostra bl. | • |
| 10      | 1 : POSIZIONAM            | •   | 0                | Assoluta         | • | Fine                     | • | Mostra bl. | • |
| 11      | 1 : POSIZIONAM            | •   | 0                | Assoluta         | • | Fine                     | • | Mostra bl. | • |
| 12      | 1 : POSIZIONAM            | •   | 0                | Assoluta         | • | Fine                     | • | Mostra bl. | - |
| 13      | 1 : POSIZIONAM            | •   | 0                | Assoluta         | • | Fine                     | • | Mostra bl. | - |
| 14      | 1 : POSIZIONAM            | •   | 0                | Assoluta         | • | Fine                     | • | Mostra bl. | - |
| 15      | 1 : POSIZIONAM            | •   | 0                | Assoluta         | • | Fine                     | - | Mostra bl. | - |

Se si desidera configurare le impostazioni del task del blocco di movimento, fare clic su Impostazioni del task per aprire la finestra seguente:

Fare clic su • per espandere gli elenchi a discesa. Selezionare il tipo desiderato di 2621, la modalità di posizionamento, la condizione di progressione e l'ID, quindi chiudere la finestra.

Jog EPOS

| Blocco di movimento      | Jog EPOS     | Posizionamento MDI |            |
|--------------------------|--------------|--------------------|------------|
| Jog 1, distanza di mo    | vimento      | 1000               | LU         |
| Jog 2, distanza di mo    | vimento      | 1000               | LU         |
| Jog 1, valore di riferir | nento veloci | ià -300            | 1000LU/min |
| Jog 2, valore di riferir | nento veloci | ià 300             | 1000LU/min |

Immettere la distanza di traslazione e la velocità di riferimento per Jog 1 o Jog 2 nella finestra precedente.

• Posizionamento MDI

| Blocco di movimento Jog EPOS                                                                                                    | Posizionamento MDI |                    |              |  |  |
|----------------------------------------------------------------------------------------------------|--------------------|--------------------|--------------|--|--|
| Posizione MDI del valore di riferimento fisso                                                                                                    |                    | 0                  | LU           |  |  |
| Velocità MDI del valore di riferimento fisso                                                                                                    |                    | 600                | 1000LU/min   |  |  |
| Override di accelerazione MDI del val. rif. fisso                                                                                                    |                    | 100.0000           | %            |  |  |
| Override di decelerazione MDI del val. rif. Fisso                                                                                                    |                    | 100.0000           | %            |  |  |
| Tipo di posizionamento MDI                                                                                                    |                    | 0 : Posizionamento | relativo M 👻 |  |  |
| Direzione di posizionamento asso                                                                                                    | oluto MDI          | 0 : MDI Percorso p | iù breve 🔽   |  |  |
| Nota:<br>Le suddette impostazioni dei parametri per MDI riguardano solo il telegramma standard 7. Per gli altri telegrammi, queste<br>impostazioni si possono trovare nei segnali del telegramma di ricezione. |                    |                    |              |  |  |

Immettere la posizione MDI desiderata, la velocità MDI, l'override di accelerazione MDI e l'override di decelerazione MDI del valore di riferimento fisso. Fare clic su • per espandere gli elenchi a discesa del tipo di posizionamento MDI e della direzione di posizionamento assoluta. Selezionare le impostazioni desiderate e chiudere la finestra.

# Impostazione tempo di arrotondamento del riferimento di posizione

La funzione di livellamento consente di trasformare la curva caratteristica di posizione derivata dall'ingresso treno di impulsi di riferimento in un profilo di curva a S con una costante temporale specificata in p2533.

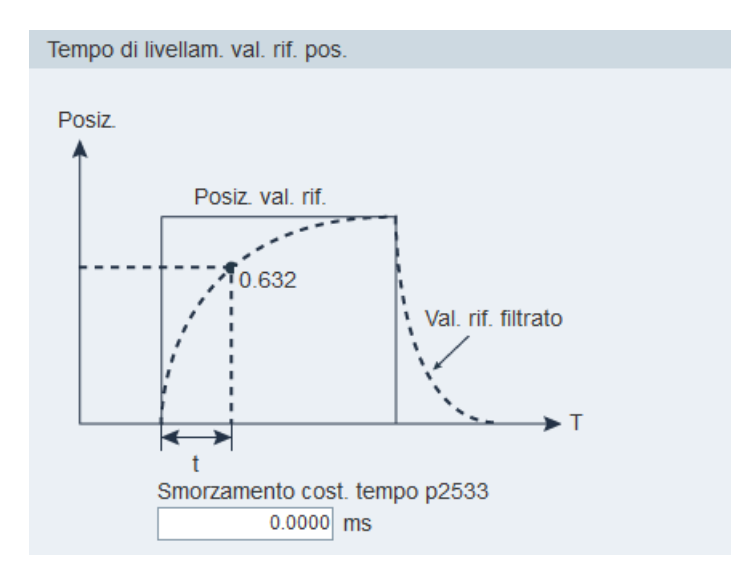

# Impostazione finestra di posizione raggiunta

Impostare il parametro p2544 in modo che il controllore decida se la posizione di riferimento viene raggiunta o meno nel pannello seguente:

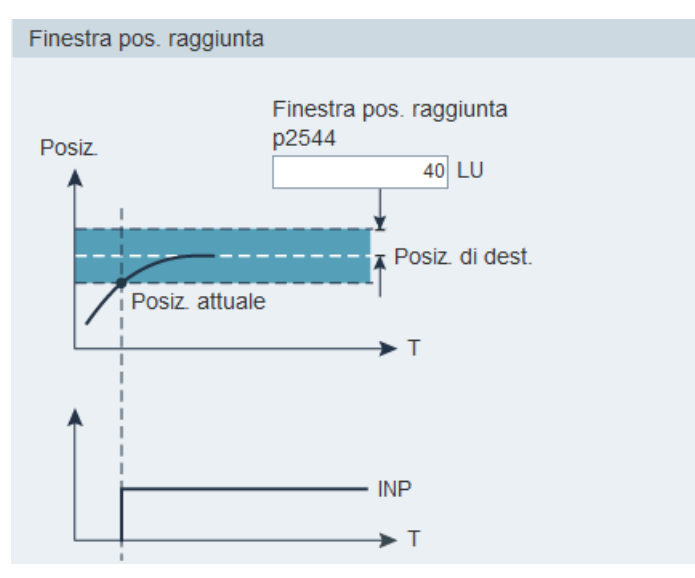

Per maggiori informazioni sul segnale INP, vedere la sezione "Ingressi/uscite digitali (DI/DO) (Pagina 100)".

# 4.3.4.2 Valore di riferimento di velocità

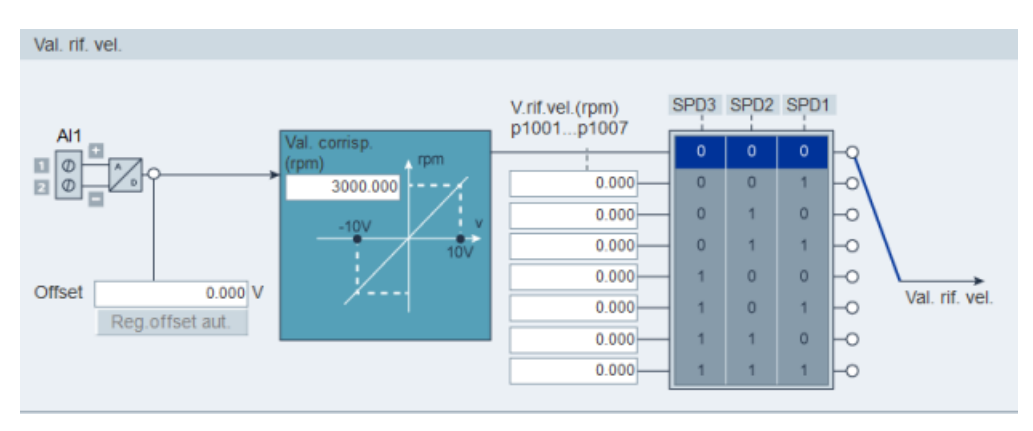

# Sorgente del valore di riferimento di velocità

In totale sono disponibili otto sorgenti per il riferimento di velocità. Se ne può selezionare una con la combinazione di segnali di ingresso digitali SPD1, SPD2 e SPD3:

| Segnale digitale |      |      | Limite di coppia                                                              |  |
|------------------|------|------|-------------------------------------------------------------------------------|--|
| SPD3             | SPD2 | SPD1 |                                                                               |  |
| 0                | 0    | 0    | Valore di riferimento di velocità analogico esterno<br>(ingresso analogico 1) |  |
| 0                | 0    | 1    | Valore di riferimento fisso del numero di giri 1<br>(p1001)                   |  |
| 0                | 1    | 0    | Valore di riferimento fisso del numero di giri 2<br>(p1002)                   |  |
| 0                | 1    | 1    | Valore di riferimento fisso del numero di giri 3<br>(p1003)                   |  |
| 1                | 0    | 0    | Valore di riferimento fisso del numero di giri 4<br>(p1004)                   |  |
| 1                | 0    | 1    | Valore di riferimento fisso del numero di giri 5<br>(p1005)                   |  |
| 1                | 1    | 0    | Valore di riferimento fisso del numero di giri 6<br>(p1006)                   |  |
| 1                | 1    | 1    | Valore di riferimento fisso del numero di giri 7<br>(p1007)                   |  |

### Generatore di rampa

Il generatore di rampa è utilizzato per limitare l'accelerazione nel caso di modifiche brusche del valore di riferimento e così contribuisce a impedire sovraccarichi durante il funzionamento del convertitore di frequenza.

Il tempo di rampa p1120 e il tempo di decelerazione p1121 possono essere utilizzati per impostare separatamente le rampe di accelerazione e di decelerazione. Ciò consente una transizione livellata in caso di modifiche del valore di riferimento.
Sono disponibili due tipi di generatore di rampa di base. È possibile specificare i parametri nei pannelli corrispondenti:

• Generatore di rampa di base

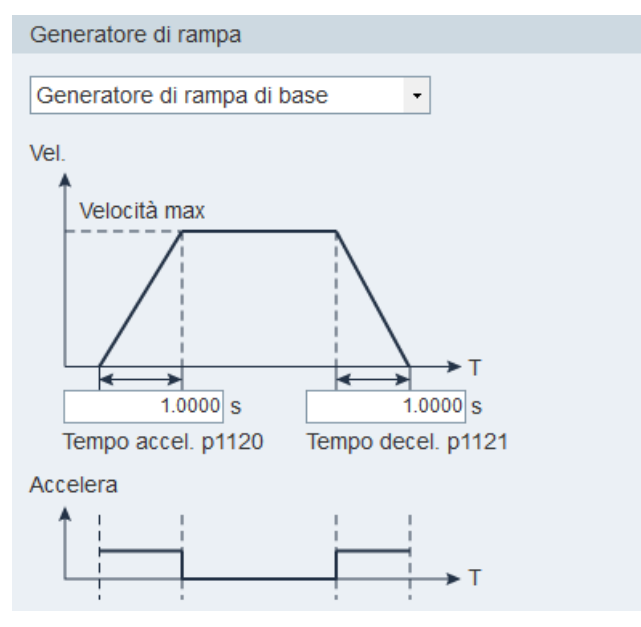

• Generatore di rampa avanzato

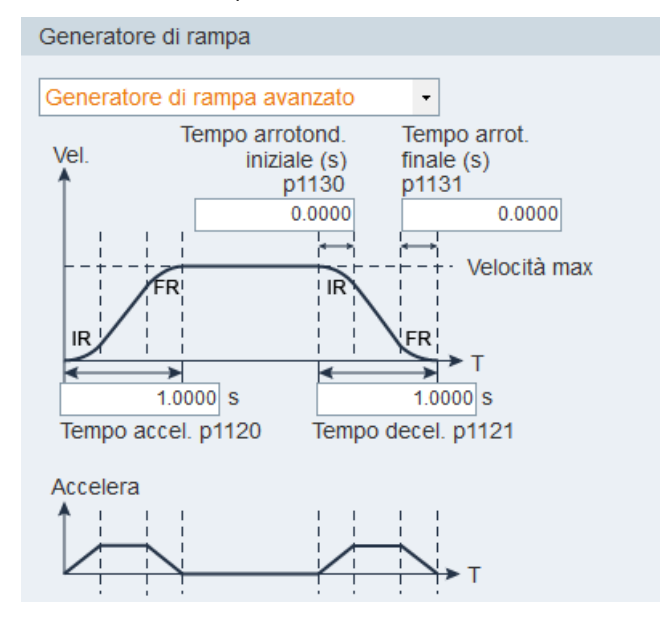

# Finestra velocità raggiunta

Impostare il parametro p29078 in modo che il controllore decida se la velocità di riferimento viene raggiunta o meno nel pannello seguente:

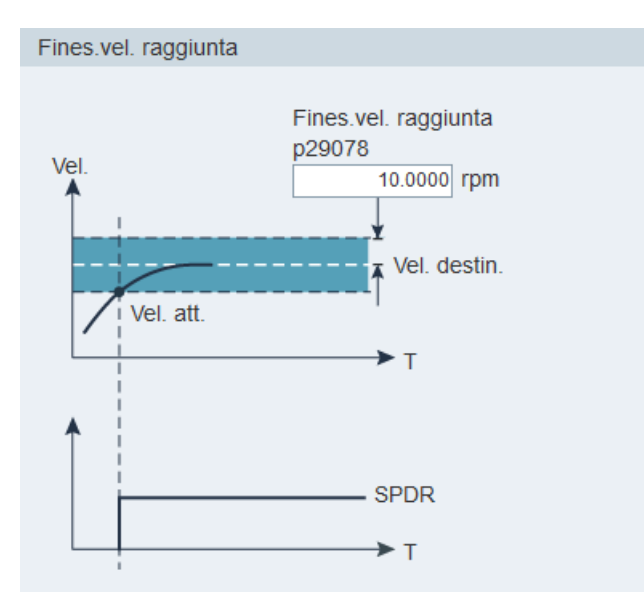

# 4.3.4.3 Valore di riferimento della coppia

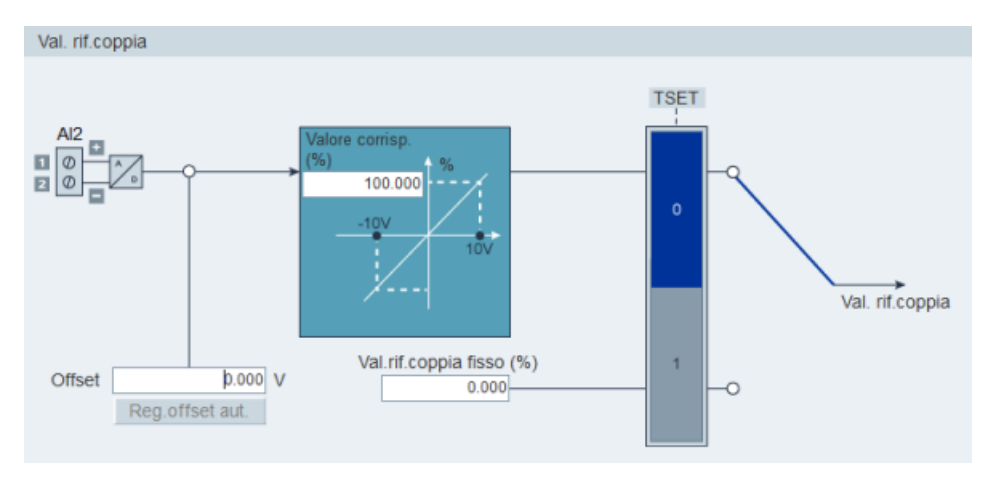

# Sorgente del valore di riferimento di coppia

Per il riferimento di coppia sono disponibili due sorgenti:

- Valore di riferimento esterno: ingresso analogico 2
- Valore di riferimento fisso: p29043

È possibile selezionare queste due risorse con il segnale di ingresso digitale TSET:

| Segnale | Livello                         | Sorgente del valore di riferimento di coppia           |
|---------|---------------------------------|--------------------------------------------------------|
| TSET    | 0 (impostazione<br>predefinita) | Riferimento di coppia analogico (ingresso analogico 2) |
|         | 1                               | Valore di riferimento fisso di coppia (p29043)         |

# 4.3.5 Configurazione della funzione di rampa (solo V90 PN)

#### Generatore di rampa

Il generatore di rampa è utilizzato per limitare l'accelerazione nel caso di modifiche brusche del valore di riferimento e così contribuisce a impedire sovraccarichi durante il funzionamento dell'azionamento.

Il tempo di rampa p1120 e il tempo di decelerazione p1121 possono essere utilizzati per impostare separatamente le rampe di accelerazione e di decelerazione. Ciò consente una transizione livellata in caso di modifiche del valore di riferimento.

| Generatore di rampa                            |          |        |
|------------------------------------------------|----------|--------|
|                                                |          |        |
| Modulo funz. rampa attivo (p29108.0):          | Inattivo |        |
| Quando la funzione di rampa non è attiva, alcu | Inattivo | U junz |
| cambiato il modulo della funzione di rampa e n | Allivo   | par    |

Per attivare questa funzione, selezionare "②" dalla casella di riepilogo nella finestra soprastante oppure impostare prima il bit 0 di p29108 sul BOP. Controllare di aver regolarmente collegato il SINAMICS V90 PN al motore e che l'encoder funzioni normalmente; in caso contrario, il generatore di rampa verrà disabilitato a causa di anomalie (ad es. F31117 e F52983, ecc.), anche se appare come attivo nella finestra precedente. Per attivare la configurazione interna del generatore di rampa si deve ricollegare il motore e riavviare l'azionamento. Dopodiché si può continuare con uno dei due tipi di generatore di rampa.

Sono disponibili due tipi di generatore di rampa di base. È possibile specificare i parametri nei pannelli corrispondenti:

• Generatore di rampa di base

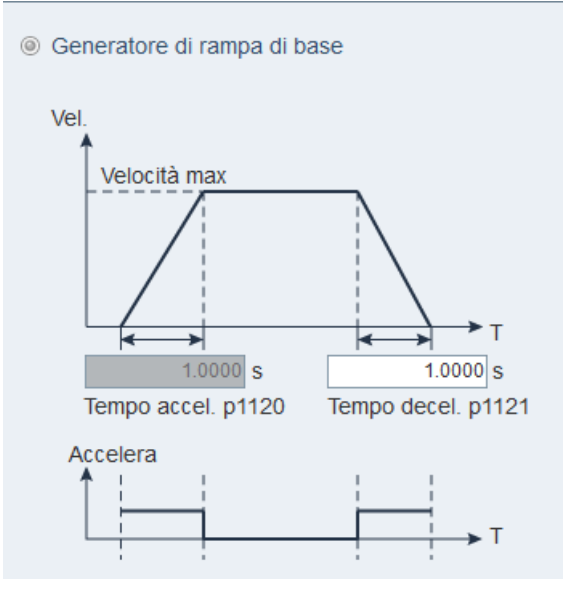

• Generatore di rampa avanzato

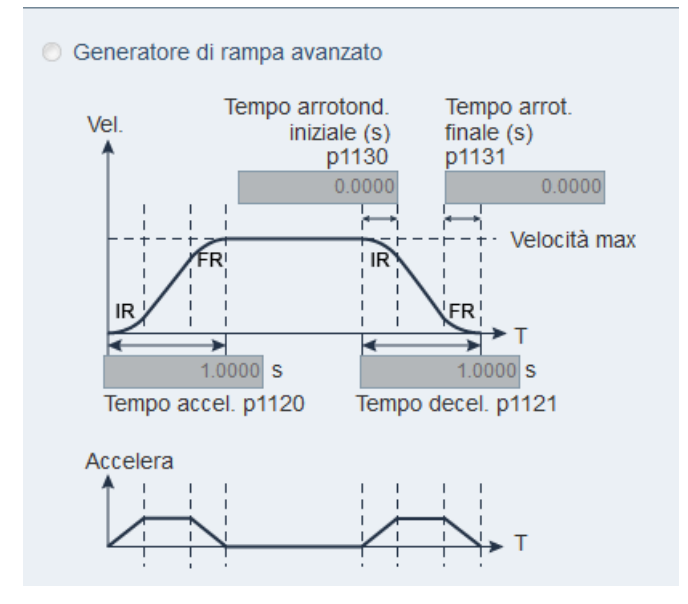

# 4.3.6 Impostazione dei limiti

Questa funzione consente di impostare i limiti di velocità, coppia e posizione software. Le sottofunzioni variano nel seguente modo a seconda della modalità di regolazione selezionata:

| Funzione                                          | Modalità di regolazione |   |         |      |   |   |                                                                                                    |  |  |
|---------------------------------------------------|-------------------------|---|---------|------|---|---|----------------------------------------------------------------------------------------------------|--|--|
|                                                   | V90 PN                  |   | V90 PTI |      |   |   |                                                                                                    |  |  |
|                                                   | EPOS                    | s | ΡΤΙ     | IPos | s | т | Fast PTI                                                                                                    |  |  |
| Limite di coppia<br>(Pagina 77)                   | 1                       | 1 | 1       | 1    | 1 |   | ~                                                                                                    |  |  |
| Limite di coppia<br>generale<br>(Pagina 77)       | 1                       | ✓ | •       | •    | 1 | 1 | 1                                                                                                    |  |  |
| Limite di velocità<br>(Pagina 79)                 | 1                       | 1 | 1       | 1    | 1 | 1 | <ul> <li>Image: A start of the start of the start of</li></ul> |  |  |
| Limite di velocità<br>generale<br>(Pagina 79)     | 1                       | ✓ | •       | •    | 1 | 1 | ~                                                                                                    |  |  |
| Limite di<br>posizione<br>software<br>(Pagina 90) | •                       |   |         | 1    |   |   |                                                                                                    |  |  |

### 4.3.6.1 Limite di coppia

Il limite di coppia è disponibile nelle modalità di regolazione PTI, Fast PTI, IPos, S e EPOS.

È possibile specificare i parametri corrispondenti nei pannelli seguenti:

• Nelle modalità di regolazione S (V90 PN) e EPOS:

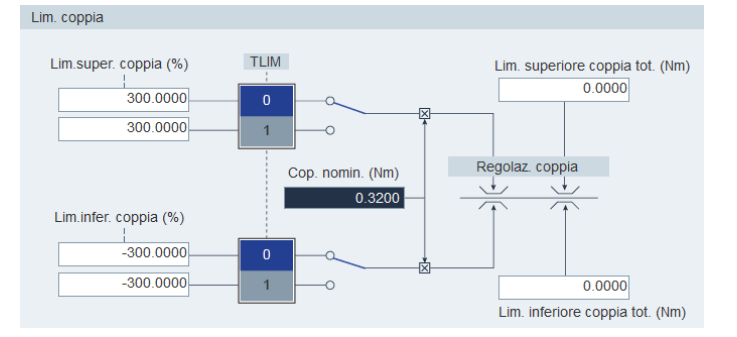

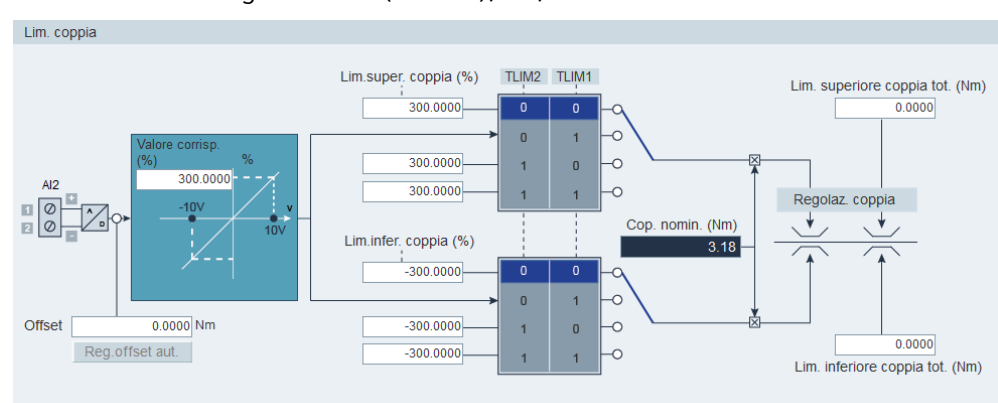

• Nelle modalità di regolazione S (V90 PTI), PTI, Fast PTI e IPos:

### Sorgente del limite di coppia

• SINAMICS V90 PN

In totale sono disponibili due sorgenti per il limite di coppia. Se ne può selezionare una tramite il segnale di ingresso digitale TLIM:

| Ingresso digitale<br>(TLIM) | Limite di coppia           |
|-----------------------------|----------------------------|
| 0                           | Limite di coppia interno 1 |
| 1                           | Limite di coppia interno 2 |

Quando il valore di riferimento della coppia raggiunge il limite, la coppia è limitata al valore selezionato da TLIM.

#### Nota

Si può passare da una sorgente all'altra mentre il servoazionamento sta funzionando.

Per maggiori informazioni sul segnale di ingresso digitale TLIM, vedere la sezione "DI (Pagina 100)".

SINAMICS V90 PTI

In totale sono disponibili quattro sorgenti per il limite di coppia. Se ne può selezionare una tramite una combinazione di segnali di ingresso digitali TLIM1 e TLIM2:

| Segnale digitale |       | Limite di coppia                                |
|------------------|-------|-------------------------------------------------|
| TLIM2            | TLIM1 |                                                 |
| 0                | 0     | Limite di coppia interno 1                      |
| 0                | 1     | Limite di coppia esterno (ingresso analogico 2) |
| 1                | 0     | Limite di coppia interno 2                      |
| 1                | 1     | Limite di coppia interno 3                      |

Quando il valore di riferimento della coppia raggiunge il limite, la coppia è limitata al valore selezionato da TLIM1/TLIM2.

#### Nota

Queste quattro sorgenti sono valide nelle modalità di regolazione PTI, Fast PTI, IPos, e S. Si può passare da una all'altra mentre il servoazionamento è funzionante.

Per maggiori informazioni sui segnali di ingresso digitali TLIM1 e TLIM2, vedere la sezione "DI (Pagina 103)".

#### Limite di coppia generale

Oltre alle sorgenti citate in precedenza, è disponibile un limite di coppia generale in **tutte** le modalità di regolazione. Il limite di coppia generale diventa attivo quando si verifica un arresto rapido (OFF3). In questo caso, il servoazionamento frena con una coppia massima.

In modalità T si può impostare il limite di coppia generale nel pannello seguente:

| Lim. coppia                |           |
|----------------------------|-----------|
|                            |           |
| Lim. superiore coppia tot. | 0.0000 Nm |
| Lim. inferiore coppia tot. | 0.0000 Nm |

### 4.3.6.2 Limite di velocità

Il limite di velocità è disponibile nelle modalità di regolazione PTI, Fast PTI, IPos, S, T ed EPOS. È possibile specificare i parametri corrispondenti nei pannelli seguenti:

• Nelle modalità di regolazione S (V90 PN) e EPOS:

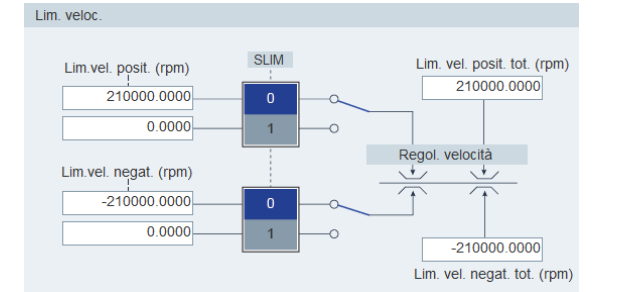

• Nelle modalità di regolazione S (V90 PTI), PTI, Fast PTI, IPos e T:

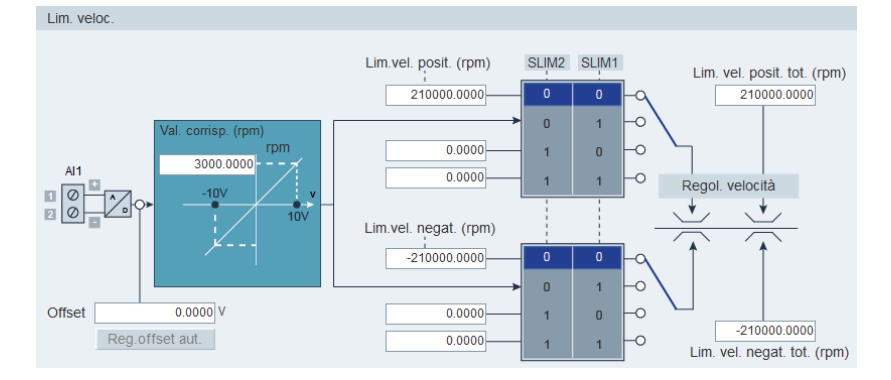

### Sorgente del limite di velocità

• SINAMICS V90 PN

In totale sono disponibili due sorgenti per il limite di velocità. Se ne può selezionare una tramite il segnale di ingresso digitale SLIM:

| Ingresso digitale<br>(SLIM) | Limite di velocità           |
|-----------------------------|------------------------------|
| 0                           | Limite di velocità interno 1 |
| 1                           | Limite di velocità interno 2 |

#### Nota

Si può passare da una sorgente all'altra mentre il servoazionamento sta funzionando.

Quando il riferimento di velocità raggiunge il limite di velocità, viene emesso un allarme.

Per maggiori informazioni sul segnale di ingresso digitale SLIM, vedere la sezione "DI (Pagina 100)".

SINAMICS V90 PTI

In totale sono disponibili quattro sorgenti per il limite di velocità. Se ne può selezionare una tramite una combinazione di segnali di ingresso digitali SLIM1 e SLIM2:

| Segnale digitale |       | Limite di velocità                                |
|------------------|-------|---------------------------------------------------|
| SLIM2            | SLIM1 |                                                   |
| 0                | 0     | Limite di velocità interno 1                      |
| 0                | 1     | Limite di velocità esterno (ingresso analogico 1) |
| 1                | 0     | Limite di velocità interno 2                      |
| 1                | 1     | Limite di velocità interno 3                      |

#### Nota

#### Modalità di regolazione

Le quattro sorgenti precedenti sono valide in tutte le modalità di regolazione per V90 PTI. Si può passare da una all'altra mentre il servoazionamento è funzionante.

Quando il riferimento di velocità raggiunge il limite di velocità, viene emesso un allarme.

Per maggiori informazioni sui segnali di ingresso digitali SLIM1 e SLIM2, vedere la sezione "DI (Pagina 103)".

#### Limite di velocità generale

Oltre alle sorgenti citate in precedenza, è disponibile un limite di velocità generale in tutte le modalità di regolazione.

# 4.3.7 Configurazione di ingressi/uscite

Sono disponibili tre sottofunzioni:

- Assegnazione di ingressi digitali (Pagina 81)
- Assegnazione di uscite digitali (Pagina 82)
- Assegnazione di uscite analogiche (solo V90 PTI) (Pagina 83)

# 4.3.7.1 Assegnazione di ingressi digitali

È possibile assegnare ingressi digitali nei seguenti pannelli:

• Assegnazione di ingressi digitali per V90 PN

| Ingr. digit. Usc. digit. |      |      |      |      |
|--------------------------|------|------|------|------|
| Porte                    | DI 1 | DI 2 | DI 3 | DI 4 |
| RESET                    | Ass. |      |      |      |
| CWL                      |      |      |      |      |
| CCWL                     |      |      |      |      |
| TLIM                     |      | Ass. |      |      |
| SLIM                     |      |      |      |      |
| REF                      |      |      |      |      |
| EMGS                     |      |      |      |      |

In totale quattro segnali possono essere collegati liberamente a ingressi digitali; per maggiori informazioni vedere la sezione "DI (Pagina 100)".

Fare clic sulle celle con sfondo bianco nella tabella. Nella casella di riepilogo sono visualizzate due opzioni: **Assegna** e **Annulla**. Selezionare **"Assegna"** per collegare l'ingresso digitale al segnale corrispondente. La riga corrente diventa grigia. Altrimenti selezionare **"Annulla"** per eliminare il collegamento. La riga corrente viene visualizzata in bianco.

• Assegnazione di ingressi digitali per V90 PN

| Ingr. digit. Usc. digit. Usc. analog. |      |      |      |      |      |  |      |      |      |      |  |
|---------------------------------------|------|------|------|------|------|--|------|------|------|------|--|
| Porte                                 |      |      |      |      |      |  |      |      |      |      |  |
| SON                                   | Ass. |      |      |      |      |  |      |      |      |      |  |
| RESET                                 |      | Ass. |      |      |      |  |      |      |      |      |  |
| CWL                                   |      |      | Ass. |      |      |  |      |      |      |      |  |
| CCWL                                  |      |      |      | Ass. |      |  |      |      |      |      |  |
| G_CHAN                                |      |      |      |      | Ass. |  |      |      |      |      |  |
| CLR                                   |      |      |      |      |      |  | Ass. |      |      |      |  |
| EGEAR1                                |      |      |      |      |      |  |      |      |      |      |  |
| EGEAR2                                |      |      |      |      |      |  |      |      |      |      |  |
| TLIM1                                 |      |      |      |      |      |  |      | Ass. |      |      |  |
| TLIM2                                 |      |      |      |      |      |  |      |      |      |      |  |
| SLIM1                                 |      |      |      |      |      |  |      |      |      |      |  |
| SLIM2                                 |      |      |      |      |      |  |      |      |      |      |  |
| EMGS                                  |      |      |      |      |      |  |      |      | Ass. |      |  |
| C_MODE                                |      |      |      |      |      |  |      |      |      | Ass. |  |

In totale 28 segnali possono essere collegati liberamente a ingressi digitali, ad eccezione di DI9 e DI10 collegati a segnali E\_Stop e C\_Mode . Per maggiori informazioni vedere la sezione "DI (Pagina 103)".

Fare clic sulle celle con sfondo bianco nella tabella. Nella casella di riepilogo sono visualizzate due opzioni: **Assegna** e **Annulla**. Selezionare **"Assegna"** per collegare l'ingresso digitale al segnale corrispondente. La riga corrente diventa grigia. Altrimenti selezionare **"Annulla"** per eliminare il collegamento. La riga corrente viene visualizzata in bianco.

Si può attivare la casella di controllo nella colonna **"Imposta a 1"** per forzare lo stato del segnale a 1. Il segnale EMGS può essere forzato a 1 se la versione firmware del convertitore è V1.04.00 o superiore.

Nota

Il segnale P\_TRG in modalità PTI è riservato per l'uso futuro.

### 4.3.7.2 Assegnazione di uscite digitali

È possibile assegnare uscite digitali nei seguenti pannelli:

• Assegnazione di uscite digitali per V90 PN

| Ingr. digit. Usc. digit |      |      |
|-------------------------|------|------|
| Porte                   | DO 1 | DO 2 |
| RDY                     |      |      |
| FAULT                   | Ass. |      |
| ZSP                     |      |      |
| TLR                     |      |      |
| MBR                     |      |      |
| OLL                     |      | Ass. |
| RDY_ON                  |      |      |
| STO_EP                  |      |      |
| Inversione DO           |      |      |
| DO1                     | D02  |      |

In totale è possibile collegare liberamente sette segnali a uscite digitali. Per maggiori informazioni vedere la sezione "DO (Pagina 101)".

Fare clic sulle celle con sfondo bianco nella tabella. Selezionare **"Assegna"** per collegare l'ingresso digitale al segnale corrispondente. La cella corrente diventa grigia.

#### Inversione del segnale DO

È possibile invertire la logica di DO1 e DO2 selezionando le caselle di controllo nell'area successiva o impostando il bit 0 e il bit 1 del parametro p748.

Inversione DO

Dopo aver invertito la porta DO, questa verrà preceduta dal simbolo "/" per segnalare che la logica del segnale assegnato a tale porta è stata invertita.

| Use agit bac analog. |      |      |      |      |      |  |      |      |      |      |  |
|----------------------|------|------|------|------|------|--|------|------|------|------|--|
|                      |      |      |      |      |      |  |      |      |      |      |  |
| SON                  | Ass. |      |      |      |      |  |      |      |      |      |  |
| RESET                |      | Ass. |      |      |      |  |      |      |      |      |  |
| CWL                  |      |      | Ass. |      |      |  |      |      |      |      |  |
| CCWL                 |      |      |      | Ass. |      |  |      |      |      |      |  |
| G_CHAN               |      |      |      |      | Ass. |  |      |      |      |      |  |
| CLR                  |      |      |      |      |      |  | Ass. |      |      |      |  |
| EGEAR1               |      |      |      |      |      |  |      |      |      |      |  |
| EGEAR2               |      |      |      |      |      |  |      |      |      |      |  |
| TLIM1                |      |      |      |      |      |  |      | Ass. |      |      |  |
| TLIM2                |      |      |      |      |      |  |      |      |      |      |  |
| SLIM1                |      |      |      |      |      |  |      |      |      |      |  |
| SLIM2                |      |      |      |      |      |  |      |      |      |      |  |
| STO_EP               |      |      |      |      |      |  |      |      |      |      |  |
| EMGS                 |      |      |      |      |      |  |      |      | Ass. |      |  |
| C_MODE               |      |      |      |      |      |  |      |      |      | Ass. |  |

Ingr. digit. Usc. digit. Usc. analog.

| Ingr. digit. Usc. analog. |      |      |      |      |      |      |      |      |      |       |          |
|---------------------------|------|------|------|------|------|------|------|------|------|-------|----------|
| Porte                     | DI 1 | DI 2 | DI 3 | DI 4 | DI 5 | DI 6 | DI 7 | DI 8 | DI 9 | DI 10 | Imp. a 1 |
| SON                       | Ass. |      |      |      |      |      |      |      |      |       |          |
| RESET                     |      | Ass. |      |      |      |      |      |      |      |       |          |
| CWL                       |      |      | Ass. |      |      |      |      |      |      |       |          |
| CCWL                      |      |      |      | Ass. |      |      |      |      |      |       |          |
| G_CHAN                    |      |      |      |      | Ass. |      |      |      |      |       |          |
| CLR                       |      |      |      |      |      |      | Ass. |      |      |       |          |
| EGEAR1                    |      |      |      |      |      |      |      |      |      |       |          |
| EGEAR2                    |      |      |      |      |      |      |      |      |      |       |          |
| TLIM1                     |      |      |      |      |      |      |      | Ass. |      |       |          |
| TLIM2                     |      |      |      |      |      |      |      |      |      |       |          |
| SLIM1                     |      |      |      |      |      |      |      |      |      |       |          |
| SLIM2                     |      |      |      |      |      |      |      |      |      |       |          |
| STO_EP                    |      |      |      |      |      |      |      |      |      |       |          |
| EMGS                      |      |      |      |      |      |      |      |      | Ass. |       |          |
| C_MODE                    |      |      |      |      |      |      |      |      |      | Ass.  |          |

#### • Assegnazione di uscite digitali per V90 PTI

In totale è possibile collegare liberamente 14 segnali a uscite digitali. Per maggiori informazioni vedere la sezione "DO (Pagina 109)".

Fare clic sulle celle con sfondo bianco nella tabella. Selezionare **"Assegna"** per collegare l'ingresso digitale al segnale corrispondente. La cella corrente diventa grigia.

#### Nota

#### Inversione dei segnali DO

La logica dei segnali di uscita digitali DO1 ... DO6 può essere invertita. È possibile invertire la logica di DO1 ... DO6 impostando i bit 0 ... bit 5 del parametro p0748.

### 4.3.7.3 Assegnazione di uscite analogiche (solo V90 PTI)

È possibile assegnare le uscite analogiche nella seguente finestra:

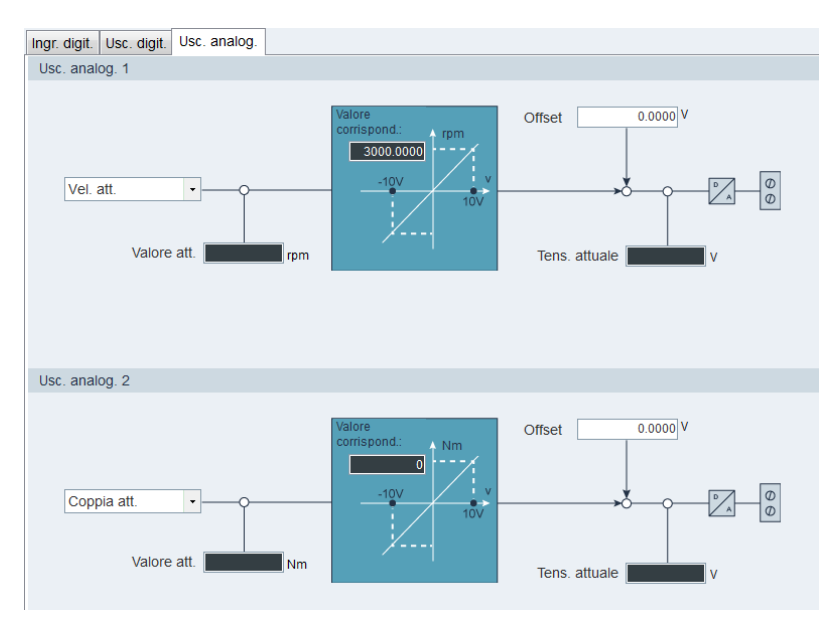

In totale sette segnali possono essere collegati a un'uscita analogica. Per maggiori informazioni vedere la sezione "Uscite analogiche (AO) (Pagina 113)".

Per impostazione predefinita l'uscita analogica 1 e l'uscita analogica 2 sono collegate rispettivamente alla velocità attuale e alla coppia attuale. Il segnale di destinazione da collegare alle uscite analogiche può essere scelto liberamente nell'elenco a discesa.

# 4.3.8 Configurazione della ricerca del punto di riferimento

La ricerca del punto di riferimento è disponibile solo nelle modalità di regolazione IPos e EPOS.

Sono disponibili due sottofunzioni:

- Impostazione della ricerca del punto di riferimento (Pagina 84)
- Impostazione del limite di posizione software (Pagina 90)

### 4.3.8.1 Impostazione della ricerca del punto di riferimento

L'impostazione della ricerca del punto di riferimento è disponibile **solo** nella modalità online.

### Impostazione della ricerca del punto di riferimento (nella modalità di regolazione IPos)

#### • Encoder incrementale

Se il motore dispone di un encoder incrementale, sono disponibili in totale cinque modalità di ricerca del punto di riferimento:

 p24240 = 0: Impostazione del punto di riferimento con il segnale d'ingresso digitale (segnale REF)

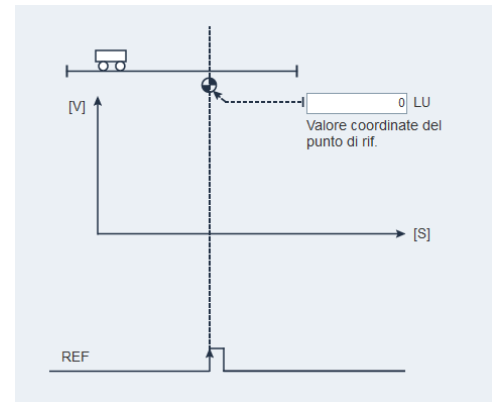

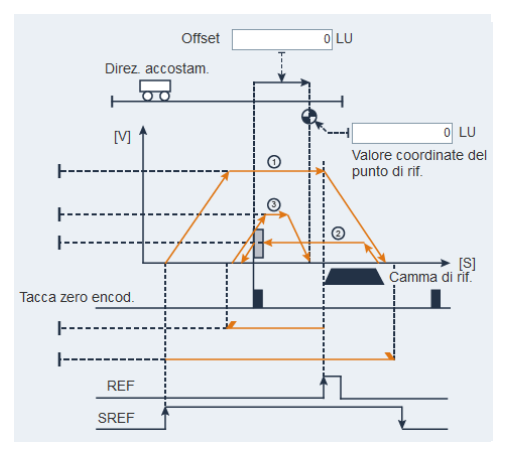

- p29240 = 1: Camma di riferimento esterna (segnale REF) e tacca di zero encoder

- p29240 = 2: Solo tacca di zero encoder

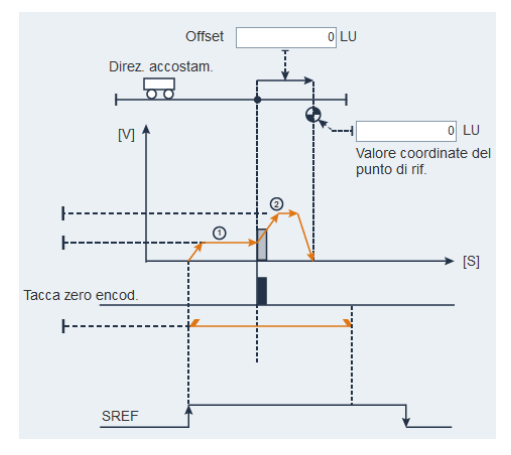

 p29240 = 3: Camma di ricerca del punto di riferimento esterna (segnale CCWL) e tacca di zero encoder

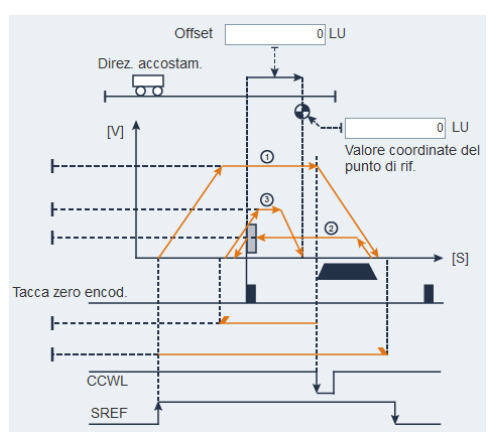

 p29240 = 4: Camma di ricerca del punto di riferimento esterna (segnale CWL) e tacca di zero encoder

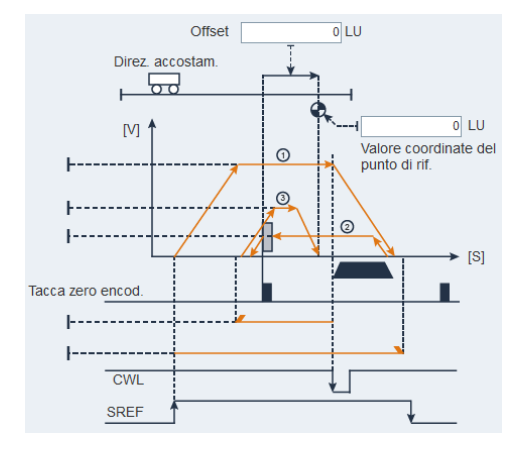

Prendendo come esempio la seconda modalità di ricerca del punto di riferimento, si possono configurare i parametri rilevanti nel pannello seguente:

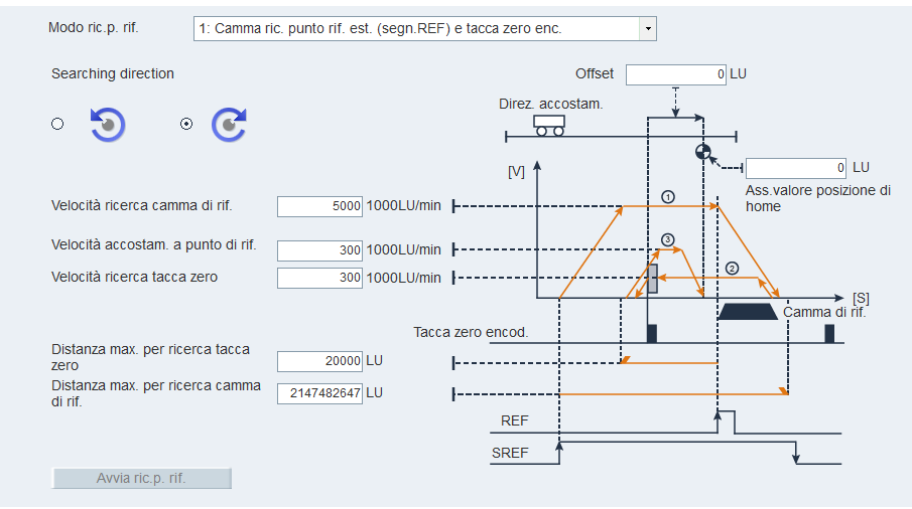

Assegnare i segnali REF e SREF (per maggiori informazioni vedere "Configurazione di ingressi/uscite (Pagina 81)"). Fare clic su <u>Avvia ric.p. rif.</u> e compare l'avviso seguente:

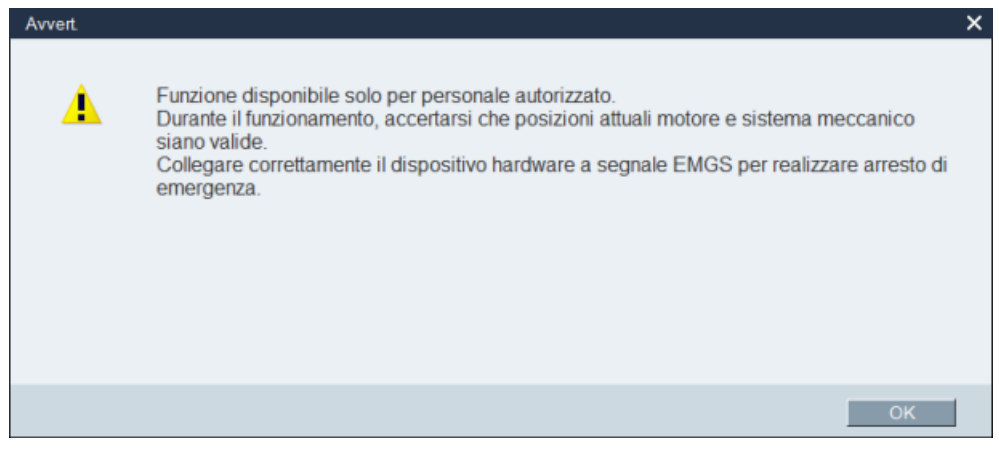

Fare clic su OK per avviare la ricerca del punto di riferimento e viene visualizzata la finestra seguente:

| In attesa fino a fine ric. punto rif.                                                        |
|----------------------------------------------------------------------------------------------|
|                                                                                              |
|                                                                                              |
| Nota: Ricerca punto rif. in corso. Attendere fine ricerca punto rif. o interrompere ricerca! |
|                                                                                              |
| Int.ric. pu.rif.                                                                             |
|                                                                                              |

Per arrestare il processo di ricerca del punto di riferimento fare clic sul pulsante seguente: Int.ric. pu.rif.

#### Encoder assoluto

Se il motore dispone di un encoder assoluto, sono disponibili le cinque modalità di ricerca del punto di riferimento. È possibile implementare la procedura di ricerca del punto di riferimento tramite Modbus o tramite i morsetti esterni DI anziché con V-ASSISTANT.

Se il motore è dotato di un encoder assoluto, si può regolare l'encoder assoluto facendo clic su Imp. ric.p.rif. nel pannello seguente per configurare la ricerca del punto di riferimento:

| mp. ri | c.p.rif.                                                       |
|--------|----------------------------------------------------------------|
|        |                                                                |
|        | Imp. ric.p.rif.                                                |
|        | Stato calibr. valore assoluto<br>Encoder assoluto non regolato |
|        | Valore coordinate del punto di rif.                            |
|        | 0                                                              |
|        |                                                                |

#### Nota

#### Ricerca del punto di riferimento per encoder assoluto

Se è collegato un encoder assoluto, sono disponibili le cinque modalità di ricerca del punto di riferimento. Con il parametro p29240 si possono selezionare le diverse modalità di ricerca del punto di riferimento. Se p29240 = 1 ...4, il processo di ricerca del punto di riferimento si può implementare unicamente prima di impostare la posizione corrente come posizione zero. Una volta impostata la posizione zero, le quattro modalità di ricerca del punto di riferimento non sono più disponibili.

```
Navigazione task
```

## Impostazione della ricerca del punto di riferimento (nella modalità di regolazione EPOS)

Si può visualizzare il telegramma corrente nell'intestazione di questa maschera delle funzioni.

• Encoder incrementale

Se il motore dispone di un encoder incrementale, sono disponibili in totale tre modalità di ricerca del punto di riferimento:

 p24240 = 0: Impostazione del punto di riferimento con il segnale d'ingresso digitale (segnale REF)

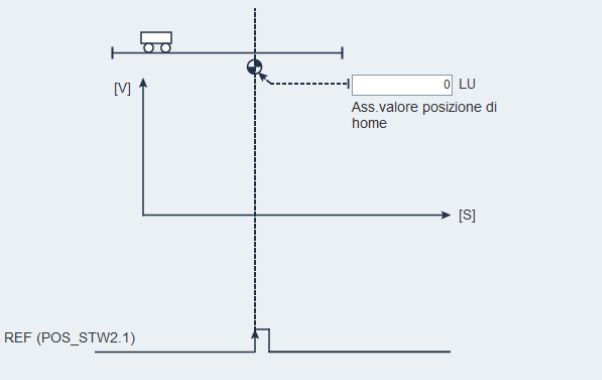

Note: When setting the reference point via the digital input REF, you need to keep the control word STW1.11 = 0

- p29240 = 1: Camma di riferimento esterna (segnale REF) e tacca di zero encoder

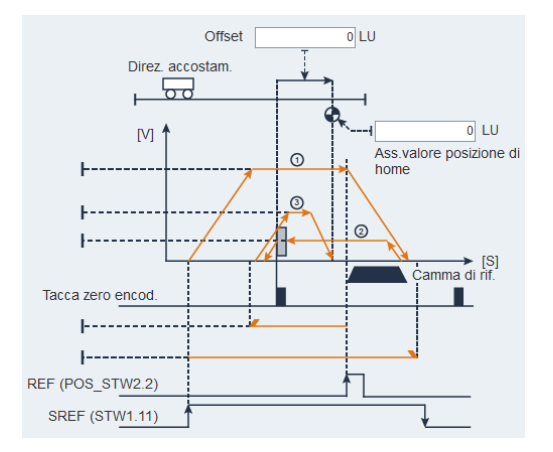

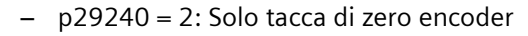

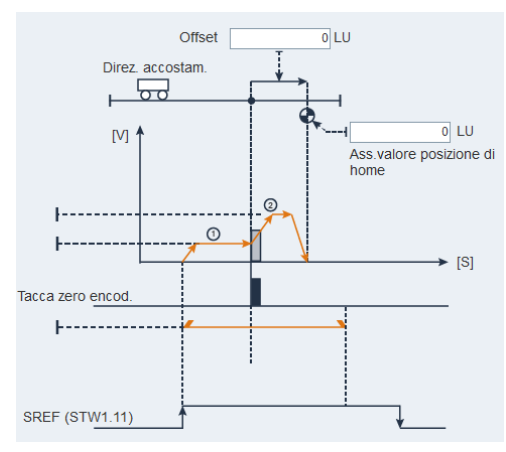

Per la seconda e terza modalità di ricerca del punto di riferimento, è possibile scegliere di abilitare o disabilitare le camme di inversione (①) dal pannello di comando. Prendendo come esempio la seconda modalità di ricerca del punto di riferimento, si possono configurare i parametri rilevanti nel pannello seguente:

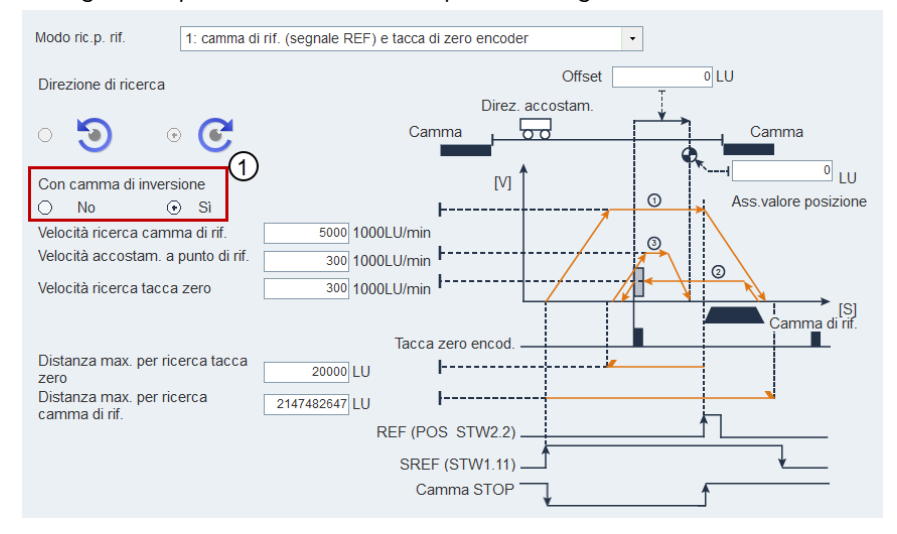

Prima di iniziare la ricerca del punto di riferimento, verificare le sorgenti dei segnali REF e SREF nella figura precedente. In questo esempio la sorgente del segnale REF è DI. Vedere la sezione "Assegnazione di ingressi digitali (Pagina 81)" per informazioni su come assegnare il segnale REF.

• Encoder assoluto

Vedere la relativa descrizione nella sezione "Impostazione della ricerca del punto di riferimento (nella modalità di regolazione IPos) (Pagina 84)".

## 4.3.8.2 Impostazione del limite di posizione software

### Presupposti

- La funzione di ricerca del punto di riferimento è stata implementata correttamente.
- È stata selezionata la modalità di lavoro asse lineare.

### Impostazione del limite di posizione software

I due seguenti limiti di posizione software sono disponibili nella modalità di regolazione IPos e EPOS:

- limite di posizione positivo
- limite di posizione negativo

Quando la posizione attuale raggiunge uno dei suddetti limiti di posizione software, la velocità del motore decelera fino a 0.

Si può impostare il limite di posizione software nel pannello seguente:

| mposta lim.posiz. software   |                        |  |  |  |  |  |
|------------------------------|------------------------|--|--|--|--|--|
| Abilita lim. posiz. software |                        |  |  |  |  |  |
| Servo On                     |                        |  |  |  |  |  |
| Vel. 100 rpm                 | 5 C                    |  |  |  |  |  |
| Vel. 0 rpm                   | Posiz. 6 LU            |  |  |  |  |  |
| Limite posizione pos.        | Limite posizione neg.  |  |  |  |  |  |
| Usa posizione corrente       | Usa posizione corrente |  |  |  |  |  |
| 2147482647 LU                | -2147482648 LU         |  |  |  |  |  |

#### Metodo 1: Impostazione tramite immissione manuale

Fare clic sulla casella di controllo per attivare il limite di posizione software. Immettere i valori di posizione desiderati direttamente nei campi di immissione in basso.

#### Metodo 2: Impostazione tramite funzione Jog

- 1. Fare clic sulla casella di controllo per attivare il limite di posizione software.
- 2. Immettere il valore di velocità.

#### Nota:

La velocità Jog non deve essere troppo elevata. In caso contrario gli assi macchina non sono più comandabili a causa del possibile ritardo di comunicazione.

| Servo On 📃             | 3. | Fare clic su                 |
|------------------------|----|------------------------------|
|                        |    | On; viene v                  |
|                        |    | selezione f                  |
|                        |    | messaggio                    |
| C                      | 4. | Fare clic su<br>orario e im  |
| Usa posizione corrente | 5. | Fare clic su                 |
| 5                      | 6. | Fare clic su<br>antiorario e |
| Usa posizione corrente | 7. | Fare clic su                 |
|                        | 0  | Dar dicattiv                 |
| Servo Off              | ð. | casolla di c                 |

- Fare clic su questo pulsante per attivare la funzionalità Servo-On; viene visualizzato un messaggio di avviso. Confermare la selezione facendo clic su OK nella finestra del messaggio.
- •. Fare clic su questo pulsante per ruotare il motore in senso orario e impostare una posizione limita idonea.
- Fare clic su questo pulsante per ottenere la posizione corrente.
- 5. Fare clic su questo pulsante per ruotare il motore in senso antiorario e impostare una posizione limita idonea.
  - Fare clic su questo pulsante per ottenere la posizione corrente.
- Per disattivare la funzione fare clic qu questo pulsante e sulla casella di controllo.

# 4.3.9 Impostazione uscita encoder a impulsi (solo V90 PTI)

Quando SINAMICS V-ASSISTANT funziona nelle modalità di regolazione di posizione (PTI, Fast PTI e IPos), si può configurare l'uscita impulsi nel pannello seguente:

| Encoder:<br>Risoluz. encoder: |                                    | Incrementale TTL 250<br>10000 ppr | )0ppr                         |                                                                |
|-------------------------------|------------------------------------|-----------------------------------|-------------------------------|----------------------------------------------------------------|
| 0                             | Imposta numero<br>p29030           | o di uscite encoder a in<br>1000  | npulsi a g                    | iro                                                            |
| 0                             | Imposta n. uscit<br>Rapp.trasm. =- | te encoder a imp. trami           | te rapp.c<br>029031<br>029032 | ambio elettron.<br>Gamma rapporti cambio elettron. è 0.02~200. |

SINAMICS V-ASSISTANT identifica automaticamente il tipo di encoder e la risoluzione.

Sono disponibili due opzioni per configurare i parametri PTO rilevanti:

- Imposta numero PTO per giro
- Imposta numero PTO per rapporto cambio

# 4.3.10 Compensazione del gioco all'inversione

#### Nota

#### Requisiti per la compensazione del gioco all'inversione

- L'asse è stato referenziato per il sistema di misura incrementale. Per maggiori informazioni sulla ricerca del punto di riferimento, vedere la sezione "Impostazione della ricerca del punto di riferimento (nella modalità di regolazione IPos) (Pagina 84)".
- L'asse è stato tarato per il sistema di misura assoluto.

Generalmente il gioco all'inversione si verifica quando la forza meccanica viene trasferita tra una parte di macchina e il suo convertitore di frequenza.

Se il sistema meccanico ha dovuto essere regolato/progettato in modo da evitare completamente il gioco all'inversione, questo provoca un'usura maggiore. Il gioco all'inversione può quindi prodursi tra il componente di macchina e l'encoder. Per gli assi con acquisizione indiretta della posizione, quando l'asse viene comandato in un processo in cui la direzione di movimento viene invertita alternativamente tra la direzione positiva e la direzione negativa, il gioco meccanico all'inversione si traduce in un falso percorso di traslazione perché l'asse si allontana troppo o troppo poco.

Si può configurare la compensazione del gioco all'inversione per V90 PTI nel pannello seguente:

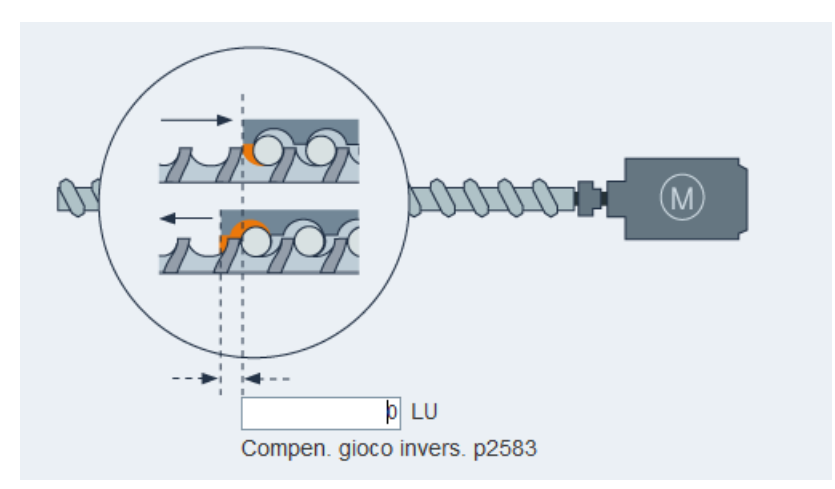

Per compensare il gioco all'inversione, occorre specificarne il valore in p2583 con la corretta polarità. Ad ogni inversione del senso di rotazione, il valore attuale dell'asse viene corretto in funzione della direzione di movimento corrente.

#### Nota

#### Compensazione del gioco all'inversione per V90 PN

La maschera per la compensazione del gioco all'inversione per V90 PN è inclusa nella maschera delle funzioni di "Imposta meccanismo".

# 4.3.11 Visualizzazione di tutti i parametri

Tutti i parametri modificabili possono essere configurati in questo campo:

| Filtro gr.: | Tutti param   | ] | Trova:                             |                 |      | Reset fabbrica Sa | alva modif.    |             |   |
|-------------|---------------|---|------------------------------------|-----------------|------|-------------------|----------------|-------------|---|
| Gr.         | No. parametro |   | Nome                               | Val.            | Un.  | Campo             | Impost. fabbr. | Tipo eff.   |   |
| Base        | p748          |   | CU Invertire uscite digitali       | 0000000H        | N.A. |                   | 0000000H       | immediatam. |   |
| Base        | p29000        |   | ID motore                          | 0               | N.A. | [0,65535]         | 0              | immediatam. |   |
| Base        | p29001        |   | Inversione della direzione del     | 0 : Direzion •  | N.A. |                   | 0              | immediatam. | = |
| Base        | p29002        |   | Selezione visualizzazione BOP      | 0 : Numero •    | N.A. |                   | 0              | immediatam. |   |
| Base        | p29003        |   | Modalità di regolazione            | 1 : IPOS 🔹      | N.A. |                   | 0              | reset       |   |
| Base        | p29004        |   | Indirizzo RS485                    | 1               | N.A. | [1,31]            | 1              | reset       |   |
| Base        | p29005        |   | Soglia di allarme percentuale c    | 100.0000        | %    | [1, 100]          | 100.0000       | immediatam. |   |
| Base        | p29006        |   | Tensione della rete di alimenta    | 400             | V    | [200, 480]        | 400            | immediatam. |   |
| Base        | p29007        |   | Protocollo RS485                   | 1 : Protocoll • | N.A. |                   | 1              | reset       |   |
| Base        | p29008        | 0 | Modalità di comando Modbus         | 2 : Nessuna •   | N.A. |                   | 2              | reset       |   |
| Base        | p29009        |   | Baud rate RS485                    | 8:38400 •       | N.A. |                   | 8              | reset       |   |
| Base        | p29010        |   | PTI: Selezione della forma dell'i  | 0:PD_P •        | N.A. |                   | 0              | immediatam. |   |
| Base        | p29011        |   | PTI: Numero di impulsi di riferi   | 0               | N.A. | [0, 16777215]     | 0              | immediatam. |   |
| Base        | p29012[0]     | • | PTI: Numeratore riduttore elettr   | 1               | N.A. | [1, 10000]        | 1              | immediatam. |   |
| Base        | p29013        |   | PTI: Denominatore del riduttor     | 1               | N.A. | [1, 10000]        | 1              | immediatam. |   |
| Base        | p29014        |   | PTI: Selezione del livello elettri | 1:24V •         | N.A. |                   | 1              | immediatam. |   |
| Monitor     | r29015        |   | PTI: Frequenza ingresso impulsi    | 0               | N.A. |                   |                | immediatam. |   |
| Base        | p29016        |   | PTI: Filtro ingresso impulsi       | 0 : Bassa fr 🔹  | N.A. |                   | 0              | immediatam. |   |
| Monitor     | r29018[0]     | • | Versione OA : Versione firmware    | 10700           | N.A. |                   |                | immediatam. |   |
| Base        | p29019        |   | Tempo di monitoraggio RS485        | 0.0000          | ms   | [0, 1999999]      | 0.0000         | immediatam. |   |
| Base        | p29020[0]     | • | Ottimizzazione: fattore dinamic    | 18              | N.A. | [1,35]            | 18             | immediatam. |   |
| Base        | p29021        |   | Ottimizzazione: Selezione mod      | 0 : Blocco 🔹    | N.A. |                   | 0              | immediatam. |   |
| Base        | p29022        |   | Ottimizzazione: Rapporto tra m     | 1.0000          | N.A. | [1, 10000]        | 1.0000         | immediatam. |   |
| Base        | p29023        |   | Ottimizzazione: configurazione     | 0007H           | N.A. |                   | 0007H          | immediatam. |   |
| Base        | p29024        |   | Ottimizzazione: configurazione     | 004CH           | N.A. |                   | 004CH          | immediatam. |   |
| Base        | p29025        |   | Ottimizzazione: configurazione     | 0004H           | N.A. |                   | 0004H          | immediatam. |   |
| Base        | p29026        |   | Ottimizzazione: durata del segn    | 2000            | ms   | [0,5000]          | 2000           | immediatam. |   |
| Base        | p29027        |   | Ottimizzazione: rotazione limite   | 0               | ۰    | [0, 30000]        | 0              | immediatam. |   |
| Base        | p29028        |   | Ottimizzazione: costante di tem    | 7.5000          | ms   | [0,60]            | 7.5000         | immediatam. |   |
| Base        | p29030        |   | PTO: numero di impulsi per giro    | 1000            | N.A. | [0, 16384]        | 1000           | immediatam. |   |
| Base        | p29031        |   | PTO: Numeratore del riduttore      | 1               | N.A. | [1, 21470000      | . 1            | immediatam. |   |
| Base        | p29032        |   | PTO: denominatore del riduttor     | 1               | N.A. | [1,21470000       | 1              | immediatam. |   |
| Base        | p29033        |   | PTO: cambio di direzione           | 0 : PTO po •    | N.A. |                   | 0              | immediatam. |   |
| Base        | p29035        |   | Attivazione VIBSUP                 | 0 : Blocco 🔹    | N.A. |                   | 0              | immediatam. |   |
| Base        | p29041[0]     | ► | Fattore di scala coppia : Scala    | 100.0000        | %    | [0, 300]          | 100.0000       | immediatam. |   |
| Base        | p29042        |   | Taratura offset dell'ingresso an   | 0.0000          | V    | [-0.5 , 0.5]      | 0.0000         | immediatam. |   |
| Rase        | n200/13       |   | Valore di riferimento di connia f  | 0 0000          | %    | [_100_100]        | 0.000          | immediatam  | - |

### Nota

Icone

- ① Questa icona è disponibile solo per V90 PTI. Un parametro con questa icona nell'elenco precedente è un parametro inerente alla comunicazione Modbus. Facendo clic su questa icona si richiama la guida in linea relativa alla comunicaizone Modbus.
- I parametri con questa icona nell'elenco precedente sono parametri indicizzati. Per impostazione predefinita viene visualizzato il primo indice di ogni parametro indicizzato. Facendo clic su questa icona si visualizzano tutti gli indici di un parametro indicizzato.

# Nota

### Modificabile

I parametri possono essere modificati in due stati. Si può vedere l'attributo di ogni parametro nella sezione "Lista parametri" della Guida in linea. La Guida in linea è visualizzabile premendo il tasto F1.

- U (Run): Può essere commutato allo stato di "In funzionamento" quando l'azionamento si trova in stato "S ON".
- T (Pronto al funzionamento): Può essere commutato allo stato di "Pronto" quando l'azionamento si trova in stato "S OFF".

| Campo                        | Descrizione                                                                                                    |  |  |  |  |  |
|------------------------------|----------------------------------------------------------------------------------------------------|--|--|--|--|--|
| Filtro di<br>gruppo          | Visualizza i parametri in base a gruppi diversi.                                                                                                    |  |  |  |  |  |
| Trova                        | Filtra la lista parametri in base al testo digitato. Il filtro viene eseguito una volta che si è immesso il testo desiderato.                                                                                                    |  |  |  |  |  |
|                              | Nota:                                                                                                    |  |  |  |  |  |
|                              | Se nel campo di immissione si immette il numero di parametro di un parametro<br>indicizzato, vengono visualizzati tutti gli indici. Per tornare alla visualizzazione di tutti i<br>parametri, è sufficiente cancellare il testo immesso. |  |  |  |  |  |
| Impostazion<br>e di fabbrica | Il pulsante seguente permette di ripristinare tutti i parametri alle impostazioni di<br>fabbrica:                                                                                                    |  |  |  |  |  |
|                              | Reset fabbrica                                                                                                    |  |  |  |  |  |
|                              | Per maggiori informazioni vedere la sezione "Strumenti -> Impostazione di fabbrica<br>(Pagina 36)".                                                                                                    |  |  |  |  |  |

| Campo              | Descrizione                                                                                                    |  |  |  |  |  |  |  |
|--------------------|----------------------------------------------------------------------------------------------------|--|--|--|--|--|--|--|
| Salva<br>modifiche | Si può fare clic sul pulsante seguente per salvare le modifiche rispetto alle impostazioni predefinite/di fabbrica in un file .html che potrà essere utilizzato ulteriormente per scopi di documentazione o come riferimento per la messa in servizio del BOP.                                                         |  |  |  |  |  |  |  |
|                    | Salva modif.                                                                                                    |  |  |  |  |  |  |  |
|                    | Finestra per il salvataggio delle modifiche:                                                                                                    |  |  |  |  |  |  |  |
|                    |                                                                                                    |  |  |  |  |  |  |  |
|                    | Siemens > V-ASSISTANT > Project > (1) - + Search Project >                                                                                                    |  |  |  |  |  |  |  |
|                    | Organize ▼ New folder @ ♥ ♥                                                                                                    |  |  |  |  |  |  |  |
|                    | Favorites Name Date modified Type                                                                                                    |  |  |  |  |  |  |  |
|                    | Image: Desktop       Image: Export_Parameters.html_files       11/8/2016 2:23 PM       File folder         Image: Downloads       Image: Export_Parameters.html       11/8/2016 2:23 PM       HTML Documer         Image: Recent Places       Image: Export_Parameters.html       11/8/2016 2:23 PM       HTML Documer |  |  |  |  |  |  |  |
|                    | <ul> <li>□ Libraries</li> <li>□ Documents</li> <li>□ Music</li> <li>□ Pictures</li> <li>□ Videos</li> </ul>                                                                                                    |  |  |  |  |  |  |  |
|                    | SYSTEM (C:)                                                                                                    |  |  |  |  |  |  |  |
|                    | File name: Export_Parameters.html                                                                                                    |  |  |  |  |  |  |  |
|                    |                                                                                                    |  |  |  |  |  |  |  |
|                    | Hide Folders     Save     Cancel                                                                                                    |  |  |  |  |  |  |  |
|                    | (1): Posizione predefinita: xxx/Siemens/V-ASSISTANT/Project                                                                                                    |  |  |  |  |  |  |  |
|                    | xxx: directory principale di installazione di SINAMICS V-ASSISTANT                                                                                                    |  |  |  |  |  |  |  |
|                    | ②: È disponibile solo il formato .html.                                                                                                    |  |  |  |  |  |  |  |
| Tabella            | Tutti i parametri sono visualizzati con le informazioni seguenti:                                                                                                    |  |  |  |  |  |  |  |
|                    | • Gruppo                                                                                                    |  |  |  |  |  |  |  |
|                    | Numero di parametro                                                                                                    |  |  |  |  |  |  |  |
|                    | Nome                                                                                                    |  |  |  |  |  |  |  |
|                    | Valore                                                                                                    |  |  |  |  |  |  |  |
|                    | • Unità                                                                                                    |  |  |  |  |  |  |  |
|                    | • Campo                                                                                                    |  |  |  |  |  |  |  |
|                    | Impostazione di fabbrica                                                                                                    |  |  |  |  |  |  |  |
|                    | Tipo di effetto                                                                                                    |  |  |  |  |  |  |  |
|                    | Nota:                                                                                                    |  |  |  |  |  |  |  |
|                    | Nella colonna dei valori rilevante, i valori su sfondo bianco sono modificabili.                                                                                                    |  |  |  |  |  |  |  |

4.4 Messa in servizio

# 4.4 Messa in servizio

# 4.4.1 Test dell'interfaccia

### 4.4.1.1 Simulazione I/O

Quando SINAMICS V-ASSISTANT funziona in modalità online, è possibile visualizzare lo stato I/O nel pannello seguente per V90 PTI e V90 PN:

• SINAMICS V90 PTI:

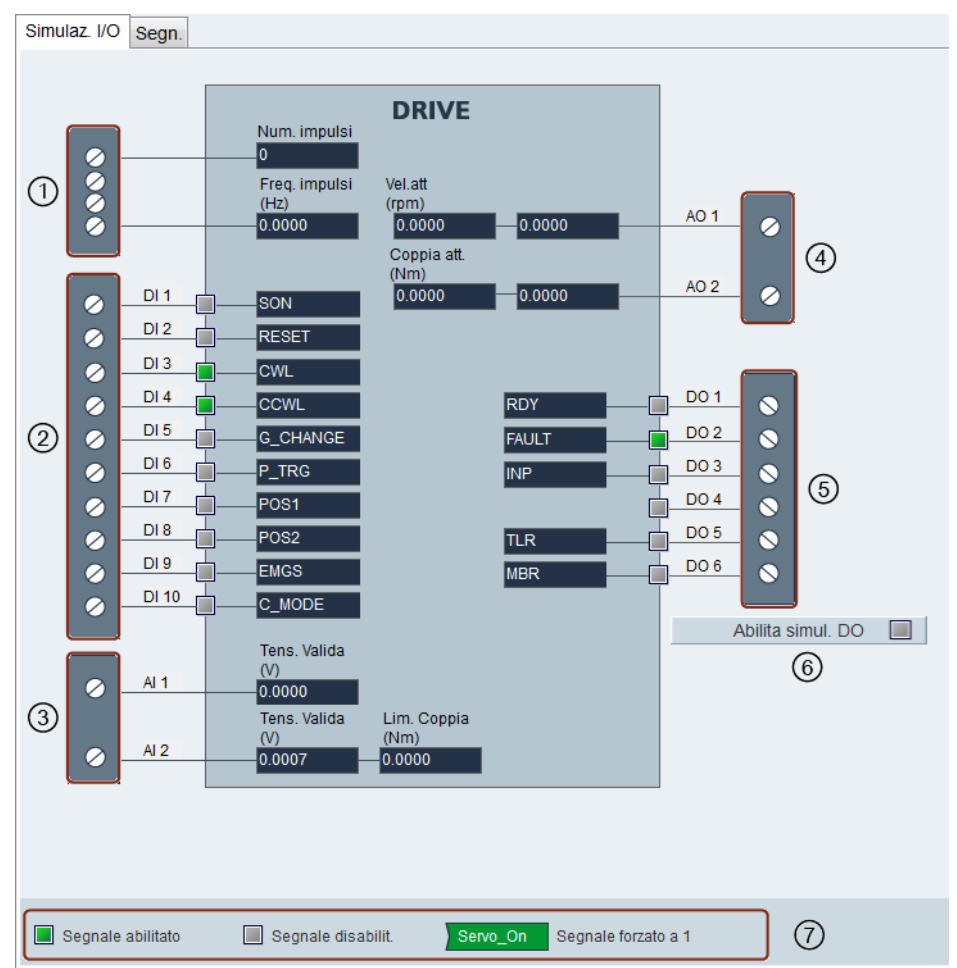

4.4 Messa in servizio

### • SINAMICS V90 PN:

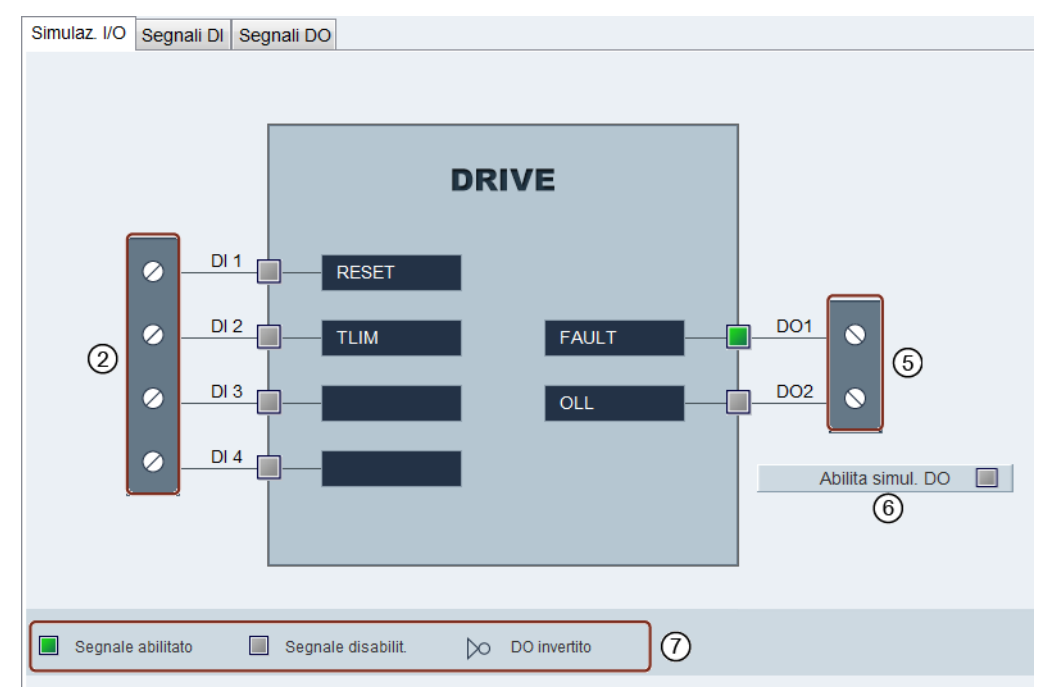

| Area | Elemento                                                                                                    | Descrizione                                                                                    |  |  |  |  |
|------|----------------------------------------------------------------------------------------------------|------------------------------------------------------------------------------------------------|--|--|--|--|
| 1    | Ingresso treno di impulsi                                                                                     | Informazioni sull'ingresso treno di impulsi:                                                   |  |  |  |  |
|      |                                                                                                    | Numero di impulsi ricevuto.                                                                    |  |  |  |  |
|      |                                                                                                    | Frequenza impulsi                                                                              |  |  |  |  |
|      |                                                                                                    | Per maggiori informazioni vedere la sezione "Ingressi<br>treno di impulsi (PTI) (Pagina 114)". |  |  |  |  |
| 2    | SINAMICS V90 PTI                                                                                              |                                                                                                |  |  |  |  |
|      | DI1~DI8                                                                                                    | Ogni ingresso digitale può essere collegato a uno dei 28<br>segnali interni.                   |  |  |  |  |
|      | DI9                                                                                                    | Collegato al segnale EMGS.                                                                     |  |  |  |  |
|      | DI10                                                                                                    | Collegato al segnale C_MODE .                                                                  |  |  |  |  |
|      | SINAMICS V90 PN                                                                                               |                                                                                                |  |  |  |  |
|      | DI1~DI4                                                                                                    | Ogni ingresso digitale può essere collegato a uno dei sette segnali interni.                   |  |  |  |  |
|      | Nota:                                                                                                    |                                                                                                |  |  |  |  |
|      | Per informazioni dettagliate sul numero e la definizione dei segnali, vedere la sezione "Dl<br>(Pagina 100)". |                                                                                                |  |  |  |  |
| 3    | AI1                                                                                                    | Collegato a segnali relativi alla velocità.                                                    |  |  |  |  |
|      | AI2                                                                                                    | Collegato a segnali relativi alla coppia.                                                      |  |  |  |  |
|      | Nota:                                                                                                    |                                                                                                |  |  |  |  |
|      | Per maggiori informazioni sugli ingre<br>(Pagina 112)".                                                       | essi analogici, vedere la sezione "Ingressi analogici (AI)                                     |  |  |  |  |
| 4    | AO1                                                                                                    | Collegato al segnale di velocità attuale per impostazione predefinita.                         |  |  |  |  |
|      | A02                                                                                                    | Collegato al segnale di coppia attuale per impostazione predefinita.                           |  |  |  |  |

### Navigazione task

### 4.4 Messa in servizio

|   | Nota:                                                                              |                                                                                   |                                                                                                    |  |  |  |  |
|---|------------------------------------------------------------------------------------|-----------------------------------------------------------------------------------|----------------------------------------------------------------------------------------------------|--|--|--|--|
|   | Per maggiori informazioni vedere la sezione "Uscite analogiche (AO) (Pagina 113)". |                                                                                   |                                                                                                    |  |  |  |  |
| 5 | SINAMICS V90 PTI                                                                   |                                                                                   |                                                                                                    |  |  |  |  |
|   | DO1~DO6                                                                            |                                                                                   | Ogni uscita digitale può essere collegata liberamente a uno dei 15 segnali interni.                                                 |  |  |  |  |
|   | SINAMICS V                                                                         | 90 PN                                                                             |                                                                                                    |  |  |  |  |
|   | DO1~DO2<br>Uno dei dieci segnali interni.                                          |                                                                                   |                                                                                                    |  |  |  |  |
|   | Nota:                                                                              |                                                                                   |                                                                                                    |  |  |  |  |
|   | Per maggiori                                                                       | informazioni vedere la                                                            | sezione "Ingressi/uscite digitali (DI/DO) (Pagina 100)".                                                                            |  |  |  |  |
| 6 | Abilita                                                                            | a simul. DO                                                                       | Fare clic su questo pulsante per attivare la simulazione<br>DO. Per disattivare questa funzione fare clic sul pulsante<br>seguente: |  |  |  |  |
|   |                                                                                    |                                                                                   | Disabilita simul. DO                                                                                                    |  |  |  |  |
| 7 | Il segnale è abilitato                                                             |                                                                                   | Indica che l'alta tensione (o 1 logico) si trova<br>sull'ingresso/uscita digitale.                                                  |  |  |  |  |
|   |                                                                                    | Il segnale è<br>disabilitato                                                      | Indica che la bassa tensione (o 0 logico) si trova<br>sull'ingresso/uscita digitale.                                                |  |  |  |  |
|   | ) Servo_On                                                                         | Servo_On Il segnale è forzato a Indica che lo stato del segnale assegnato è forza |                                                                                                    |  |  |  |  |
|   |                                                                                    | DO invertito                                                                      | Indica che la logica del DO è invertita.                                                                                            |  |  |  |  |
|   | Dopo che DO è stato invertito, la porta DO e dal simbolo "/".                      |                                                                                   |                                                                                                    |  |  |  |  |

#### Nota

- Questa funzione non è disponibile ma può essere visualizzata in modalità offline.
- Lo stato di ogni indicatore e valore analogico è aggiornato ogni 0,5 s.
- Il segnale P\_TRG nella modalità di regolazione PTI è riservato per l'uso futuro.
- Il collegamento del segnale può essere modificato a piacere. Per maggiori informazioni vedere la sezione "Configurazione di ingressi/uscite (Pagina 81)".

4.4 Messa in servizio

# Stato dei segnali

È possibile visualizzare il nome, la descrizione, il valore e lo stato dei singoli segnali nei pannelli seguenti rispettivamente per V90 PTI e V90 PN:

• SINAMICS V90 PTI:

| Simulaz. I/O Segn. |                                                                 |           |      |
|--------------------|-----------------------------------------------------------------|-----------|------|
| Nome segn.         | Descrizione                                                     | Forza a 1 | Val. |
| SON                | Servo On                                                        | 0         | 0    |
| RESET              | Reset all.                                                      | 0         | 0    |
| CWL                | Lim. sovracorsa senso orario (limite pos.)                      | 0         | 0    |
| CCWL               | Lim. sovracorsa senso antiorario (limite neg.)                  | 0         | 0    |
| G_CHANGE           | Cambio del guadagno tra il primo e il secondo set di parametri  | 0         | 0    |
| P_TRG              | In mod. PTI: abil./blocco impulsi                               | 0         | 0    |
| CLR                | Disatt. imp. statismo di reg. pos.                              | 0         | 0    |
| EGEAR1             | Cambio elettr. 1                                                | 0         | 0    |
| EGEAR2             | Cambio elettr. 2                                                | 0         | 0    |
| TLIM1              | Selez. limite coppia 1                                          | 0         | 0    |
| TLIM2              | Selez. limite coppia 2                                          | 0         | 0    |
| CWE                | Abil. rotaz. senso orario                                       | 0         | 0    |
| CCWE               | Abil. rotaz. senso antiorario                                   | 0         | 0    |
| ZSCLAMP            | Morsetti vel.zero                                               | 0         | 0    |
| SPD1               | Selez. mod. vel.: val. rif. vel. fisso 1                        | 0         | 0    |
| SPD2               | Selez. mod. vel.: val. rif. vel. fisso 2                        | 0         | 0    |
| SPD3               | Selez. mod. vel.: val. rif. vel. fisso3                         | 0         | 0    |
| TSET               | Selez. val.riferim.coppia                                       | 0         | 0    |
| SLIM1              | Selezione lim. veloc. 1                                         | 0         | 0    |
| SLIM2              | Selezione lim. veloc. 2                                         | 0         | 0    |
| POS1               | Selezione val. rif.posiz.1                                      | 0         | 0    |
| POS2               | Selezione val. rif.posiz.2                                      | 0         | 0    |
| POS3               | Selezione val. rif.posiz.3                                      | 0         | 0    |
| REF                | Imposta punto rif. con ingr. digitale o ingr. camma di rif. per | 0         | 0    |
| SREF               | Accostamento al punto di riferim. avviato da segnale SREF       | 0         | 0    |
| STEPF              | Avanzam. al succ. valore di rif. fisso di posiz.                | 0         | 0    |
| STEPB              | Ritorno al prec. valore di rif. fisso di posizione              | 0         | 0    |
| STEPH              | Avanzamento a rif. fisso di posiz. 1                            | 0         | 0    |
| EMGS               | Arresto emerg.                                                  | 0         | 0    |
| C_MODE             | Cambio mod.                                                     | 0         | 0    |
|                    |                                                                 |           |      |

- SINAMICS V90 PN:
  - Stato dei segnali DI

| Simulaz. I/O | Segnali DI | egnali DO                                         |                     |      |
|--------------|------------|---------------------------------------------------|---------------------|------|
| Nome segn.   |            | Descrizione                                       |                     | Val. |
| RESET        |            | Reset all.                                        |                     | 0    |
| CWL          |            | Lim. sovracorsa senso orario (limite pos.)        |                     | 0    |
| CCWL         |            | Lim. sovracorsa senso antiorario (limite neg.)    |                     | 0    |
| TLIM         |            | Selez. limite coppia                              |                     | 0    |
| SLIM         |            | Selezione lim. veloc.                             |                     | 0    |
| REF          |            | Imposta punto rif. con ingr. digitale o ingr. cam | ma di rif. per modo | 0    |
| EMGS         |            | Arresto emerg.                                    |                     | 0    |

- Stato dei segnali DO:

| Simulaz. I/O Segnali DI | Segnali DO |                                  |      |  |  |  |
|-------------------------|------------|----------------------------------|------|--|--|--|
| Nome segn.              | D          | Descrizione                      | Val. |  |  |  |
| RDY                     | S          | ervo pronto                      | 0    |  |  |  |
| FAULT                   | A          | nomalia                          | 0    |  |  |  |
| INP                     | S          | gnale posizione raggiunta 0      |      |  |  |  |
| ZSP                     | R          | Rilevamento n. giri zero 0       |      |  |  |  |
| TLR                     | Li         | imite di coppia raggiunto        | 0    |  |  |  |
| MBR                     | F          | reno di stazionamento motore     | 0    |  |  |  |
| OLL                     | Li         | ivello di sovraccarico raggiunto | 0    |  |  |  |
| REFOK                   | R          | eferenziato                      | 0    |  |  |  |
| RDY_ON                  | P          | ronto per servo On               | 0    |  |  |  |
| STO_EP                  | S          | TO active                        | 0    |  |  |  |

4.4 Messa in servizio

# 4.4.1.2 Ingressi/uscite digitali (DI/DO)

# DI/DO per SINAMICS V90 PN

### DI

Al servoazionamento SINAMICS V90 PN si possono assegnare al massimo sette segnali di ingressi digitali interni. Per maggiori informazioni su questi segnali, fare riferimento alla seguente tabella:

| Nome  | Тіро          | Descrizione Modalità di regol                                                                                                    |   | golazione |
|-------|---------------|----------------------------------------------------------------------------------------------------|---|-----------|
|       |               |                                                                                                    | s | EPOS      |
| RESET | Fronte        | Reset allarmi                                                                                                    | 1 | ✓         |
|       | 0→1           | • 0→1: reset allarmi                                                                                                    |   |           |
| TLIM  | Livello       | Selezione del limite di coppia.                                                                                                    | ✓ | 1         |
|       |               | Con il segnale di ingresso digitale TLIM si<br>possono selezionare due sorgenti del limite di<br>coppia interno.                                          |   |           |
|       |               | • 0: limite di coppia interno 1                                                                                                    |   |           |
|       |               | • 1: limite di coppia interno 2                                                                                                    |   |           |
| SLIM  | Livello       | Selezione del limite di velocità                                                                                                    | 1 | 1         |
|       |               | Con il segnale di ingresso digitale SLIM si<br>possono selezionare due sorgenti del limite di<br>velocità interno.                                        |   |           |
|       |               | • 0: limite di velocità interno 1                                                                                                    |   |           |
|       |               | • 1: limite di velocità interno 2                                                                                                    |   |           |
| EMGS  | Livello       | Arresto rapido                                                                                                    | 1 | 1         |
|       |               | O: arresto rapido                                                                                                    |   |           |
|       |               | <ul> <li>1: il servoazionamento è pronto al<br/>funzionamento</li> </ul>                                                                                  |   |           |
| REF   | Fronte<br>0→1 | Impostazione del punto di riferimento con<br>ingresso digitale o ingresso camma di<br>riferimento per il modo di accostamento al<br>punto di riferimento. | X | •         |
|       |               | <ul> <li>0→1: ingresso di riferimento</li> </ul>                                                                                                    |   |           |
| CWL   | Fronte<br>1→0 | Limite di sovracorsa in senso orario (limite positivo)                                                                                                    | Х | •         |
|       |               | • 1: condizione per il funzionamento                                                                                                    |   |           |
|       |               | • $1 \rightarrow 0$ : arresto rapido (OFF3)                                                                                                    |   |           |
| CCWL  | Fronte<br>1→0 | Limite di sovracorsa in senso antiorario (limite negativo)                                                                                                | X | •         |
|       |               | 1: condizione per il funzionamento                                                                                                    |   |           |
|       |               | • $1 \rightarrow 0$ : arresto rapido (OFF3)                                                                                                    |   |           |

# Cablaggio

Gli ingressi digitali supportano i tipi di cablaggio PNP e NPN. Gli schemi seguenti forniscono informazioni più dettagliate:

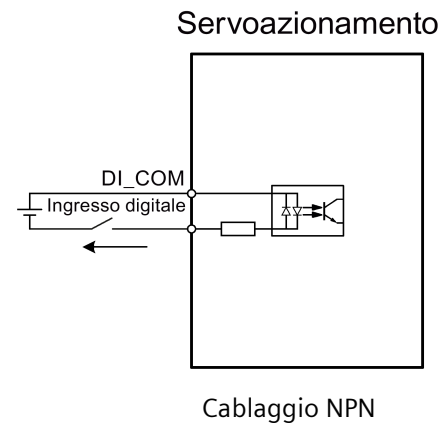

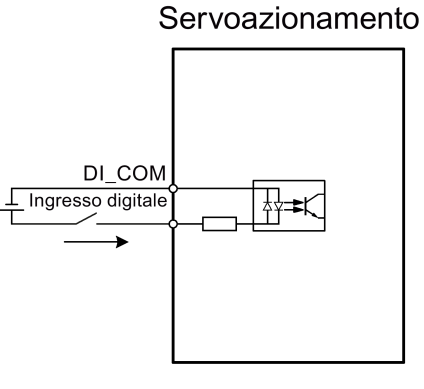

Cablaggio PNP

DO

Al servoazionamento SINAMICS V90 PN si possono assegnare al massimo dieci segnali di uscite digitali interne. Per maggiori informazioni su questi segnali, fare riferimento alla seguente tabella:

| Nome  | Descrizioni                                                                                                    | Modalità di<br>regolazione | 9    |
|-------|----------------------------------------------------------------------------------------------------|----------------------------|------|
|       |                                                                                                    | s                          | EPOS |
| RDY   | Servo pronto                                                                                                    | 1                          | 1    |
|       | 1: pronto al funzionamento                                                                                                    |                            |      |
|       | <ul> <li>O: azionamento non pronto (si è verificato un allarme<br/>oppure manca il segnale di abilitazione)</li> </ul>                                                                          |                            |      |
| FAULT | Anomalia                                                                                                    | 1                          | 1    |
|       | • 1: in stato di anomalia                                                                                                    |                            |      |
|       | 0: nessuna anomalia                                                                                                    |                            |      |
| ZSP   | Rilevamento velocità zero                                                                                                    | 1                          | 1    |
|       | <ul> <li>1: la velocità del motore è uguale a o minore di zero<br/>(impostabile con il parametro p2161).</li> </ul>                                                                             |                            |      |
|       | <ul> <li>0: la velocità del motore è superiore a zero + isteresi (10 giri/min).</li> </ul>                                                                                                    |                            |      |
| TLR   | Limite di coppia raggiunto                                                                                                    | 1                          | 1    |
|       | <ul> <li>1: la coppia generata ha quasi raggiunto (isteresi<br/>interna) il valore del limite di coppia positivo, del limite<br/>di coppia negativo o del limite di coppia analogico</li> </ul> |                            |      |
|       | 0: la coppia generata non ha raggiunto il limite                                                                                                    |                            |      |

# Navigazione task

| Nome   | Descrizioni                                                                                                    | Modalità di<br>regolazione | 9    |  |  |
|--------|----------------------------------------------------------------------------------------------------|----------------------------|------|--|--|
|        |                                                                                                    | s                          | EPOS |  |  |
| MBR    | <ul> <li>MBR Freno di stazionamento motore</li> <li>1: il freno di stazionamento motore è chiuso</li> <li>0: il freno di stazionamento motore è rilasciato</li> <li>Nota: MBR è solo un segnale di stato perché la regolazione e l'alimentazione del freno di stazionamento motore</li> </ul>                                                                                    |                            |      |  |  |
| OLL    | <ul> <li>Livello di sovraccarico raggiunto</li> <li>1: il motore ha raggiunto il livello di sovraccarico di<br/>uscita parametrizzabile (p29080 in % della coppia<br/>nominale, valore predefinito: 100%, max: 300%)</li> <li>0: il motore non ha raggiunto il livello di sovraccarico</li> </ul>                                                                                | •                          | •    |  |  |
| RDY_ON | <ul> <li>Pronto per Servo On</li> <li>1: pronto per Servo On</li> <li>0: azionamento non pronto per Servo On (si verifica un'anomalia o manca l'alimentazione principale, oppure STW1.1 e STW1.2 non sono impostate a 1)</li> <li>Nota: Una volta che l'azionamento è in stato Servo On, il segnale resta a 1 a meno che non si verifichino le anomalie di cui sopra.</li> </ul> | -                          | -    |  |  |
| INP    | <ul> <li>Segnale In-position</li> <li>1: Il numero di impulsi di statismo è compreso<br/>nell'intervallo di posizionamento preimpostato<br/>(parametro p2544)</li> <li>0: gli impulsi di statismo si trovano al di fuori<br/>dell'intervallo di posizionamento</li> </ul>                                                                                                    | x                          | 1    |  |  |
| REFOK  | Referenziato <ul> <li>1: referenziato</li> <li>0: non referenziato</li> </ul>                                                                                                    | Х                          | 1    |  |  |
| STO_EP | <ul> <li>STO attivo</li> <li>1: il segnale di abilitazione manca, il che indica che STO è attivo.</li> <li>0: il segnale di abilitazione è disponibile, il che indica che STO non è attivo.</li> <li>Nota: STO_EP è solo un segnale di stato per morsetti di ingresso STO ma non un DO sicuro per la funzione Safety Integrated.</li> </ul>                                      | •                          | •    |  |  |

# Cablaggio

Le uscite digitali supportano i tipi di cablaggio PNP e NPN. Gli schemi seguenti forniscono informazioni più dettagliate:

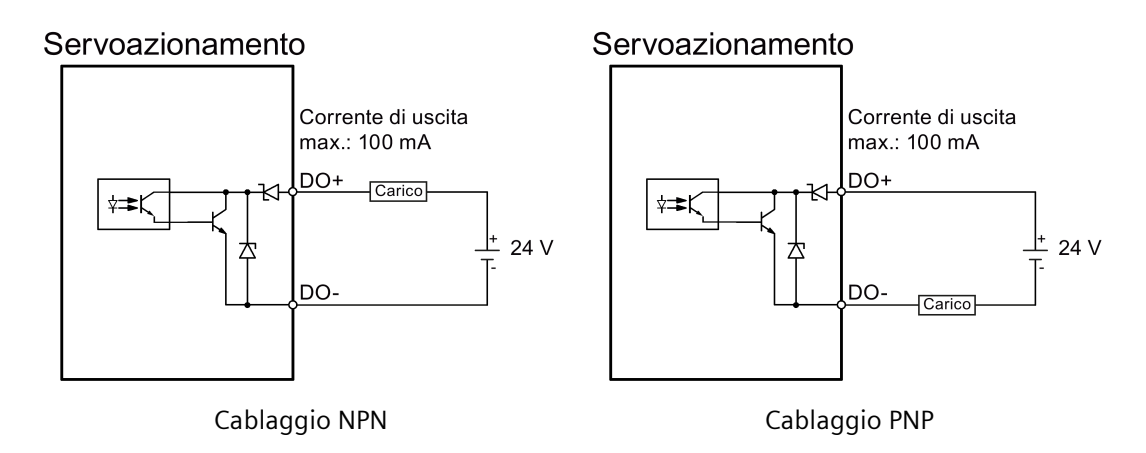

### DI/DO per SINAMICS V90 PTI

DI

È possibile assegnare al massimo 28 segnali di ingresso digitali interni al servoazionamento SINAMICS V90. Per maggiori informazioni su questi segnali, fare riferimento alla seguente tabella:

| N. | Nome  | Тіро                 | Descrizione                                                                                                    | Modalità di regolazione |      |   |   |             |
|----|-------|----------------------|----------------------------------------------------------------------------------------------------|-------------------------|------|---|---|-------------|
|    |       |                      |                                                                                                    | PTI                     | IPos | S | т | Fast<br>PTI |
| 1  | SON   | Fronte<br>0→1<br>1→0 | <ul> <li>Servo-on</li> <li>0→1: attiva i circuiti di potenza e mette il servoazionamento in condizioni di poter operare.</li> <li>1→0: il motore decelera (OFF1) nelle modalità PTI, Fast PTI, IPos, ed S; il motore si arresta per inerzia (OFF2) in modalità T.</li> </ul> | ~                       | 1    | 1 | 1 | 1           |
| 2  | RESET | Fronte<br>0→1        | Reset allarmi<br>• 0→1: Reset allarmi                                                                                                    | 1                       | 1    | 1 | 1 | 1           |
| 3  | CWL   | Fronte<br>1→0        | Limite di sovracorsa in senso orario (limite<br>positivo)<br>• 1 = condizione per il funzionamento<br>• 1→0: arresto rapido (OFF3)                                                                                                    | ✓                       | 1    | 1 | 1 | Х           |
| 4  | CCWL  | Fronte<br>1→0        | Limite di sovracorsa in senso antiorario (limite<br>negativo)<br>• 1 = condizione per il funzionamento<br>• 1→0: arresto rapido (OFF3)                                                                                                    | ✓                       | 1    | 1 | 1 | Х           |

# Navigazione task

| N. | Nome         | Тіро          | Descrizione                                                                                                    | Modalità di regolazione |         |   |             |   |
|----|--------------|---------------|----------------------------------------------------------------------------------------------------|-------------------------|---------|---|-------------|---|
|    |              |               |                                                                                                    | PTI IPos S T            |         |   | Fast<br>PTI |   |
| 5  | G-<br>CHANGE | Livello       | Cambio del guadagno tra il primo e il secondo<br>set di parametri.                                                                                          | 1                       | ✓ ✓ ✓ × |   |             |   |
|    |              |               | • 0: il primo set di parametri del guadagno                                                                                                    |                         |         |   |             |   |
|    |              |               | • 1: il secondo set di parametri del guadagno                                                                                                    |                         |         |   |             |   |
| 6  | P-TRG        | Livello       | In modalità PTI: abilitazione/blocco impulsi.                                                                                                    | 1                       | 1       | Х | Х           | Х |
|    |              | Fronte<br>0→1 | <ul> <li>0: il funzionamento con valore di<br/>riferimento del treno di impulsi è possibile</li> </ul>                                                      |                         |         |   |             |   |
|    |              |               | 1: blocca il valore di riferimento del treno di<br>impulsi                                                                                                  |                         |         |   |             |   |
|    |              |               | • 0-1: avvia il posizionamente del valere di                                                                                                    |                         |         |   |             |   |
|    |              |               | riferimento di posizione fisso selezionato                                                                                                    |                         |         |   |             |   |
|    |              |               | <b>Nota:</b> P-TRG in modalità PTI è riservato per un utilizzo futuro                                                                                       |                         |         |   |             |   |
| 7  | CLR          | Livello       | Disattiva gli impulsi di statismo del controllo di posizione.                                                                                               | 1                       | Х       | Х | Х           | 1 |
|    |              |               | O: non disattivato                                                                                                    |                         |         |   |             |   |
|    |              |               | <ul> <li>1: disattiva gli impulsi di statismo in base<br/>alla modalità di cancellazione impulsi<br/>selezionata tramite p29242</li> </ul>                  |                         |         |   |             |   |
| 8  | EGEAR1       | Livello       | Cambio elettronico.                                                                                                    | 1                       | Х       | Х | х           | 1 |
| 9  | EGEAR2       | Livello       | Una combinazione dei segnali EGEAR1 e<br>EGEAR2 permette di selezionare quattro<br>rapporti del cambio elettronico.<br>EGEAR2 : EGEAR1                      | 1                       | Х       | Х | Х           | ~ |
|    |              |               | • 0 : 0: Rapporto cambio elettronico 1                                                                                                    |                         |         |   |             |   |
|    |              |               | • 0 : 1: Rapporto cambio elettronico 2                                                                                                    |                         |         |   |             |   |
|    |              |               | • 1 : 0: Rapporto cambio elettronico 3                                                                                                    |                         |         |   |             |   |
|    |              |               | • 1 : 1: Rapporto cambio elettronico 4                                                                                                    |                         |         |   |             |   |
| 10 | TLIM1        | Livello       | Selezione del limite di coppia.                                                                                                    | 1                       | 1       | 1 | Х           | 1 |
| 11 | TLIM2        | Livello       | Una combinazione di TLIM1 e TLIM2 può<br>selezionare quattro sorgenti del limite di coppia<br>(un limite di coppia esterno e tre interni).<br>TLIM2 : TLIM1 |                         |         |   |             |   |
|    |              |               | • 0 : 0: limite di coppia interno 1                                                                                                    |                         |         |   |             |   |
|    |              |               | • 0 : 1: limite di coppia esterno (ingresso analogico 2)                                                                                                    |                         |         |   |             |   |
|    |              |               | • 1 : 0: limite di coppia interno 2                                                                                                    |                         |         |   |             |   |
|    |              |               | • 1 : 1: limite di coppia interno 3                                                                                                    |                         |         |   |             |   |

| N. | Nome    | Тіро    | Descrizione                                                                                                    | Modalità di regolazione |   |             |   |   |
|----|---------|---------|----------------------------------------------------------------------------------------------------|-------------------------|---|-------------|---|---|
|    |         |         |                                                                                                    | PTI IPos S T            |   | Fast<br>PTI |   |   |
| 12 | CWE     | Livello | <ul> <li>Abilitazione rotazioni in senso orario.</li> <li>1: Abilitazione rotazione in senso orario,<br/>accelerazione</li> <li>0: Disabilitazione rotazione in senso orario,<br/>decelerazione</li> </ul>                                   | Х                       | X | •           | • | Х |
| 13 | CCWE    | Livello | <ul> <li>Abilitazione rotazioni in senso antiorario.</li> <li>1: Abilitazione rotazione in senso antiorario, decelerazione</li> <li>0: Disabilitazione rotazione in senso antiorario, accelerazione</li> </ul>                               | X                       | X | ~           | ~ | Х |
| 14 | ZSCLAMP | Livello | <ul> <li>Morsetti velocità zero.</li> <li>1 = quando il valore di riferimento della velocità del motore è un segnale analogico e inferiore alla soglia (p29075), il motore è bloccato.</li> <li>0 = nessuna azione</li> </ul>                | X                       | X | ~           | X | Х |
| 15 | SPD1    | Livello | Selezione modalità di velocità: valore di                                                                                                    | Х                       | Х | 1           | Х | Х |
| 16 | SPD2    | Livello | riferimento fisso del numero di giri.                                                                                                    |                         |   |             |   |   |
| 17 | SPD3    | Livello | Una combinazione dei segnali SPD1, SPD2 e<br>SPD3 può selezionare otto sorgenti del<br>riferimento di velocità (un valore di riferimento<br>di velocità esterno, sette valori di riferimento<br>fissi della velocità).<br>SPD3 : SPD2 : SPD1 |                         |   |             |   |   |
|    |         |         | o : 0 : 0 : valore di merimento di velocita     analogico esterno                                                                                                    |                         |   |             |   |   |
|    |         |         | <ul> <li>0 : 0 : 1: valore di riferimento fisso del<br/>numero di giri 1</li> </ul>                                                                                                    |                         |   |             |   |   |
|    |         |         | <ul> <li>0 : 1 : 0: valore di riferimento fisso del<br/>numero di giri 2</li> </ul>                                                                                                    |                         |   |             |   |   |
|    |         |         | • 0 : 1 : 1: valore di riferimento fisso del<br>numero di giri 3                                                                                                    |                         |   |             |   |   |
|    |         |         | <ul> <li>1:0:0:valore di riferimento fisso del<br/>numero di giri 4</li> </ul>                                                                                                    |                         |   |             |   |   |
|    |         |         | <ul> <li>1:0:1: valore di riferimento fisso del<br/>numero di giri 5</li> </ul>                                                                                                    |                         |   |             |   |   |
|    |         |         | <ul> <li>1 : 1 : 0: valore di riferimento fisso del<br/>numero di giri 6</li> </ul>                                                                                                    |                         |   |             |   |   |
|    |         |         | • 1 : 1 : 1: valore di riferimento fisso del<br>numero di giri 7                                                                                                    |                         |   |             |   |   |

# Navigazione task

| N. | Nome           | Тіро          | Descrizione                                                                                                    | Modalità di regolazione |   |   |             |   |
|----|----------------|---------------|----------------------------------------------------------------------------------------------------|-------------------------|---|---|-------------|---|
|    |                |               |                                                                                                    | PTI IPos S T            |   |   | Fast<br>PTI |   |
| 18 | TSET           | Livello       | Selezione del valore di riferimento di coppia.<br>Questo segnale permette di selezionare due<br>sorgenti del riferimento di coppia (un valore di<br>riferimento di coppia esterno e uno fisso).                                                                                                    | Х                       | Х | Х | 1           | Х |
|    |                |               | analogico 2)                                                                                                    |                         |   |   |             |   |
|    |                |               | 1: valore di riferimento fisso di coppia                                                                                                    |                         |   |   |             |   |
| 20 | SLIM1<br>SLIM2 | Livello       | <ul> <li>Selezione del limite di velocità.</li> <li>Una combinazione di SLIM1 e SLIM2 può selezionare quattro sorgenti del limite di velocità (un limite di velocità esterno e tre interni).</li> <li>SLIM2 : SLIM1</li> <li>0 : 0: limite di velocità interno 1</li> <li>0 : 1: limite di velocità esterno (ingresso analogico 1)</li> <li>1 : 0: limite di velocità interno 2</li> <li>1 : 1: limite di velocità interno 3</li> </ul>                                                                                                    |                         |   | ~ |             |   |
| 21 | POS1           | Livello       | Soloziono del valore di riferimento di posiziono                                                                                                    | v                       |   | Y | Y           | Y |
| 22 | POS2           | Livello       | Una combinazione dei segnali da POS1 a POS3                                                                                                    | ~                       | • | Χ | Χ           | ~ |
| 23 | POS3           | Livello       | <ul> <li>permette di selezionare otto sorgenti del<br/>riferimento di posizione fisso.</li> <li>POS3: POS2 : POS1</li> <li>0:0:0:valore di riferimento fisso di<br/>posizione 1</li> <li>0:0:1:valore di riferimento fisso di<br/>posizione 2</li> <li>0:1:0:valore di riferimento fisso di<br/>posizione 3</li> <li>0:1:1:valore di riferimento fisso di<br/>posizione 4</li> <li>1:0:0:valore di riferimento fisso di<br/>posizione 5</li> <li>1:0:1:valore di riferimento fisso di<br/>posizione 6</li> <li>1:1:0:valore di riferimento fisso di<br/>posizione 7</li> <li>1:1:1:valore di riferimento fisso di<br/>posizione 8</li> </ul> |                         |   |   |             |   |
| 24 | REF            | Fronte<br>0→1 | <ul> <li>Imposta il punto di riferimento con ingresso<br/>digitale o ingresso camma di riferimento per il<br/>modo di accostamento al punto di riferimento.</li> <li>0→1: ingresso di riferimento</li> </ul>                                                                                                    | Х                       | ~ | Х | Х           | Х |

4.4 Messa in servizio

| Ν. | Nome  | Тіро          | Descrizione                                                            | Modalità di regolazione |      |   |   |             |
|----|-------|---------------|------------------------------------------------------------------------|-------------------------|------|---|---|-------------|
|    |       |               |                                                                        | PTI                     | IPos | S | т | Fast<br>PTI |
| 25 | SREF  | Fronte<br>0→1 | L'accostamento al punto di riferimento viene avviato dal segnale SREF. | Х                       | 1    | Х | Х | Х           |
|    |       |               | <ul> <li>0→1 avvia accostamento al punto di<br/>riferimento</li> </ul> |                         |      |   |   |             |
| 26 | STEPF | Fronte<br>0→1 | Passo avanti al successivo riferimento fisso di posizione.             | х                       | 1    | х | Х | Х           |
|    |       |               | <ul> <li>0→1 avvio azione passo</li> </ul>                             |                         |      |   |   |             |
| 27 | STEPB | Fronte<br>0→1 | Passo indietro al precedente riferimento fisso di posizione.           | х                       | 1    | х | Х | Х           |
|    |       |               | <ul> <li>0→1 avvio azione passo</li> </ul>                             |                         |      |   |   |             |
| 28 | STEPH | Fronte<br>0→1 | Avanzamento al riferimento fisso di posizione<br>1.                    | х                       | 1    | х | Х | Х           |
|    |       |               | <ul> <li>0→1 avvio azione passo</li> </ul>                             |                         |      |   |   |             |

#### Nota

Quando il convertitore funziona in modalità controllo di coppia, il riferimento di coppia è pari a 0 se CWE e CCWE sono allo stesso stato. Consultare nelle Istruzioni d'uso SINAMICS V90, SIMOTICS S-1FL6 la sezione dedicata alla direzione e all'arresto per avere maggiori informazioni.

#### Nota

#### Condizioni non ammesse per i segnali DI

Mentre il SINAMICS V-ASSISTANT comunica con l'azionamento oppure si sta utilizzando l'azionamento con SINAMICS V-ASSISTANT, alcuni DI non sono attivi:

- Durante la ricerca del punto di riferimento con SINAMICS V-ASSISTANT, il segnale DI SREF non è valido.
- Durante il test in funzionamento di prova il segnale DI SON non è valido; DI7 e DI8, invece, sono occupati da SINAMICS V-ASSISTANT.

### Mappa segnale diretto

Si possono forzare i sei seguenti segnali allo stato logico "1" con il parametro p29300 (P\_DI\_Mat):

- SON
- CWL
- CCWL
- TLIM1
- SPD1
- TSET
- EMGS

4.4 Messa in servizio

La definizione di p29300 è la seguente:

| Bit 6 | Bit 5 | Bit 4 | Bit 3 | Bit 2 | Bit 1 | Bit 0 |
|-------|-------|-------|-------|-------|-------|-------|
| EMGS  | TSET  | SPD1  | TLIM1 | CCWL  | CWL   | SON   |

Ad esempio, impostando p29300 = 1 per forzare il segnale SON al livello logico High, DI1 si può poi assegnare ad altri segnali desiderati.

#### Nota

Il parametro p29300 ha una priorità più elevata dei DI.

Il bit 6 di p29300 è utilizzato per l'arresto rapido. Non è consentito modificarlo quando l'azionamento si trova nello stato "S ON".

### Cablaggio

Gli ingressi digitali supportano i tipi di cablaggio PNP e NPN. Gli schemi seguenti forniscono informazioni più dettagliate:

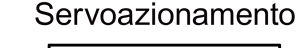

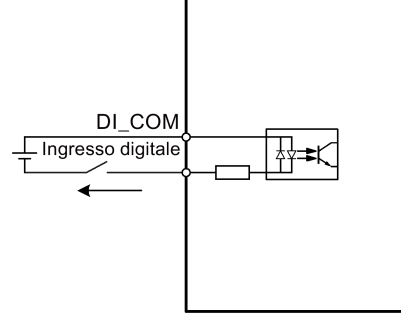

Cablaggio NPN

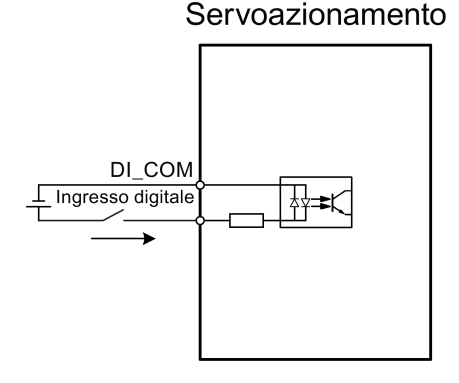

Cablaggio PNP
# DO

È possibile assegnare al massimo 15 segnali di uscita digitali interni al servoazionamento SINAMICS V90. Per maggiori informazioni su questi segnali, fare riferimento alla seguente tabella:

| N. | Nome  | Descrizioni                                                                                                    |     | Modali | tà di rego | lazione |          |
|----|-------|----------------------------------------------------------------------------------------------------|-----|--------|------------|---------|----------|
|    |       |                                                                                                    | ΡΤΙ | IPos   | s          | т       | Fast PTI |
| 1  | RDY   | <ul> <li>Servo pronto</li> <li>1: l'azionamento è pronto.</li> <li>0: l'azionamento non è pronto (si verifica<br/>un'anomalia o manca il segnale di abilitazione).</li> </ul>                                                                                                    | J   | •      | 1          | •       | -        |
| 2  | FAULT | Anomalia<br>• 1: in stato di anomalia.<br>• 0: nessuna anomalia.                                                                                                    | 1   | 1      | 1          | 1       | 1        |
| 3  | INP   | <ul> <li>Segnale In-position</li> <li>1: il numero di impulsi di statismo è compreso<br/>nell'intervallo di posizionamento preimpostato<br/>(parametro p2544).</li> <li>0: il numero di impulsi di statismo supera<br/>l'intervallo di posizionamento preimpostato.</li> </ul>                                                                                                    | ~   | 1      | X          | X       | 1        |
| 4  | ZSP   | <ul> <li>Rilevamento velocità zero</li> <li>1: la velocità del motore è ≤ zero (impostabile con il parametro p2161).</li> <li>0: la velocità del motore è &gt; zero + isteresi (10 giri/min).</li> </ul>                                                                                                    | ~   | 1      | 1          | ×       | 1        |
| 5  | SPDR  | <ul> <li>Velocità raggiunta</li> <li>1: il numero di giri attuale del motore ha quasi<br/>raggiunto (isteresi interna 10 giri/min) il numero<br/>di giri del comando del numero di giri interno o<br/>del comando del numero di giri analogico.<br/>L'intervallo di accostamento del numero di giri si<br/>può impostare con il parametro p29078.</li> <li>0: la differenza di giri tra il valore di riferimento e<br/>il valore attuale del numero di giri è superiore<br/>all'isteresi interna.</li> </ul> | X   | X      | 1          | X       | X        |
| 6  | TLR   | <ul> <li>Limite di coppia raggiunto</li> <li>1: la coppia generata ha quasi raggiunto (isteresi interna) il valore del limite di coppia positivo, del limite di coppia negativo o del limite di coppia analogico.</li> <li>0: la coppia generata non ha raggiunto un limite di coppia.</li> </ul>                                                                                                    | ~   |        | 1          | X       |          |

# Navigazione task

4.4 Messa in servizio

| N. | Nome     | Descrizioni                                                                                                    |     | Modali | tà di rego | lazione |          |
|----|----------|----------------------------------------------------------------------------------------------------|-----|--------|------------|---------|----------|
|    |          |                                                                                                    | PTI | IPos   | S          | Т       | Fast PTI |
| 7  | SPLR     | Limite di velocità raggiunto                                                                                                    | 1   | 1      | 1          | Х       | ✓        |
|    |          | <ul> <li>1: Il numero di giri ha quasi raggiunto (isteresi<br/>interna 10 giri/min) il limite.</li> </ul>                                                                                                    |     |        |            |         |          |
|    |          | • 0: la velocità non ha raggiunto il limite.                                                                                                    |     |        |            |         |          |
| 8  | MBR      | Freno di stazionamento motore                                                                                                    | ✓   | 1      | 1          | 1       | ✓        |
|    |          | • 1: il freno di stazionamento motore è chiuso.                                                                                                    |     |        |            |         |          |
|    |          | O: il freno di stazionamento motore è rilasciato.     Nota: MBR è solo un segnale di stato perché la     regolazione e l'alimentazione del freno di     stazionamento motore avvengono tramite morsetti     separati. |     |        |            |         |          |
| 9  | OLL      | Livello di sovraccarico raggiunto                                                                                                    | ✓   | 1      | 1          | 1       | ✓        |
|    |          | <ul> <li>1: il motore ha raggiunto il livello di sovraccarico<br/>di uscita parametrizzabile (p29080 in % della<br/>coppia nominale, valore predefinito: 100%, max:<br/>300%).</li> </ul>                             |     |        |            |         |          |
|    |          | <ul> <li>0: il motore non ha raggiunto il livello di<br/>sovraccarico.</li> </ul>                                                                                                    |     |        |            |         |          |
| 10 | WARNING1 | Condizione di avviso 1 soddisfatta                                                                                                    | 1   | 1      | ✓          | 1       | ✓        |
|    |          | <ul> <li>1: è stata soddisfatta la condizione di avviso 1<br/>parametrizzabile.</li> </ul>                                                                                                    |     |        |            |         |          |
|    |          | <ul> <li>0: non è stata soddisfatta la condizione di avviso<br/>1 parametrizzabile.</li> </ul>                                                                                                    |     |        |            |         |          |
|    |          | Vedere la nota seguente sulle impostazioni della condizione di avviso.                                                                                                    |     |        |            |         |          |
| 11 | WARNING2 | Condizione di avviso 2 soddisfatta                                                                                                    | ✓   | 1      | 1          | 1       | ✓        |
|    |          | <ul> <li>1: è stata soddisfatta la condizione di avviso 2<br/>parametrizzabile.</li> </ul>                                                                                                    |     |        |            |         |          |
|    |          | • 0: non è stata soddisfatta la condizione di avviso                                                                                                    |     |        |            |         |          |
|    |          | 2 parametrizzabile.<br>Vedere la nota seguente sulle impostazioni della                                                                                                    |     |        |            |         |          |
|    |          | condizione di avviso.                                                                                                    |     |        |            |         |          |
| 12 | REFOK    | Referenziato                                                                                                    | Х   | 1      | Х          | Х       | Х        |
|    |          | • 1: referenziato.                                                                                                    |     |        |            |         |          |
|    |          | 0: non referenziato.                                                                                                    |     |        |            |         |          |
| 13 | CM_STA   | Modalità di regolazione corrente                                                                                                    | 1   | ~      | 1          | 1       | Х        |
|    |          | <ul> <li>1: la seconda di cinque modalità di regolazione<br/>miste (PTI/S, IPos/S, PTI/T, IPos/T, S/T)</li> </ul>                                                                                                    |     |        |            |         |          |
|    |          | <ul> <li>0: la prima di cinque modalità di regolazione<br/>miste o quattro modalità di base (PTI, IPos, S, T)</li> </ul>                                                                                              |     |        |            |         |          |

| N. | Nome   | Descrizioni                                                                                                    |     | Modali | tà di rego | lazione |          |
|----|--------|----------------------------------------------------------------------------------------------------|-----|--------|------------|---------|----------|
|    |        |                                                                                                    | PTI | IPos   | S          | т       | Fast PTI |
| 14 | RDY_ON | Pronto per Servo On                                                                                                    | ~   | 1      | 1          | 1       | ✓        |
|    |        | • 1: l'azionamento è pronto per Servo On.                                                                                                    |     |        |            |         |          |
|    |        | <ul> <li>0: l'azionamento non è pronto per Servo On (si<br/>verifica un'anomalia o manca l'alimentazione<br/>principale).</li> </ul>                      |     |        |            |         |          |
|    |        | <b>Nota:</b> dopo che l'azionamento è in stato "S ON", il<br>segnale resta al livello High (1) a meno che non si<br>verifichino le anomalie di cui sopra. |     |        |            |         |          |
| 15 | STO_EP | STO attivo                                                                                                    | 1   | 1      | 1          | 1       | ✓        |
|    |        | <ul> <li>1: il segnale di abilitazione manca, il che indica<br/>che STO è attivo.</li> </ul>                                                              |     |        |            |         |          |
|    |        | <ul> <li>0: il segnale di abilitazione è disponibile, il che<br/>indica che STO non è attivo.</li> </ul>                                                  |     |        |            |         |          |
|    |        | <b>Nota</b> : STO_EP è solo un segnale di stato per morsetti di ingresso STO, ma non un DO sicuro per la funzione Safety Integrated.                      |     |        |            |         |          |

# Assegnazione dei segnali di avviso alle uscite digitali

È possibile assegnare alle uscite digitali due gruppi di segnali di avviso con i parametri p29340 (primo gruppo di segnali di avviso attivo) e p29341 (secondo gruppo di segnali di avviso attivo).

| Impostazione<br>(p29340/p29341) | Condizione di avviso                                                                                                    |
|---------------------------------|----------------------------------------------------------------------------------------------------|
| 1                               | Protezione di sovraccarico: il fattore di carico è pari o superiore all'85% dell'utilizzo del motore.                                     |
| 2                               | Resistenza di frenatura: la capacità della resistenza di frenatura è pari o<br>superiore all'85% della potenza nominale della resistenza. |
| 3                               | Avviso ventilatore: il ventilatore si è arrestato per 1 secondo o più a lungo.                                                            |
| 4                               | Avviso encoder                                                                                                    |
| 5                               | Surriscaldamento motore: il motore ha raggiunto l'85% della temperatura massima ammessa.                                                  |
| 6                               | Rilevamento durata di vita: la durata di vita della capacità o del ventilatore<br>è più breve del tempo specificato.                      |

Se si verifica la condizione di avviso assegnata a p29340, WARNING1 diventa ON.

Se si verifica la condizione di avviso assegnata a p29341, WARNING2 diventa ON.

### Navigazione task

4.4 Messa in servizio

# Cablaggio

Le uscite digitali da 1 a 3 supportano solo il tipo di cablaggio NPN come mostrato qui di seguito:

## Servoazionamento

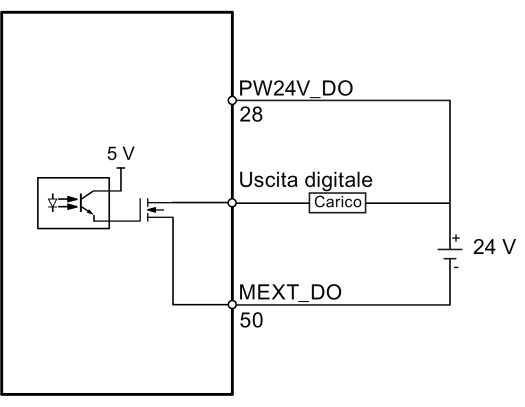

Le uscite digitali da 4 a 6 supportano il cablaggio di entrambi i tipi NPN e PNP come mostrato qui di seguito:

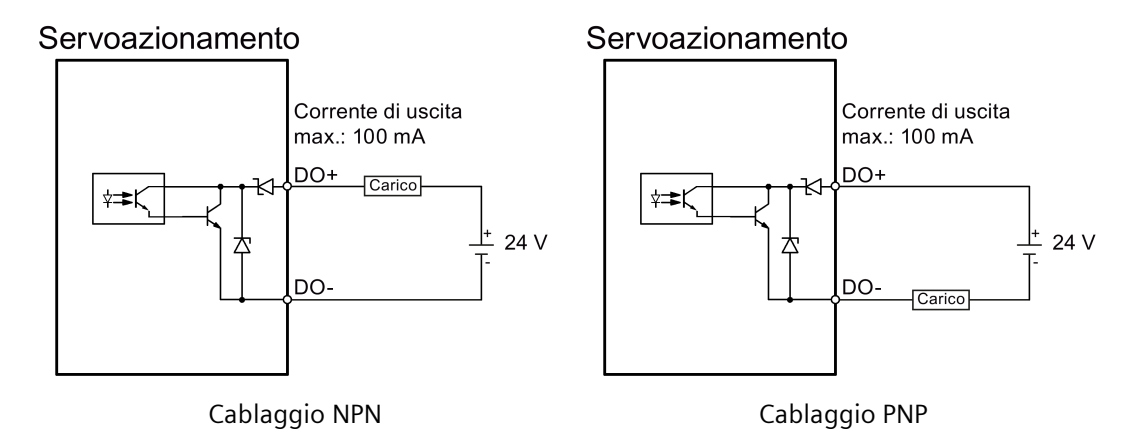

4.4.1.3 Ingressi analogici (AI)

In totale sono disponibili due ingressi analogici:

- AI1: collegato a segnali relativi alla velocità.
- AI2: collegato a segnali relativi alla coppia.

In modalità di regolazione diverse gli ingressi analogici sono collegati a segnali diversi:

| Modalità di regolazione          | AI1                               | AI2                                   |
|----------------------------------|-----------------------------------|---------------------------------------|
| Posizione (PTI, Fast PTI e IPos) | Non utilizzato                    | Limitazione di coppia                 |
| S                                | Valore di riferimento di velocità | Limitazione di coppia                 |
| Т                                | Limitazione di velocità           | Valore di riferimento della<br>coppia |

| PTI/S and IPos/S | Non usato nelle modalità di<br>regolazione di posizione<br>> Valore di riferimento della<br>velocità in modalità S | Limitazione di coppia                                                                                                    |
|------------------|----------------------------------------------------------------------------------------------------|----------------------------------------------------------------------------------------------------|
| PTI/T and IPos/T | Non usato nelle modalità di<br>regolazione di posizione<br>> Limitazione di velocità in<br>modalità T              | Limitazione di coppia nelle<br>modalità di regolazione di<br>posizione<br>> Valore di riferimento della<br>coppia in modalità T |
| S/T              | Valore di riferimento della<br>velocità in modalità S<br>> Limitazione di velocità in<br>modalità T                | Limitazione di coppia in<br>modalità S<br>> Valore di riferimento della<br>coppia in modalità T                                 |

# 4.4.1.4 Uscite analogiche (AO)

Per selezionare la sorgente di uscita analogica si utilizzano due parametri, p29350 (seleziona le sorgenti del segnale per AO1) e p29351 (seleziona le sorgenti del segnale per AO2):

| Parametro | Valore                                 | Sorgente                                                   | Valore | Sorgente                                           |
|-----------|----------------------------------------|------------------------------------------------------------|--------|----------------------------------------------------|
| p29350    | 0<br>(impostazio<br>ne<br>predefinita) | Velocità attuale (riferimento<br>p29060)                   | 7      | Frequenza ingresso impulsi<br>(riferimento 100 k)  |
|           | 1                                      | Coppia attuale (riferimento 3<br>x r0333)                  | 8      | Frequenza ingresso impulsi<br>(riferimento 1000 k) |
|           | 2                                      | Valore di riferimento di<br>velocità (riferimento p29060)  | 9      | Numero di impulsi residuo<br>(riferimento 1 k)     |
|           | 3                                      | Valore di riferimento di coppia<br>(riferimento 3 x r0333) | 10     | Numero di impulsi residuo<br>(riferimento 10 k)    |
|           | 4                                      | Tensione bus DC (riferimento<br>1000 V)                    | 11     | Numero di impulsi residuo<br>(riferimento 100 k)   |
|           | 5                                      | Frequenza ingresso impulsi<br>(riferimento 1 k)            | 12     | Numero di impulsi residuo<br>(riferimento 1000 k)  |
|           | 6                                      | Frequenza ingresso impulsi<br>(riferimento 10 k)           |        |                                                    |
| p29351    | 0                                      | Velocità attuale (riferimento<br>p29060)                   | 7      | Frequenza ingresso impulsi<br>(riferimento 100 k)  |
|           | 1<br>(impostazio<br>ne<br>predefinita) | Coppia attuale (riferimento 3<br>x r0333)                  | 8      | Frequenza ingresso impulsi<br>(riferimento 1000 k) |
|           | 2                                      | Valore di riferimento di<br>velocità (riferimento p29060)  | 9      | Numero di impulsi residuo<br>(riferimento 1 k)     |
|           | 3                                      | Valore di riferimento di coppia<br>(riferimento 3 x r0333) | 10     | Numero di impulsi residuo<br>(riferimento 10 k)    |
|           | 4                                      | Tensione bus DC (riferimento<br>1000 V)                    | 11     | Numero di impulsi residuo<br>(riferimento 100 k)   |
|           | 5                                      | Frequenza ingresso impulsi<br>(riferimento 1 k)            | 12     | Numero di impulsi residuo<br>(riferimento 1000 k)  |
|           | 6                                      | Frequenza ingresso impulsi<br>(riferimento 10 k)           |        |                                                    |

# 4.4.1.5 Ingressi treno di impulsi (PTI)

Il servoazionamento SINAMICS V90 supporta due tipi di forme di ingresso treno di impulsi di riferimento:

- Impulso pista AB
- Impulso + direzione

Per entrambe le forme è supportata sia la logica positiva sia quella negativa:

| Forma di                        | Logica positiva = 0  | -              | Logica negativa = 1 | -              |
|---------------------------------|----------------------|----------------|---------------------|----------------|
| ingresso<br>treno di<br>impulsi | Avanti (CW)          | Indietro (CCW) | Avanti (CW)         | Indietro (CCW) |
| Impulso<br>pista AB             | ₄_┐҇҇҇҇҇҇҇           |                |                     |                |
| Impulso +<br>direzione          | Impulso<br>Direzione |                | Impulso             |                |

## 4.4.1.6 Uscite encoder treno impulsi (PTO)

Un'uscita encoder a treno di impulsi (PTO) che genera segnali impulsivi può trasmettere i segnali al controllore per realizzare un sistema di controllo ad anello chiuso all'interno dello stesso, oppure a un altro convertitore come valore di riferimento a treno d'impulsi per un asse sincrono.

## 4.4.2 Test del motore

Sono disponibili due sottofunzioni:

- Jog (Pagina 114)
- Ciclo di prova di posizionamento (solo per V90 PTI) (Pagina 115)

## 4.4.2.1 Jog

Per maggiori informazioni sulla funzione Jog, vedere la sezione "Jog (Pagina 50)".

# 4.4.2.2 Ciclo di prova di posizionamento (solo per V90 PTI)

In modalità online si può configurare questa funzione nel pannello seguente:

| Jog | Ciclo prova posiz.                                                                                                   |
|-----|----------------------------------------------------------------------------------------------------|
| Jo  | g                                                                                                    |
|     | Usare la funzione Jog per impostare le posizioni massima e minima per il ciclo di prova del posizionamento. Servo On |
|     | Vet. Jog 0 rpm D C                                                                                                   |
|     | Vel. att. 0.0000 rpm Posiz. 0 LU                                                                                     |
|     | Limite min Limite max                                                                                                |
|     |                                                                                                    |
| Im  | iposta limit.                                                                                                    |
|     | Posizione min Posizione max                                                                                          |
|     | Usa posizione corrente                                                                                               |
|     | 0 LU 0 LU                                                                                                    |
| M   | ovim. posiz.                                                                                                    |
|     | Usare funzione Jog per impostare la posizione iniziale                                                               |
|     | Distanza movim. 1 LU                                                                                                 |
|     | Vel. movim. 1.0000 rpm                                                                                               |
|     | Abil. ciclo pr.                                                                                                    |

Nota

Il ciclo di prova di posizionamento è disponibile solo nelle modalità di regolazione PTI e IPos.

## Sequenza di funzionamento

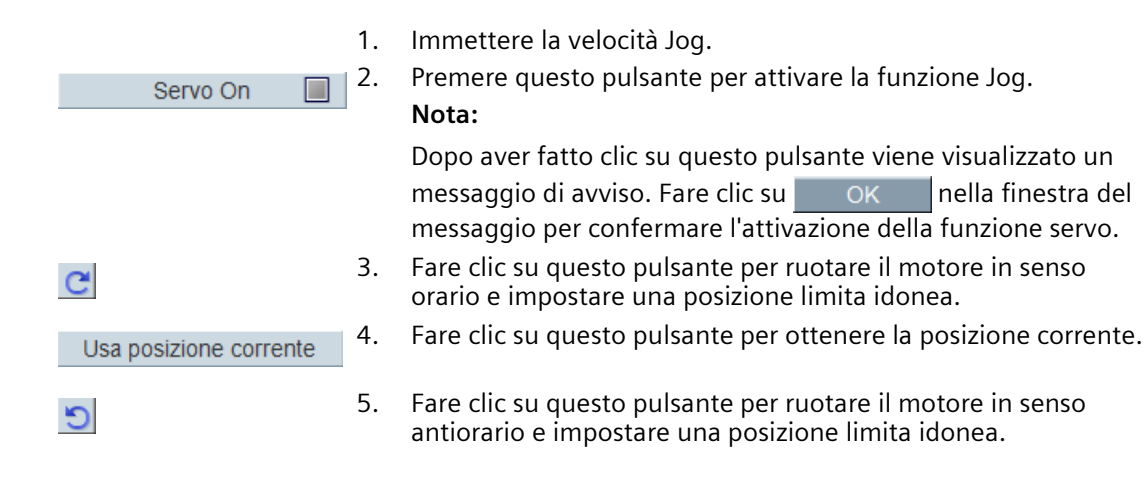

| Usa posizione corrente | 6.  | Fare clic su questo pulsante per ottenere la posizione corrente.<br>Nota:                                                                             |
|------------------------|-----|----------------------------------------------------------------------------------------------------|
|                        |     | Accertarsi che la posizione attuale rientri nel campo consentito.<br>In caso contrario il ciclo di prova di posizionamento non può<br>essere avviato. |
| Servo Off              | 7.  | Premere questo pulsante per disattivare la funzione Jog.                                                                                              |
|                        | 1   | Nota:                                                                                                    |
|                        |     | La funzione Jog deve essere disattivata prima che inizi il ciclo di prova di posizionamento.                                                          |
|                        | 8.  | Immettere la distanza di movimento e la velocità di<br>movimento.                                                                                     |
| Abil. ciclo pr.        | 9.  | Fare clic su questo pulsante per abilitare la funzione del ciclo di prova.                                                                            |
|                        | 10. | Fare clic su questo pulsante per avviare il ciclo di prova.<br>Altrimenti fare clic sul pulsante seguente per interrompere il<br>ciclo di prova:      |
|                        |     |                                                                                                    |
|                        | 11. | Se necessario, fare clic su questo pulsante per tornare alla posizione precedente.                                                                    |

# 4.4.3 Ottimizzazione del convertitore di frequenza

È possibile scegliere la modalità di ottimizzazione desiderata facendo clic sulle schede nel pannello seguente:

Param. di regol. 1 puls. di reg. autom. Reg.autom.tempo reale

#### Modalità di ottimizzazione automatica

SINAMICS V90 PN supporta due modalità di ottimizzazione automatica: quella one-button e quella in tempo reale. La funzione di ottimizzazione automatica è in grado di ottimizzare i parametri di regolazione calcolando il momento di inerzia del carico della macchina (p29022) e impostando automaticamente i necessari parametri del filtro di corrente per sopprimere la risonanza meccanica. È possibile cambiare le prestazioni dinamiche del sistema impostando fattori dinamici differenti.

- Ottimizzazione automatica one-button
  - L'ottimizzazione automatica one-button valuta il momento di inerzia del carico della macchina e le caratteristiche meccaniche con dei comandi di movimento interni. Per raggiungere l'efficienza desiderata, si può ripetere più volte il processo prima di comandare l'azionamento con il controllore sovraordinato. La velocità massima è limitata da quella nominale.
- Ottimizzazione automatica in tempo reale
  - L'ottimizzazione automatica in tempo reale valuta automaticamente il momento di inerzia del carico della macchina mentre l'azionamento è comandato dal controllore sovraordinato. Dopo l'abilitazione Servo On (SON), la funzione di ottimizzazione automatica in tempo reale resta attiva per il servoazionamento. Se non è necessario

valutare continuamente il momento di inerzia del carico, è possibile disabilitare questa funzione quando le prestazioni del sistema sono accettabili.

## 4.4.3.1 Ottimizzazione automatica "one-button"

#### Nota

Prima di utilizzare la regolazione automatica one-button, portare il servomotore al centro della posizione meccanica per evitare il finecorsa di posizione.

La funzione di ottimizzazione automatica one-button consente al servoazionamento di valutare automaticamente il rapporto del momento di inerzia del carico.

#### Requisiti per l'ottimizzazione automatica one-button

- Il rapporto del momento di inerzia del carico non è conosciuto e deve essere valutato.
- Il motore può girare in senso orario e antiorario.
- La posizione di rotazione del motore (p29027 stabilisce che un giro è pari a 360 gradi) è abilitata dalla macchina.
  - Per un motore con encoder assoluto: la limitazione di posizione è definita da p29027
  - Per un motore con encoder incrementale: il motore deve poter ruotare liberamente per due giri all'inizio dell'ottimizzazione

# Eseguire le seguenti operazioni per avvalersi della funzionalità di ottimizzazione automatica "one-button":

1. Selezionare il fattore di dinamica nell'area seguente:

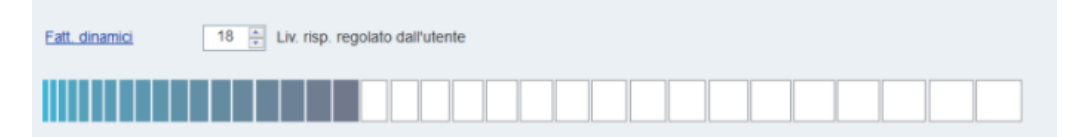

Per informazioni dettagliate su come selezionare il fattore di dinamica, vedere SINAMICS V90, SIMOTICS S-1FL6 Istruzioni operative.

2. Configurare il segnale di prova nell'area seguente:

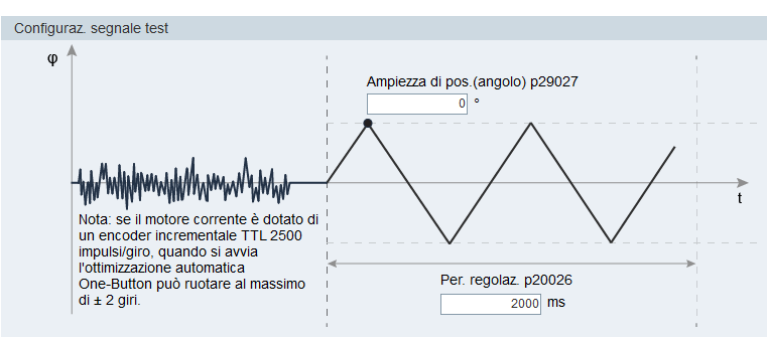

#### Nota:

l'ampiezza di posizione consigliata (p29027) è 360°.

3. Fare clic sul pulsante seguente per configurare i parametri per la funzione di ottimizzazione automatica one-button.

Impost. avanzate

4. Impostare i parametri nella finestra sottostante:

| Impost. avar                                                                                                    | nzate                                                                                    |          |        |             |                                          | ×        |
|----------------------------------------------------------------------------------------------------|------------------------------------------------------------------------------------------|----------|--------|-------------|------------------------------------------|----------|
| p29023 Ott                                                                                                    | timizzazione: Configurazione Ottimizzazione<br>lo tasto                                  | con un   |        | p29025 Otti | mizzazione: configurazione generale      |          |
| Mas. bit                                                                                                    | Descrizione                                                                              | Val.     |        | Mas. bit    | Descrizione                              | Val.     |
| Bit 0                                                                                                    | Imposta guadagno loop numero di giri                                                     | <b>V</b> |        | Bit 0       | Regolatore PD in caso di inerzia del car |          |
| Bit 1                                                                                                    | Modifica parametro filtro loop punto di r                                                | <b>V</b> |        | Bit 1       | Riduci guadagno a basso numero di giri   |          |
| Bit 2                                                                                                    | Attiva/disattiva valutatore inerzia                                                      | <b>V</b> |        | Bit 2       | Adattamento del carico Kp                | <b>V</b> |
| Bit 3                                                                                                    |                                                                                          |          |        | Bit 3       | Precomando di numero di giri             |          |
| Bit 4                                                                                                    |                                                                                          |          |        | Bit 4       | Precomando coppia                        |          |
| Bit 5                                                                                                    |                                                                                          |          |        | Bit 5       | Adatta accelerazione massima             |          |
| Bit 6                                                                                                    |                                                                                          |          |        |             |                                          |          |
| Bit 7                                                                                                    | Interpolazione di multi-asse                                                             |          |        |             |                                          |          |
| p29022 Ott                                                                                                    | imizzazione: Rapporto tra momento di inerzi<br>imizzazione: costante di tempo precomando | tore     | 1.0000 |             |                                          |          |
| proven                                                                                                    |                                                                                          |          |        |             |                                          |          |
| Mas. bit       Descrizione       Val.       Mag.         Bit 0       Imposta guadagno loop numero di giri       Imposta guadagno loop numero di giri       Imposta guadagno loop numero di numero di numero di giri |                                                                                          |          |        |             | OK Ann.                                  |          |

#### Nota:

Il rapporto del momento d'inerzia di carico della macchina (p29022) si può impostare nei modi seguenti:

- Digitandolo manualmente se il rapporto del momento d'inerzia di carico della macchina è noto
- Stimando il rapporto del momento d'inerzia di carico della macchina con l'ottimizzazione automatica one-button (p29023.2 = 1). Una volta eseguita l'ottimizzazione automatica one-button e ottenuto un valore stabile di p29022, si può arrestare la valutazione impostando p29023.2 = 0.

Il parametro p29028 è disponibile quando è attivata la funzione di interpolazione multiasse (p29023.7 = 1). Se più assi sono utilizzati come assi di interpolazione, occorre impostare per loro le stesse costanti di tempo del precomando (p29028).

Quando la funzione di ottimizzazione automatica è disabilitata (p29021 = 0), i parametri nella finestra delle impostazioni avanzate vanno impostati con cura.

5. Fare clic sul pulsante seguente per abilitare la funzione dopo aver impostato i parametri.

Abilita reg. autom. un puls.

6. Fare clic su questo pulsante per avviare l'ottimizzazione.

Servo On 🛛 🔳

altrimenti fare clic su

7. A ottimizzazione completata si apre la finestra con i risultati dell'ottimizzazione.

| Conferma ris | sultato                                                         |                |            |           |   |  |  |  |
|--------------|-----------------------------------------------------------------|----------------|------------|-----------|---|--|--|--|
| Nome         | Descrizione                                                     | Val.           | Vecchio    | Un.       |   |  |  |  |
| p29022       | Ottimizzazione: Rapporto tra momento di inerzia totale e        | 1.0000         | 1.0000     | N.A.      |   |  |  |  |
| p29110[0]    | Guadagno dell'anello di posizione : Guadagno dell'anello        | 3.1070         | 3.1011     | 1000/min  | Ξ |  |  |  |
| p29111       | Fattore di precomando di velocità (Feed Forward)                | 0.0000         | 0.0000     | %         |   |  |  |  |
| p29120[0]    | Guadagno dell'anello di velocità : Guadagno dell'anello di      | 0.7246         | 0.7216     | Nms/rad   | L |  |  |  |
| p29121[0]    | Tempo integrale dell'anello di velocità : Tempo integrale       | 14.6662        | 15.7747    | ms        |   |  |  |  |
| p1414        | Filtro del valore di riferimento del numero di giri,            | 1              | 1          | N.A.      |   |  |  |  |
| p1415        | Filtro del valore di riferimento del numero di giri 1, tipo     | 2              | 2          | N.A.      |   |  |  |  |
| p1417        | Filtro del val. di rif. num. di giri 1, freq. intrinseca denom. | 100.0000       | 100.0000   | Hz        |   |  |  |  |
| p1418        | Filtro del val. di rif. numero di giri 1, livellamento denom.   | 0.9000         | 0.9000     | N.A.      |   |  |  |  |
| p1419        | Filtro del val. di rifer. num. di giri 1, freq. intrinseca num. | 100.0000       | 100.0000   | Hz        |   |  |  |  |
| p1420        | Filtro del val. di rifer. num. di giri 1, livellamento numer.   | 0.9000         | 0.9000     | N.A.      | Ŧ |  |  |  |
|              |                                                                 |                |            |           |   |  |  |  |
|              | Annul. Accet.                                                   |                |            |           |   |  |  |  |
| are clic s   | ul pulsante Accet. per applicare                                | e il risultato | dell'ottim | izzazione | ; |  |  |  |

Accet. per applicare il risultato dell'ottimizzazione; Annul. per annullare il risultato dell'ottimizzazione.

8. Copiare i parametri ottimizzati da RAM a ROM per salvarli dopo aver completato l'ottimizzazione e aver raggiunto prestazioni accettabili del convertitore.

#### Nota

Dopo aver impostato il convertitore a Servo On, il motore funziona con il segnale di prova.

Una volta completato correttamente il processo di ottimizzazione automatica one-button, il parametro p29021 viene impostato automaticamente a 0. Si può anche impostare il parametro p29021 a 0 prima di impostare il convertitore allo stato Servo On per interrompere l'ottimizzazione automatica one-button. Prima di salvare i parametri nel convertitore, accertarsi che p29021 sia passato a 0.

#### Nota

Non utilizzare la funzione JOG quando si utilizza la funzione di ottimizzazione automatica one-button.

#### Nota

Dopo avere attivato l'ottimizzazione automatica one-button, non è permesso eseguire nessuna azione tranne Servo Off e arresto rapido con l'uscita digitale EMGS.

#### Nota

Dopo aver attivato l'ottimizzazione automatica One-Button, non modificare altri parametri di controllo/filtro relativi all'ottimizzazione automatica, in quanto questi parametri possono essere impostati automaticamente dalla funzione e le modifiche non sarebbero accettate.

#### Nota

L'ottimizzazione automatica one-button può provocare modifiche dei parametri di regolazione. Quando la rigidità del sistema è bassa, può verificarsi una situazione in cui se è impostato EMGS = 0 il motore richiede molto tempo per arrestarsi.

# Soppressione della risonanza con l'ottimizzazione automatica "one-button" (p29021=1, p29023.1=1)

La funzione di soppressione della risonanza si usa insieme a quella di ottimizzazione automatica one-button. Questa funzione è attivata di default,

ma si può attivare/disattivare con il bit 1 di p29023.

Prima di utilizzare la funzione di soppressione della risonanza con l'ottimizzazione automatica one-button, controllare che il carico sia montato come previsto e che il servomotore possa ruotare liberamente. Appena completato il processo di ottimizzazione automatica onebutton, il servoazionamento imposta automaticamente i seguenti parametri rilevanti per il filtro taglia-banda in base alla caratteristica attuale della macchina. Si possono attivare al massimo quattro filtri del valore di riferimento di corrente. Nella finestra dei risultati dell'ottimizzazione si possono verificare i seguenti parametri.

| Parametro | Campo di<br>valori | Valore<br>predefinito | Unità | Descrizione                                                                  |
|-----------|--------------------|-----------------------|-------|------------------------------------------------------------------------------|
| p1663     | 0,5<br>16000       | 1000                  | Hz    | Frequenza naturale del denominatore del filtro taglia-banda di corrente 2.   |
| p1664     | 0,001<br>10        | 0,3                   | -     | Attenuazione del denominatore del filtro taglia-<br>banda di corrente 2.     |
| p1665     | 0,5<br>16000       | 1000                  | Hz    | Frequenza naturale del numeratore del filtro taglia-<br>banda di corrente 2. |
| p1666     | 0,0 10             | 0,01                  | -     | Attenuazione del numeratore del filtro taglia-banda di corrente 2.           |
| p1668     | 0,5<br>16000       | 1000                  | Hz    | Frequenza naturale del denominatore del filtro taglia-banda di corrente 3.   |
| p1669     | 0,001<br>10        | 0,3                   | -     | Attenuazione del denominatore del filtro taglia-<br>banda di corrente 3.     |
| p1670     | 0,5<br>16000       | 1000                  | Hz    | Frequenza naturale del numeratore del filtro taglia-<br>banda di corrente 3. |
| p1671     | 0,0 10             | 0,01                  | -     | Attenuazione del numeratore del filtro taglia-banda di corrente 3.           |
| p1673     | 0,5<br>16000       | 1000                  | Hz    | Frequenza naturale del denominatore del filtro taglia-banda di corrente 4.   |
| p1674     | 0,001<br>10        | 0,3                   | -     | Attenuazione del denominatore del filtro taglia-<br>banda di corrente 4.     |
| p1675     | 0,5<br>16000       | 1000                  | Hz    | Frequenza naturale del numeratore del filtro taglia-<br>banda di corrente 4. |
| p1676     | 0,0 10             | 0,01                  | -     | Attenuazione del numeratore del filtro taglia-banda di corrente 4.           |

#### Nota

Il filtro taglia-banda resta attivo quando la funzione di soppressione della risonanza viene attivato automaticamente.

Dopo l'ottimizzazione one-button si possono attivare al massimo quattro filtri. I filtri tagliabanda si possono disattivare impostando il parametro p1656:

## 4.4.3.2 Ottimizzazione automatica in tempo reale

#### Nota

In condizioni operative che impongono una coppia di disturbo improvvisa durante l'accelerazione/decelerazione o su una macchina con rigidità ridotta, l'ottimizzazione automatica potrebbe non funzionare correttamente. In questi casi, ricorrere all'ottimizzazione automatica one-button o manuale per ottimizzare l'azionamento.

Con l'ottimizzazione automatica in tempo reale, il servoazionamento può stimare automaticamente il rapporto del momento d'inerzia del carico e impostare i parametri di regolazione ottimali.

#### Requisiti per l'ottimizzazione automatica in tempo reale

- L'azionamento deve essere comandato dal controllore sovraordinato.
- Il momento di inerzia del carico corrente della macchina varia quando la macchina è in movimento verso altre posizioni.
- Accertarsi che il motore abbia molteplici accelerazioni e decelerazioni. È consigliato il comando passo-passo.
- La frequenza di risonanza meccanica varia quando la macchina è in funzione.

# Eseguire le seguenti operazioni per avvalersi della funzionalità di ottimizzazione automatica in tempo reale:

1. Selezionare il fattore di dinamica nell'area seguente:

| Fatt. dinamici | B 🚊 Liv. risp. re | egolato dall'utente |  |  |
|----------------|-------------------|---------------------|--|--|
|                |                   |                     |  |  |

Per informazioni dettagliate su come selezionare il fattore di dinamica, vedere SINAMICS V90, SIMOTICS S-1FL6 Istruzioni operative.

2. Fare clic sul pulsante seguente per configurare i parametri per la funzione di ottimizzazione automatica in tempo reale.

Impost. avanzate

- Impost. avanzate × p29024 Ottimizzazione: Configurazione Ottim\_T\_reale p29025 Ottimizzazione: configurazione generale Mas. bit Descrizione Val Mas. bit Val. Descrizione Regolatore PD in caso di inerzia del car... Bit 0 Bit 0 Bit 1 Riduci guadagno a basso numero di giri Bit 2 Attiva/disattiva valutatore inerzia 1 Bit 2 Adattamento del carico Kp V 7 Bit 3 Bit 3 Valutatore inerzia cicl./ una volta Precomando di numero di giri Bit 4 Precomando coppia Adatta accelerazione massima Bit 5 Bit 6 Filtro risonanza adattativo V Bit 7 Interpolazione di multi-asse p29022 Ottimizzazione: Rapporto tra momento di inerzia totale e motore p29028 Ottimizzazione: costante di tempo precomando
- 3. Impostare i parametri nella finestra sottostante:

#### Nota:

Il rapporto del momento d'inerzia di carico della macchina (p29022) si può impostare nei modi seguenti:

- Digitandolo manualmente se il rapporto del momento d'inerzia di carico della macchina è noto
- Usando direttamente il rapporto del momento di inerzia di carico stimato dalla funzione di ottimizzazione automatica one-button
- Stimando il rapporto del momento d'inerzia di carico della macchina con l'ottimizzazione automatica in tempo reale (p29024.2 = 1). Una volta ottenuto un valore stabile di p29022, si può interrompere la valutazione impostando p29024.2 = 0.

Il parametro p29028 è disponibile quando è attivata la funzione di interpolazione multiasse (p29024.7 = 1). Se gli assi sono utilizzati come assi di interpolazione, occorre impostare per loro le stesse costanti di tempo del precomando (p29028).

Quando la funzione di ottimizzazione automatica è disabilitata (p29021 = 0), i parametri nella finestra delle impostazioni avanzate vanno impostati con cura.

4. Fare clic sul pulsante seguente per avviare l'ottimizzazione dopo aver impostato i parametri.

Abilita reg. aut.tempo reale

5. Eseguire Servo On per l'azionamento con il controllore sovraordinato e avviare l'ottimizzazione.

Per avviare il motore si può optare ad esempio per questa tecnica: Abilitare Servo On per l'azionamento con Jog.

| Jog |          |  |
|-----|----------|--|
|     |          |  |
|     | Servo On |  |
|     |          |  |

Immettere la velocità del motore e premere il tasto di direzione per far partire il motore.

| Jog      |               |          |                  |                   |       |                        |
|----------|---------------|----------|------------------|-------------------|-------|------------------------|
|          |               |          |                  |                   |       |                        |
|          | Serv          | ro Off 📃 |                  |                   |       |                        |
| <u> </u> |               |          |                  |                   |       |                        |
| v        | /el. 100      | rpm      | 5 C              |                   |       |                        |
| v        | /el.att (rpm) |          | Coppia att. (Nm) | Corrente att. (A) |       | Fattore util. att. (%) |
|          |               | -0. 075  | 0. 000           | 0                 | . 000 | 0. 021                 |
|          |               |          |                  |                   |       |                        |

- 6. Per ottenere le prestazioni desiderate del sistema è possibile modificare i fattori di dinamica o i rispettivi parametri di configurazione in fase di ottimizzazione.
- 7. Se le prestazioni dell'azionamento sono accettabili, disabilitare la funzione di ottimizzazione con Servo Off e impostare p29021 = 0.
- 8. Copiare i parametri ottimizzati dalla RAM alla ROM per salvarli.

# Soppressione della risonanza con l'ottimizzazione automatica in tempo reale (p29021=3, p29024.6=1)

La funzione di soppressione della risonanza si usa insieme a quella di ottimizzazione automatica in tempo reale. Questa funzione è attivata di default,

Quando si utilizza la funzione di ottimizzazione automatica in tempo reale, si consiglia di disabilitare la funzione di soppressione della risonanza per migliorare le prestazioni dinamiche se la macchina è esente da fenomeni di risonanza.

La funzione si può attivare/disattivare con il bit 6 di p29024.

Se si opta per la soppressione di risonanza con ottimizzazione in tempo reale, il servoazionamento rileva in tempo reale la frequenza di risonanza e configura di conseguenza i seguenti parametri rilevanti per il filtro taglia-banda:

| Parametro | Campo di<br>valori | Valore<br>predefinito | Unità | Descrizione                                                                |
|-----------|--------------------|-----------------------|-------|----------------------------------------------------------------------------|
| p1663     | 0,5 16000          | 1000                  | Hz    | Frequenza naturale del denominatore del filtro taglia-banda di corrente 2. |
| p1664     | 0,001 10           | 0,3                   | -     | Attenuazione del denominatore del filtro taglia-<br>banda di corrente 2.   |
| p1665     | 0,5 16000          | 1000                  | Hz    | Frequenza naturale del numeratore del filtro taglia-banda di corrente 2.   |
| p1666     | 0,0 10             | 0,01                  | -     | Attenuazione del numeratore del filtro taglia-<br>banda di corrente 2.     |

## 4.4.3.3 Ottimizzazione manuale

Quando la funzione di ottimizzazione automatica non riesce ad ottenere i risultati previsti, è possibile disabilitarla impostando il parametro p29021 ed eseguendo manualmente l'ottimizzazione:

- p29021=5: la funzione di ottimizzazione automatica è disabilitata e tutti i parametri di regolazione vengono impostati ai valori predefiniti.
- p29021=0: la funzione di ottimizzazione automatica è disabilitata senza modificare i parametri di regolazione.

## Impostazione dei parametri

Impost.guad. Ripr. val. pred. Impost, fabb Base p29022 Ottimizzazione: Rapporto t.. 1 000 N.A [1, 10000] 1 Base p29025 Ottimizzazione: configuraz... 4 N.A. NULL 4 Regol.guad p29110[0] Guadagno dell'anello di p... 1.800 1000/min [0.300] 1.8 Regol.guad. p29111 Fattore di precomando di . 0.000 [0, 200] 0 % Regol.guad. p29120[0] Guadagno dell'anello di v.. 0.300 Nms/rad [0, 999999] 0.3 Regol.guad. p29121[0] Tempo integrale dell'anell... 15.000 [0, 100000] 15 ms Regol.posizione p2533 LR Filtro valore di riferime ... 0.000 [0, 1000] 0 ms Regol.posizione p2572 EPOS Accelerazione mas.. 100 1000 LU/s<sup>2</sup> [1, 2000000] 100 Regol.posizione p2573 EPOS Decelerazione mas. 100 1000 LU/s<sup>2</sup> [1, 2000000] 100 Impost. filtro vel Regol.veloc p1414 Filtro del valore di riferime. 0 N.A NULL 0 Regol.veloc p1415 Filtro del valore di riferime. 0 : Passa-bass N.A. NULL 0 Regol.veloc p1417 Filtro del val. di rif. num. d. 2000.000 [0.5, 16000] 2000 Hz Regol.veloc p1418 Filtro del val. di rif. numer.. 0.700 N.A. [0.001, 10] 0.7 Regol.veloc p1419 Filtro del val. di rifer. num. 2000.000 Hz [0.5, 16000] 2000 Regol.veloc. p1420 Filtro del val. di rifer. num. 0.700 N.A. [0, 10] 0.7 Regol.veloc p1441 Valore attuale numero di 0.000 ms [0, 50] 0 Impost.filtro coppia Impost fal Filtro del valore di riferime. Regolaz.coppia p1656 1 N.A. NULL 1 [0.5 , 16000] 1000 Regolaz.coppia Filtro val. di riferim. di corr... 1000.000 Hz p1658 Regolaz.coppia p1659 Filtro del val. di riferim. di .. N.A. [0.001, 10] 0.7 0.700 Regolaz.coppia p1663 Filtro val. di riferim. di corr... 500.000 Hz [0.5, 16000] 500 [0.001, 10] 0.3 Regolaz.coppia p1664 Filtro del val. di riferim, di .. N.A. 0 300 Regolaz.coppia Filtro val. rif. di corrente 2... Hz [0.5, 16000] 500 p1665 500.000 Filtro del val. di rifer. di co... Regolaz.coppia p1666 0 010 N.A. [0, 10] 0.01 Filtro val. di riferim. di corr... Regolaz.coppia Hz [0.5, 16000] 1999 p1668 1999.000 [0.001, 10] 0.7 Regolaz.coppia p1669 Filtro del val. di riferim. di ... 0.700 N.A Filtro val. rif. di corrente 3... Regolaz.coppia p1670 Hz [0.5, 16000] 1999 1999.000 Regolaz.coppia p1671 Filtro del val. di rifer, di co... 0.700 N.A 07 [0, 10] Regolaz.coppia p1673 Filtro val. di riferim. di corr... 1999.000 Hz [0.5, 16000] 1999 N.A. Regolaz.coppia 0.7 p1674 Filtro del val. di riferim. di ... 0.700 [0.001, 10]

È possibile impostare i parametri nel pannello seguente:

Fare clic su **Ripr. val. pred.** per ripristinare ai valori predefiniti i seguenti parametri. I valori predefiniti di ottimizzazione variano se si cambia motore e azionamento. La funzione del pulsante non è predefinita per l'azionamento, per cui i valori di default di ottimizzazione dei parametri di regolazione sono differenti da quelli preimpostati in fabbrica.

- p1414
- p1415
- p1656
- p1658
- p1659
- p2533
- p29110[0]
- p29111
- p29120[0]
- p29121[0]

## Soppressione della risonanza con l'ottimizzazione manuale (p29021=0)

Se la soppressione della risonanza con ottimizzazione automatica in tempo reale e onebutton non riescono a raggiungere l'effetto desiderato, si può sopprimere la risonanza impostando manualmente i seguenti parametri:

| Parametro | Campo di<br>valori | Valore<br>predefinito | Unità | Descrizione                                                                   |
|-----------|--------------------|-----------------------|-------|-------------------------------------------------------------------------------|
| p1663     | 0,5<br>16000       | 1000                  | Hz    | Frequenza naturale del denominatore del filtro<br>taglia-banda di corrente 2. |
| p1664     | 0,001<br>10        | 0,3                   | -     | Attenuazione del denominatore del filtro taglia-<br>banda di corrente 2.      |
| p1665     | 0,5<br>16000       | 1000                  | Hz    | Frequenza naturale del numeratore del filtro taglia-<br>banda di corrente 2.  |
| p1666     | 0,0 10             | 0,01                  | -     | Attenuazione del numeratore del filtro taglia-banda di corrente 2.            |
| p1668     | 0,5<br>16000       | 1000                  | Hz    | Frequenza naturale del denominatore del filtro taglia-banda di corrente 3.    |
| p1669     | 0,001<br>10        | 0,3                   | -     | Attenuazione del denominatore del filtro taglia-<br>banda di corrente 3.      |
| p1670     | 0,5<br>16000       | 1000                  | Hz    | Frequenza naturale del numeratore del filtro taglia-<br>banda di corrente 3.  |
| p1671     | 0,0 10             | 0,01                  | -     | Attenuazione del numeratore del filtro taglia-banda di corrente 3.            |
| p1673     | 0,5<br>16000       | 1000                  | Hz    | Frequenza naturale del denominatore del filtro taglia-banda di corrente 4.    |
| p1674     | 0,001<br>10        | 0,3                   | -     | Attenuazione del denominatore del filtro taglia-<br>banda di corrente 4.      |
| p1675     | 0,5<br>16000       | 1000                  | Hz-   | Frequenza naturale del numeratore del filtro taglia-<br>banda di corrente 4.  |
| p1676     | 0,0 10             | 0,01                  | -     | Attenuazione del numeratore del filtro taglia-banda di corrente 4.            |

Ipotizzando che la frequenza di banda sia  $f_{sp}$ , l'ampiezza  $f_{BB}$  e la profondità K, i parametri del filtro potranno essere calcolati come segue:

 $\begin{array}{l} p1663 = p1665 = f_{sp} \\ p1664 = f_{BB} / (2 \times f_{sp}) \\ p1666 = (f_{BB} \times 10^{(k/20)}) / (2 \times f_{sp}) \end{array}$ 

## Modalità di commutazione

Le due modalità di commutazione seguenti sono disponibili solo per V90 PTI:

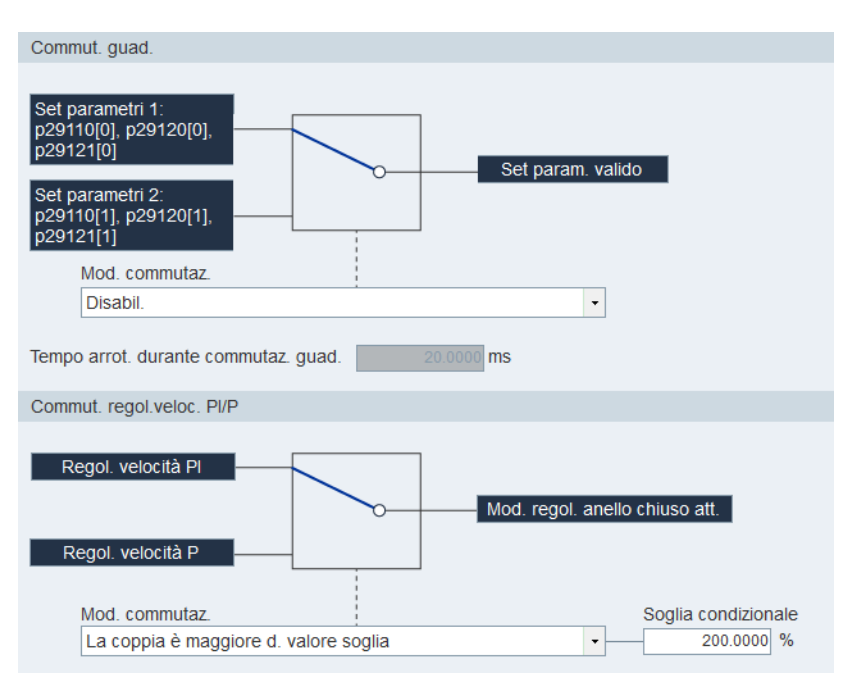

Queste due modalità di commutazione non possono essere usate contemporaneamente. Quando viene attivata una modalità, l'altra si disattiva. Le funzioni di ottimizzazione automatica e commutazione del guadagno vanno disattivate per rendere disponibile la funzione di commutazione PI/P. Quando è abilitata la funzione di commutazione del guadagno, è disabilitata la funzione di commutazione PI/P e le impostazioni non possono essere azzerate.

Commutazione del guadagno

In totale sono disponibili cinque modalità di commutazione del guadagno:

- Commutazione del guadagno disattivata
- Commutazione del guadagno tramite segnale d'ingresso digitale (G-CHANGE)
- Commutazione del carico tramite scostamento di posizione
- Commutazione del carico tramite frequenza del valore di riferimento di posizione
- Commutazione del guadagno tramite la velocità attuale

Se si seleziona una delle ultime tre modalità di commutazione del guadagno, occorre impostare la soglia condizionale.

Commutazione ottimizzazione di velocità PI/P

In totale sono disponibili cinque modalità di commutazione PI/P:

- tramite il valore di riferimento della coppia
- tramite un segnale d'ingresso digitale esterno (G-CHANGE)
- tramite il valore di riferimento di velocità
- tramite il valore di riferimento di accelerazione
- tramite la deviazione impulsi

Se si seleziona una delle modalità di commutazione PI/P (tranne la seconda), occorre impostare la soglia condizionale come mostrato nella schermata precedente.

#### Nota

#### **Commutazione PI/P**

Questa funzione **non** è disponibile nella modalità **T** e risponde con un ritardo di più millisecondi.

## 4.4.3.4 Soppressione di vibrazioni a bassa frequenza

La funzione di soppressione vibrazioni a bassa frequenza è una funzione di filtro del valore di riferimento di posizione. Può sopprimere la frequenza di vibrazione compresa tra 0,5 Hz e 62,5 Hz.

Queata funzione è disponibile solo nelle modalità di regolazione IPos e EPOS.

## Impostazione dei parametri

Per usare la funzione di soppressione vibrazioni, occorre configurare opportunamente i seguenti parametri:

| Parametro | Campo di<br>valori | Valore<br>predefinito | Unità | Descrizione                                                                  |
|-----------|--------------------|-----------------------|-------|------------------------------------------------------------------------------|
| p29035    | 0 1                | 0                     | -     | Attivazione della soppressione vibrazioni<br>= 0: disabilita<br>= 1: abilita |
| p31581    | 0 1                | 0                     | -     | Tipo di filtro di soppressione vibrazioni<br>= 0: grossolano<br>= 1: fine    |
| p31585    | 0,5 - 62,5         | 1                     | Hz    | Frequenza del filtro di soppressione<br>vibrazioni                           |
| p31586    | 0 0,99             | 0,03                  | -     | Smorzamento del filtro di soppressione vibrazioni                            |

## Sequenza di funzionamento

- 1. Impostare l'azionamento allo stato Servo off.
- 2. Impostare i parametri rilevanti nel pannello "Visualizzazione di tutti i parametri (Pagina 93)".
  - Selezionare il tipo di filtro impostando p31581:
    - p31581 = 0: grossolano
    - p31581 = 1: fine
  - Definire la frequenza di soppressione impostando p31585 (campo di valori: 0,5 Hz ... 62,5 Hz).
  - Definire lo smorzamento del filtro impostando p31586 (campo di valori: 0 ... 0,99).
- 3. Selezionare la modalità di regolazione desiderata per il convertitore di frequenza nel pannello seguente.

| Modo contr.                    |                                                                                                    |
|--------------------------------|----------------------------------------------------------------------------------------------------|
| Regolaz, posiz, interna (IPos) | Valore di riferimento di posizione fisso per controllare vel. e direz. servomotore e per effettuare posizion. |

- 4. Abilitare la funzione di soppressione delle vibrazioni impostando p29035 = 1 sul pannello "Visualizzazione di tutti i parametri (Pagina 93)".
- 5. Impostare l'azionamento allo stato Servo on.

# 4.5.1 Monitoraggio stato

#### Nota

Questa funzione può funzionare **solo** in modalità online.

È possibile monitorare in tempo reale il valore dei parametri relativi al movimento. I dati di movimento e le informazioni sul prodotto sono visualizzati nel pannello seguente:

| Dati movim.                           |                                                                                             |                                                                   |           |       |
|---------------------------------------|---------------------------------------------------------------------------------------------|-------------------------------------------------------------------|-----------|-------|
|                                       |                                                                                             |                                                                   |           | Un. 🔺 |
| r29018[0]                             | Versione OA : Versione firmware                                                             |                                                                   | 10000     | N.A.  |
| r29018[1]                             | Versione OA : Versione incremento Build                                                     |                                                                   | 11        | N.A.  |
| r29400                                | Indicazione stato segnale di comando interno                                                |                                                                   | 268435468 | N.A   |
| r29942                                | Parola di stato DO                                                                          |                                                                   | 138       | N.A.  |
| r18                                   | Versione del firmware della Control Unit                                                    |                                                                   | 4703555   | N.A.  |
| r20                                   | Valore di riferimento del numero di giri livellato                                          |                                                                   | 0.0000    | 1/min |
| r21                                   | Valore attuale del numero di giri livellato                                                 |                                                                   | 0.0000    | 1/min |
| r26                                   | Tensione del circuito intermedio livellata                                                  |                                                                   | 1.0000    | V     |
| r27                                   | Valore attuale di corrente, valore livellato                                                |                                                                   | 0.0000    | Arms  |
| r29                                   | Valore attuale di corrente livellato che forma il campo                                     |                                                                   | 0.0000    | Arms  |
| r30                                   | Valore attuale di corrente formante la coppia livellato                                     |                                                                   | 0.0000    | Arms  |
| r31                                   | Valore attuale della coppia livellato                                                       |                                                                   | 0.0000    | Nm    |
| r33                                   | Utilizzo coppia livellato                                                                   |                                                                   | 0.0000    | %     |
| r37[0]                                | Parte di potenza, temperature : Valore massimo dell'invertitore                             |                                                                   | 31.7000   | °C    |
| r61[0]                                | Valore attuale del numero di giri non livellato : Encoder 1                                 |                                                                   | 0.0000    | 1/min |
| r79[0]                                | Valore di riferimento totale della coppia : Non livellato                                   |                                                                   | 0.0000    | Nm    |
| r296                                  | Tensione del circuito intermedio, soglia di sottotensione                                   |                                                                   | 150       | V     |
| r297                                  | Tensione del circuito intermedio, soglia di sovratensione                                   |                                                                   | 410       | V     |
| r311                                  | Numero di giri nominale del motore                                                          |                                                                   | 0.0000    | 1/min |
| r333                                  | Coppia nominale del motore                                                                  |                                                                   | 0.0000    | Nm    |
| r482[0]                               | Valore attuale di posizione encoder Gn_XIST1 : Encoder 1                                    |                                                                   | 0         | N.A.  |
| r482[1]                               | Valore attuale di posizione encoder Gn_XIST1 : Encoder 2                                    |                                                                   | 0         | N.A.  |
| r632                                  | Mod_term_mot_temperatura.avvoloimento.statore                                               |                                                                   | 20.0000   | °C    |
| nformaz. prodotto                     |                                                                                             |                                                                   |           |       |
| Azio<br>65L:<br>Corr<br>Vers<br>N. di | n:<br>210-5FB10-2UF0<br>rete: 230 V<br>nomin.: 1.4 A<br>FW: v10000<br>serie: ST-YMXXYZZZZZZ | Mot.:<br>Encoder:<br>Coppia nom.:<br>Pot. nomin.:<br>Veloc. nom.: |           |       |

#### Nota

La schermata precedente prende come esempio l'interfaccia utente di SINAMICS V-ASSISTANT per V90 PN.

# 4.5.2 Segnali Trace

Questa funzione consente di tracciare le prestazioni del convertitore di frequenza collegato nella modalità di regolazione corrente dal pannello seguente:

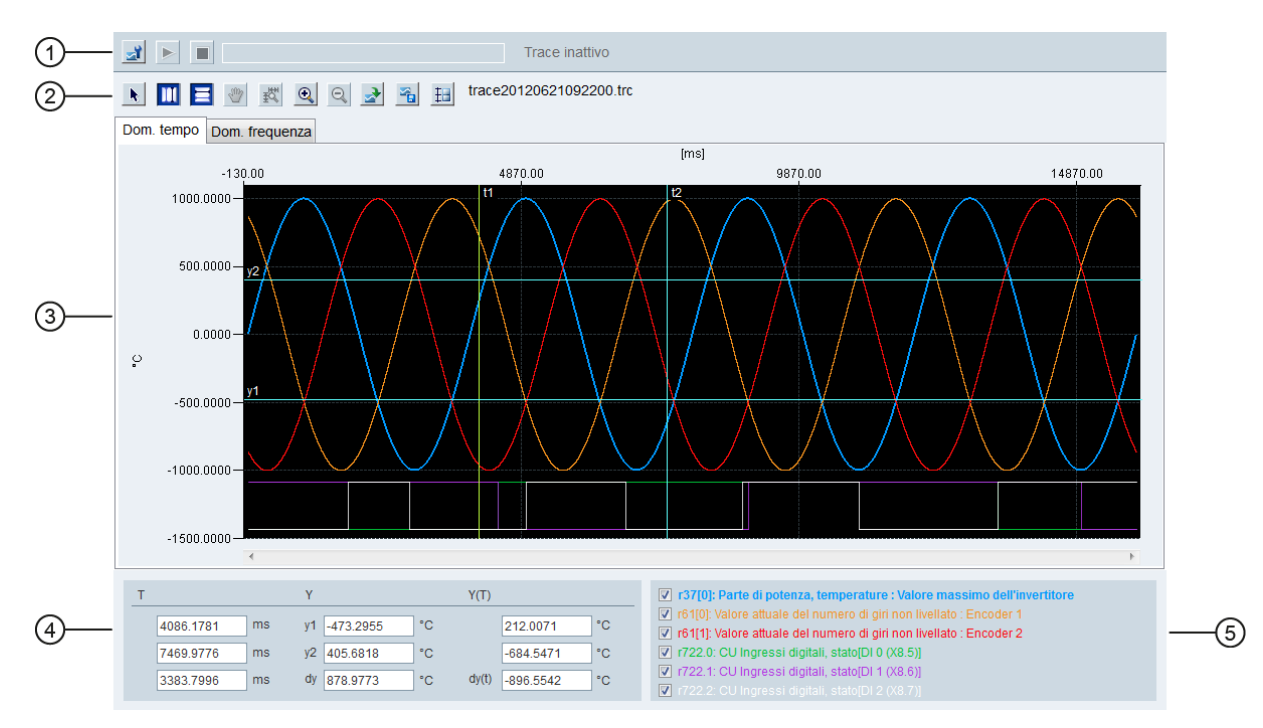

| Area | Elemento                                                                     |          | Descrizione                                                                                                    |
|------|------------------------------------------------------------------------------|----------|----------------------------------------------------------------------------------------------------|
| 1    | Configurazione<br>Trace                                                      | Т,       | Apre la finestra della configurazione Trace<br>Per maggiori informazioni vedere la sezione<br>"Configurazione Trace (Pagina 133)".                                                                                                    |
|      | Avvia/Arresta<br>Trace<br>(disponibile<br><b>solo</b> in modalità<br>online) |          | Avvia la registrazione del Trace corrente.<br>Per arrestare il processo di Trace fare clic sul pulsante<br>seguente:                                                                                                    |
| 2    | Cursori                                                                      | *        | Modifica la forma del cursore da una croce a una freccia.<br>Quando il cursore ha la forma di una freccia, si può<br>selezionare direttamente una curva e usarla per il calcolo<br>della variabile.<br><b>Nota:</b><br>La curva selezionata è evidenziata. |
|      |                                                                              | <b>*</b> | Facendo clic su questo pulsante, si può spostare<br>liberamente la curva selezionata dopo che il cursore viene<br>visualizzato con la forma di una mano.                                                                                                   |

| Area | Elemento                        |                     | Descrizione                                                                                                    |
|------|---------------------------------|---------------------|----------------------------------------------------------------------------------------------------|
|      | Linee ausiliarie                |                     | <ul> <li>Cursore verticale:</li> <li>Nel diagramma del dominio di tempo, fare clic su questo pulsante per visualizzare le coordinate t1 e t2 nel diagramma. È possibile spostare t1 o t2 quando il cursore diventa .</li> <li>Nel diagramma Dominio di frequenza, premere questo pulsante per visualizzare una coordinata evidenziata. Si può spostare questa coordinata nel diagramma quando il cursore diventa .</li> </ul> |
|      |                                 | III                 | <ul> <li>Cursore orizzontale:</li> <li>Nel diagramma del dominio di tempo, fare clic su questo pulsante per visualizzare le coordinate y1 e y2 nel diagramma. È possibile spostare y1 o y2 quando il cursore diventa .</li> <li>Nel diagramma del dominio di frequenza questo pulsante non è disponibile.</li> </ul>                                                                                                    |
|      | Zoom                            | € <b>°</b>          | Effettua lo zoom avanti delle curve correnti con una scala specifica.                                                                                                    |
|      |                                 | Ø                   | Effettua lo zoom indietro delle curve correnti con una scala specifica.                                                                                                    |
|      |                                 |                     | Ripristina le curve nel diagramma                                                                                                    |
|      | Operazione file                 | *                   | Apre un file .trc esistente per la visualizzazione della curva nel diagramma.                                                                                                    |
|      |                                 | 54 <mark>1</mark> 1 | <ul> <li>Salva la registrazione corrente dei valori nei seguenti<br/>formati file:</li> <li>.trc: file di curve Trace</li> <li>.png: diagrammi di Bode, diagrammi dei tempi o delle<br/>frequenze</li> </ul>                                                                                                    |
|      | Reset scalatura                 | Ŧ                   | Visualizza le curve selezionate con la stessa scala, ossia la scala maggiore di tutte le curve selezionate.                                                                                                    |
|      | Nota:                           |                     |                                                                                                    |
|      | Nel diagramma d<br>disponibile. | el dominio di       | frequenza il pulsante del cursore orizzontale 🧮 non è                                                                                                    |

# Navigazione task

# 4.5 Diagnostica

| Area | Elemento                                                                                                    | Descrizione                                                                                                    |  |  |  |
|------|----------------------------------------------------------------------------------------------------|----------------------------------------------------------------------------------------------------|--|--|--|
| 3    | Diagrammi                                                                                                    | Diagramma dominio di tempo:                                                                                                    |  |  |  |
|      |                                                                                                    | Visualizza il diagramma del tempo in curve e registra i<br>valori misurati dei parametri.                                                |  |  |  |
|      |                                                                                                    | • Diagramma dominio di frequenza                                                                                                    |  |  |  |
|      |                                                                                                    | Disponibile per curve calcolate matematicamente;<br>visualizza la trasformazione di Fourier.                                             |  |  |  |
| 4    | Diagramma dominio di temp                                                                                                    | 00                                                                                                    |  |  |  |
|      | т                                                                                                    | Coordinata T (tempo):                                                                                                    |  |  |  |
|      |                                                                                                    | t1: valore in tempo reale della coordinata t1                                                                                            |  |  |  |
|      |                                                                                                    | t2: valore in tempo reale della coordinata t2                                                                                            |  |  |  |
|      |                                                                                                    | • dt: durata calcolata automaticamente.                                                                                                  |  |  |  |
|      |                                                                                                    | Formula: $dt = t2 - t1$                                                                                                    |  |  |  |
|      | Y                                                                                                    | Coordinata Y:                                                                                                    |  |  |  |
|      |                                                                                                    | y1: valore in tempo reale della coordinata y1                                                                                            |  |  |  |
|      |                                                                                                    | • y2: valore in tempo reale della coordinata y2                                                                                          |  |  |  |
|      |                                                                                                    | • dy: campo di valori calcolato automaticamente.                                                                                         |  |  |  |
|      |                                                                                                    | Formula: dy = y2 - y1                                                                                                    |  |  |  |
|      | Y(T)                                                                                                    | Coordinata Y(T):                                                                                                    |  |  |  |
|      |                                                                                                    | <ul> <li>y(t1): valore in tempo reale al punto di intersezione<br/>della coordinata t1 e della curva selezionata</li> </ul>              |  |  |  |
|      |                                                                                                    | <ul> <li>y(t2): valore in tempo reale al punto di intersezione<br/>della coordinata t2 e della curva selezionata</li> </ul>              |  |  |  |
|      |                                                                                                    | <ul> <li>dy(t): campo di valori in tempo reale calcolato<br/>automaticamente.</li> </ul>                                                 |  |  |  |
|      |                                                                                                    | Formula: $dy(t) = y(t^2) - y(t^1)$                                                                                                    |  |  |  |
|      | Nota:                                                                                                    |                                                                                                    |  |  |  |
|      | Si può selezionare una coordinata facendo clic sulla sua designazione, dopodiché la coordinata selezionata viene visualizzata in giallo. |                                                                                                    |  |  |  |
|      | Diagramma dominio di frequ                                                                                                    | ienza                                                                                                    |  |  |  |
|      | Frequenza                                                                                                    | Visualizza il valore della frequenza in tempo reale della coordinata del cursore orizzontale nel diagramma.                              |  |  |  |
|      | Ampiezza                                                                                                    | Visualizza il valore dell'ampiezza in tempo reale al punto<br>di intersezione della coordinata del cursore orizzontale e<br>della curva. |  |  |  |
| 5    | Selezione curva                                                                                                    | Seleziona una curva da visualizzare nel diagramma.                                                                                       |  |  |  |
|      |                                                                                                    | Diagramma dominio di tempo:                                                                                                    |  |  |  |
|      |                                                                                                    | Nel diagramma possono essere visualizzate al                                                                                             |  |  |  |
|      |                                                                                                    | massimo sei curve simultaneamente.                                                                                                    |  |  |  |
|      |                                                                                                    | Diagramma dominio di frequenza                                                                                                    |  |  |  |
|      |                                                                                                    | Solo una curva può essere selezionata per la visualizzazione nel diagramma.                                                              |  |  |  |

# 4.5.2.1 Configurazione Trace

| С | onfiguraz.                                                           | Trace      |         |                             |               |                |            |            |       |    |      | ×         |
|---|----------------------------------------------------------------------|------------|---------|-----------------------------|---------------|----------------|------------|------------|-------|----|------|-----------|
|   | Selez. segr                                                          | nale an    | alog.   |                             |               |                |            |            |       |    |      |           |
|   | N. Atti                                                              | ivo S      | egn.    |                             |               |                |            |            |       | C  | Col. |           |
|   | 1                                                                    | ✓ r3       | 7[0]: F | Parte di pote               | enza, tem     | perature : Val | ore massir | no dell'in | Selez |    |      | $\square$ |
|   | 2 r482[0]: Valore attuale di posizione encoder Gn_XIST1 : Enco Selez |            |         |                             |               |                |            |            |       |    |      |           |
|   | 3                                                                    | <b>r</b> 4 | 82[1]:  | Valore attu                 | ale di pos    | sizione encode | er Gn_XIST | T1 : Enco  | Selez |    |      |           |
|   | Selez. segr                                                          | nale dig   | jitale  |                             |               |                |            |            |       |    |      | $\dashv$  |
|   | N. Atti                                                              | ivo S      | egn.    |                             |               |                |            |            |       | C  | Col. |           |
|   | 1                                                                    | r7         | 22.0:   | CU Ingressi                 | i digitali, s | tato[DI 0 (X8. | 5)]        |            | Selez |    |      | 0         |
|   | 2                                                                    | r7         | 22.1:   | CU Ingressi                 | i digitali, s | tato[DI 1 (X8. | 5)]        |            | Selez |    |      |           |
|   | 3                                                                    | r7         | 22.2:   | CU Ingressi                 | i digitali, s | tato[DI 2 (X8. | 7)]        |            | Selez |    |      |           |
|   |                                                                      |            |         |                             |               |                |            |            |       | _  |      | $\exists$ |
|   | Registr.                                                             |            |         |                             |               |                |            |            |       |    |      |           |
|   | Ciclo clock                                                          | dispos     | . 0.2   | !5 ms                       |               |                |            |            |       |    |      |           |
|   | Fatt.:                                                               |            |         | 1 🌲                         |               | Durata max     |            |            | 4096  | ms |      | (3)       |
|   | Ciclo clock                                                          | Trace:     |         | 0.25                        | ms            | Durata regi    | straz.:    |            | 1000  | ms |      |           |
|   | Trigger                                                              |            |         |                             |               |                |            |            |       |    |      |           |
|   | Tipo trigger                                                         | r:         | Reg     | jistr. immedi               | iata          |                |            |            | •     |    |      |           |
|   |                                                                      |            | Reg     | istr. immedi                | iata          |                |            |            |       |    |      |           |
|   |                                                                      |            | Trig    | ger fronte s                | alita         |                |            |            | - 1   |    |      |           |
|   |                                                                      |            | Tria    | ger fronte d<br>der nel cam | inscesa       |                |            |            | - 1   |    |      | 9         |
|   | Trigger fuori campo                                                  |            |         |                             |               |                |            |            |       |    |      |           |
|   |                                                                      |            | Trig    | ger su all.                 |               |                |            |            | - 1   |    |      |           |
|   |                                                                      |            | mg      | ger su guas                 | 5.            |                |            |            |       |    |      |           |
|   |                                                                      |            |         |                             |               |                |            |            |       |    |      |           |
|   |                                                                      |            |         |                             |               |                |            |            |       |    |      |           |
|   |                                                                      |            |         |                             |               |                |            |            |       |    |      |           |
|   |                                                                      |            |         |                             |               |                |            | 0          | K     |    | Ann. |           |

| Indice | Descrizione della funzione                                                                              |  |  |  |  |  |  |  |
|--------|----------------------------------------------------------------------------------------------------|--|--|--|--|--|--|--|
| 1      | Fare clic sul pulsante seguente per selezionare il segnale analogico.                                   |  |  |  |  |  |  |  |
|        | Selez.                                                                                                  |  |  |  |  |  |  |  |
|        | Selezionare un segnale Trace e fare clic su OK per confermare la selezione; altrimenti fare clic su     |  |  |  |  |  |  |  |
|        | Ann. per annullare la selezione.                                                                        |  |  |  |  |  |  |  |
|        | Fare clic sulla barra dei colori per definire il colore in cui verrà visualizzata la curva del segnale. |  |  |  |  |  |  |  |
| 2      | Fare clic sul pulsante seguente per selezionare il segnale digitale.                                    |  |  |  |  |  |  |  |
|        | Selez.                                                                                                  |  |  |  |  |  |  |  |
|        | Selezionare un segnale Trace e fare clic su OK per confermare la selezione; altrimenti fare clic su     |  |  |  |  |  |  |  |
|        | Ann. per annullare la selezione.                                                                        |  |  |  |  |  |  |  |
|        | Fare clic sulla barra dei colori per definire il colore in cui verrà visualizzata la curva del segnale. |  |  |  |  |  |  |  |

## Navigazione task

# 4.5 Diagnostica

| Indice | Descrizione della funzione                                                                                                    |  |  |  |  |  |
|--------|----------------------------------------------------------------------------------------------------|--|--|--|--|--|
| 3      | Impostazioni di registrazione:                                                                                                    |  |  |  |  |  |
|        | È possibile selezionare il fattore e definire il clock del ciclo Trace, la durata massima e<br>la durata di registrazione.                          |  |  |  |  |  |
|        | Se si desidera impostare la durata della registrazione al valore massimo, fare clic su 📝 per copiare il valore come durata della registrazione.     |  |  |  |  |  |
| 4      | Sono disponibili sette tipi di trigger:                                                                                                    |  |  |  |  |  |
|        | Registrazione immediata (impostazione predefinita)                                                                                                  |  |  |  |  |  |
|        | Trigger su fronte di salita                                                                                                    |  |  |  |  |  |
|        | Nota:                                                                                                    |  |  |  |  |  |
|        | l segnali digitali devono essere impostati a 1, altrimenti il fronte di salita non può<br>essere attivato.                                          |  |  |  |  |  |
|        | Trigger su fronte di discesa                                                                                                    |  |  |  |  |  |
|        | Nota:                                                                                                    |  |  |  |  |  |
|        | l segnali digitali devono essere impostati a 0, altrimenti il fronte di discesa non<br>può essere attivato.                                         |  |  |  |  |  |
|        | Trigger nel campo                                                                                                    |  |  |  |  |  |
|        | Trigger fuori campo                                                                                                    |  |  |  |  |  |
|        | Trigger su allarme                                                                                                    |  |  |  |  |  |
|        | Trigger su guasto                                                                                                    |  |  |  |  |  |
|        | Impostazioni del tipo di trigger                                                                                                    |  |  |  |  |  |
|        | <ul> <li>Per gli ultimi sei tipi di trigger, si può selezionare pre-trigger o post-trigger e il<br/>segnale di trigger.</li> </ul>                  |  |  |  |  |  |
|        | <ul> <li>Per il quarto e il quinto tipo di trigger, si può immettere il valore di soglia<br/>superiore/inferiore nella casella di testo.</li> </ul> |  |  |  |  |  |

# 4.5.3 Funzione di misura

La funzione di misura viene usata per l'ottimizzazione del controllore. La funzione di misura consente di inibire direttamente l'influenza di loop di controllo di alto livello tramite la semplice parametrizzazione e di analizzare la risposta dinamica di convertitori di frequenza singoli.

Per semplificare la gestione dell'ottimizzazione del controllore, sono disponibili funzioni di misura predefinite. La modalità operativa viene impostata automaticamente a seconda della funzione di misura.

• Risposta in frequenza del valore di riferimento del regolatore di velocità (prima del filtro del valore di riferimento di velocità)

Il loop del controllo di velocità è chiuso mentre tutti i loop di controllo di livello superiore sono aperti. Per la risposta in frequenza di riferimento sul controllore di velocità, la velocità di riferimento è attivata da un segnale PRBS. La valutazione dei segnali viene eseguita nel campo di frequenza.

• Sistema di controllo di velocità (eccitazione dopo il filtro del valore di riferimento di corrente)

Il loop del controllo di velocità è chiuso mentre tutti i loop di controllo di livello superiore sono aperti. Per la misura del sistema di controllo di velocità sul controller di velocità, la velocità di riferimento è attivata da un segnale PRBS. La valutazione dei segnali viene eseguita nel campo di frequenza.

• Risposta in frequenza del valore di riferimento del regolatore di corrente (prima del filtro del valore di riferimento di corrente)

Per la risposta in frequenza di riferimento sul controllore di corrente, la corrente di riferimento è attivata da un segnale PRBS. La valutazione dei segnali viene eseguita nel campo di frequenza.

#### Nota

La funzione di misura è disponibile solo nella modalità online.

## Navigazione task

4.5 Diagnostica

# Panoramica

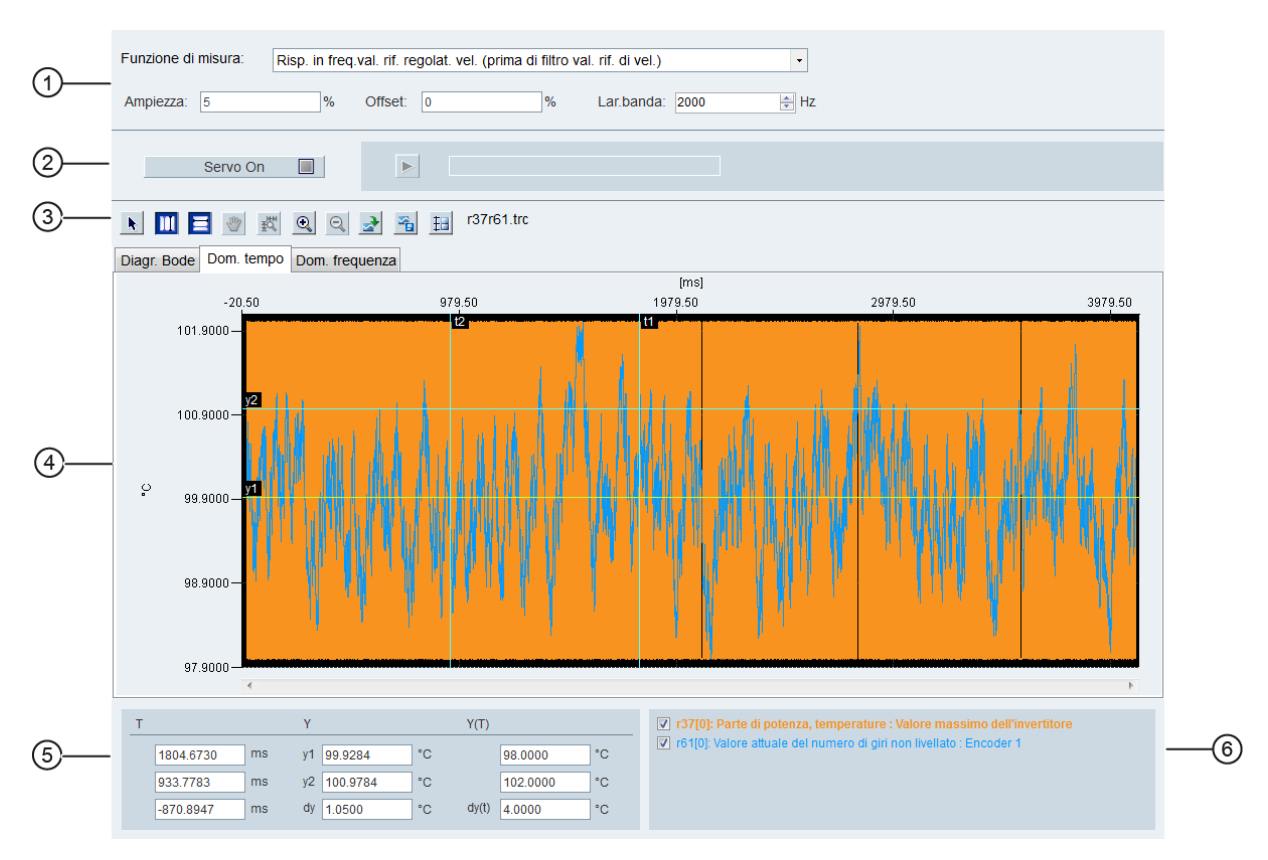

| Area | Elemento           | Descrizione                                                                                                    |  |  |  |
|------|--------------------|----------------------------------------------------------------------------------------------------|--|--|--|
| 1    | Funzioni di misura | <ul> <li>Risposta in frequenza del valore di riferimento del regolatore di velocità (prima<br/>del filtro del valore di riferimento di velocità)</li> </ul>                                                                                                    |  |  |  |
|      |                    | <ul> <li>Sistema di controllo di velocità (eccitazione dopo il filtro del valore di<br/>riferimento di corrente)</li> </ul>                                                                                                    |  |  |  |
|      |                    | Risposta in frequenza del valore di riferimento del regolatore di corrente (prima del filtro del valore di riferimento di corrente)                                                                                                    |  |  |  |
|      | Ampiezza           | Il valore dell'ampiezza del segnale da applicare.<br>Per il controller corrente, la specifica è un valore relativo in percentuale. Il valore s<br>riferisce alla corrente di riferimento (p2002). Per il controllore di velocità, la<br>specifica dell'ampiezza è sempre in unità fisiche. |  |  |  |
|      | Offset             | Componente DC sovrapposto sul segnale di test.<br>Il valore è normalizzato nello stesso modo della specifica dell'ampiezza. Si osservi<br>che l'offset è nuovamente sottratto quando i valori misurati sono salvati durante<br>runtime.                                                    |  |  |  |
|      | Larghezza di banda | Larghezza di banda della misura attivata da un segnale PRBS.                                                                                                    |  |  |  |
|      |                    | Larghezza di banda = 1/(2*frequenza di esempio). Dato che solo il multiplo di 2 <sup>n</sup> è disponibile per il tempo di campionamento minimo (0.25ms), le larghezze di banda che possono essere implementate devono essere quantizzate.                                                 |  |  |  |

| Area | Elemento         |        | Descrizione                                                                                                    |  |  |  |  |
|------|------------------|--------|----------------------------------------------------------------------------------------------------|--|--|--|--|
| 2    | Servo on/off     |        | Fare clic su Servo On 📃 e compare l'avviso seguente:                                                                                                    |  |  |  |  |
|      |                  |        | Avvert X<br>Funzione disponibile solo per personale qualificato.<br>Durante il funzionamento, accertarsi che posizioni attuali motore e sistema meccanico siano valide.<br>Il motore funziona automaticamente per circa 5 secondi.                                                                                                    |  |  |  |  |
|      |                  |        | ОК                                                                                                    |  |  |  |  |
|      |                  |        | Confermare facendo clic su OK per ottenere la priorità di comando per il convertitore di frequenza collegato.                                                                                                    |  |  |  |  |
|      |                  |        | Dopodiché Servo On 🔲 diventa Servo Off 🔲 . Se si                                                                                                    |  |  |  |  |
|      |                  |        | desidera rinunciare alla priorità di comando, fare clic direttamente qui.                                                                                                    |  |  |  |  |
|      | Avvia Trace      |        | Fare clic su questo pulsante per avviare Trace.<br><b>Nota:</b><br>Il processo Trace non può essere interrotto. Occorre attendere che sia terminato.                                                                                                    |  |  |  |  |
| 3    | Cursore          | R      | Modifica la forma del cursore da una croce a una freccia.<br>Quando il cursore ha la forma di una freccia, si può selezionare direttamente una<br>curva e usarla per il calcolo della variabile.<br><b>Nota:</b>                                                                                                    |  |  |  |  |
|      |                  | *      | Facendo clic su questo pulsante, si può spostare liberamente la curva selezionata<br>dopo che il cursore viene visualizzato con la forma di una mano.                                                                                                    |  |  |  |  |
|      | Linea ausiliaria |        | Cursore verticale:<br>Nel diagramma del dominio di tempo, fare clic su questo pulsante per visualizzare<br>le coordinate t1 e t2 nel diagramma. È possibile spostare t1 o t2 quando il cursore<br>diventa .<br>Nel diagramma del dominio di frequenza, premere questo pulsante per<br>visualizzare una coordinata evidenziata. Si può spostare questa coordinata nel |  |  |  |  |
|      |                  | E      | <ul> <li>diagramma quando il cursore diventa .</li> <li>Cursore orizzontale:</li> <li>Nel diagramma del dominio di tempo, fare clic su questo pulsante per visualizzare le coordinate y1 e y2 nel diagramma. È possibile spostare y1 o y2 quando il cursore diventa .</li> <li>Nel diagramma del dominio di frequenza questo pulsante non è disponibile.</li> </ul>  |  |  |  |  |
|      | Zoom             | •      | Effettua lo zoom avanti delle curve correnti con una scala specifica.                                                                                                    |  |  |  |  |
|      |                  | Q      | Effettua lo zoom indietro delle curve correnti con una scala specifica.                                                                                                    |  |  |  |  |
|      |                  | ₩<br>E | Ripristina le curve nel diagramma                                                                                                    |  |  |  |  |
|      | Operazione file  | 3      | Apre un file .trc esistente per la visualizzazione della curva nel diagramma.                                                                                                    |  |  |  |  |

# Navigazione task

4.5 Diagnostica

| Area | Elemento                                                                                                    | Descrizione      |                                                                                                    |  |  |  |
|------|----------------------------------------------------------------------------------------------------|------------------|----------------------------------------------------------------------------------------------------|--|--|--|
|      |                                                                                                    | -                | Salva la registrazione corrente dei valori nei seguenti formati file:                                                              |  |  |  |
|      |                                                                                                    |                  | .trc: file di curve Trace                                                                                                    |  |  |  |
|      |                                                                                                    |                  | .png: diagrammi dei tempi o delle frequenze                                                                                        |  |  |  |
|      | Reset scalatura                                                                                                    | #                | Visualizza le curve selezionate con la stessa scala, ossia la scala maggiore di tutte le curve selezionate.                        |  |  |  |
|      | Nota:                                                                                                    |                  |                                                                                                    |  |  |  |
|      | Nel diagramma o                                                                                                    | del dominio di f | requenza il pulsante del cursore orizzontale 🧮 non è disponibile.                                                                  |  |  |  |
| 4    | Diagramma dominio di tempo:                                                                                                    |                  |                                                                                                    |  |  |  |
|      |                                                                                                    |                  | Visualizza il diagramma del tempo in curve e registra i valori misurati dei<br>parametri.                                          |  |  |  |
|      |                                                                                                    |                  | Diagramma dominio di frequenza                                                                                                    |  |  |  |
|      |                                                                                                    |                  | Disponibile per curve calcolate matematicamente; visualizza la trasformazione di Fourier.                                          |  |  |  |
|      |                                                                                                    |                  | • Diagramma Bode:                                                                                                    |  |  |  |
|      |                                                                                                    |                  | Disponibile per curve calcolate matematicamente.                                                                                   |  |  |  |
| 5    | Diagramma don                                                                                                    | ninio di tempo   |                                                                                                    |  |  |  |
|      | Т                                                                                                    |                  | Coordinata T (tempo):                                                                                                    |  |  |  |
|      |                                                                                                    |                  | t1: Valore in tempo reale della coordinata t1                                                                                      |  |  |  |
|      |                                                                                                    |                  | t2: Valore in tempo reale della coordinata t2                                                                                      |  |  |  |
|      |                                                                                                    |                  | • dt: Durata calcolata automaticamente                                                                                             |  |  |  |
|      |                                                                                                    |                  | Formula: dt = t2 - t1                                                                                                    |  |  |  |
|      | Y                                                                                                    |                  | Coordinata Y:                                                                                                    |  |  |  |
|      |                                                                                                    |                  | y1: Valore in tempo reale della coordinata y1                                                                                      |  |  |  |
|      |                                                                                                    |                  | • y2: Valore in tempo reale della coordinata y2                                                                                    |  |  |  |
|      |                                                                                                    |                  | dy: Campo di valori calcolato automaticamente                                                                                      |  |  |  |
|      |                                                                                                    |                  | Formula: dy = y2 - y1                                                                                                    |  |  |  |
|      | Y(T)                                                                                                    |                  | <ul> <li>y(t1): valore in tempo reale al punto di intersezione della coordinata t1 e della<br/>curva selezionata</li> </ul>        |  |  |  |
|      |                                                                                                    |                  | <ul> <li>y(t2): valore in tempo reale al punto di intersezione della coordinata t2 e della<br/>curva selezionata</li> </ul>        |  |  |  |
|      |                                                                                                    |                  | • dy(t): campo di valori in tempo reale calcolato automaticamente.<br>Formula: dy(t) = y(t2) - y(t1)                               |  |  |  |
|      | Nota:                                                                                                    |                  |                                                                                                    |  |  |  |
|      | Si può selezionare una coordinata facendo clic sulla sua designazione, dopodiché la coordinata selezionata vie<br>visualizzata in giallo. |                  |                                                                                                    |  |  |  |
|      | Diagramma don                                                                                                    | ninio di freque  | enza                                                                                                    |  |  |  |
|      | Frequenza                                                                                                    |                  | visualizza il valore della frequenza in tempo reale della coordinata del cursore<br>orizzontale nel diagramma.                     |  |  |  |
|      | Ampiezza                                                                                                    |                  | visualizza il valore dell'ampiezza in tempo reale al punto di intersezione della coordinata del cursore orizzontale e della curva. |  |  |  |
|      | Diagramma Bod                                                                                                    | le               |                                                                                                    |  |  |  |
|      | Frequenza                                                                                                    |                  | Visualizza il valore della frequenza in tempo reale della coordinata del cursore orizzontale nel diagramma.                        |  |  |  |

4.6 Comunicazione con il PLC (solo V90 PTI)

| Area | Elemento        | Descrizione                                                                                                    |
|------|-----------------|----------------------------------------------------------------------------------------------------|
|      | Ampiezza        | Visualizza il valore dell'ampiezza in tempo reale al punto di intersezione della coordinata del cursore orizzontale e della curva. |
| 6    | Selezione curva | Seleziona una curva da visualizzare nel diagramma.                                                                                 |
|      |                 | Diagramma dominio di tempo:                                                                                                    |
|      |                 | Nel diagramma possono essere visualizzate al massimo sei curve simultaneamente.                                                    |
|      |                 | Diagramma dominio di frequenza                                                                                                    |
|      |                 | Solo una curva può essere selezionata per la visualizzazione nel diagramma.                                                        |

# 4.6 Comunicazione con il PLC (solo V90 PTI)

Il SINAMICS V90 supporta la comunicazione con il PLC tramite l'interfaccia RS485. È possibile parametrizzare se l'interfaccia RS485 deve applicare il protocollo USS o Modbus RTU. USS è l'impostazione di default per il bus. Per la comunicazione RS485 si consiglia di utilizzare un doppino schermato.

# 4.6.1 Comunicazione USS

Il servoazionamento SINAMICS V90 può comunicare con il PLC attraverso un cavo RS485 con il protocollo di comunicazione USS standard. Una volta stabilita la comunicazione, è possibile modificare il valore di riferimento di posizione e il valore di riferimento di velocità tramite il protocollo di comunicazione USS. Il servoazionamento può anche trasmettere la velocità attuale, la coppia e l'avviso al PLC tramite il protocollo di comunicazione USS.

## Formato del telegramma

Il formato del telegramma si presenta come segue:

| STX                                        | LGE                   | ADR | PKE | IND | PWE | PWE | BCC |  |  |
|--------------------------------------------|-----------------------|-----|-----|-----|-----|-----|-----|--|--|
| STX: inizio del testo                      |                       |     |     |     |     |     |     |  |  |
| LGE: lunghezza                             |                       |     |     |     |     |     |     |  |  |
| ADR: indirizzo s                           | ADR: indirizzo slave  |     |     |     |     |     |     |  |  |
| PKE: ID parame                             | PKE: ID parametro     |     |     |     |     |     |     |  |  |
| IND: sottoindice                           | IND: sottoindice      |     |     |     |     |     |     |  |  |
| PWE: valore par                            | PWE: valore parametro |     |     |     |     |     |     |  |  |
| <b>3CC</b> : carattere di controllo blocco |                       |     |     |     |     |     |     |  |  |
|                                            |                       |     |     |     |     |     |     |  |  |

4.6 Comunicazione con il PLC (solo V90 PTI)

## Parametri rilevanti

| Parametro | Descrizione                                              | Parametro | Descrizione                                                                |
|-----------|----------------------------------------------------------|-----------|----------------------------------------------------------------------------|
| p1001     | Valore di riferimento fisso del<br>numero di giri 1      | r0020     | Valore di riferimento velocità<br>livellato                                |
| p1002     | Valore di riferimento fisso del<br>numero di giri 2      | r0021     | Velocità attuale livellata                                                 |
| p1003     | Valore di riferimento fisso del<br>numero di giri 3      | r0026     | Tensione circuito intermedio<br>livellata                                  |
| p1004     | Valore di riferimento fisso del<br>numero di giri 4      | r0027     | Corrente attuale assoluta livellata                                        |
| p1005     | Valore di riferimento fisso del<br>numero di giri 5      | r0031     | Coppia attuale livellata                                                   |
| p1006     | Valore di riferimento fisso del<br>numero di giri 6      | r0032     | Valore attuale potenza attiva<br>livellato                                 |
| p1007     | Valore di riferimento fisso del<br>numero di giri 7      | r0034     | Utilizzo termico del motore                                                |
| p2617[07] | Valore di riferimento fisso di<br>posizione              | r0807     | Priorità di comando attiva                                                 |
| p2618[07] | Velocità del valore di riferimento<br>fisso di posizione | r2521     | Valore attuale posizione LR                                                |
| p2572     | Accelerazione massima IPos                               | r2556     | LR impostazione tempo di<br>arrotondamento del riferimento di<br>posizione |
| p2573     | Decelerazione massima IPos                               |           |                                                                            |

Tramite USS si può accedere ai seguenti parametri.

#### Nota

2.

Non vi sono priorità quando BOP, V-ASSISTANT e USS accedono contemporaneamente allo stesso parametro; il valore di quest'ultimo dipende dall'ultima operazione di accesso.

## Procedura

- 1. Impostare l'azionamento allo stato Servo off.
  - Passare alla finestra "Visualizza tutti i parametri" e impostare i parametri relativi.
    - Configurare l'indirizzo del bus RS485 tramite il parametro p29004.
      - L'indirizzo slave si può configurare da 1 a 31.
    - Impostare il protocollo di comunicazione tramite il parametro p29007.
      - Impostare p29007 = 1 per usare il protocollo USS.
    - Impostare la velocità di trasmissione tramite il parametro p29009.

3. Impostare la modalità di regolazione per il convertitore di frequenza nel pannello seguente.

| Con  | rol Mode                                                                                                    |
|------|----------------------------------------------------------------------------------------------------|
|      | Contr. posiz. ingr. treno impulsi (PTI)                                                                     |
| Salv | vare i parametri e riavviare l'azionamento.                                                                 |
| Acc  | edere i parametri tramite USS.                                                                              |
| •    | <sup>2</sup> er la modalità di regolazione IPos è possibile modificare i parametri seguenti<br>rramite USS: |
| -    | - p2617[07], p2618[07], p2572, p2573                                                                        |
| •    | Per la modalità di regolazione S è possibile modificare i parametri seguenti<br>gramite USS:                |

- p1001 ... p1007
- Possono essere letti dieci parametri di monitoraggio tramite USS:
  - r0020, r0021, r0026, r0027, r0031, r0032, r0034, r0807, r2556, and r2521

#### Nota

4. 5

Le librerie del protocollo di comunicazione USS dell'S7-200, S7-200 SMART V1.0 e St-1200 non supportano la comunicazione con il servoazionamento SINAMICS V90.

## 4.6.2 Comunicazione Modbus

Il servoazionamento SINAMICS V90 può comunicare con il PLC attraverso un cavo RS485 con il protocollo di comunicazione Modbus standard. Esistono due modi per inviare un messaggio a uno slave.

- Modalità Unicast (indirizzi 1 ... 31): Il master invia un messaggio direttamente a uno slave specifico.
- Modalità Broadcast (indirizzo 0): Il master invia un messaggio a tutti gli slave contemporaneamente.

La modalità broadcast non si può utilizzare per una richiesta d'errore perché tutti gli slave non possono rispondere allo stesso tempo.

Per il formato dati Modbus, V90 supporta Modbus RTU, ma non Modbus ASCII. I registri del servoazionamento possono essere letti dal codice funzione Modbus FC3 e scritti via Modbus con il codice funzione FC6 (registro singolo) o FC16 (registri multipli).

#### Codici funzione supportati

Il SINAMICS V90 supporta solo tre codici funzione. Se viene ricevuta una richiesta con un codice funzione sconosciuto, viene restituito un messaggio d'errore.

4.6 Comunicazione con il PLC (solo V90 PTI)

## FC3 - Lettura registri di mantenimento

Quando viene ricevuto un messaggio con FC = 0x03, allora si prevedono quattro byte di dati, ovvero FC3 ha quattro byte di dati:

- Due byte per l'indirizzo iniziale
- Due byte per il numero di registri

| Byte 1    | Byte 2    | Byte 3         | Byte 4 | Byte 5             | Byte 6 | Byte 7 | Byte 8 |
|-----------|-----------|----------------|--------|--------------------|--------|--------|--------|
| Indirizzo | FC (0x03) | Indirizzo iniz | ziale  | Numero di registri |        | CRC    |        |
|           |           | High           | Low    | High               | Low    | High   | Low    |

#### FC6 - Scrittura di un singolo registro

Quando viene ricevuto un messaggio con FC = 0x06, allora si prevedono quattro byte di dati, ovvero FC6 ha quattro byte di dati:

- Due byte per l'indirizzo del registro
- Due byte per il valore del registro

| Byte 1    | Byte 2    | Byte 3             | Byte 4 | Byte 5                | Byte 6 | Byte 7 | Byte 8 |
|-----------|-----------|--------------------|--------|-----------------------|--------|--------|--------|
| Indirizzo | FC (0x06) | Indirizzo iniziale |        | Valore nuovo registro |        | CRC    |        |
|           |           | High               | Low    | High                  | Low    | High   | Low    |

#### FC16 - Scrittura di più registri

Quando si riceve un messaggio con FC = 0x10, si prevedono 5 byte + N di dati, ovvero FC16 ha 5 + N byte di dati:

- Due byte per l'indirizzo iniziale
- Due byte per il numero di registri
- Un byte per il conteggio di byte
- N byte per i valori del registro

| Byte 1    | Byte 2       | Byte 3             | Byte 4 | Byte 5                | Byte 6 | Byte 7        | Byte 7<br>+ N         | Byte 8<br>+ n | Byte 9<br>+ n | Byte<br>10 + n |
|-----------|--------------|--------------------|--------|-----------------------|--------|---------------|-----------------------|---------------|---------------|----------------|
| Indirizzo | FC<br>(0x10) | Indirizzo iniziale |        | Numero di<br>registri |        | Numer<br>o di | ner Valore registro N |               | CRC           |                |
|           |              | High               | Low    | High                  | Low    | byte          | High                  | Low           | High          | Low            |

# Tabella di mappatura

Il servoazionamento SINAMICS V90 supporta i seguenti registri. "R", "W", "R/W" nella colonna Accesso indicano rispettivamente lettura, scrittura, lettura/scrittura.

| Numero di<br>registro<br>Modbus | Descrizione                                                         | Accesso<br>Modbus | Unità          | Fattore di<br>scala                                      | Campo o testo<br>On/Off   | Dati/parametro                                         |
|---------------------------------|---------------------------------------------------------------------|-------------------|----------------|----------------------------------------------------------|---------------------------|--------------------------------------------------------|
| 40100                           | Parola di comando (PTI,<br>IPos, S, T, Fast PTI)                    | R/W               | -              | 1                                                        | -                         | Dati di processo 1,<br>parola di ricezione,<br>PZD1    |
| 40101                           | Valore di riferimento di<br>velocità (S)                            | R/W               | -              | 0x4000 hex =<br>100% ×<br>velocità<br>nominale<br>motore | -                         | Dati di processo 2,<br>parola di ricezione,<br>PZD2    |
| 40102                           | Parola High del valore di<br>riferimento di posizione<br>MDI (IPos) | R/W               | LU             | 1                                                        | -2147482648<br>2147482647 | Dati di processo 3,<br>parola di ricezione,<br>PZD3    |
| 40103                           | Parola Low del valore di<br>riferimento di posizione<br>MDI (IPos)  | R/W               | LU             | 1                                                        |                           | Dati di processo 4,<br>parola di ricezione,<br>PZD4    |
| 40104                           | Parola High del valore di<br>riferimento di velocità<br>MDI (IPos)  | R/W               | 1000<br>LU/min | 1                                                        | 1 40000000                | Dati di processo 5,<br>parola di ricezione,<br>PZD5    |
| 40105                           | Parola Low del valore di<br>riferimento di velocità<br>MDI (IPos)   | R/W               | 1000<br>LU/min | 1                                                        |                           | Dati di processo 6,<br>parola di ricezione,<br>PZD6    |
| 40110                           | Parola di stato (PTI, IPos,<br>S, T, Fast PTI)                      | R                 | -              | 1                                                        | -                         | Dati di processo 1,<br>parola di<br>trasmissione, PZD1 |
| 40111                           | Velocità attuale (PTI,<br>IPos, S, T, Fast PTI)                     | R                 | -              | 0x4000 hex =<br>100% ×<br>velocità<br>nominale<br>motore | -                         | Dati di processo 2,<br>parola di<br>trasmissione, PZD2 |
| 40112                           | Parola High della<br>posizione attuale (PTI,<br>IPos, Fast PTI)     | R                 | LU             | 1                                                        | -2147482648<br>2147482647 | Dati di processo 3,<br>parola di<br>trasmissione, PZD3 |
| 40113                           | Parola Low della<br>posizione attuale (PTI,<br>IPos, Fast PTI)      | R                 | LU             | 1                                                        |                           | Dati di processo 4,<br>parola di<br>trasmissione, PZD4 |
| 40114                           | Parola High della<br>velocità attuale (PTI,<br>IPos, Fast PTI)      | R                 | 1000<br>LU/min | 1                                                        | 1 40000000                | Dati di processo 5,<br>parola di<br>trasmissione, PZD5 |
| 40115                           | Parola Low della<br>velocità attuale (PTI,<br>IPos, Fast PTI)       | R                 | 1000<br>LU/min | 1                                                        |                           | Dati di processo 6,<br>parola di<br>trasmissione, PZD6 |
| 40200                           | DO 1                                                                | R/W               | -              | 1                                                        | HIGH/LOW                  | r0747.0                                                |
| 40201                           | DO 2                                                                | R/W               | -              | 1                                                        | HIGH/LOW                  | r0747.1                                                |
| 40202                           | DO 3                                                                | R/W               | -              | 1                                                        | HIGH/LOW                  | r0747.2                                                |
| 40203                           | DO 4                                                                | R/W               | -              | 1                                                        | HIGH/LOW                  | r0747.3                                                |
| 40204                           | DO 5                                                                | R/W               | -              | 1                                                        | HIGH/LOW                  | r0747.4                                                |
| 40205                           | DO 6                                                                | R/W               | -              | 1                                                        | HIGH/LOW                  | r0747.5                                                |
| 40220                           | AO 1                                                                | R                 | %              | 100                                                      | -100,0 100,0              | -                                                      |

# Navigazione task

4.6 Comunicazione con il PLC (solo V90 PTI)

| Numero di<br>registro<br>Modbus | umero di Descrizione<br>gistro<br>lodbus                         |     | Unità    | Fattore di<br>scala | Campo o testo<br>On/Off       | Dati/parametro                        |  |
|---------------------------------|------------------------------------------------------------------|-----|----------|---------------------|-------------------------------|---------------------------------------|--|
| 40221                           | AO 2                                                             | R   | %        | 100                 | -100,0 100,0                  | -                                     |  |
| 40240                           | DI 1                                                             | R   | -        | 1                   | HIGH/LOW                      | r0722.0                               |  |
| 40241                           | DI 2                                                             | R   | -        | 1                   | HIGH/LOW                      | r0722.1                               |  |
| 40242                           | DI 3                                                             | R   | -        | 1                   | HIGH/LOW                      | r0722.2                               |  |
| 40243                           | DI 4                                                             | R   | -        | 1                   | HIGH/LOW                      | r0722.3                               |  |
| 40244                           | DI 5                                                             | R   | -        | 1                   | HIGH/LOW                      | r0722.4                               |  |
| 40245                           | DI 6                                                             | R   | -        | 1                   | HIGH/LOW                      | r0722.5                               |  |
| 40246                           | DI 7                                                             | R   | -        | 1                   | HIGH/LOW                      | r0722.6                               |  |
| 40247                           | DI 8                                                             | R   | -        | 1                   | HIGH/LOW                      | r0722.7                               |  |
| 40248                           | DI 9                                                             | R   | -        | 1                   | HIGH/LOW                      | r0722.8                               |  |
| 40249                           | DI 10                                                            | R   | -        | 1                   | HIGH/LOW                      | r0722.9                               |  |
| 40260                           | AI 1                                                             | R   | %        | 100                 | -300.0 300.0                  | -                                     |  |
| 40261                           | AI 2                                                             | R   | %        | 100                 | -300.0 300.0                  | -                                     |  |
| 40280/40281                     | Abilita simulazione DI<br>(parte High/parte Low)                 | R/W | -        | 1                   | HIGH/LOW                      | p0795                                 |  |
| 40282/40283                     | Simulazione DI punto di<br>riferimento (parte<br>High/parte Low) | R/W | -        | 1                   | HIGH/LOW                      | p0796                                 |  |
| 40300                           | Numero codice del<br>power stack                                 | R   | -        | 1                   | 0 32767                       | -                                     |  |
| 40301                           | Versione V90 OA                                                  | R   | -        | 1                   | ad es. 104xx<br>per V01.04.xx | p29018[0]/100                         |  |
| 40320                           | Potenza nominale della parte di potenza                          | R   | kW       | 100                 | 0,00 327,67                   | -                                     |  |
| 40321                           | Limite di corrente                                               | R/W | А        | 1                   | 0,0 400,0                     | -                                     |  |
| 40322                           | Tempo di accelerazione                                           | R/W | s        | 100                 | 0,0 650,0                     | p1120                                 |  |
| 40323                           | Tempo di decelerazione                                           | R/W | s        | 100                 | 0,0 650,0                     | p1121                                 |  |
| 40324                           | Numero di giri di<br>riferimento                                 | R   | giri/min | 1                   | 6 32767                       | Numero di giri<br>nominale del motore |  |
| 40325                           | Modalità di regolazione                                          | R/W | -        | 1                   | 08                            | p29003                                |  |
| 40326                           | Modalità ricerca del<br>punto di riferimento                     | R/W | -        | 1                   | 0 4                           | p29240                                |  |
| 40340                           | Valore di riferimento del<br>numero di giri                      | R   | giri/min | 1                   | -16250<br>16250               | r0020                                 |  |
| 40341                           | Valore attuale del<br>numero di giri                             | R   | giri/min | 1                   | -16250<br>16250               | r0021                                 |  |
| 40344                           | Tensione del circuito<br>intermedio                              | R   | V        | 1                   | 0 32767                       | r0026                                 |  |
| 40345                           | Valore di corrente<br>attuale                                    | R   | А        | 100                 | 0 163,83                      | r0027                                 |  |
| 40346                           | Valore di coppia attuale                                         | R   | Nm       | 100                 | -325.00<br>325.00             | r0031                                 |  |
| 40347                           | Potenza attiva attuale                                           | R   | kW       | 100                 | 0 327,67                      | r0032                                 |  |
| 40348                           | Consumo energetico                                               | R   | kWh      | 1                   | 0 32767                       | -                                     |  |
| 40349                           | Priorità di comando                                              | R   | -        | 1                   | Manuale/Auto                  | r0807                                 |  |
| 40350/40351                     | Valore di riferimento di posizione                               | R   | LU       | 1                   | -2147482648<br>2147482647     | r2556                                 |  |
| Numero di<br>registro<br>Modbus | Descrizione                                      | Descrizione Accesso Unità Fattore di Campo o testo<br>Modbus Volta Scala On/Off |                | Dati/parametro |                           |          |
|---------------------------------|--------------------------------------------------|---------------------------------------------------------------------------------|----------------|----------------|---------------------------|----------|
| 40352/40353                     | Valore di posizione<br>attuale                   | R                                                                               | LU             | 1              | -2147482648<br>2147482647 | r2521[0] |
| 40354                           | Utilizzo del motore                              | R                                                                               | %              | 100            | -320.00<br>320.00         | r0034    |
| 40400                           | Numero anomalia,<br>indice 0                     | R                                                                               | -              | 1              | 0 65535                   | -        |
| 40401                           | Numero anomalia,<br>indice 1                     | R                                                                               | -              | 1              | 0 65535                   | -        |
| 40402                           | Numero anomalia,<br>indice 2                     | R                                                                               | -              | 1              | 0 65535                   | -        |
| 40403                           | Numero anomalia,<br>indice 3                     | R                                                                               | -              | 1              | 0 65535                   | -        |
| 40404                           | Numero anomalia,<br>indice 4                     | R                                                                               | -              | 1              | 0 65535                   | -        |
| 40405                           | Numero anomalia,<br>indice 5                     | R                                                                               | -              | 1              | 0 65535                   | -        |
| 40406                           | Numero anomalia,<br>indice 6                     | R                                                                               | -              | 1              | 0 65535                   | -        |
| 40407                           | Numero anomalia,<br>indice 7                     | R                                                                               | -              | 1              | 0 65535                   | -        |
| 40408                           | Numero avviso                                    | R                                                                               | -              | 1              | 0 65535                   | -        |
| 40601                           | DS47 controllo                                   | R/W                                                                             | -              | -              | -                         | -        |
| 40602                           | DS47 intestazione                                | R/W                                                                             | -              | -              | -                         | -        |
| 40603                           | DS47 dati 1                                      | R/W                                                                             | -              | -              | -                         | -        |
|                                 |                                                  |                                                                                 |                |                |                           |          |
| 40722                           | DS47 dati 120                                    | R/W                                                                             | -              | -              | -                         | -        |
| 40800/40801                     | Valore di riferimento<br>fisso della posizione 1 | R/W                                                                             | LU             | 1              | -2147482648<br>2147482647 | p2617[0] |
| 40802/40803                     | Valore di riferimento<br>fisso della posizione 2 | R/W                                                                             | LU             | 1              | -2147482648<br>2147482647 | p2617[1] |
| 40804/40805                     | Valore di riferimento<br>fisso della posizione 3 | R/W                                                                             | LU             | 1              | -2147482648<br>2147482647 | p2617[2] |
| 40806/40807                     | Valore di riferimento<br>fisso della posizione 4 | R/W                                                                             | LU             | 1              | -2147482648<br>2147482647 | p2617[3] |
| 40808/40809                     | Valore di riferimento<br>fisso della posizione 5 | R/W                                                                             | LU             | 1              | -2147482648<br>2147482647 | p2617[4] |
| 40810/40811                     | Valore di riferimento<br>fisso della posizione 6 | R/W                                                                             | LU             | 1              | -2147482648<br>2147482647 | p2617[5] |
| 40812/40813                     | Valore di riferimento<br>fisso della posizione 7 | R/W                                                                             | LU             | 1              | -2147482648<br>2147482647 | p2617[6] |
| 40814/40815                     | Valore di riferimento<br>fisso della posizione 8 | R/W                                                                             | LU             | 1              | -2147482648<br>2147482647 | p2617[7] |
| 40840/40841                     | Velocità della posizione<br>fissa 1              | R/W                                                                             | 1000<br>LU/min | 1              | 1 40000000                | p2618[0] |
| 40842/40843                     | Velocità della posizione<br>fissa 2              | R/W                                                                             | 1000<br>LU/min | 1              | 1 40000000                | p2618[1] |
| 40844/40845                     | Velocità della posizione<br>fissa 3              | R/W                                                                             | 1000<br>LU/min | 1              | 1 40000000                | p2618[2] |
| 40846/40847                     | Velocità della posizione<br>fissa 4              | R/W                                                                             | 1000<br>LU/min | 1              | 1 40000000                | p2618[3] |

# Navigazione task

4.6 Comunicazione con il PLC (solo V90 PTI)

| Numero di<br>registro<br>Modbus | Descrizione                                                 | Accesso<br>Modbus                                                                     | Unità                     | Fattore di<br>scala                                                            | Campo o testo<br>On/Off   | Dati/parametro |
|---------------------------------|-------------------------------------------------------------|---------------------------------------------------------------------------------------|---------------------------|--------------------------------------------------------------------------------|---------------------------|----------------|
| 40848/40849                     | Velocità della posizione<br>fissa 5                         | R/W                                                                                   | 1000<br>LU/min            | 1                                                                              | 1 40000000                | p2618[4]       |
| 40850/40851                     | Velocità della posizione<br>fissa 6                         | R/W                                                                                   | 1000<br>LU/min            | 1                                                                              | 1 40000000                | p2618[5]       |
| 40852/40853                     | Velocità della posizione<br>fissa 7                         | R/W                                                                                   | 1000<br>LU/min            | 1                                                                              | 1 40000000                | p2618[6]       |
| 40854/40855                     | Velocità della posizione<br>fissa 8                         | R/W                                                                                   | 1000<br>LU/min            | 1                                                                              | 1 40000000                | p2618[7]       |
| 40880/40881                     | Accelerazione massima<br>IPos                               | R/W                                                                                   | 1000<br>LU/s <sup>2</sup> | 1                                                                              | 1 2000000                 | p2572          |
| 40882/40883                     | Decelerazione massima<br>IPos                               | R/W                                                                                   | 1000<br>LU/s <sup>2</sup> | 1                                                                              | 1 2000000                 | p2573          |
| 40884/40885                     | Limitazione strappo IPos                                    | R/W                                                                                   | 1000<br>LU/s <sup>3</sup> | 1                                                                              | 1 100000000               | p2574          |
| 40886/40887                     | Valore della coordinata<br>del punto di riferimento<br>IPos | R/W                                                                                   | LU                        | 1                                                                              | -2147482648<br>2147482647 | p2599          |
| 40900                           | Valore di riferimento<br>fisso del numero di giri<br>1      | R/W                                                                                   | -                         | 0x4000 hex =<br>100% ×<br>velocità<br>nominale<br>motore                       | -210000,000<br>210000,00  | p1001          |
| 40901                           | Valore di riferimento<br>fisso del numero di giri<br>2      | R/W                                                                                   | -                         | 0x4000 hex =<br>100% ×<br>velocità<br>nominale<br>motore                       | -210000,000<br>210000,00  | p1002          |
| 40902                           | Valore di riferimento<br>fisso del numero di giri<br>3      | R/W - 0x4000 hex = -210000,000<br>100% × 210000,000<br>velocità<br>nominale<br>motore |                           | -210000,000<br>210000,00                                                       | p1003                     |                |
| 40903                           | Valore di riferimento<br>fisso del numero di giri<br>4      | R/W                                                                                   | -                         | 0x4000 hex =<br>100% ×<br>velocità<br>nominale<br>motore                       | -210000,000<br>210000,00  | p1004          |
| 40904                           | Valore di riferimento<br>fisso del numero di giri<br>5      | R/W                                                                                   | -                         | 0x4000 hex =<br>100% ×<br>velocità<br>nominale<br>motore                       | -210000,000<br>210000,00  | p1005          |
| 40905                           | Valore di riferimento<br>fisso del numero di giri<br>6      | R/W                                                                                   | -                         | 0x4000 hex =<br>100% ×<br>velocità<br>nominale<br>motore                       | -210000,000<br>210000,00  | p1006          |
| 40906                           | Valore di riferimento<br>fisso del numero di giri<br>7      | R/W                                                                                   | -                         | 0x4000 hex = -210000,000<br>100% × 210000,00<br>velocità<br>nominale<br>motore |                           | p1007          |
| 40934                           | Override di<br>accelerazione MDI                            | R/W                                                                                   | %                         | 100                                                                            | 0,1 100                   | p2692          |

| Numero di<br>registro<br>Modbus | Descrizione                              | Accesso<br>Modbus | Unità | Fattore di<br>scala | Campo o testo<br>On/Off | Dati/parametro |
|---------------------------------|------------------------------------------|-------------------|-------|---------------------|-------------------------|----------------|
| 40935                           | Override di<br>decelerazione MDI         | R/W               | %     | 100                 | 0,1 100                 | p2693          |
| 40950                           | Valore di riferimento di<br>coppia fisso | R/W               | %     | 100                 | -100 100                | p29043         |
| 40960/40961                     | Numero di impulsi a<br>giro              | R/W               | -     | 1                   | 0 16777215              | p29011         |
| 40962/40963                     | Numeratore del cambio<br>elettronico 0   | R/W               | -     | 1                   | 1 10000                 | p29012[0]      |
| 40964/40965                     | Numeratore del cambio<br>elettronico 1   | R/W               | -     | 1                   | 1 10000                 | p29012[1]      |
| 40966/40967                     | Numeratore del cambio<br>elettronico 2   | R/W               | -     | 1                   | 1 10000                 | p29012[2]      |
| 40968/40969                     | Numeratore del cambio<br>elettronico 3   | R/W               | -     | 1                   | 1 10000                 | p29012[3]      |
| 40970/40971                     | Denominatore del<br>cambio elettronico.  | R/W               | -     | 1                   | 1 10000                 | p29013         |

### Scalatura dei parametri

A causa dei limiti dei dati interi del protocollo Modbus, è necessario convertire i parametri dell'azionamento prima di trasmetterli. Questo risultato si raggiunge mediante la scalatura, per cui un parametro, che ha una posizione dopo il separatore decimale, viene moltiplicato per un fattore, per rimuovere la parte frazionaria. Il fattore di scala è indicato nella tabella precedente.

### 4.6.2.1 Comunicazione ciclica

#### Procedura

- 1. Impostare l'azionamento allo stato Servo off.
- 2. Passare alla finestra "Visualizza tutti i parametri" e impostare i parametri relativi.
  - Configurare l'indirizzo del bus RS485 tramite il parametro p29004.
    - L'indirizzo slave si può configurare da 1 a 31.
  - Impostare il protocollo di comunicazione tramite il parametro p29007.
    - Impostare p29007 = 2 per usare il protocollo USS.
  - Selezionare la sorgente di comando Modbus tramite il parametro p29008.
    - p29008 = 1: Valore di riferimento e parola di comando da PZD Modbus
    - p29008 = 2: Nessuna parola di comando.
  - Impostare la velocità di trasmissione tramite il parametro p29009.

• Impostare il tempo di monitoraggio per Modbus tramite il parametro p29019.

Imposta il tempo di monitoraggio dei dati di processo ricevuti tramite l'interfaccia RS485. Se non si ricevono dati di processo entro il tempo impostato, viene emessa l'anomalia F1910.

Il valore predefinito di p29019 è 0. Se p29019 = 0, il monitoraggio è disattivato. Selezionare la modalità di regolazione per il convertitore di freguenza nel pannello

3. Selezionare la modalità di regolazione per il convertitore di frequenza nel pannello seguente:

| Control Mode                            |   |                                                                                                 |
|-----------------------------------------|---|-------------------------------------------------------------------------------------------------|
| Contr. posiz. ingr. treno impulsi (PTI) | - | Treno impulsi per controllare velocità e direzione servomotore e per effettuare posizionamento. |

- 4. Salvare i parametri e riavviare l'azionamento.
- 5. Configurare i parametri del PLC.

#### Nota:

Mantenere il baud rate del PLC identico all'impostazione dell'azionamento Impostare il controllo di parità per il PLC.

6. Impostare il modo in cui il PLC invia i messaggi agli slave.

#### Nota:

Per la modalità broadcast, occorre impostare l'indirizzo dello slave a 0 sul lato PLC. Per la modalità unicast, occorre impostare l'indirizzo dello slave di destinazione desiderato sul lato PLC. Ad esempio, per inviare il messaggio allo slave 1, occorre impostare l'indirizzo dello slave a 1 sul lato PLC.

7. Scrivere la parola di comando desiderata tramite il PLC.

#### Nota:

Il bit 10 del registro 40100 deve essere impostato a 1 per consentire al PLC di controllare l'azionamento.

Per abilitare lo stato SON del motore, si deve attivare un fronte di salita per OFF1, mentre OFF2 e OFF3 devono essere impostati a 1. Questa operazione deve essere eseguita prima di abilitare SON per la prima volta.

8. Scrivere il valore di riferimento e leggere la parola di stato tramite il PLC.

#### Esempio

Questo esempio illustra le procedure operative quando si usano il valore di riferimento e la parola di comando da Modbus (p29008 = 1) come sorgente di comando Modbus nella modalità di regolazione S.

- 1. Impostare l'indirizzo del bus RS485 per il convertitore di frequenza.
  - p29004 = 1
- 2. Selezionare il protocollo Modbus tramite p29007.
  - p29007 = 2
- 3. Selezionare la sorgente di comando Modbus tramite p29008.
  - p29008 = 1
- 4. Impostare la velocità di trasmissione tramite p29009.
  - p29009 = 8 (38400 baud)
- 5. Impostare la modalità operativa dell'azionamento alla modalità di regolazione S.

- 6. Salvare i parametri e riavviare l'azionamento.
- 7. Configurare i parametri del PLC.

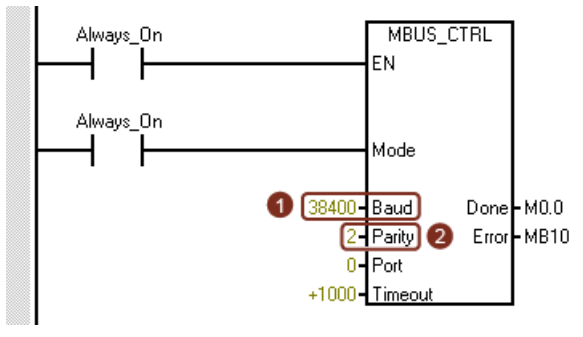

#### Nota:

Mantenere il baud rate del PLC identico all'impostazione dell'azionamento Impostare il controllo di parità per il PLC (parità = 2).

8. Impostare il modo in cui il PLC invia i messaggi agli slave. Qui si utilizza la modalità unicast e si vuole inviare il messaggio solo allo slave 1.

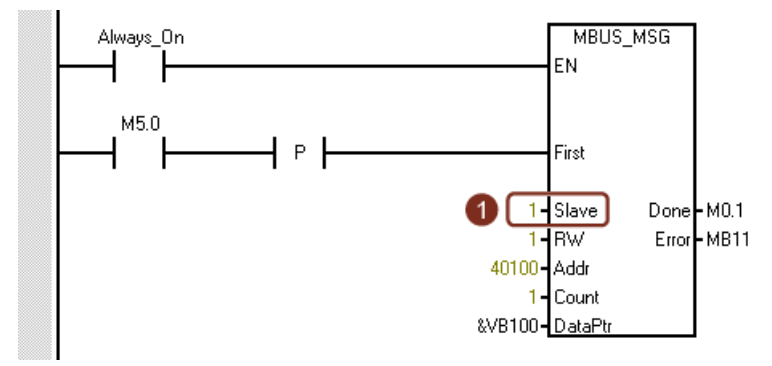

#### Nota:

Per inviare il messaggio a tutti gli slave, occorre impostare l'indirizzo dello slave a 0 per usare la modalità broadcast.

- Status Chart 🛅 = 🎦 = | 🗩 🔟 ( 🚳 🥒 | 🍰 🐂 📸 ( 🖄 ) 🚈 🔾 = Addres Format Current Va New Value 1 VW100 Hexadecima 16#41E 2 Vw102 3 Vw104 Hexadecimal MBUS MS0 Unsigned 4 VW106 Unsigned 5 VW108 Hexadecir t Don M0.1 Error -MB11 Status Charl 1 ddr 🛅 - 🎦 - | 🗩 🔟 | 🚳 🥒 🔒 🖀 📸 🕅 📿 - -&VB100-DataPi Address Format Current Value New Value 1 Vw100 2 Vw102 3 Vw104 Hexadecimal 16#041E 16#41F Hexadecima Unsigned 4 VW106 Unsigned 5 VW108 Hexadecin
- 9. Scrivere la parola di comando desiderata tramite il registro 40100.

#### Nota:

Il bit 10 del registro 40100 deve essere impostato a 1 per consentire al PLC di controllare l'azionamento.

Per abilitare lo stato SON del motore, si deve attivare un fronte di salita per OFF1, mentre OFF2 e OFF3 devono essere impostati a 1. Questa operazione deve essere eseguita prima di abilitare SON per la prima volta.

Ad esempio, scriviamo prima 0x41E nel registro 40100 e quindi 0x41F. Il motore è ora nello stato SON. Per vedere il significato di "0x41E" e "0x41F" si può controllare la tabella di definizione delle parole di comando sottostante.

10. Scrivere il valore di riferimento del numero di giri tramite il registro 40101.

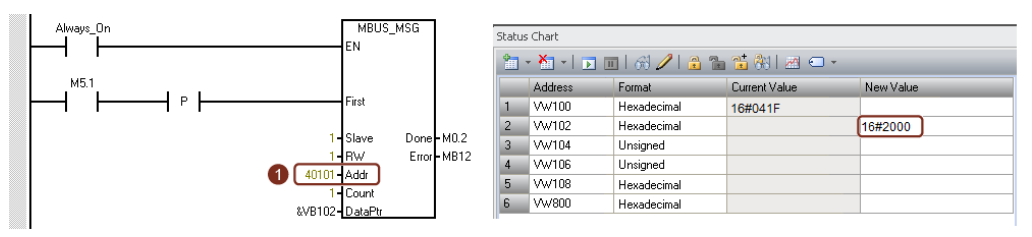

#### Nota:

È possibile calcolare il valore attuale di velocità con il fattore di scala. Il valore 0x4000 rappresenta il valore del 100% × velocità nominale del motore. Pertanto, 0x2000 rappresenta la metà del numero di giri nominale del motore.

| Modalità d<br>regolazion | i<br>e  | PTI/Fast PTI                               | IPos                                                     | S                                    | Т                               |  |
|--------------------------|---------|--------------------------------------------|----------------------------------------------------------|--------------------------------------|---------------------------------|--|
| Dati di<br>comando       | 40100   | Parola di comando<br>modalità PTI/Fast PTI | Parola di comando<br>modalità IPos                       | Parola di comando<br>modalità S      | Parola di comando<br>modalità T |  |
|                          | 40101   | -                                          | -                                                        | Valore di riferimento di<br>velocità | -                               |  |
|                          | 40102 - |                                            | Parola High del valore<br>di riferimento di<br>posizione | -                                    | -                               |  |
|                          | 40103   | -                                          | Parola Low del valore di riferimento di posizione        | -                                    | -                               |  |
| Dati di                  | 40110   | Parola di stato                            | Parola di stato                                          | Parola di stato                      | Parola di stato                 |  |
| stato                    | 40111   | Velocità attuale                           | Velocità attuale                                         | Velocità attuale                     | Velocità attuale                |  |
|                          | 40112   | Parola High posizione<br>attuale           | Parola High posizione<br>attuale                         | -                                    | -                               |  |
|                          | 40113   | Parola Low posizione<br>attuale            | Parola Low posizione<br>attuale                          | -                                    | -                               |  |

# Panoramica dei dati di processo

# Definizione del registro 40100

| Bit | Modalità di | regolazione PTI/Fast PTI                                                                               | Modalità di       | regolazione IPos                                                                                       |
|-----|-------------|----------------------------------------------------------------------------------------------------|-------------------|----------------------------------------------------------------------------------------------------|
|     | Segnali     | Descrizione                                                                                            | Segnali           | Descrizione                                                                                            |
| 0   | SON_OFF1    | Fronte di salita per abilitare SON (gli<br>impulsi possono essere abilitati).                          | SON_OFF1          | Fronte di salita per abilitare SON (gli<br>impulsi possono essere abilitati).                          |
|     |             | 0: OFF1 (frenatura con generatore di<br>rampa, quindi cancellazione impulsi,<br>pronto all'avviamento) |                   | 0: OFF1 (frenatura con generatore di<br>rampa, quindi cancellazione impulsi,<br>pronto all'avviamento) |
| 1   | OFF2        | 1: Nessun OFF2 (abilitazione possibile)                                                                | OFF2              | 1: Nessun OFF2 (abilitazione possibile)                                                                |
|     |             | 0: OFF2 (cancellazione impulsi immediata<br>e blocco inserzione)                                       |                   | 0: OFF2 (cancellazione impulsi immediata<br>e blocco inserzione)                                       |
| 2   | OFF3        | 1: Nessun OFF3 (abilitazione possibile)                                                                | OFF3              | 1: Nessun OFF3 (abilitazione possibile)                                                                |
|     |             | 0: OFF3 (frenatura rapida quindi cancellazione impulsi e blocco inserzione)                            |                   | 0: OFF3 (frenatura rapida quindi<br>cancellazione impulsi e blocco inserzione)                         |
| 3   | OPER        | 1: Abilita operazione (gli impulsi possono essere selezionati)                                         | OPER              | 1: Abilita operazione (gli impulsi possono essere selezionati)                                         |
|     |             | 0: Blocco funzionamento (cancellazione impulsi)                                                        |                   | 0: Blocco funzionamento (cancellazione impulsi)                                                        |
| 4   | Riservato   | -                                                                                                    | SETP_ACC          | Fronte di salita per accettare il valore di riferimento MDI                                            |
| 5   | Riservato   | -                                                                                                    | TRANS_TYP<br>E SE | 1: Conferma immediatamente nuovo valore di riferimento                                                 |
|     |             |                                                                                                    |                   | 0: Conferma su fronte di salita di<br>SETP_ACC                                                         |
| 6   | Riservato   | -                                                                                                    | POS_TYP           | 1: Posizionamento assoluto                                                                             |
|     |             |                                                                                                    |                   | 0: Posizionamento relativo                                                                             |
| 7   | RESET       | Reset anomalie                                                                                         | RESET             | Reset anomalie                                                                                         |
| 8   | Riservato   | -                                                                                                    | Riservato         | -                                                                                                    |
| 9   | Riservato   | -                                                                                                    | Riservato         | -                                                                                                    |

# Navigazione task

4.6 Comunicazione con il PLC (solo V90 PTI)

| Bit | Modalità di | regolazione PTI/Fast PTI            | Modalità d | Modalità di regolazione IPos                                                        |  |  |  |
|-----|-------------|-------------------------------------|------------|-------------------------------------------------------------------------------------|--|--|--|
|     | Segnali     | Descrizione                         | Segnali    | Descrizione                                                                         |  |  |  |
| 10  | PLC         | Abilita priorità di comando dal PLC | PLC        | Abilita priorità di comando dal PLC                                                 |  |  |  |
| 11  | Riservato   | -                                   | Riservato  | -                                                                                   |  |  |  |
| 12  | Riservato   | -                                   | Riservato  | -                                                                                   |  |  |  |
| 13  | Riservato   | -                                   | SREF       | Inizio ricerca punto di riferimento (funge<br>da REF per modalità di riferimento 0) |  |  |  |
| 14  | Riservato   | -                                   | Riservato  | -                                                                                   |  |  |  |
| 15  | Riservato   | -                                   | Riservato  | -                                                                                   |  |  |  |

| Bit | Modalità di | regolazione S                                                                                                    | Modalità di regolazione T |                                                                                                    |  |  |
|-----|-------------|----------------------------------------------------------------------------------------------------|---------------------------|----------------------------------------------------------------------------------------------------|--|--|
|     | Segnali     | Descrizione                                                                                                    | Segnali                   | Descrizione                                                                                                    |  |  |
| 0   | SON_OFF1    | Fronte di salita per abilitare SON (gli<br>impulsi possono essere abilitati).<br>0: OFF1 (frenatura con generatore di<br>rampa, quindi cancellazione impulsi,<br>pronto all'avviamento) | SON_OFF1                  | Fronte di salita per abilitare SON (gli<br>impulsi possono essere abilitati).                                             |  |  |
| 1   | OFF2        | 1: Nessun OFF2 (abilitazione possibile)<br>0: OFF2 (cancellazione impulsi immediata<br>e blocco inserzione)                                                                             | OFF2                      | 1: Nessun OFF2 (abilitazione possibile)<br>0: OFF2 (cancellazione impulsi immediata<br>e blocco inserzione)               |  |  |
| 2   | OFF3        | 1: Nessun OFF3 (abilitazione possibile)<br>0: OFF3 (frenatura rapida quindi<br>cancellazione impulsi e blocco inserzione)                                                               | OFF3                      | 1: Nessun OFF3 (abilitazione possibile)<br>0: OFF3 (frenatura rapida quindi<br>cancellazione impulsi e blocco inserzione) |  |  |
| 3   | OPER        | 1: Abilita operazione (gli impulsi possono<br>essere selezionati)<br>0: Blocco funzionamento (cancellazione<br>impulsi)                                                                 | OPER                      | 1: Abilita operazione (gli impulsi possono<br>essere selezionati)<br>0: Blocco funzionamento (cancellazione<br>impulsi)   |  |  |
| 4   | EN_RAMP     | 1: Condizione operativa (è possibile<br>abilitare il generatore di rampa)<br>0: Blocco generatore di rampa (azzera<br>l'uscita del generatore di rampa)                                 | Riservato                 | -                                                                                                    |  |  |
| 5   | Riservato   | -                                                                                                    | Riservato                 | -                                                                                                    |  |  |
| 6   | Riservato   | -                                                                                                    | Riservato                 | -                                                                                                    |  |  |
| 7   | RESET       | Reset anomalie                                                                                                    | RESET                     | Reset anomalie                                                                                                    |  |  |
| 8   | Riservato   | -                                                                                                    | Riservato                 | -                                                                                                    |  |  |
| 9   | Riservato   | -                                                                                                    | Riservato                 | -                                                                                                    |  |  |
| 10  | PLC         | Abilita priorità di comando dal PLC                                                                                                    | PLC                       | Abilita priorità di comando dal PLC                                                                                       |  |  |
| 11  | Rev         | Direzione dell'inversione di rotazione                                                                                                    | Riservato                 | -                                                                                                    |  |  |
| 12  | Riservato   | -                                                                                                    | Riservato                 | -                                                                                                    |  |  |
| 13  | Riservato   | -                                                                                                    | Riservato                 | -                                                                                                    |  |  |
| 14  | Riservato   | -                                                                                                    | Riservato                 | -                                                                                                    |  |  |
| 15  | Riservato   | -                                                                                                    | Riservato                 | -                                                                                                    |  |  |

#### Nota

I segnali seguenti sono occupati da MODBUS STW quando si sfrutta il valore di riferimento e la parola di comando da MODBUS come sorgente del comando Modbus (p29008 = 1). Questi segnali si possono abilitare solo tramite la parola di comando Modbus, ma non dai morsetti DI esterni.

- Modalità di regolazione PTI/Fast PTI: SON
- Modalità di regolazione IPos SON, SREF (REF per modalità di riferimento 0)
- Modalità di regolazione S: SON, CWE/CCWE
- Modalità di regolazione T: SON

#### Nota

Nella modalità di regolazione IPos, quando è selezionato il modo di posizionamento relativo, il metodo per accettare il valore di riferimento MDI deve essere un fronte di salita (bit 5 = 0); altrimenti si verifica l'anomalia F7488.

#### Nota

Nella modalità di regolazione IPos, quando si implementa il posizionamento assoluto per l'asse modulare con Modbus, si può selezionare la direzione MDI con il parametro p29230.

#### Nota

Nella modalità di regolazione T, il motore non può essere arrestato con OFF1 tramite Modbus.

#### Nota

Tutti i bit riservati nel registro 40100 devono essere impostati a 0.

#### Definizione del registro 40110

| Bit | Modalità di regolaz | Modalità di regolazione PTI, Fast PTI, IPos, S e T |  |  |  |  |  |  |
|-----|---------------------|----------------------------------------------------|--|--|--|--|--|--|
|     | Segnali             | Descrizione                                        |  |  |  |  |  |  |
| 0   | RDY                 | Servo pronto                                       |  |  |  |  |  |  |
| 1   | FAULT               | Stato anomalia                                     |  |  |  |  |  |  |
| 2   | INP                 | Segnale In-position                                |  |  |  |  |  |  |
| 3   | ZSP                 | Rilevamento velocità zero                          |  |  |  |  |  |  |
| 4   | SPDR                | Velocità raggiunta                                 |  |  |  |  |  |  |
| 5   | TLR                 | Limite di coppia raggiunto                         |  |  |  |  |  |  |
| 6   | SPLR                | Limite di velocità raggiunto                       |  |  |  |  |  |  |
| 7   | MBR                 | Freno di stazionamento motore                      |  |  |  |  |  |  |
| 8   | OLL                 | Livello di sovraccarico raggiunto                  |  |  |  |  |  |  |
| 9   | WARNING 1           | Condizione di avviso 1 raggiunta                   |  |  |  |  |  |  |
| 10  | WARNING 2           | Condizione di avviso 2 raggiunta                   |  |  |  |  |  |  |

| Bit | Modalità di regolaz | Modalità di regolazione PTI, Fast PTI, IPos, S e T |  |  |  |  |  |  |
|-----|---------------------|----------------------------------------------------|--|--|--|--|--|--|
|     | Segnali             | Descrizione                                        |  |  |  |  |  |  |
| 11  | REFOK               | Referenziato                                       |  |  |  |  |  |  |
| 12  | MODE 2              | Nella seconda modalità di regolazione              |  |  |  |  |  |  |
| 13  | Riservato           | -                                                  |  |  |  |  |  |  |
| 14  | Riservato           | -                                                  |  |  |  |  |  |  |
| 15  | Riservato           | -                                                  |  |  |  |  |  |  |

### **Simulazione DI**

I segnali degli ingressi digitali possono essere simulati tramite Modbus con i registri 40281 e 40283.

| Ingresso<br>digitale         | DI1   | DI2   | DI3   | DI4   | DI5   | DI6   | DI7   | DI8   | DI9   | DI10  |
|------------------------------|-------|-------|-------|-------|-------|-------|-------|-------|-------|-------|
| Registro<br>40281<br>(p0795) | Bit O | Bit 1 | Bit 2 | Bit 3 | Bit 4 | Bit 5 | Bit 6 | Bit 7 | Bit 8 | Bit 9 |
| Registro<br>40283<br>(p0796) | Bit O | Bit 1 | Bit 2 | Bit 3 | Bit 4 | Bit 5 | Bit 6 | Bit 7 | Bit 8 | Bit 9 |

• Impostare la modalità di simulazione per DI con registro 40281

I bit da 0 a 9 del registro 40281 possono essere usati per impostare la modalità di simulazione per DI1 ... DI 10. Ad esempio, per simulare DI1 con Modbus, occorre impostare il bit 0 = 1 per il registro 40281.

• Impostare il valore di riferimento per DI con registro 40283

I bit da 0 a 9 del registro 40283 possono essere usati per impostare il valore di riferimento per i segnali DI simulati. Dopo aver impostato la modalità di simulazione DI, si può impostare il valore di riferimento per un segnale DI con registro 40283 per abilitare il segnale DI. Ad esempio, se si è impostato il bit 0 = 1 per il registro 40281 allo scopo di abilitare il segnale DI1, è necessario impostare la condizione di trigger (fronte di salita o livello High) per il bit 0 del registro 40283.

#### Esempio di simulazione DI nella modalità di regolazione S

Nella modalità di regolazione S, l'assegnazione predefinita del segnale di ingresso digitale è la seguente:

| Ingresso<br>digitale         | DI1   | DI2   | DI3   | DI4   | DI5   | DI6   | DI7   | DI8   | DI9   | DI10       |
|------------------------------|-------|-------|-------|-------|-------|-------|-------|-------|-------|------------|
| Segnale                      | SON   | REST  | CWL   | CCWL  | CWE   | CCWE  | SPD1  | SPD2  | EMGS  | C-<br>MODE |
| Registro<br>40281<br>(p0795) | Bit O | Bit 1 | Bit 2 | Bit 3 | Bit 4 | Bit 5 | Bit 6 | Bit 7 | Bit 8 | Bit 9      |
| Registro<br>40283<br>(p0796) | Bit O | Bit 1 | Bit 2 | Bit 3 | Bit 4 | Bit 5 | Bit 6 | Bit 7 | Bit 8 | Bit 9      |

Per maggiori informazioni sull'assegnazione dei DI, vedere la sezione "Ingressi/uscite digitali (DI/DO) (Pagina 100)".

• Impostare la modalità di simulazione per DI1

Per simulare DI1 con Modbus, occorre impostare il bit 0 = 1 per il registro 40281.

Impostare il valore di riferimento per DI1

Dopo aver impostato la modalità di simulazione di DI1, si può impostare il valore di riferimento per DI1 con registro 40283 per abilitare il segnale DI.

Nella modalità di regolazione S, DI1 è assegnato con SON per impostazione predefinita, quindi è necessario attivare un fronte di salita per abilitare il segnale SON. Impostare il bit 0 = 0 per il registro 40283, quindi impostare il bit a 1. Un fronte di salita è attivato. Il motore si trova ora nello stato "S ON".

### 4.6.2.2 Comunicazione aciclica

Il servoazionamento SINAMICS V90 supporta la comunicazione aciclica tramite set di dati 47.

La lunghezza di dati massima per richiesta è di 240 byte.

#### Nota

#### Valori in corsivo

Le indicazioni in corsivo nelle tabelle seguenti significano che i valori devono essere adattati a una richiesta specifica.

#### Impostazione blocco dati

#### Lettura dei valori dei parametri

La tabella seguente mostra il formato di una richiesta di lettura dei parametri.

| Blocco dati            | Byte n                                                                             | Byte n + 1                                                                                   | n |
|------------------------|------------------------------------------------------------------------------------|----------------------------------------------------------------------------------------------|---|
| Intestazione           | Riferimento 00 hex FF hex                                                          | <b>01 hex</b> : job di lettura                                                               | 0 |
|                        | <b>02 hex</b> (ID degli oggetti di azionamento, a<br>V90 sempre = 2)               | Numero di parametri (m)                                                                      | 2 |
| Indirizzo, parametro 1 | Attributo<br>10 hex: Valore parametro                                              | <b>Numero degli indici</b><br><i>00 hex EA hex</i><br>(per i parametri senza indice: 00 hex) | 4 |
|                        | Numero parametro 0001 hex FFFF hex                                                 |                                                                                              | 6 |
|                        | Numero del 1° indice 0000 hex FFFF hex<br>(per i parametri senza indice: 0000 hex) |                                                                                              | 8 |
|                        |                                                                                    |                                                                                              |   |
| Indirizzo, parametro 2 | rizzo, parametro 2                                                                 |                                                                                              |   |
|                        |                                                                                    |                                                                                              |   |
| Indirizzo, parametro m |                                                                                    |                                                                                              |   |

La tabella seguente mostra il formato della risposta del convertitore di frequenza a una richiesta di lettura.

| Blocco dati         | o dati Byte n Byte n + 1                                                                                                    |                                                                                                    | n |
|---------------------|----------------------------------------------------------------------------------------------------|----------------------------------------------------------------------------------------------------|---|
| Intestazione        | Riferimento (identico a richiesta di lettura)                                                                                                    | <b>01 hex</b> : Il convertitore di frequenza ha<br>eseguito la richiesta di lettura.<br><b>81 hex</b> : Il convertitore di frequenza non ha<br>potuto completare la richiesta di lettura. | 0 |
|                     | <b>02 hex</b> (ID degli oggetti di azionamento, a V90 sempre = 2)                                                                                                    | <b>Numero di parametri (m)</b><br>(identico alla richiesta di lettura)                                                                                                    | 2 |
| Valori, parametro 1 | Formato<br>02 hex: Intero 8<br>03 hex: Intero 16<br>04 hex: Intero 32<br>05 hex: Senza segno 8<br>06 hex: Senza segno 32<br>08 hex: FloatingPoint<br>0A hex: OctetString<br>0D hex: TimeDifference<br>34 hex: TimeOfDay senza indicazione della<br>data<br>35 hex: TimeDifference con indicazione della<br>data<br>36 hex: TimeDifference senza indicazione della<br>data<br>41 hex: Byte<br>42 hex: Parola<br>43 hex: Parola doppia<br>44 hex: Errore | Numero di valori indice oppure - per una<br>risposta negativa - numero di valori di<br>errore                                                                                             | 4 |
|                     | Valore del 1º indice oppure - per una risposta n<br>I valori di errore sono riportati nella tabella al ter                                                                                                    | legativa- <b>Valore di errore 1</b><br>rmine di questa sezione.                                                                                                    | 6 |
|                     |                                                                                                    |                                                                                                    |   |
| Valori, parametro 2 |                                                                                                    |                                                                                                    |   |
|                     |                                                                                                    |                                                                                                    |   |
| Valori, parametro m |                                                                                                    |                                                                                                    |   |

### Modifica dei valori dei parametri

La tabella seguente mostra il formato di una richiesta di modifica parametri.

| Blocco dati Byte n     |                                                                                                    | Byte n + 1                                                              |   |
|------------------------|----------------------------------------------------------------------------------------------------|-------------------------------------------------------------------------|---|
| Intestazione           | <b>Riferimento</b> 00 hex FF hex                                                                                                    | 02 hex: Richiesta di modifica                                           | 0 |
|                        | <b>02 hex</b> (ID degli oggetti di azionamento, a<br>V90 sempre = 2)                                                                                                    | Numero di parametri (m) 01 hex 27 hex                                   | 2 |
| Indirizzo, parametro 1 | 10 hex: Valore parametro                                                                                                    | Numero di indici<br>00 hex EA hex<br>(00 hex e 01 hex sono equivalenti) | 4 |
|                        | Numero parametro 0001 hex FFFF hex                                                                                                    |                                                                         | 6 |
|                        | Numero del 1º indice 0001 hex FFFF hez                                                                                                    | x                                                                       | 8 |
|                        |                                                                                                    |                                                                         |   |
| Indirizzo, parametro 2 |                                                                                                    |                                                                         |   |
|                        |                                                                                                    |                                                                         |   |
| Indirizzo, parametro m |                                                                                                    |                                                                         |   |
| Valori, parametro 1    | Formato<br>02 hex: Intero 8<br>03 hex: Intero 16<br>04 hex: Intero 32<br>05 hex: Senza segno 8<br>06 hex: Senza segno 32<br>08 hex: Virgola mobile<br>0A hex: Octet String<br>0D hex: Differenza oraria<br>34 hex: TimeOfDay senza indicazione della<br>data<br>35 hex: TimeDifference con indicazione<br>della data<br>36 hex: TimeDifference senza indicazione<br>della data<br>41 hex: Byte<br>42 hex: Parola<br>43 hex: Parola doppia<br>Valore del 1° indice<br> | Numero di valori indice<br>00 hex EA hex                                |   |
| Valori, parametro 2    |                                                                                                    |                                                                         |   |
|                        |                                                                                                    |                                                                         |   |
| Valori, parametro m    |                                                                                                    |                                                                         |   |

La tabella seguente mostra il formato della risposta quando il convertitore di frequenza ha eseguito una richiesta di modifica.

| Blocco dati  | Byte n                                                            | Byte n + 1                                                   | n |
|--------------|-------------------------------------------------------------------|--------------------------------------------------------------|---|
| Intestazione | Riferimento (identico a richiesta di modifica)                    | <b>02 hex</b> (richiesta di modifica eseguita correttamente) | 0 |
|              | <b>02 hex</b> (ID degli oggetti di azionamento, a V90 sempre = 2) | Numero di parametri (identico a una richiesta di modifica)   | 2 |

La tabella seguente mostra il formato della risposta quando il convertitore di frequenza non ha potuto completare la richiesta di modifica.

| Blocco dati Byte n  |                                                                                                    | Byte n + 1                                                                        | n |
|---------------------|----------------------------------------------------------------------------------------------------|-----------------------------------------------------------------------------------|---|
| Intestazione        | Riferimento (identico a richiesta di modifica)                                                                                                    | <b>82 hex:</b> (L'azionamento non ha potuto completare la richiesta di scrittura) | 0 |
|                     | <b>02 hex</b> (ID degli oggetti di azionamento, a V90 sempre = 2)                                                                                                   | Numero di parametri (identico a una richiesta di modifica)                        | 2 |
| Valori, parametro 1 | Formato<br>40 hex: Zero (richiesta di modifica per questo<br>blocco dati eseguita)<br>44 hex: Errore (richiesta di modifica per questo<br>blocco dati non eseguita) | <b>Numero di valori di errore</b><br>00 hex<br>01 hex o 02 hex                    | 4 |
|                     | Solo per "Errore" - <b>valore di errore 1</b><br>I valori di errore sono riportati nella tabella al te                                                              | rmine di questa sezione.                                                          | 6 |
|                     | Solo per "Errore" - <b>valore di errore 2</b><br>Il valore di errore 2 può essere zero oppure cont<br>verificato.                                                   | enere il numero del primo indice in cui si è                                      | 8 |
| Valori, parametro 2 |                                                                                                    |                                                                                   |   |
|                     |                                                                                                    |                                                                                   |   |
| Valori, parametro m |                                                                                                    |                                                                                   |   |

### Valori di errore

Vedere la tabella sottostante per i valori di errore nella risposta del parametro.

| Valore di<br>errore 1 | Significato                                                                                                    |
|-----------------------|----------------------------------------------------------------------------------------------------|
| 00 hex                | Numero parametro non valido (accesso a un parametro non esistente)                                                                                                    |
| 01 hex                | Impossibile modificare il valore del parametro (richiesta di modifica di un valore di parametro che non può essere modificato)                                                           |
| 02 hex                | Limite superiore o inferiore superato (richiesta di modifica con un valore che non rientra nei limiti)                                                                                   |
| 03 hex                | Sottoindice non valido (accesso a un indice di parametro non esistente)                                                                                                    |
| 04 hex                | Nessun array (accesso con un sottoindice a parametri non indicizzati)                                                                                                    |
| 05 hex                | Tipo di dati errato (richiesta di modifica con un valore che non corrisponde al tipo di dati del parametro)                                                                              |
| 06 hex                | Impostazione non consentita, solo reset (richiesta di modifica con un valore diverso da 0 senza autorizzazione)                                                                          |
| 07 hex                | Impossibile modificare l'elemento descrittivo (richiesta di modifica di un elemento descrittivo che non può essere modificato)                                                           |
| 09 hex                | Dati di descrizione non disponibili (accesso a una descrizione non esistente, valore del parametro disponibile)                                                                          |
| 0B hex                | Nessuna priorità di comando (richiesta di modifica ma senza priorità di comando)                                                                                                    |
| 0F hex                | <b>L'array di testo non esiste</b> (anche se il valore del parametro è disponibile, la richiesta è indirizzata a un array di testo inesistente)                                          |
| 11 hex                | La richiesta non può essere eseguita a causa dello stato operativo (accesso impossibile per ragioni temporanee non specificate)                                                          |
| 14 hex                | Valore non consentito (richiesta di modifica con un valore che rientra nei limiti ma che non è ammesso per altri motivi permanenti, ad es. un parametro con valori individuali definiti) |
| 15 hex                | Risposta troppo lunga (la lunghezza della risposta attuale supera la lunghezza di trasferimento massima)                                                                                 |
| 16 hex                | Indirizzo parametro non valido (valore non valido o non supportato per attributo, numero di elementi, numero parametro, sottoindice o una combinazione di questi)                        |

| Valore di<br>errore 1 | Significato                                                                                                    |
|-----------------------|----------------------------------------------------------------------------------------------------|
| 17 hex                | Formato non valido (richiesta di modifica per un formato non valido o non supportato)                                                                                                    |
| 18 hex                | Numero di valori incoerente (il numero di valori dei dati del parametro non corrisponde al numero di elementi nell'indirizzo del parametro)                                                                                                    |
| 19 hex                | L'oggetto di azionamento (DO) non esiste (accesso a un oggetto di azionamento inesistente)                                                                                                    |
| 20 hex                | Impossibile modificare il testo del parametro                                                                                                    |
| 21 hex                | Servizio non supportato (ID richiesta non valido o non supportato).                                                                                                    |
| 6B hex                | Una richiesta di modifica per un controllore che è stato abilitata non è possibile. Il convertitore di frequenza rifiuta la modifica perché il motore è inserito. Fare attenzione all'attributo di parametro "Modificabile" (U, T) come indicato nella sezione relativa alla lista parametri in SINAMICS V90, SIMOTICS S-<br>1FL6 Istruzioni operative. |
| 6C hex                | Unità sconosciuta.                                                                                                    |
| 77 hex                | Richiesta di modifica impossibile durante il download.                                                                                                    |
| 81 hex                | Richiesta di modifica impossibile durante il download.                                                                                                    |
| 82 hex                | L'assunzione della priorità di comando è inibita.                                                                                                    |
| 83 hex                | Interconnessione desiderata impossibile (l'uscita connettore non fornisce un valore a virgola mobile benché l'ingresso connettore lo richieda)                                                                                                    |
| 84 hex                | Il convertitore non accetta una richiesta di modifica(il convertitore sta effettuando calcoli interni)                                                                                                    |
| 85 hex                | Nessun metodo di accesso definito.                                                                                                    |
| 87 hex                | Protezione know-how attiva, accesso bloccato                                                                                                    |
| C8 hex                | Richiesta di modifica inferiore al limite attualmente valido (richiesta di modifica di un valore che rientra nei limiti "assoluti", ma che è comunque inferiore al limite minimo attualmente valido)                                                                                                    |
| C9 hex                | Richiesta di modifica superiore al limite attualmente valido (esempio: un valore di parametro è troppo elevato per la potenza del convertitore di frequenza)                                                                                                    |
| CC hex                | Richiesta di modifica non consentita (la modifica non è consentita poiché il codice di accesso non è disponibile)                                                                                                    |

#### Esempi

Tramite FC 16, con una richiesta è possibile scrivere in 122 registri direttamente uno dopo l'altro.

#### Intestazione

Oltre all'indirizzo slave, immettere nell'intestazione il tipo di trasferimento, l'indirizzo di avvio e il numero dei registri seguenti.

#### Dati utente

Il registro 40601 consente di controllare l'accesso ai dati utente.

Nel registro 40602, si definiscono l'accesso aciclico e la lunghezza dei dati della richiesta.

Il registro 40603 contiene il riferimento della richiesta, definito dall'utente, e il tipo di accesso (in lettura o in scrittura).

Dal registro 40603 in avanti, la richiesta allinea la comunicazione aciclica tramite il set di dati 47.

Il registro 40604 contiene il numero dell'oggetto di azionamento (per V90 sempre 2) e il numero dei parametri letti o scritti.

Il registro 40605 contiene l'attributo (per V90 sempre 0x10). Nel numero di elementi si specifica il numero di indici che vengono letti.

#### Esempio: p1215 e p1120 letti in modo aciclico

La tabella seguente mostra il formato di una richiesta di lettura dei valori dei parametri p1215 e p1120 dallo slave numero 1.

|              | Byte  | Descrizione                                                |  |
|--------------|-------|------------------------------------------------------------|--|
| Intestazione |       |                                                            |  |
| 01 h         | 0     | Indirizzo slave                                            |  |
| 10 h         | 1     | Codice funzione (scrittura multipla)                       |  |
| 0258 h       | 2,3   | Indirizzo di avvio registro                                |  |
| 000A h       | 4,5   | Numero di registri da leggere (40601 … 40610)              |  |
| 14 h         | 6     | Numero di byte di dati (10 registri, 2 byte ciascuno = 20  |  |
|              |       | byte)                                                      |  |
| Dati utente  |       |                                                            |  |
| 0001 h       | 7,8   | 40601: Controllo DS47 = 1 (attiva richiesta)               |  |
| 2F10 h       | 9,10  | 40602: Funzione 2F h (47), lunghezza richiesta 16 byte (10 |  |
| 8001 h       | 11,12 | h)                                                         |  |
| 0202 h       | 13,14 | 40603: Riferimento richiesta = 80 h, identificativo        |  |
| 1001 h       | 15,16 | richiesta = 1 h                                            |  |
| 04BF h       | 17,18 | 40604: V90 = 2 h, numero di parametri = 2                  |  |
| 0000 h       | 19,20 | 40605: Attributo, numero di elementi del primo parametro   |  |
| 1001 h       | 21,22 | 40606: Primo numero parametro = p1215                      |  |
| 0460 h       | 23,24 | 40607: Primo sottoindice parametro = 0                     |  |
| 0000 h       | 25,26 | 40608: Attributo, numero di elementi del secondo           |  |
|              |       | parametro:                                                 |  |
|              |       | 40609: Secondo numero parametro = p1120                    |  |
|              |       | 40610: Secondo sottoindice parametro = 0                   |  |

Scrivere il comando PLC dai registri 40601 a 40610:

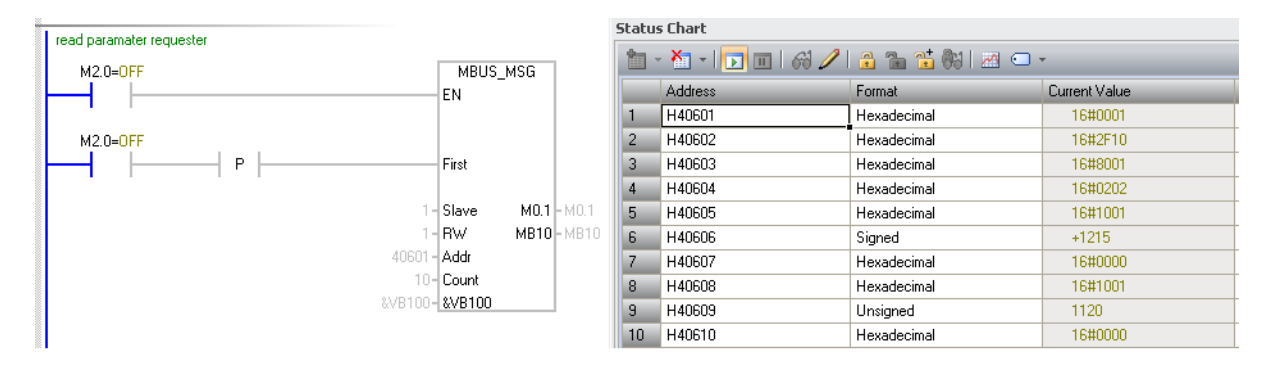

|             | Byte         | Descrizione                                                         |  |  |
|-------------|--------------|---------------------------------------------------------------------|--|--|
| Intestazion | Intestazione |                                                                     |  |  |
| 01 h        | 0            | Indirizzo slave                                                     |  |  |
| 03 h        | 1            | Codice funzione (lettura)                                           |  |  |
| 20 h        | 2            | Numero di byte di dati seguenti (20 h: 32 byte = 16 registri)       |  |  |
| Dati utente |              |                                                                     |  |  |
| 0002 h      | 3,4          | 40601: Controllo DS47 = 2 (la richiesta è stata eseguita)           |  |  |
| 2F0E h      | 5,6          | 40602: Codice funzione 2F h (47), lunghezze risposta 14 byte (0e h) |  |  |
| 8001 h      | 7,8          | 40603: Riferimento richiesta speculare = 80 h,                      |  |  |
|             |              | identificativo risposta = 1 (parametro richiesta)                   |  |  |
| 0202 h      | 9,10         | 40604: V90 = 2 h, numero di parametri = 2                           |  |  |
| 0301 h      | 11,12        | 40605: Formato, numero di elementi del primo parametro              |  |  |
| 0001 h      | 13,14        | 40606: Primo valore parametro = 1                                   |  |  |
| 0801 h      | 15,16        | 40607: Formato, numero di elementi del secondo parametro            |  |  |
| 4142 h      | 17,18        | 40608: Secondo valore parametro = 12.15 (41426666 h)                |  |  |
| 6666 h      | 19,20        | 40609: Secondo valore parametro                                     |  |  |

La tabella seguente mostra il formato di una risposta per un'operazione di lettura eseguita correttamente.

Scrivere il comando PLC dai registri 40601 a 40609:

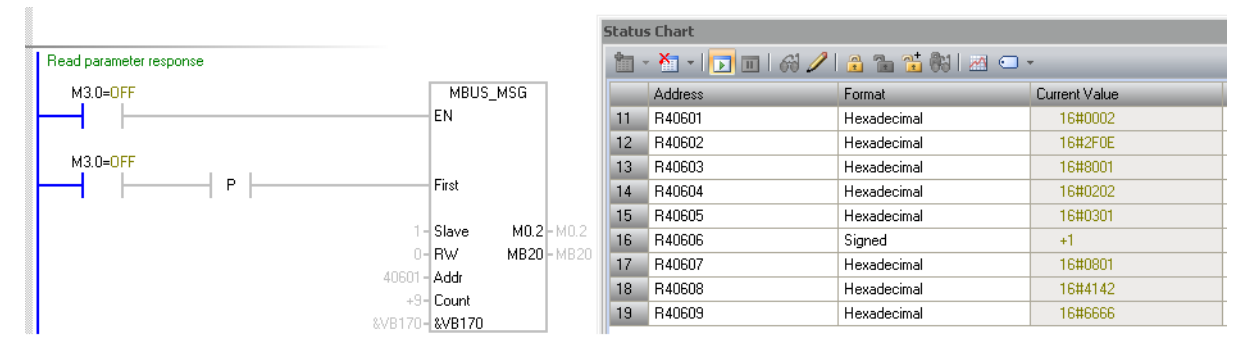

La tabella seguente mostra il formato di una risposta per un'operazione di lettura eseguita non correttamente (richiesta di lettura non completata).

|             | Byte         | Descrizione                                                          |  |  |
|-------------|--------------|----------------------------------------------------------------------|--|--|
| Intestazion | Intestazione |                                                                      |  |  |
| 01 h        | 0            | Indirizzo slave                                                      |  |  |
| 03 h        | 1            | Codice funzione (lettura)                                            |  |  |
| 20 h        | 2            | Numero di byte di dati seguenti (20 h: 32 byte ≙ 16 registri)        |  |  |
| Dati utente | Dati utente  |                                                                      |  |  |
| 0001 h      | 3,4          | 40601: Valore controllo 1 = la richiesta viene elaborata             |  |  |
| 2F00 h      | 5,6          | 40602: Funzione 2F h(47), lunghezza risposta 0 (anomalia)            |  |  |
| 0004 h      | 7,8          | 40603: Codice di errore: 0004 Risposta non pronta (la risposta non è |  |  |
|             |              | stata ancora emessa)                                                 |  |  |

#### Esempio: Impostare p1121 = 11,28 e p29130 = 2

La tabella seguente mostra il formato di una richiesta di scrittura dei parametri p1121 e p29130 dallo slave numero 1.

|             | Byte         | Descrizione                                                         |  |
|-------------|--------------|---------------------------------------------------------------------|--|
| Intestazion | Intestazione |                                                                     |  |
| 01 h        | 0            | Indirizzo slave                                                     |  |
| 10 h        | 1            | Codice funzione (scrittura multipla)                                |  |
| 0258 h      | 2,3          | Indirizzo di avvio registro                                         |  |
| 000A h      | 4,5          | Numero di registri da scrivere (40601 … 40615)                      |  |
| 1E h        | 6            | Numero di byte di dati (15 registri, 2 byte ciascuno = 30 byte)     |  |
| Dati utente |              |                                                                     |  |
| 0001 h      | 7,8          | 40601: ds47=1 (attiva richiesta)                                    |  |
| 2F1A h      | 9,10         | 40602: Funzione 2F h (47), lunghezza richiesta 26 byte (1A h)       |  |
| 8002 h      | 11,12        | 40603: Riferimento richiesta = 80 h, identificativo richiesta = 2 h |  |
| 0202 h      | 13,14        | (scrittura)                                                         |  |
| 1001 h      | 15,16        | 40604: V90 = 2 h, numero di parametri = 2                           |  |
| 0461 h      | 17,18        | 40605: Attributo, numero di elementi del primo parametro            |  |
| 0000 h      | 19,20        | 40606: Primo numero parametro = p1121                               |  |
| 1001 h      | 21,22        | 40607: Primo sottoindice parametro = 0                              |  |
| 71CA h      | 23,24        | 40608: Attributo, numero di elementi del secondo parametro:         |  |
| 0000 h      | 25,26        | 40609: Secondo numero parametro = p29130                            |  |
| 0801 h      | 27,28        | 40610: Secondo sottoindice parametro = 0                            |  |
| 4134 h      | 29,30        | 40611: Formato, numero di elementi del primo parametro              |  |
| 7AE1 h      | 31,32        | 40612: Primo valore parametro 11,28 (41347AE1 h)                    |  |
| 0301 h      | 33,34        | 40613: Primo valore parametro                                       |  |
| 0002 h      | 35,36        | 40614: Formato, numero di valori del secondo parametro              |  |
|             |              | 40615: Secondo valore parametro 2                                   |  |

Scrivere il comando PLC dai registri 40601 a 40615:

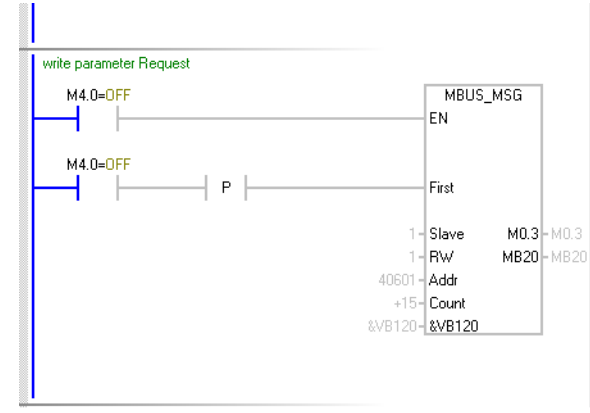

|    | Address  | Format      | Current Value |
|----|----------|-------------|---------------|
| 1  | reW40601 | Hexadecimal | 16#0001       |
| 2  | reW40602 | Hexadecimal | 16#2F1A       |
| 3  | reW40603 | Hexadecimal | 16#8002       |
| 4  | reW40604 | Hexadecimal | 16#0202       |
| 5  | reW40605 | Hexadecimal | 16#1001       |
| 6  | reW40606 | Unsigned    | 1121          |
| 7  | reW40607 | Hexadecimal | 16#0000       |
| 8  | reW40608 | Hexadecimal | 16#1001       |
| 9  | reW40609 | Unsigned    | 29130         |
| 10 | reW40610 | Hexadecimal | 16#0000       |
| 11 | reW40611 | Hexadecimal | 16#0801       |
| 12 | reW40612 | Hexadecimal | 16#4134       |
| 13 | reW40613 | Hexadecimal | 16#7AE1       |
| 14 | reW40614 | Hexadecimal | 16#0301       |
| 15 | reW40615 | Hexadecimal | 16#0002       |

La tabella seguente mostra il formato di una risposta per un'operazione di scrittura eseguita correttamente.

Tabella 4-1 Risposta per operazione di scrittura riuscita

|              | Byte | Descrizione                                                   |  |  |
|--------------|------|---------------------------------------------------------------|--|--|
| Intestazione |      |                                                               |  |  |
| 01 h         | 0    | Indirizzo slave                                               |  |  |
| 03 h         | 1    | Codice funzione (lettura)                                     |  |  |
| 20 h         | 2    | Numero di byte di dati seguenti (20 h: 32 byte = 16 registri) |  |  |
| Dati utente  |      |                                                               |  |  |
| 0002 h       | 3,4  | 40601: Controllo DS47 = 2 (la richiesta è stata eseguita)     |  |  |
| 2F04 h       | 5,6  | 40602: Codice funzione 2F h (47), lunghezze risposta 4 byte   |  |  |
| 8002 h       | 7,8  | 40603: Riferimento richiesta speculare = 80 h,                |  |  |
|              |      | identificativo risposta = 2 (modifica parametro)              |  |  |
| 0202 h       | 9,10 | 40604: V90 = 2 h, numero di parametri = 2                     |  |  |

Scrivere il comando PLC dai registri 40601 a 40604:

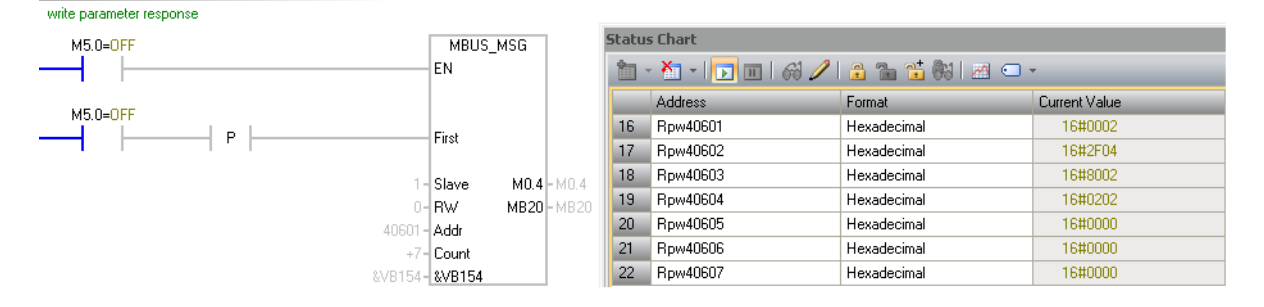

La tabella seguente mostra il formato di una risposta per un'operazione di scrittura non eseguita correttamente (richiesta di scrittura non completata).

|              | Byte | Descrizione                                                          |  |
|--------------|------|----------------------------------------------------------------------|--|
| Intestazione |      |                                                                      |  |
| 01 h         | 0    | Indirizzo slave                                                      |  |
| 03 h         | 1    | Codice funzione (lettura)                                            |  |
| 20 h         | 2    | Numero di byte di dati seguenti (20 h: 32 byte ≙ 16 registri)        |  |
| Dati utente  |      |                                                                      |  |
| 0001 h       | 3,4  | 40601: DS47 controllo = 1 (la richiesta viene elaborata)             |  |
| 2F00 h       | 5,6  | 40602: Funzione 2F h(47), lunghezza risposta 0 (anomalia)            |  |
| 0004 h       | 7,8  | 40603: Codice di errore: 0004 Risposta non pronta (la risposta non è |  |
|              |      | stata ancora emessa)                                                 |  |

# Indice analitico

### В

Barra degli strumenti, 39

# С

Ciclo di prova di posizionamento, 115 Commutazione Vai offline, 33 Vai online, 34 Commutazione PI/P, 127 Configura ingressi/uscite, 81 Configurazione di ingressi/uscite assegnazione di ingressi digitali, 81 assegnazione di uscite analogiche, 83 Assegnazione di uscite digitali, 82 Configurazione ricerca del punto di riferimento imposta limite di posizione software, 90 Impostazione ricerca del punto di riferimento, 84 Configurazione Trace, 133

# D

Diagnostica misura macchina, 134 Monitoraggio stato, 129 Segnali Trace, 130

# F

Finestra Allarme, 40

# G

Guida Informazioni su SINAMICS V-ASSISTANT, 38 Visualizza Guida, 38

### I

Imp PROFINET Configura rete, 57 Selez. telegr., 52 Imposta limiti, 77 Ingressi analogici, 112 Ingressi digitali Cablaggio, 101,?108 Mappa segnale diretto, 107 Ingressi treno di impulsi:, 114 Ingressi/uscite digitali DI per V90 PN, 100 DI per V90 PTI, 103 DO per V90 PTI, 103 Interfaccia utente, 27

### L

Limite di coppia, 77 Limite di velocità, 79

### Μ

Modifica Copia, 33 Incolla, 33 Taglia, 32

# 0

Ottimizza azionamento Ottimizzazione automatica in tempo reale, 121 Ottimizzazione automatica one-button, 117 Ottimizzazione convertitore di frequenza Ottimizzazione manuale, 124 Soppressione di vibrazioni a bassa frequenza, 128

# Ρ

Parametrizza valore di riferimento, 62 Parametrizzazione Compensazione del gioco all'inversione, 92 Configurazione ricerca del punto di riferimento, 84 Imposta meccanismo, 62 Imposta rapporto cambio elettronico, 59 Imposta uscita encoder a impulsi, 91 Visualizza tutti i parametri, 93 Progetto Apri progetto, 29 Esci, 32 Lingua, 32 Nuovo progetto, 29 Salva progetto, 30 Salva progetto con nome, 31 Stampa, 31 Prova motore, 114

# S

Selezione azionamento Jog, 50 Modalità di regolazione, 48 Selezione azionamento, 44 Selezione convertitore di frequenza Selezione motore, 47 Simulazione IO, 96 Strumenti Impostazione di fabbrica, 36 Reset encoder assoluto, 35 Riavvia azionamento, 35 Salva parametri nella ROM, 34 Upload parametri, 37 Struttura meccanica, 60 Supporto tecnico, 3

# Т

Tasti funzione e combinazioni di tasti, 40

# U

Uscite analogiche, 113 Uscite digitali Assegnazione dei segnali di avviso alle uscite digitali, 111 Cablaggio, 103 Uscite encoder treno impulsi, 114

# V

Valore di riferimento della coppia, 74 Valore di riferimento di posizione, 63 Valore parametro, 155